| Function of Each Components                                           | 2     |
|-----------------------------------------------------------------------|-------|
|                                                                       |       |
| Operation Method (JLN-740A/741A)                                      | 3     |
| Menu Settings and Configurations<br>(JLN-740A/741A)                   | 4     |
| Operation Method (JLN-740N/741N)                                      | 5     |
| Menu Settings and Configurations<br>(JLN-740N/741N)                   | 6     |
| Operation Method (Option)                                             | 7     |
| Setting by Using Menus (Option)                                       | 8     |
| Installation Method                                                   | 9     |
| Maintenance and Inspection                                            | 10    |
| After-Sales Service                                                   | 11    |
| Disposal                                                              | 12    |
| Specification                                                         | 13    |
| Menu list                                                             | APP A |
| Installation Drawings                                                 | APP B |
| Error due to the deviation from the irradiation angle reference value | APP C |
| Spare Parts List                                                      | APP D |

# **JLN-740A/740N** JLN-741A/741N

## **DOPPLER LOG**

**Instruction Manual** 

JRC Japan Radio Co., Ltd.

## Safety Cautions

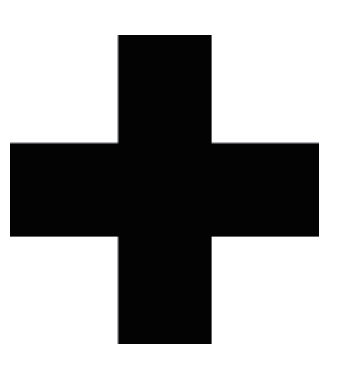

# **Cautions for High Voltage**

High voltage of hundreds volts is used inside this equipment. Touching a component inside the unit is very dangerous. Any person other than specialized maintenance staffs should not maintain, inspect, or adjust the unit.

High voltages on the order of tens of thousand volts are most likely to cause instant deaths from electrical shocks. At times, even voltages on the order of several hundred volts could lead to electrocution. To defend against electrical shock hazards, do not put your hand into the inside of apparatus.

When you put in a hand unavoidably in case of urgent, it is strongly suggested to turn off the power switch and allow the capacitors, etc. to discharge with a wire having its one end positively grounded to remove residual charges. Before you put your hand into the inside of apparatus, make sure that internal parts are no longer charged. Extra protection is ensured by wearing dry cotton gloves at this time. Another important precaution to observe is to keep one hand in your pocket at a time, instead of using both hands at the same time. It is also important to select a secure footing to work on, as the secondary effects of electrical shock hazards can be more serious. In the event of electrical shocks, disinfect the burnt site completely and obtain medical care immediately.

# Precautions for Rescue of Victim of Electric Shock

When a victim of electric shock is found, turn off the power source and ground the circuit immediately. If this is impossible, move the victim away from the unit as quick as possible without touching him or her with bare hands. He or she can safely be moved if an insulating material such as dry wood plate or cloth is used.

It is necessary to perform first aid immediately.

Breathing may stop if current flows through the respiration center of brain due to electric shock. If the electric shock is not large, breathing can be restored by artificial respiration. A victim of electric shock looks pale and his or her pulse may become very weak or stop, resulting in unconsciousness and rigidity at worst.

## Emergency Measures

# Method of First-Aid Treatment

# ☆Precautions for First-Aid Treatments

Apply artificial respiration to the person who collapsed, minimizing moving as much as possible avoiding risks. Once started, artificial respiration should be continued rhythmically.

- (1) Refrain from touching the patient carelessly as a result of the accident; the first-aider could suffer from electrical shocks by himself or herself.
- (2) Turn off the power calmly and certainly, and move the patient apart from the cable gently.
- (3) Call or send for a physician or ambulance immediately, or ask someone to call doctor.
- (4) Lay the patient on the back, loosening the necktie, clothes, belts and so on.
- (5) (a) Feel the patient's pulse.
  - (b) Check the heartbeat by bringing your ear close to the patient's heart.
  - (c) Check for respiration by bringing your face or the back of your hand to the patient's face.
  - (d) Check the size of patient's pupils.
- (6) Opening the patient's mouth, remove artificial teeth, cigarettes, chewing gum, etc. if any. With the patient's mouth open, stretch the tongue and insert a towel or the like into the mouth to prevent the tongue from being withdrawn into the throat. (If the patient clenches the teeth so tight that the mouth won't open, use a screwdriver or the like to force the mouth open and then insert a towel or the like into the mouth.)
- (7) Wipe off the mouth to prevent foaming mucus and saliva from accumulating.

## Flow of Cardiopulmonary Resuscitation (CPR)

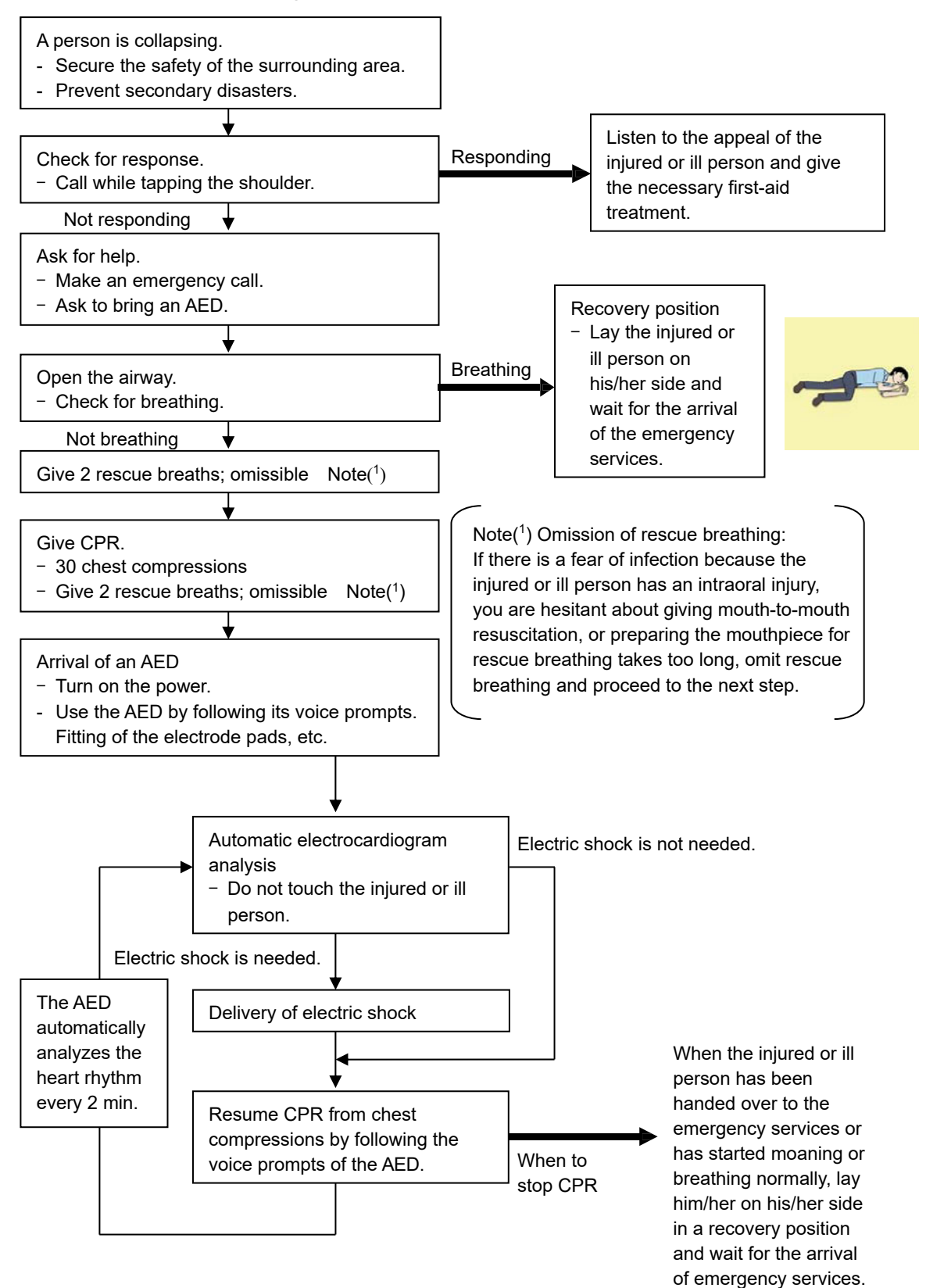

## Specific Procedures for Cardiopulmonary Resuscitation (CPR)

## 1. Check the scene for safety to prevent secondary disasters

- a) Do not touch the injured or ill person in panic when an accident has occurred. (Doing so may cause electric shock to the first-aiders.)
- b) Do not panic and be sure to turn off the power. Then, gently move the injured or ill person to a safe place away from the electrical circuit.

## 2. Check for responsiveness

- a) Tap the shoulder of the injured or ill and shout in the ear saying,"Are you OK?"
- b) If the person opens his/her eyes or there is some response or gesture, determine it as "responding." But, if there is no response or gesture, determine it as "not responding."

## 3. If responding

a) Give first-aid treatment.

## 4. If not responding

- a) Ask for help loudly. Ask somebody to make an emergency call and bring an AED.
  - Somebody has collapsed. Please help.
  - Please call an ambulance.
  - Please bring an AED.
  - If there is nobody to help, call an ambulance yourself.

## 5. Open the airway

a) Touch the forehead with one hand. Lift the chin with the two fingers of the middle finger and forefinger of the other hand and push down on the forehead as you lift the jaw to bring the chin forward to open the airway. If neck injury is suspected, open the airway by lifting the lower jaw.

## 6. Check for breathing

- a) After opening the airway, check quickly for breathing for no more than 10 seconds. Put your cheek down by the mouth and nose area of the injured or ill person, look at his/her chest and abdomen, and check the following three points.
  - Look to see if the chest and abdomen are rising and falling.
  - Listen for breathing.
  - Feel for breath against your cheek.

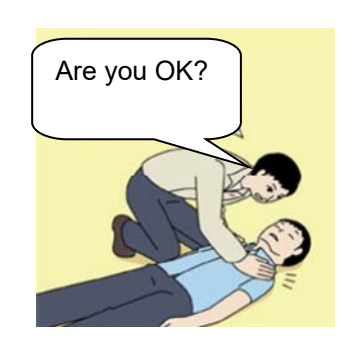

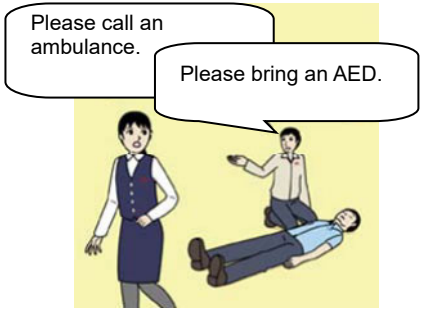

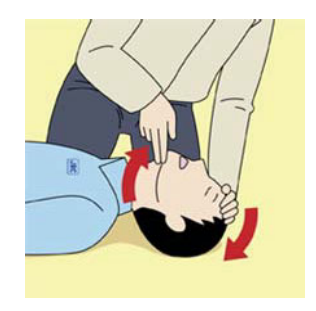

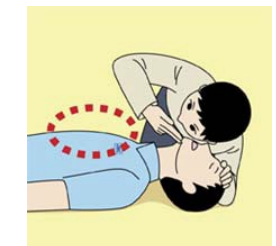

- b) If the injured or ill person is breathing, place him/her in the recovery position and wait for the arrival of the emergency services.
  - Position the injured or ill person on his/her side, maintain a clear and open airway by pushing the head backward while positioning their mouth downward. To maintain proper blood circulation, roll him/her gently to position them in the recovery position in the opposite direction every 30 minutes.

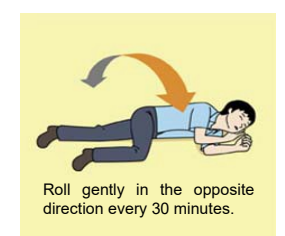

#### 7. Give 2 rescue breaths (omissible)

- a) If opening the airway does not cause the injured or ill person to begin to breathe normally, give rescue breaths.
- b) If there is a fear of infection because the injured or ill person has an intraoral injury, you are hesitant about giving mouth-to-mouth resuscitation, or getting and preparing the mouthpiece for rescue breathing takes too long, omit rescue breathing and perform chest compressions.
- c) When performing rescue breathing, it is recommended to use a mouthpiece for rescue breathing and other protective devices to prevent infections.
- d) While maintaining an open airway, pinch the person's nose shut with your thumb and forefinger of the hand used to push down the forehead.
- e) Open your mouth widely to completely cover the mouth of the injured or ill person so that no air will escape. Give rescue breathing **twice in about 1 second** and check if the chest rises.

# 8. Cardiopulmonary resuscitation (CPR) (combination of chest compressions and rescue breaths)

- a) Chest compressions
  - 1) Position of chest compressions
    - Position the heel of one hand in the center of the chest, approximately between the nipples, and place your other hand on top of the one that is in position.

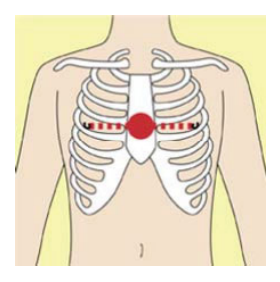

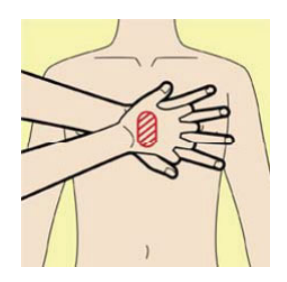

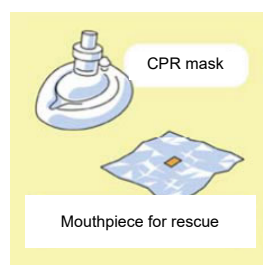

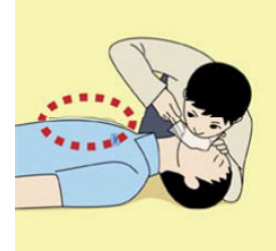

vi

- 2) Perform chest compressions
  - Perform uninterrupted chest compressions of 30 at the rate of about 100 times per minute.
     While locking your elbows positioning yourself vertically above your hands.
  - With each compression, depress the chest wall to a depth of approximately 4 to 5 cm.
- b) Combination of **30** chest compressions and **2** rescue breaths
  - After performing **30** chest compressions, give **2** rescue breaths. If rescue breathing is omitted, perform only chest compressions.
  - Continuously perform the combination of **30** chest compressions and **2** rescue breaths without interruption.
  - 3) If there are two or more first-aiders, alternate with each other approximately every two minutes (five cycles of compressions and ventilations at a ratio of 30:2) without interruption.

#### 9. When to stop cardiopulmonary resuscitation (CPR)

- a) When the injured or ill person has been handed over to the emergency services
- b) When the injured or ill person has started moaning or breathing normally, lay him/her on his/her side in a recovery position and wait for the arrival of emergency services.

#### 10. Arrival and preparation of an AED

- a) Place the AED at an easy-to-use position. If there are multiple first-aiders, continue CPR until the AED becomes ready.
- b) Turn on the power to the AED unit.
  Depending on the model of the AED, you may have to push the power on button, or

the AED automatically turns on when you open the cover.

c) Follow the voice prompts of the AED.

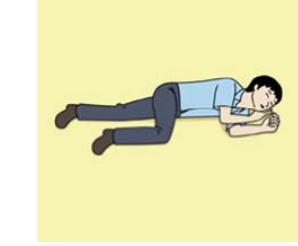

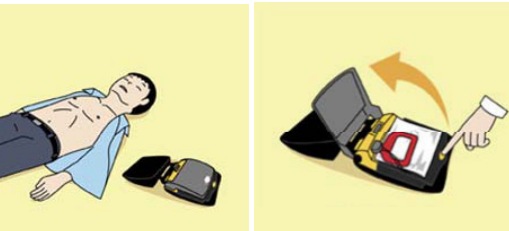

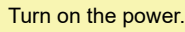

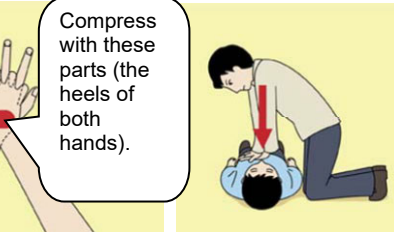

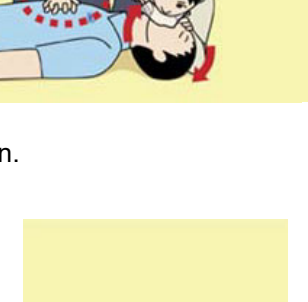

30 times

2 times

## 11. Attach the electrode pads to the injured or ill person's bare chest

- a) Remove all clothing from the chest, abdomen, and arms.
- b) Open the package of electrode pads, peel the pads off and securely place them on the chest of the injured or ill person, with the adhesive side facing the chest. If the pads are not securely attached to the chest, the AED may not function. Paste the pads exactly at the positions

indicated on the pads, If the chest is wet with water, wipe dry with a dry towel and the like, and

then paste the pads. If there is a pacemaker or implantable cardioverter defibrillator (ICD), paste the pads at least 3cm away from them. If a medical patch or plaster is present, peel it off and then paste the pads. If the injured or ill person's chest hair is thick, paste the pads on the chest hair once, peel them off to remove the chest hair, and then paste new pads.

- c) Some AED models require to connect a connector by following voice prompts.
- d) The electrode pads for small children should not be used for children over the age of 8 and for adults.

### 12. Electrocardiogram analysis

- a) The AED automatically analyzes electrocardiograms. Follow the voice prompts of the AED and ensure that nobody is touching the injured or ill person while you are operating the AED.
- b) On some AED models, you may need to push a button to analyze the heart rhythm.

### 13. Electric shock (defibrillation)

- a) If the AED determines that electric shock is needed, the voice prompt saying, "Shock is needed" is issued and charging starts automatically.
- b) When charging is completed, the voice prompt saying, "Press the shock button" is issued and the shock button flashes.
- c) The first-aider must get away from the injured or ill person, make sure that no one is touching him/her, and then press the shock button.
- d) When electric shock is delivered, the body of the injured or ill person may jerk.

## 14. Resume cardiopulmonary resuscitation (CPR).

Resume CPR consisting of **30** chest compressions and **2** rescue breaths by following the voice prompts of the AED.

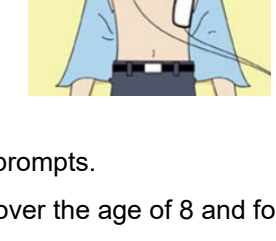

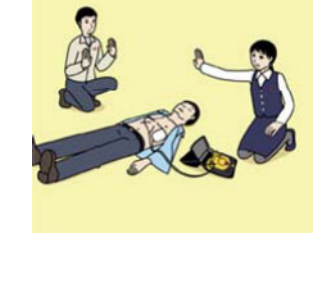

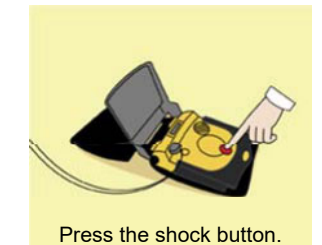

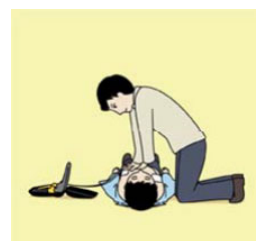

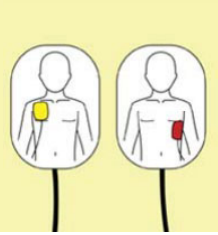

#### 15. Automatic electrocardiogram analysis

- a) When **2 minutes** have elapsed since you resumed cardiopulmonary resuscitation (CPR), the AED automatically analyzes the electrocardiogram.
- b) If you suspended CPR by following voice prompts and AED voice prompt informs you that shock is needed, give electric shock again by following the voice prompts.
   If AED voice prompt informs you that no shock is needed, immediately resume CPR.

#### 16. When to stop CPR (Keep the electrode pads on.)

- a) When the injured or ill person has been handed over to the emergency services
- b) When the injured or ill person has started moaning or breathing normally, lay him/her on his/her side in a recovery position and wait for the arrival of emergency services.

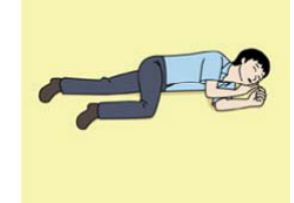

# Contents

| Safety Cautions                                        | i     |
|--------------------------------------------------------|-------|
| Emergency Measures                                     | ii    |
| Contents                                               | ix    |
| Preface                                                | xv    |
| Pictorial Indication                                   | xvi   |
| Usage Precautions                                      | xvii  |
| JLN-740A Overview of standard components               | xxiii |
| JLN-740N Overview of standard components               | xxiv  |
| JLN-741A Overview of standard components               | xxv   |
| JLN-741N Overview of standard components               | xxvi  |
| Abbreviations                                          | xxvii |
| Glossary                                               | xxix  |
| How to use this manual                                 | xxxi  |
| Chapter 1 General                                      | 1-1   |
| 1.1 Functions                                          | 1-1   |
| 1.2 Features                                           | 1-2   |
| 1.3 Components                                         | 1-4   |
| 1.4 Construction                                       | 1-8   |
| 1.5 System Configuration                               | 1-18  |
| 1.5.1 JLN-740A System Configuration Diagram            | 1-18  |
| 1.5.2 JLN-740N System Configuration Diagram            | 1-19  |
| 1.5.3 JLN-741A System Configuration Diagram            | 1-20  |
| 1.5.4 JLN-741N System Configuration Diagram            | 1-21  |
| Chapter 2 Function of Each Components                  | 2-1   |
| 2.1 Main Display NWZ-510SDW (For JLN-740A/741A)        | 2-1   |
| 2.2 Main Display NWZ-4640 (For JLN-740N/741N)          | 2-2   |
| 2.3 Remote Display (Optional) NWZ-650SDR/840SDR        | 2-3   |
| 2.4 MID (Optional) NWZ-4610                            | 2-4   |
| 2.5 Distance Counter (Optional) NWW-7                  | 2-5   |
| Chapter 3 Operation Method (JLN-740A/741A)             | 3-1   |
| 3.1 Basic Operation                                    | 3-2   |
| 3.1.1 Power Supply ON/OFF                              | 3-2   |
| 3.1.2 Adjusting Brightness                             | 3-4   |
| 3.2 Displaying Ship Speed/Accumulated Sailing Distance | 3-5   |
| 3.2.1 Displaying Ship Speeds                           | 3-5   |
| 3.2.2 Displaying the Accumulated Sailing Distance      | 3-6   |
| 3.3 Displaying Alert                                   | 3-8   |
| 3.3.1 General state transition of the Alerts           | 3-6   |

| Chapter 4 Setting | g by Using Menus (JLN-740A/741A)                                | 4-1       |
|-------------------|-----------------------------------------------------------------|-----------|
| 4.1. Setting of I | NWZ-510SDW                                                      | 4-2       |
| 4.1.1. Main M     | enu                                                             | 4-2       |
| 4.1.2. Commo      | on Operation of Each Menu                                       | 4-4       |
| 4.1.3. Operati    | on of Each Menu                                                 | 4-5       |
| 4.1.3.1. Tou      | uch Position Calibration                                        | 4-5       |
| 4.1.3.2. Ma       | intenance Informantion                                          | 4-7       |
| 4.1.3.3. Bri      | ghtness Adjustment                                              | 4-8       |
| 4.1.3.4. Da       | te Setting                                                      | 4-9       |
| 4.1.3.5. Co       | nfirming the system information                                 | 4-11      |
| 4.1.3.6. Adv      | vanced Settings of the details of the equipment at installation | ı of this |
| equ               | uipment                                                         | 4-12      |
| 4.1.3.7. Set      | tting the number of decimal digits of a ship speed              | 4-12      |
| 4.1.3.8. Shi      | ip Speed Unit Settings                                          | 4-13      |
| 4.1.3.9. Set      | t speed limit and bubble detect level                           | 4-14      |
| 4.1.3.9.1. Set    | tting the upper limit and the lower limit for ship speed notice | 4-14      |
| 4.1.3.9.2. Set    | tting the bubble detect level                                   | 4-16      |
| 4.1.3.10. SD      | ME Advanced Settings                                            | 4-17      |
| 4.1.3.11. Ale     | ert List                                                        | 4-17      |
| 4.1.3.12. Ale     | ert History                                                     | 4-18      |
| 4.2. Alert        |                                                                 | 4-19      |
| 4.2.1. JLN-74     | 0A Alert list                                                   | 4-19      |
| Chapter 5 Opera   | ation Method (JLN-740N/741N)                                    | 5-1       |
| 5.1 Basic Ope     | ration                                                          | 5-2       |
| 5.1.1 Power S     | Supply ON/OFF                                                   | 5-2       |
| 5.1.2 Adjustir    | ng Brightness                                                   | 5-4       |
| 5.2 Displaying    | Ship Speed/Accumulated Sailing Distance                         | 5-5       |
| 5.2.1 Display     | ing Ship Speeds                                                 | 5-5       |
| 5.2.2 Display     | ing the Accumulated Sailing Distance                            | 5-6       |
| 5.3 Displaying    | Alert                                                           | 5-7       |
| Chapter 6 Setting | g by Using Menus (JLN-740N/741N)                                | 6-1       |
| 6.1. Setting NV   | VZ-4640                                                         | 6-2       |
| 6.1.1. Calling    | a main menu                                                     | 6-2       |
| 6.1.2. Commo      | on operations of menus screens                                  | 6-4       |
| 6.1.3. Operati    | on of each menu                                                 | 6-5       |
| 6.1.3.1. Dis      | splay setting                                                   | 6-5       |
| 6.1.3.1.1.        | Adjusting contrast                                              | 6-5       |
| 6.1.3.1.2.        | Adjusting back light                                            | 6-6       |
| 6.1.3.1.3.        | Setting a click sound                                           | 6-6       |
| 6.1.3.1.4.        | Setting a display screen                                        | 6-7       |
| 6.1.3.1.4         | I.1. STEP1 Selecting a display screen                           | 6-8       |

| 6 1 3 1 / 2 STEP2 Selecting a screen structure                        | 6-9           |
|-----------------------------------------------------------------------|---------------|
| 6 1 3 1 4 3 STEP3 Selecting display contents                          | 6-11          |
| 6.1.3.1.5. Select a back light color                                  | 6-14          |
| 6.2. System setting                                                   | 6-15          |
| 6.3. Language setting                                                 | 6-15          |
| 6.4. Alert setting                                                    | 6-15          |
| 6.5. Sensor setting                                                   | 6-16          |
| 6.6. Date and time setting                                            | 6-16          |
| 6.7. Alert history display                                            | 6-16          |
| 6.8. Alert list display                                               | 6-17          |
| 6.9. Bubble settings display                                          | 6-17          |
| 6.10. MAINT INFO display                                              | 6-17          |
| 6.11. Alert                                                           | 6-18          |
| 6.11.1 General State transition of the alerts                         | 6-18          |
| 6.11.2 Alerts that occur in JLN-741N                                  | 6-19          |
| 6.12 Display of alert list · history screen                           | 6-20          |
| 6.13. Installation setting                                            | 6-21          |
| 6.13.1 System setting                                                 | 6-21          |
| 6.13.2 Language setting                                               | 6-22          |
| 6.13.3 Sensor setting                                                 | 6-22          |
| 6.13.4 Date setting                                                   | 6-22          |
| Chapter 7 Operation Method (Option)                                   | 7-1           |
| 7.1 Basic Operation                                                   | 7-2           |
| 7.1.1 Adjusting Brightness                                            | 7-2           |
| 7.2 Displaying Ship Speed/Accumulated Sailing Distance                | 7-4           |
| 7.2.1 Displaying Ship Speeds                                          | 7-4           |
| 7.2.2 Displaying the Accumulated Sailing Distance                     | 7-5           |
| 7.3 Displaying Alert                                                  | 7-8           |
| Chapter 8 Setting by Using Menus (Option)                             | 8-1           |
| 8.1. Setting of NWZ-650SDR/840SDR                                     | 8-2           |
| 8.1.1. Main Menu                                                      | 8-2           |
| 8.1.2. Operation of Each Menu                                         | 8-4           |
| 8.1.2.1. Touch Position Calibration                                   | 8-4           |
| 8.1.2.2. Brightness Adjustment                                        | 8-5           |
|                                                                       | 8-0           |
| 8.1.2.4. Confirming the system information                            | 8-8           |
| 8.1.2.5. Advanced Settings of the details of the equipment at install | ation of this |
| equipment                                                             | 8-9           |
| 0.1.2.0. Display Mode Selection                                       | ŏ-9           |
| 0.1.2.7. Ship Speed Unit Settings                                     | UI-ŏ          |
| 0.1.2.0. SDIVIE AUVATION Settings                                     | ۲۱-۵          |
|                                                                       | 0-12          |

| 8.2. Setting of NWZ-4610                                        | 8-12 |
|-----------------------------------------------------------------|------|
| Chapter 9 Installation Method                                   | 9-1  |
| 9.1 Installation of the Main Display and Distribution Processor | 9-2  |
| 9.2 Installation of the Transducer Mounting                     | 9-3  |
| 9.3 Connection Diagram                                          | 9-4  |
| 9.3.1 JLN-740A inter-connection diagram                         | 9-4  |
| 9.3.2 JLN-740N inter-connection diagram                         | 9-5  |
| 9.3.3 JLN-741A inter-connection diagram                         | 9-6  |
| 9.3.4 JLN-741N inter-connection diagram                         | 9-7  |
| Chapter 10 Maintenance and Inspection                           | 10-1 |
| 10.1 Routine Maintenance                                        | 10-1 |
| 10.2 Countermeasures for Abnormalities and Faults               | 10-2 |
| 10.3 Repair unit                                                | 10-2 |
| 10.4 Troubleshooting                                            | 10-3 |
| 10.5 Maintenance information                                    | 10-6 |
| Chapter 11 After-Sales Service                                  | 11-1 |
| 11.1 Requesting Repair                                          | 11-1 |
| 11.2 Recommendation of Inspection and Maintenance               | 11-2 |
| Chapter 12 Disposal                                             | 12-1 |
| Chapter 13 Specification                                        | 13-1 |
| 13.1. General Specification                                     | 13-1 |
| 13.1.1. JLN-740A                                                | 13-1 |
| 13.1.2. JLN-740N                                                | 13-1 |
| 13.1.3. JLN-741A                                                | 13-2 |
| 13.1.4. JLN-741N                                                | 13-2 |
| 13.2. JLN-740A/741A Main Display NWZ-510SDW                     | 13-3 |
| 13.2.1. Display Unit                                            | 13-3 |
| 13.2.2. Electrical Specifications                               | 13-3 |
| 13.2.3. Environmental Requirements                              | 13-3 |
| 13.2.4. Mechanical Specifications                               | 13-3 |
| 13.2.5. External Interface                                      | 13-4 |
| 13.3. JLN-740N/741N Main Display NWZ-4640                       | 13-5 |
| 13.3.1. Display Unit                                            | 13-5 |
| 13.3.2. Electrical Specifications                               | 13-5 |
| 13.3.3. Environmental Requirements                              | 13-5 |
| 13.3.4. Mechanical Specifications                               | 13-5 |
| 13.3.5. External interface                                      | 13-5 |
| 13.4. Distribution Processor NQA-7040                           | 13-6 |
| 13.4.1. Electrical Specifications                               | 13-6 |
| 13.4.2. Environmental Requirements                              | 13-6 |
| 13.4.3. Mechanical Specifications                               | 13-6 |
| 13.4.4. External Interface                                      | 13-6 |

| 13.5. Signal Processor NJC-70S                            | 13-7  |
|-----------------------------------------------------------|-------|
| 13.5.1. Electrical Specifications                         | 13-7  |
| 13.5.2. Environmental Requirements                        | 13-7  |
| 13.5.3. Mechanical Specifications                         | 13-7  |
| 13.6. Transducer mounting NKF-547                         | 13-8  |
| 13.6.1. Electrical Specifications                         | 13-8  |
| 13.6.2. Environmental Requirements                        | 13-8  |
| 13.6.3. Mechanical Specifications                         | 13-8  |
| 13.7. Transducer mounting (Option) NKF-531E               | 13-9  |
| 13.7.1. Electrical Specifications                         | 13-9  |
| 13.7.2. Environmental Requirements                        | 13-9  |
| 13.7.3. Mechanical Specifications                         | 13-9  |
| 13.8. Remote Display (Optional) NWZ-650SDR                | 13-10 |
| 13.8.1. Display Unit                                      | 13-10 |
| 13.8.2. Electrical Specifications                         | 13-10 |
| 13.8.3. Environmental Requirements                        | 13-10 |
| 13.8.4. Mechanical Specifications                         | 13-10 |
| 13.9. Remote Display (Optional) NWZ-840SDR                |       |
| 13.9.1. Display Unit                                      |       |
| 13.9.2. Electrical Specifications                         |       |
| 13.9.3. Environmental Requirements                        |       |
| 13.9.4. Mechanical Specifications                         |       |
| 13.10. MID (Optional) NWZ-4610                            | 13-12 |
| 13.10.1. Display Unit                                     | 13-12 |
| 13.10.2. Electrical Specifications                        | 13-12 |
| 13.10.3. Environmental Requirements                       | 13-12 |
| 13.10.4. Mechanical Specifications                        | 13-12 |
| 13.11. JLN-740A/N Data Format                             | 13-13 |
| 13.11.1. IEC 61162-1 Input/Output Data                    | 13-13 |
| 13.11.1.1.Output data                                     | 13-13 |
| 13.11.1.2.Input data                                      | 13-16 |
| 13.11.2. IEC 61162-450 I/F                                | 13-19 |
| 13.12. JLN-741A/N Data Format                             | 13-20 |
| 13.12.1. IEC 61162-1 Output Data                          | 13-20 |
| 13.12.1.1. Output data                                    | 13-20 |
| 13.12.1.2. Input data                                     | 13-23 |
| 13.13. About Chinese version RoHS                         | 13-22 |
| Appendix A Menu list                                      | A-1   |
| A.1 Display menu list (NWZ-510SDW, NWZ-650SDR/NWZ-840SDR) | A-1   |
| A.2 Display menu list (NWZ-4640)                          | A-6   |
| A.3 Maintenance software menu list                        | A-10  |
| Appendix B Installation Drawings                          | B-1   |

| Appendix C | Error due to the deviation from the irradiation angle reference value | .C-1 |
|------------|-----------------------------------------------------------------------|------|
| C.1 Errors | s by hull motions                                                     | .C-1 |
| Appendix D | Spare Parts List                                                      | D-1  |

## Preface

Thank you for purchasing the Japan Radio Co., Ltd.

JLN-740A/740N/741A/741N Doppler Log. This equipment is an SDME (Speed and Distance Measuring Equipment), complying with the regulations of IMO (International Marine Organization), measures and displays wide-range ship speed through the water.

- Please read all safety precautions, pictorial indication and manual carefully before using your equipment to ensure safe and proper use.
- Please keep this instruction manual handy for future reference. Doing so will allow you to understand and to be prepared for any contingency.

## Pictorial Indication

## Meanings of Pictorial Indication

Various pictorial indications are included in this manual and are shown on this equipment so that you can operate them safely and correctly and prevent any danger to you and / or to other persons and any damage to your property during operation. Such indications and their meanings are as follows.

Please understand them before you read this manual:

| This indication is shown where incorrect equipment operation due to negligence may cause death or serious injuries.                                                                              |
|----------------------------------------------------------------------------------------------------|
| This indication is shown where user is supposed to be in<br>danger of being killed or seriously injured if this indication<br>is neglected and this equipment is not operated correctly.         |
| This indication is shown where user is supposed to be<br>injured or any property damage is supposed to occur if<br>this indication is neglected and this equipment is not<br>operated correctly. |

#### Examples of Pictorial Indication

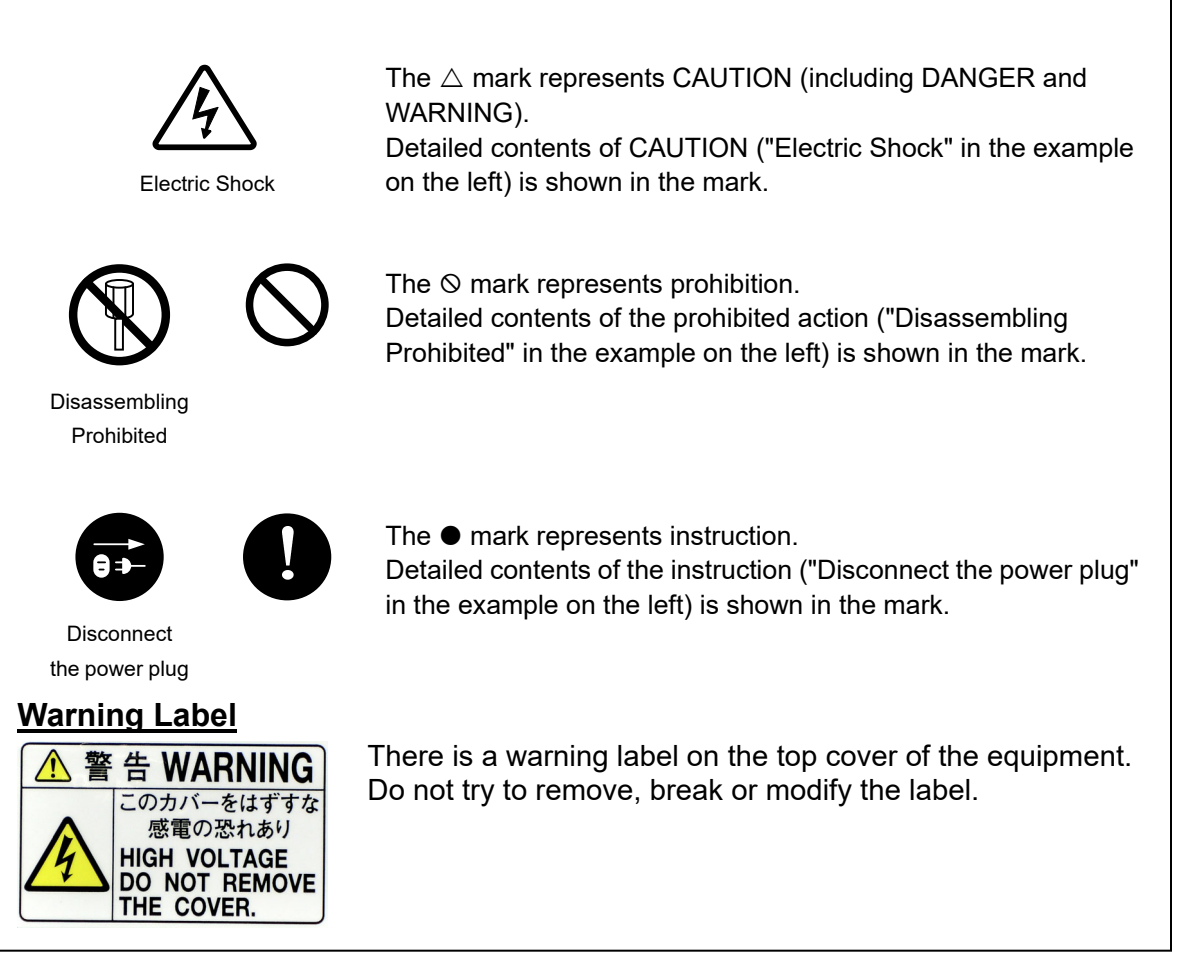

## • Usage Precautions •

# 

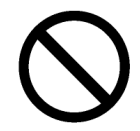

Never remove the cover of this equipment. Touching the high-voltage section inside may cause an electric shock.

Before conducting inspection, maintenance or parts replacement, make sure to turn off the power and breaker. Failure to comply may cause an electric shock, fire or an equipment fault

Failure to comply may cause an electric shock, fire or an equipment fault. Make sure to turn the breaker off since voltage is still outputted from the distribution processor even after the displays are turned off.

Failure may result in equipment failure, or death or serious injury due to electric shock.

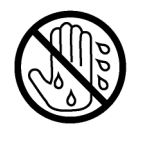

Do not touch the equipment with hands or gloves wet with water. Otherwise, an electric shock or a malfunction may occur.

# 

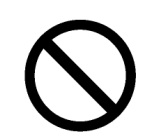

Customers shall never attempt to check or repair the inner of the equipment. Checking or repair by an unqualified person may cause a fire or an electric shock.

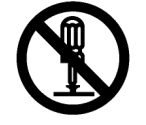

Do not attempt to disassemble or tamper with this equipment. A fire, an electric shock, or a malfunction may occur.

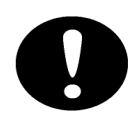

For maintenance, inspection of the internal section of the equipment, request the service to the store, nearest JRC agent, JRC marine service department, sales department, regional office, branch or sales office.

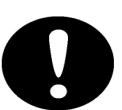

In case you find smoke, unusual odor or extreme high heat coming from the equipment, turn off the power and breaker immediately, unplug the power supply cable from an electric outlet, and contact the store, nearest JRC agent, JRC marine service department, sales department, regional office,

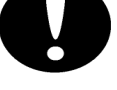

Keeping the equipment in operation under such condition may cause fire or an electric shock.

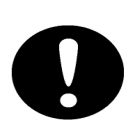

The Doppler log must be used strictly as navigation aid equipment only. The final decision on navigation must be made by the pilot. If the final decision is made based on the information displayed by the

Doppler log only, an accident such as collision or grounding may occur.

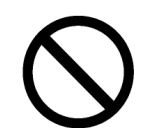

This equipment must not be used by anyone except the ship's crews and specialized maintenance staff.

Failure to comply may result in misuse.

branch or sales office.

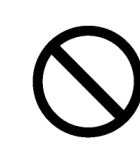

Do not use this equipment under any power supply voltage other than the voltage that is indicated.

Failure to comply may result in fire, an electric shock, or an equipment fault.

Do not place a glass or cup containing water, etc., or a small metal object on this equipment.

If water or such object gets inside, a fire, an electric shock, or a malfunction may occur.

| 0          | In case water or a metal object gets inside the equipment, turn off the power<br>and the breaker immediately, unplug the power supply cable from an electric<br>outlet, and contact the store, nearest JRC agent, JRC marine service<br>department, sales department, regional office, branch or sales office.<br>Keeping the equipment in operation under such condition may cause a fire,<br>an electric shock or a malfunction. |
|------------|----------------------------------------------------------------------------------------------------|
| 0          | Always turn off the power and breaker before inserting/removing this<br>equipment or the connector of the connection cable with the external<br>equipment.<br>Failure to comply may result in fire or an equipment fault.                                                                                                    |
| $\bigcirc$ | Do not touch the power supply cable or circuit cable during severe thunder.<br>Failure to comply may result in an electric shock.                                                                                                    |
| 0          | When the power cable is damaged (exposed cable conductor, broken cable,<br>or torn capsule), request replacement to the store, nearest JRC agent, JRC<br>marine service department, sales department, regional office, branch or<br>sales office.<br>Using the cable as it is may result in fire or an electric shock.                                                                                                    |
| $\bigcirc$ | Do not apply strong shock to the power supply cable or the LAN cable by striking it or hammering it.<br>Otherwise, an open circuit failure may result.                                                                                                    |
| 0          | Make sure using the specified fuses.<br>Otherwise, fire or an equipment fault may occur.                                                                                                    |
| 0          | Before exchanging fuses of this equipment, the equipment must be switch off and the AC/DC input must be cut off                                                                                                    |
| $\bigcirc$ | When installing the cable that comes with the transducer mounting, make<br>sure that the cable is not tightly bent, or twisted, and that no pressure is<br>applied to the cable.<br>Otherwise, the cable may crack or the inside of the covering may be<br>damaged, causing a fire or an electric shock.                                                                                                    |
| $\bigcirc$ | Do not perform installation or maintenance to the transducer mounting on the water.<br>Otherwise, water may get into the transducer mounting.                                                                                                    |

| 0          | Electrical work for this equipment must be requested to the store, nearest<br>JRC agent, JRC marine service department, sales department, regional<br>office, branch or sales office.<br>Conducting electrical work by anyone other than specialized maintenance<br>staff may result in an accident or an equipment fault. |
|------------|----------------------------------------------------------------------------------------------------|
|            | Use the screws that are specified in the installation manual when installing<br>this equipment.<br>Use of any other screws may result in an injury or an equipment failure<br>caused by the equipment dropping down.                                                                                                    |
|            | Use the specified power supply cables, signal cables, and earth cables.<br>Failure to comply may cause faults in some other equipment or cause this<br>equipment to become susceptible to faults from some other equipment.                                                                                                |
| 0          | Distribution processor and signal processor are wall mount only.<br>Please do not set it other than wall mount.<br>There is a fear of malfunction.                                                                                                    |
|            | When mounting the equipment on the wall, mount it firmly to avoid the equipment from dropping under its own weight. Failure to comply may result in an injury caused by the dropping equipment.                                                                                                    |
| Ð          | When installing this equipment, make sure that the equipment is connected<br>to the earth terminal and the earth plate properly.<br>Failure to comply may results in an electric shock at an equipment fault or an<br>electric leakage.                                                                                    |
| $\bigcirc$ | Do not place this equipment inside of a cupboard or cover it with a cardboard.<br>Failure to comply may cause heat accumulation, resulting in fire or an equipment fault.                                                                                                    |
| $\bigcirc$ | Do not block the ventilation opening of the equipment.<br>Otherwise, heat may accumulate inside to cause a fire or a malfunction.                                                                                                    |
| $\bigcirc$ | Do not place this equipment in water or wet this equipment.<br>Failure to comply may result in an electric shock or an equipment<br>malfunction.<br>If water drops are attached to this equipment, wipe them off with a dry cloth.                                                                                         |
| $\bigcirc$ | Do not place any object on the operation panel.<br>In particular, if a hot object is placed on the operation panel, it can cause<br>deformation of the surface of the operation panel.                                                                                                    |

| $\bigcirc$ | Do not use the equipment in environments other than those provided in the specifications.<br>Doing so may result in equipment failure, malfunction, or injury.                                                                    |
|------------|----------------------------------------------------------------------------------------------------|
| $\bigcirc$ | Do not use or leave the equipment under direct sunlight for a long time or in the temperatures above 55°C.<br>Otherwise, fire or a malfunction may occur.                                                                         |
| $\bigcirc$ | Do not install the equipment in a place under the influence of water, humidity,<br>vapor, dust or soot.<br>Failure to comply may result in fire, an electric shock, or an equipment<br>malfunction.                               |
| $\Diamond$ | Do not place this equipment in a location under the influence of frequent<br>vibrations or impact.<br>Failure to comply may cause the equipment to drop or fall over, resulting an<br>injury or an equipment fault.               |
|            | This equipment may not satisfy the desired performance and functionality when it is installed other than ships.<br>Because this product is designed to be installed for ship.                                                     |
| $\bigcirc$ | Adjustments must be made by specialized service technicians.<br>Incorrect settings may result in unstable operation, and this may lead to<br>accidents or equipment failure.                                                      |
| $\bigcirc$ | Do not rotate the semi-fixed resistor and trimmer capacitor that are installed<br>in its equipment since they have been adjusted to the exact positions.<br>Failure to comply may result in an equipment fault or malfunctioning. |
| $\bigcirc$ | Do not apply any undue shock on the operation panel.<br>Otherwise, a malfunction may result.                                                                                                    |
| $\Diamond$ | When cleaning the display screen, do not wipe it too strongly with a dry cloth.<br>Also, do not use gasoline or thinner to clean the screen.<br>Failure will result in damage to the screen surface.                              |

| rightness of the display according to the surrounding lighting                                                                                     |
|----------------------------------------------------------------------------------------------------|
| rmation.                                                                                                    |
| 10, the using of [DARK] may interfere with the recognition of rmation.                                                                             |
| y out operation of touch panel by a sharp object.<br>the screen may be damaged.                                                                    |
| age occurs inside of the ship during the operation of the Doppler<br>ge may be disturbed or may not be displayed.<br>, reconnect the power supply. |
| on the power for the equipment while the ship is out of the water the transducer mounting may be damaged.                                          |
|                                                                                                    |

## JLN-740A Overview of standard components

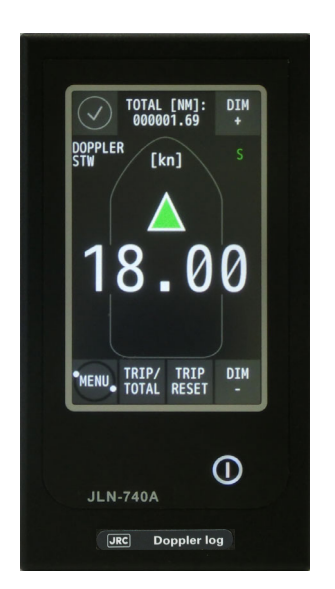

NWZ-510SDW JLN-740A Main Display

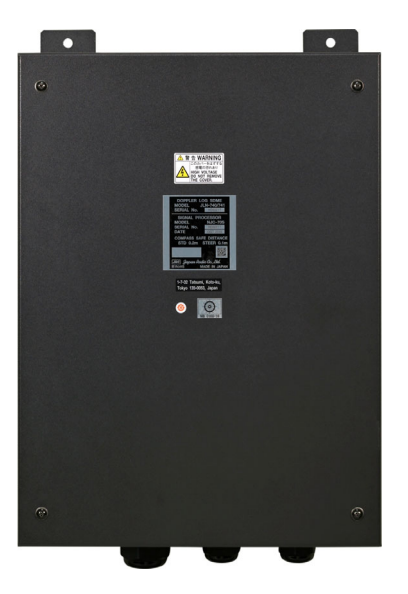

NJC-70S Signal Processor

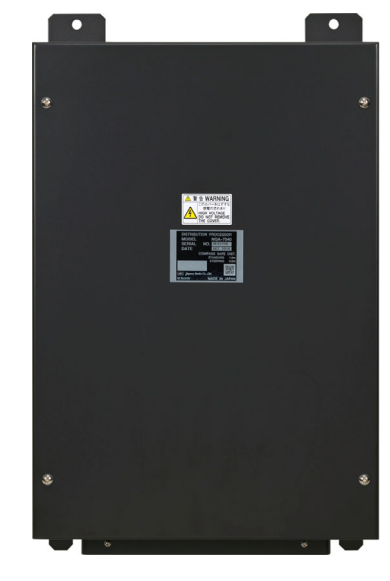

NQA-7040 Distribution Processor

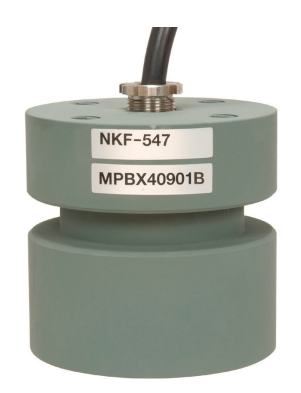

NKF-547 Transducer Mounting

## **JLN-740N Overview of standard components**

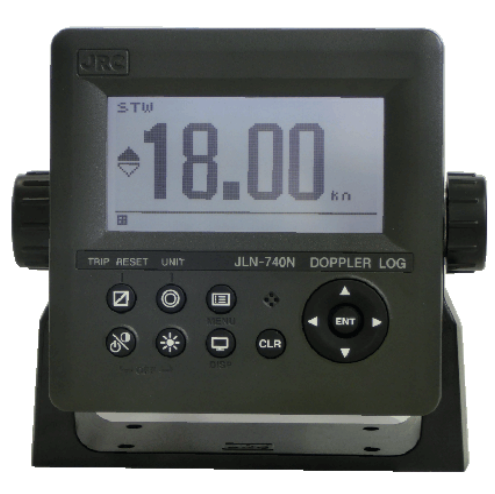

NWZ-4640 JLN-740N Main Display

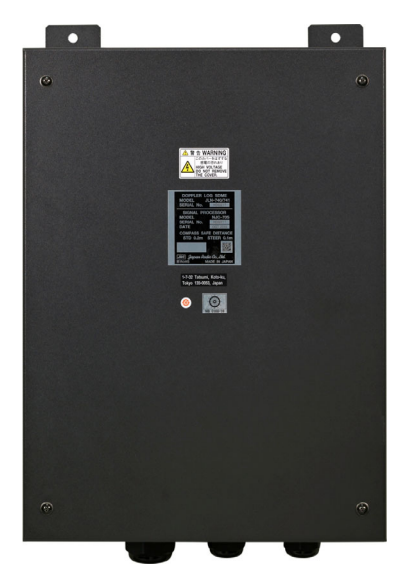

NJC-70S Signal Processor

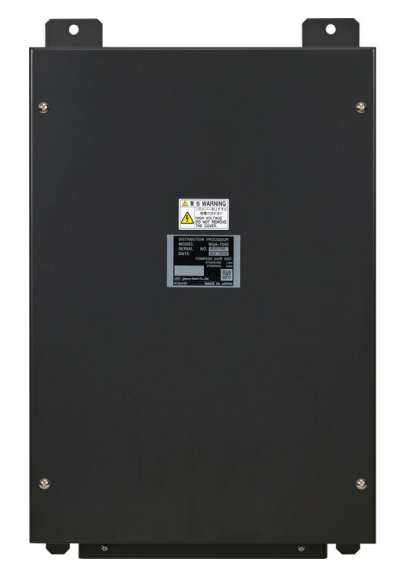

NQA-7040 Distribution Processor

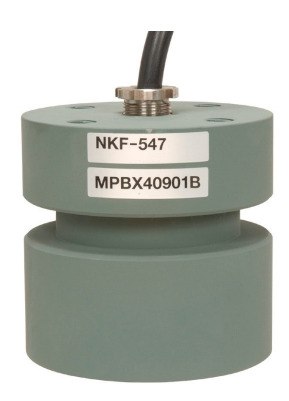

NKF-547 Transducer Mounting

# JLN-741A Overview of standard components

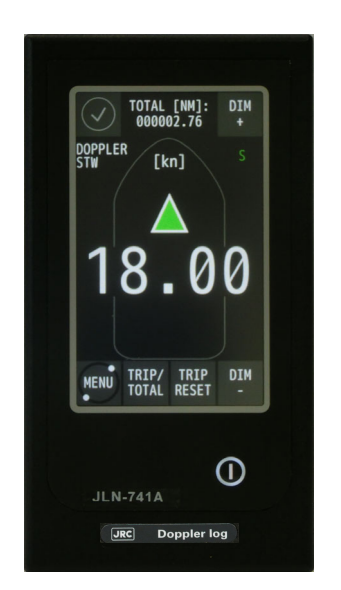

NWZ-510SDW JLN-741A Main Display

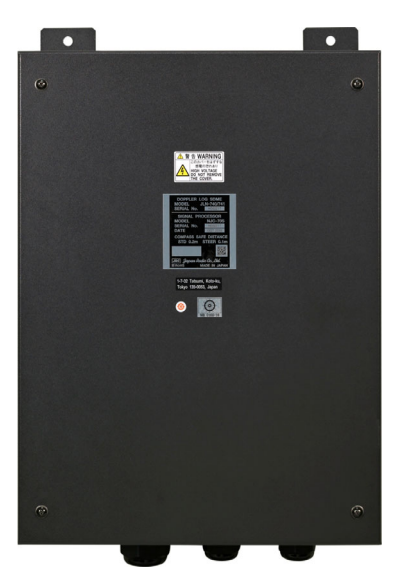

NJC-70S Signal Processor

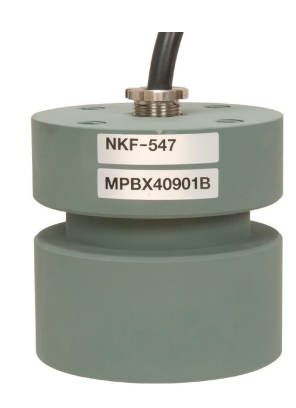

NKF-547 Transducer Mounting

## JLN-741N Overview of standard components

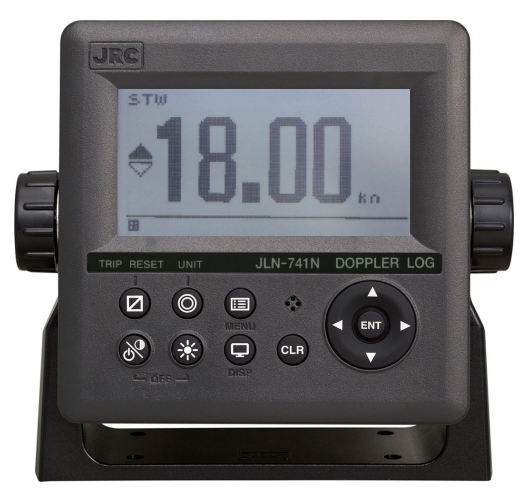

NWZ-4640 JLN-741N Main Display

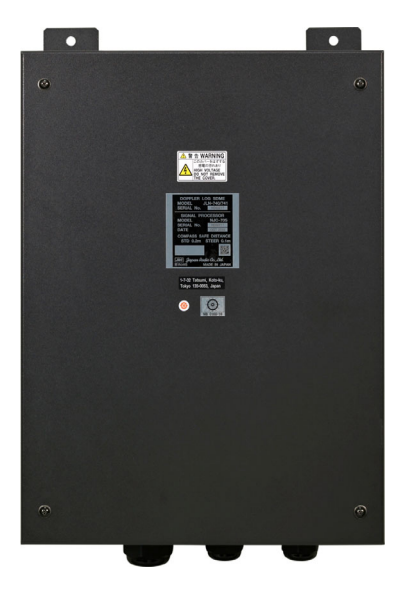

NJC-70S Signal Processor

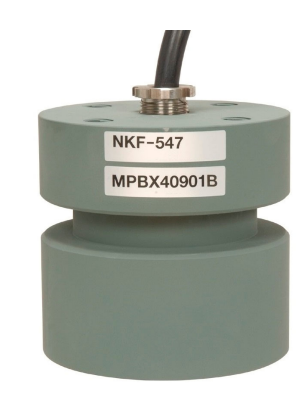

NKF-547 Transducer Mounting

## Abbreviations

This section describes the main abbreviations that are used for this equipment and related general nautical terms.

| AC                 | Alternating Current                 |  |  |  |
|--------------------|-------------------------------------|--|--|--|
| ACK                | Acknowledge                         |  |  |  |
| ADV                | Advanced (Settings)                 |  |  |  |
| AED                | Automated External Defibrillator    |  |  |  |
| AFT                | After                               |  |  |  |
| ALM                | Alarm                               |  |  |  |
| approx.            | approximate(ly)                     |  |  |  |
| AUTO               | Automatic                           |  |  |  |
| bps                | Bit per Second                      |  |  |  |
| BUZZ               | Buzzer                              |  |  |  |
| CAL                | Calibrate                           |  |  |  |
| CALC               | Calculation                         |  |  |  |
| САМ                | Central Alert Management            |  |  |  |
| СН                 | Channel                             |  |  |  |
| СОММ               | Communication                       |  |  |  |
| CPR                | Cardiopulmonary Resuscitation       |  |  |  |
| Ctrl               | Control                             |  |  |  |
| CV                 | Caution Active Unacknowledged       |  |  |  |
|                    | Direct Current                      |  |  |  |
|                    | Display Dimming Control             |  |  |  |
|                    | Dimmer                              |  |  |  |
| DISP               | Display                             |  |  |  |
|                    | Distribution Processor              |  |  |  |
| FI                 | Flectroluminescence                 |  |  |  |
| EMC                | Electromagnetic Compatibility       |  |  |  |
| ERP                | Error                               |  |  |  |
| EG                 | Frame Ground                        |  |  |  |
| FORE               | Fore                                |  |  |  |
| FRCA               | Field Programmable Cate Array       |  |  |  |
| G                  | Standard Appolaration of Crowity    |  |  |  |
| GND                | Ground                              |  |  |  |
|                    | Clobal Navigation Satellite System  |  |  |  |
| GRS                | Clobal Desitioning System           |  |  |  |
|                    | Heart Post                          |  |  |  |
|                    |                                     |  |  |  |
|                    |                                     |  |  |  |
|                    |                                     |  |  |  |
|                    |                                     |  |  |  |
| ID                 |                                     |  |  |  |
| IEC                | International Electrotechnical      |  |  |  |
|                    | Commission                          |  |  |  |
|                    | International Maritime Organization |  |  |  |
| או<br>             | International Protection            |  |  |  |
| - H                | Internet Protocol (Address)         |  |  |  |
| kn                 | knot                                |  |  |  |
| (Current notation) |                                     |  |  |  |

| kt<br>(Old potation) | knot                          |  |  |  |
|----------------------|-------------------------------|--|--|--|
|                      | Lagel Area Natural (Cable)    |  |  |  |
|                      |                               |  |  |  |
| LANG.                | Language                      |  |  |  |
|                      | Liquid Crystal Display        |  |  |  |
|                      | Multi-Function Display        |  |  |  |
|                      | Multi-information Display     |  |  |  |
| min                  | minute(s)                     |  |  |  |
| MIS                  | Mismatch                      |  |  |  |
| NM                   |                               |  |  |  |
| NMEA                 | National Marine Electronics   |  |  |  |
|                      | Association                   |  |  |  |
| No.                  | Number                        |  |  |  |
| P                    | Pulse                         |  |  |  |
| PA                   | Power Amplifiers              |  |  |  |
| PC                   | Personal Computer             |  |  |  |
| Proc                 | Processor                     |  |  |  |
| PSTBD                | Port-Starboard                |  |  |  |
| RAM                  | Random Access Memory          |  |  |  |
| RECV                 | Receive                       |  |  |  |
| REM                  | Remains                       |  |  |  |
| ROM                  | Read Only Memory              |  |  |  |
| RMS                  | Remote Maintenance System     |  |  |  |
| RN                   | Rectified Normal              |  |  |  |
| Rx RX                | Receive/Receiver              |  |  |  |
| SAT                  | Satellite                     |  |  |  |
| SDME                 | Speed and Distance Measuring  |  |  |  |
|                      | Equipment                     |  |  |  |
| Ser.                 | Serrial Number                |  |  |  |
| SET                  | Settings                      |  |  |  |
| SOG                  | Speed Over the Ground         |  |  |  |
| SP                   | Signal Processor              |  |  |  |
| STD                  | Standard                      |  |  |  |
| STW                  | Speed Through Water           |  |  |  |
| SW                   | Switch                        |  |  |  |
| Tx TX                | Transmit/Transmitter          |  |  |  |
|                      | Dual Ground/Water Distance    |  |  |  |
| VBW                  | (NMEA-Standard Sentence)      |  |  |  |
| VDR                  | Voyage Data Recorder          |  |  |  |
| Ver.                 | Version                       |  |  |  |
| VLW                  | Dual Ground/Water Distance    |  |  |  |
|                      | (NMEA-Standard Sentence)      |  |  |  |
| WA                   | Warning Active Acknowledged   |  |  |  |
| WARN                 | WARNING                       |  |  |  |
| WV                   | Warning Active Unacknowledged |  |  |  |

## Glossary

This section describes the main terms that are used for this equipment.

|                 | Maritime navigation and radiocommunication          |  |  |
|-----------------|-----------------------------------------------------|--|--|
| IEC 60945       | equipment and systems – General requirements–       |  |  |
|                 | Methods of testing and required test results        |  |  |
|                 | Maritime navigation and radiocommunication          |  |  |
|                 | equipment and systems – Marine speed and            |  |  |
| IEC 61023       | distance measuring equipment (SDME) –               |  |  |
|                 | Performance requirements, methods of testing        |  |  |
|                 | and required test results                           |  |  |
| 150 04400       | Maritime navigation and radiocommunication          |  |  |
| IEC 61162       | equipment and systems – Digital interfaces –        |  |  |
| IEC 61162-1     | Part 1: Single talker and multiple listeners        |  |  |
|                 | Part 2: Single talker and multiple listeners –      |  |  |
| IEC 61162-2     | Ethernet interconnection                            |  |  |
|                 | Part 450: Multiple talkers and multiple listeners – |  |  |
| IEC 61162-450   | Ethernet interconnection                            |  |  |
|                 | Maritime navigation and radiocommunication          |  |  |
|                 | equipment and systems - Presentation of             |  |  |
| IEC 62288       | navigation-related information on shipborne         |  |  |
|                 | navigational displays - General requirements.       |  |  |
|                 | methods of testing and required test results        |  |  |
|                 | Maritime navigation and radiocommunication          |  |  |
|                 | equipment and systems – Bridge alert                |  |  |
|                 | management –                                        |  |  |
| IEC62923-1 Ed1  | Part 1: Operational and performance                 |  |  |
|                 | requirements, methods of testing and                |  |  |
|                 | required test results                               |  |  |
|                 | Maritime navigation and radiocommunication          |  |  |
|                 | equipment and systems – Bridge alert                |  |  |
| IEC62923-2 Ed1  | management –                                        |  |  |
|                 | Part 2: Alert and cluster identifiers and other     |  |  |
|                 | additional features                                 |  |  |
| IMO MSC.334(90) | IMO regulation                                      |  |  |
|                 | Super Video Graphics Array                          |  |  |
| SVGA            | with resolution of: 800x600 pixels                  |  |  |
|                 | Wide Video Graphics Array                           |  |  |
| WVGA            | with resolution of: 800x480 pixels                  |  |  |
|                 | Video Graphics Array                                |  |  |
| VGA             | with resolution of: 640x480 pixels                  |  |  |
|                 | Active-unacknowledged                               |  |  |
| Active          | Unacknowledged/unrectified state after the          |  |  |
|                 | occurrence of alert                                 |  |  |

|                         | Rectified-unacknowledged                           |  |  |
|-------------------------|----------------------------------------------------|--|--|
| Rectified               | Unacknowledged/rectified state after the           |  |  |
|                         | occurrence of alert                                |  |  |
|                         | Active-acknowledged                                |  |  |
| Acknowledged            | Acknowledged/unrectified state after the           |  |  |
|                         | occurrence of alert                                |  |  |
|                         | Active-silenced                                    |  |  |
| Silenced                | Unacknowledged/unrectified and silenced state      |  |  |
|                         | after the occurrence of alert                      |  |  |
| Responsibility transfer | Alert responsibility transfer                      |  |  |
|                         | Function that transfers alert to another equipment |  |  |

## How to use this manual

This manual describes the handling and operation procedures for four models, JLN-740A, JLN-740N, JLN-741A, and JLN-741N.

Read the related sections of the required model.

| Model                                       | JLN-740A             | JLN-740N | JLN-741A | JLN-741N |  |  |
|---------------------------------------------|----------------------|----------|----------|----------|--|--|
| Contents                                    |                      |          |          |          |  |  |
| Overview of the equipment                   | P. 1-1               |          |          |          |  |  |
| Function of each component                  |                      |          |          |          |  |  |
| Main display                                | P. 2-1               | P. 2-2   | P. 2-1   | P. 2-2   |  |  |
| Operation method                            | P. 3-1               | P. 5-1   | P. 3-1   | P. 5-1   |  |  |
| Setting by using menus                      | P. 4-1               | P. 6-1   | P. 4-1   | P. 6-1   |  |  |
| (Refer to the following pages as required.) |                      |          |          |          |  |  |
| Function of each component                  |                      |          |          |          |  |  |
| Remote display (Optional)                   | P. 2-3               | P. 2-3   | -        | -        |  |  |
| MID (Optional)                              | P. 2-4               | P. 2-4   | -        | -        |  |  |
| Distance counter (Optional)                 | P. 2-5               | P. 2-5   | -        | -        |  |  |
| Operation method (Optional)                 | P. 7-1               | P. 7-1   | -        | -        |  |  |
| Setting by using menus<br>(Optional)        | P. 8-1               | P. 8-1   | -        | -        |  |  |
| Installation method                         | P. 9-1               |          |          |          |  |  |
| Maintenance and inspection                  | P. 10-1              |          |          |          |  |  |
| Aftercare service                           | P. 11-1              |          |          |          |  |  |
| Disposal                                    | P. 12-1              |          |          |          |  |  |
| Specification                               | P. 13-1              |          |          |          |  |  |
| Appendix                                    | P. A-1, B-1, C-1,D-1 |          |          |          |  |  |

(This page intentionally left blank)

# **Chapter 1 General**

# **1.1 Functions**

The JLN-740A/740N/741A/741N Doppler log is the equipment that accurately measures the speed through the water and navigation distance of the ship by emitting ultrasonic signals to the fore and the after in the water from the transducer that is installed in the bottom of the ship and using the Doppler effects of the ultrasonic signals that are reflected from the underwater.

This equipment measures the relative speed through the water at 3m or more from the bottom of a ship. Therefore, the equipment can measure the ship speed according to the output of the main engine excluding the speed of the current and so on.

Signals surrounding the bottom of the ship are excluded by applying transmission and reception in a pulse system, thereby preventing errors of the ship speed that occurs due to the change of the draft. In addition, by using the dual beam system that emits ultrasonic signals in two directions, fore and after, the ship's speed errors due to the trim change are dramatically reduced.

This equipment complies with the IMO (International Maritime Organization) regulation and measures and displays a wide range of ship speed from low speed to high speed.

Four models are available for this equipment, JLN-740A/741A equipped with a 5-inch color display and JLN-740N/741N equipped with a 4.5-inch monochrome display.

The JLN-740A/740N model is intended for large ships and has a distribution processor that performs input/output of various signals.

The JLN-741A/741N is a limited model that is intended for small ships and performs minimum necessary signal output.

| Equipment                                 | 4 equipment o | configurations | 3 equipment configurations |          |  |  |
|-------------------------------------------|---------------|----------------|----------------------------|----------|--|--|
| Components                                | JLN-740A      | JLN-740N       | JLN-741A                   | JLN-741N |  |  |
| Transducer<br>(NKF-547 or NKF-531E)       | 0             | 0              | 0                          | 0        |  |  |
| Signal processor<br>(NJC-70S)             | 0             | 0              | 0                          | 0        |  |  |
| Distribution processor<br>(NQA-7040)      | 0             | 0              | ×                          | ×        |  |  |
| 5-inch color display<br>(NWZ-510SDW)      | 0             | ×              | 0                          | ×        |  |  |
| 4.5-inch monochrome<br>display (NWZ-4640) | ×             | 0              | ×                          | 0        |  |  |

Equipment configuration

# 1.2 Features

This equipment has the following features.

#### Colour display unit with touch panel (JLN-740A/741A)

This unit has the function of displaying a ship speed and a trip distance by using a 5-inch colour display as well as the user interface function for setting various parameters.

#### Autonomic measurement function by an ultrasonic transducer mounting

This function measures the fore/after speed of the ship by using ultrasonic signals.

Therefore, the function can measure the ship speed relative to the sea water without any impact from the fair tide/tidal current near the bottom of the ship.

This function applies a dual beam system that sends ultrasonic signals in two directions, ahead and astern, thereby dramatically reducing the ship speed measurement errors caused by the rolling of the hull of the ship.

#### Digital/analog display switching function of a remote display (JLN-740A/740N)

Both analog display and digital display are supported for the remote display NWZ-640SDR/840SDR, which is available as optional.

#### Output sentence version switching function (JLN-740A/740N)

This function outputs VBW (ship speed information) and VLW (trip distance) sentences. IEC61162-1 is applied to the sentences as the standard. In addition, the function supports NMEA Ver.1.5, Ver.2.1, Ver.2.3, and Ver.4.0.

JLN-740A/740N supports multiple versions in the same way as the IEC61162-450 sentences of Ethernet output. The switching range is the same as that of serial output.

#### Remote Maintenance function (Remote Maintenance System, RMS) (JLN-740A/740N)

This function corresponds to the updating and equipment operation status checking of firmware by RMS.

Maintainability and serviceability are improved by using the RMS function.

To use this function, connection with VDR of JRC is necessary.

#### Alert sequence function (JLN-740A/740N/741A/741N)

This function transmits and receives alert information to the Bridge Alert Management System (BAM) and the Integrated Navigation System (INS).

This function corresponds to alert display by BAM/INS.

This function also supports Ethernet communication and serial communication.

The alert sequence function (excluding contact) complies with IMO Resolution A.1021 of IEC 61162 and IEC 62923.
#### Ship speed alert function (JLN-740A/740N)

This function enables the setting of an upper limit and a lower limit for the ahead/astern ship speeds by using any value.

Since an alert is issued if the ship speed exceeds any of the set values, the values can be used as the guidelines for maintaining a constant speed.

#### Transducer mounting damage prevention function (\*under the process of patent acquistion)

This equipment prevents damage of the oscillator due to the excessive output by controlling the transmission output according to the individual differences of the oscillators within the transducer.

#### Transducer mounting checking function

This function can check the waveforms that are received through the transducer mounting from the bridge and the operating status of the transducer mounting by connecting a maintenance PC. This eliminates the necessity for the shifting to the boatswain's store/bottom compartment and its ventilation, thereby reducing the time required for maintenance/service.

#### Bubble detection function (\*under the process of patent acquisition)

Bubbles near the transducer mounting radiation face can be detected by sending bubble detection ultrasonic signals at a constant interval.

This function facilitates the detection of the cause of the missing values, which is difficult in the existing equipment.

#### AC power failure detection function (JLN-740A/740N)

This function outputs an alert and inputs ACK at a dedicated contact input/output when the AC power voltage drops. To operate the detection circuit, connection of DC24V is necessary.

#### Dimmer function (JLN-740A/740N/741N)

A dimmer function of the display unit by an external volume is supported. Individual control/bulk control can be selected by using the display dimmer.

#### Applicable standards

This equipment complies with the following standards. IMO MSC.334(90) IEC61023 ed.3 IEC60945 ed.4 IEC61162-1 ed.4 IEC61162-450 ed.2 IEC62288 ed.3 IEC62923-1 ed.1 IEC62923-2 ed.1

# **1.3 Components**

The standard components and optional components (separately sold) are shown in the tables below.

|                                        | •=          |            |          |                                                                                                    |
|----------------------------------------|-------------|------------|----------|----------------------------------------------------------------------------------------------------|
| Item name                              | Model       | Code       | Quantity | Remarks                                                                                                    |
| Main Display                           | NWZ-510SDW  | NWZ510SDW  | 1        | 5-inch color display                                                                                              |
| Main Display<br>Communication<br>Cable | CFS-5680    | CFS5680    | 1        | Cable for<br>communication/power supply<br>between the main display and<br>distribution processor (about<br>1.2m) |
| Distribution<br>Processor              | NQA-7040    | NQA7040    | 1        | For JLN-740A/740N                                                                                                 |
| LAN Plug Connector                     | ADT-STP-T10 | 5JBDH00021 | Each 2   | Lan connector                                                                                                    |
| LAN Flug Connector                     | ADT-MC7L    | 5JBDH00009 |          | Modular cover                                                                                                    |
| Signal Processor                       | NJC-70S     | NJC70S     | 1        | -                                                                                                    |
| Transducer<br>Mounting                 | NKF-547     | NKF-547    | 1        | Flat type<br>With cable 30m                                                                                       |
| Spare parts                            | H-7ZXNA3007 | 7ZXNA3007  | 1        | -                                                                                                    |
| Instruction manual                     | H-7ZPNA3208 | 7ZPNA3208  | 1        | -                                                                                                    |

#### JLN-740A Standard components

#### JLN-740N Standard components

|            | Item name                            | Model                   | Code                     | Quantity | Remarks                                     |  |
|------------|--------------------------------------|-------------------------|--------------------------|----------|---------------------------------------------|--|
| Ма         | in display unit                      | NWZ-4640                | NWZ4640                  | 1        | 4.5-inch monochrome display                 |  |
|            | Data power<br>cable                  | CFQ-5766A               | CFQ5766A                 | 1        | 2m                                          |  |
| ory        | Fuse                                 | MF60NR 250V 1           | 5ZFGD00205               | 2        | 1A fuse                                     |  |
| ssa        | Front panel                          | MTV305018A              | MTV305018A               | 1        | -                                           |  |
| 40 Acc     | Desktop<br>frame kit                 | MPBX47065               | MPBX47065                | 1        | Base, Knob Bolt, rotating seat, Knob Washer |  |
| NZ-46      | Product<br>nameplate                 | MPNN50584A              | MPNN50584A               | 1        | For Front                                   |  |
| N          | Installation<br>schematic<br>drawing | MTZ304550A              | MTZ304550A -             | 1        | For Flush Mount                             |  |
| Dis<br>Pro | tribution<br>ocessor                 | NQA-7040                | NQA7040                  | 1        | For JLN-740A/740N                           |  |
| LAI        | N Plug Connector                     | ADT-STP-T10<br>ADT-MC7L | 5JBDH00021<br>5JBDH00009 | Each 2   | Lan connector<br>Modular cover              |  |
| Sig        | nal Processor                        | NJC-70S                 | NJC70S                   | 1        | -                                           |  |
| Tra<br>Mo  | insducer<br>unting                   | NKF-547                 | NKF-547                  | 1        | Flat type<br>With cable 30m                 |  |
| Jur        | nction box                           | CQD-10                  | CQD-10CN2                | 1        | -                                           |  |
| Sp         | are parts                            | H-7ZXNA3007             | 7ZXNA3007                | 1        | -                                           |  |
| Ins        | truction manual                      | H-7ZPNA3208             | 7ZPNA3208                | 1        | -                                           |  |

| Itom namo                              | Model       | Codo      | Quantity | Pomarka                                                                                                  |
|----------------------------------------|-------------|-----------|----------|----------------------------------------------------------------------------------------------------|
| Item name                              | INIOUEI     | Code      | Quantity | Remains                                                                                                  |
| Main Display                           | NWZ-510SDW  | NWZ510SDW | 1        | 5-inch color display                                                                                     |
| Main Display<br>Communication<br>Cable | CFS-6680A   | CFS6680A  | 1        | Cable for<br>communication/power supply<br>between the main display and<br>signal processor (about 1.2m) |
| Signal Processor                       | NJC-70S     | NJC70S    | 1        | -                                                                                                    |
| AC power rectifier                     | NBA-5143    | NBA5143A  | 1        | -                                                                                                    |
| Transducer<br>Mounting                 | NKF-547     | NKF-547   | 1        | Flat type<br>With cable 30m                                                                              |
| Spare parts                            | H-7ZXNA3007 | 7ZXNA3007 | 1        | -                                                                                                    |
| Instruction manual                     | H-7ZPNA3208 | 7ZPNA3208 | 1        | -                                                                                                    |

#### JLN-741A Standard components

#### JLN-741N Standard components

|           | Item name                            | Model Code Quantity Rema |              | Remarks |                                             |
|-----------|--------------------------------------|--------------------------|--------------|---------|---------------------------------------------|
| Ма        | in display unit                      | NWZ-4640                 | NWZ4640      | 1       | 4.5-inch monochrome display                 |
|           | Data power<br>cable                  | CFQ-5766A                | CFQ5766A     | 1       | 2m                                          |
| ory       | Fuse                                 | MF60NR 250V 1            | 5ZFGD00205   | 2       | 1A fuse                                     |
| ess       | Front panel                          | MTV305018A               | MTV305018A   | 1       | -                                           |
| 40 Acc    | Desktop<br>frame kit                 | MPBX47065                | MPBX47065    | 1       | Base, Knob Bolt, rotating seat, Knob Washer |
| NZ-46     | Product<br>nameplate                 | MPNN50584A               | MPNN50584A   | 1       | For Front                                   |
| N         | Installation<br>schematic<br>drawing | MTZ304550A               | MTZ304550A - | 1       | For Flush Mount                             |
| Sig       | nal Processor                        | NJC-70S                  | NJC70S       | 1       | -                                           |
| AC        | power rectifier                      | NBA-5143                 | NBA5143A     | 1       | -                                           |
| Tra<br>Mo | insducer<br>unting                   | NKF-547                  | NKF-547      | 1       | Flat type<br>With cable 30m                 |
| Jur       | nction Box                           | CQD-10                   | CQD-10CN2    | 1       | -                                           |
| Spa       | are parts                            | H-7ZXNA3007              | 7ZXNA3007    | 1       | -                                           |
| Ins       | truction manual                      | H-7ZPNA3208              | 7ZPNA3208    | 1       | -                                           |

| Item name                             | Model                      |                      | Code                              | Qu | antity      | Remarks                                                                                                    |  |
|---------------------------------------|----------------------------|----------------------|-----------------------------------|----|-------------|----------------------------------------------------------------------------------------------------|--|
|                                       |                            |                      |                                   |    |             | For JLN-740A                                                                                                    |  |
| Desktop frame                         | MPBX49706                  | MP                   | BX49706                           |    | 1           | Main display                                                                                                    |  |
|                                       |                            |                      |                                   |    | [           | (NWZ-510SDW)                                                                                                    |  |
| Remote Display                        | NWZ-650SDR                 | NW2                  | Z650SDR                           | 2  | of 2        | 6.5-inch                                                                                                    |  |
|                                       | NWZ-0403DR                 | 1977                 | 20403DR                           |    | otal<br>its | 0.4-INCH                                                                                                    |  |
| Multi-information                     |                            | Color                | Code                              |    | o a t<br>un | CFQ-5766A                                                                                                    |  |
| Display (MID)                         | NWZ-4610                   | N2.5                 | NVVZ4610N2                        | 2  | Jp te       | 2m attached                                                                                                    |  |
|                                       |                            | N4                   | NVVZ4610                          |    |             |                                                                                                    |  |
|                                       |                            | Color                | Code                              |    |             |                                                                                                    |  |
|                                       |                            | N2.5                 | NWW-7-N2                          |    |             | A loud sound is heard                                                                                                  |  |
| Distance Counter                      | NWW-7                      | N4                   | NVVV-7-N4                         |    | 1           | when counting                                                                                                    |  |
|                                       |                            | 2.5G7/2              | NVVV-7                            |    |             |                                                                                                    |  |
|                                       |                            | 7.5BG7/2             | NWW-7-7                           |    |             |                                                                                                    |  |
| Junction Box                          | CQD-10                     | CQ                   | D-10CN2                           |    | 1           | -                                                                                                    |  |
| Analog Display                        | NWW-24<br>NWW-25<br>NWW-26 | Refer t<br>Analog di | o "Table 1.1<br>splay size list". |    | 2           | NWW - 25 has built - in<br>dimmer                                                                                      |  |
| Remote Display<br>Communication Cable | CFS-6680A                  | CF                   | 'S6680A                           |    | 1           | Cable for<br>communication/power<br>supply between the<br>remote display and<br>distribution processor<br>(about 1.2m) |  |
| Multi-information<br>Display          | CFQ-5766D                  | CF                   | Q5766D                            |    | 1           | 10m/14-core/extension                                                                                                  |  |
| Communication/<br>Power Supply Cable  | CFQ-5766F                  | CF                   | Q5766F                            |    | 1           | 20m/14-core/extension                                                                                                  |  |
| Transducer Mounting                   | NKF-531E                   | NK                   | (F-531E                           |    | 1           | Gate Valve type<br>With cable 40 m                                                                                     |  |
|                                       |                            | Color                | Code                              |    |             |                                                                                                    |  |
|                                       |                            | N2.5                 | NCM-227-N2                        |    |             |                                                                                                    |  |
|                                       | NCM-227                    | N3                   | NCM-227-N                         |    | 1           | Connection compatible                                                                                                  |  |
|                                       |                            | 2.5G7/2              | NCM-227-2                         |    |             | devices, please refer to                                                                                               |  |
| Dimmer Unit                           |                            | 7.5BG7/2             | NCM-227-7                         |    |             | " Table 1.2 Control                                                                                                    |  |
|                                       |                            | Color                | Code                              |    |             | according to dimmer                                                                                                    |  |
|                                       |                            | N2.5                 | NCM329H-N2                        |    |             | unit NCM-227 /<br>NCM-329"                                                                                             |  |
|                                       | NCM-329                    | N3                   | NCM-329-HN                        |    | 1           |                                                                                                    |  |
|                                       |                            | 2.5G7/2              | NCM-329-H2                        |    |             |                                                                                                    |  |
|                                       |                            | 7.5BG7/2             | NCM-329-H7                        |    |             |                                                                                                    |  |

JLN-740A, JLN-740N Optional components (Separately sold)

#### JLN-741A, JLN-741N optional item

| Item name           | Model     | Code      | Quantity | Remarks                                |
|---------------------|-----------|-----------|----------|----------------------------------------|
|                     |           |           |          | For JLN-741A                           |
| Desktop frame       | MPBX49706 | MPBX49706 | 1        | Main display                           |
|                     |           |           |          | (NWZ-510SDW)                           |
| Transducer Mounting | NKF-531E  | NKF-531E  | 1        | Gate valve type<br>40-m cable attached |

| Class     | Item name                   | Model         | Code       | Cable length |
|-----------|-----------------------------|---------------|------------|--------------|
| ABS / DNV | Transducer Mounting ABS/DNV | NKF-531EAD-04 | NA531EAD04 | 40m          |
| BV        | Transducer Mounting BV      | NKF-531EBV-04 | NA531EBV04 | 40m          |
| CCS       | Transducer Mounting CCS     | NKF-531ECC-04 | NA531ECC04 | 40m          |
| GL        | Transducer Mounting GL      | NKF-531EGL-04 | NA531EGL04 | 40m          |
| KR        | Transducer Mounting KR      | NKF-531EKR-04 | NA531EKR04 | 40m          |
| LR        | Transducer Mounting LR      | NKF-531ELR-04 | NA531ELR04 | 40m          |
| NK        | Transducer Mounting         | NKF-531E      | NA531ENK   | 25m          |

Variation of NKF-531E (Classification Society) Optional components (Separately sold)

#### Variation of CFT-022 (Transducer without Gate Valve) Optional components (Separately sold)

| Item name           | Model      | Code       | Cable length |
|---------------------|------------|------------|--------------|
| 2 MHz Transducer    | CFT-022C30 | CFT022C30  | 30m          |
| Painting Transducer | CFT022C30P | CFT022C30P | 30m          |
| 2 MHz Transducer    | CFT-022C01 | CFT022C01  | 40m          |

Note: CFT022C30P is a specification for JMU

#### Variation of CFT-023 (Transducer for Gate Valve) Optional components (Separately sold)

| Item name        | Model                | Code      | Cable length |
|------------------|----------------------|-----------|--------------|
| 2 MHz Transducer | H-7UNNA3002 CFT-023C | 7UNNA3002 | 25m          |
| 2 MHz Transducer | CFT023C01            | CFT023C01 | 40m          |

#### Variation of Data Power Cable for NWZ-4610 Optional components (Separately sold)

| Item name       | Model     | Code     | Cable length |
|-----------------|-----------|----------|--------------|
| DATAPOWER CABLE | CFQ-5766B | CFQ5766B | 3m           |
| DATAPOWER CABLE | CFQ-5766D | CFQ5766D | 10m          |
| DATAPOWER CABLE | CFQ-5766F | CFQ5766F | 20m          |

# **1.4 Construction**

This section provides the externals charts of the system components.

#### Main display unit NWZ-510SDW for JLN-740A/741A

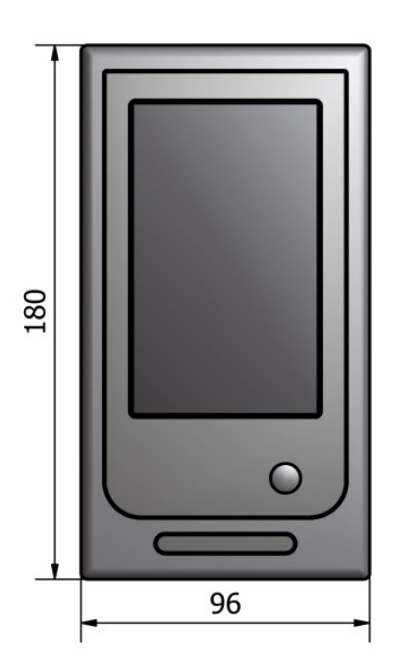

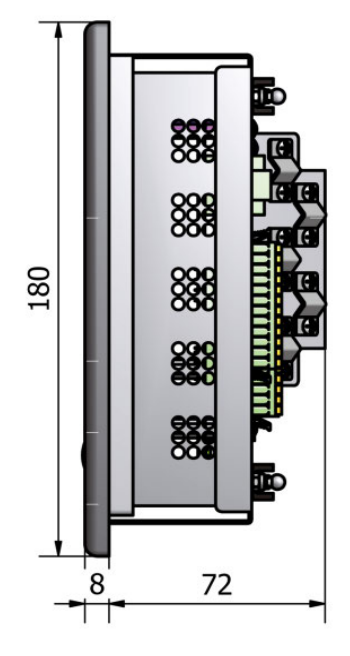

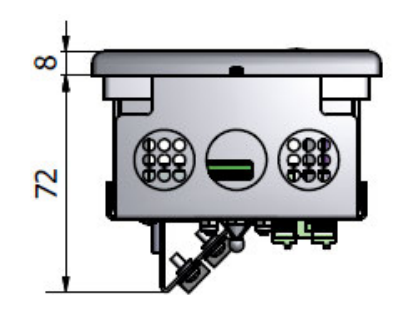

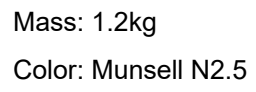

NWZ-510SDW (Unit: mm)

#### Main display unit NWZ-4640 for JLN-740N/741N

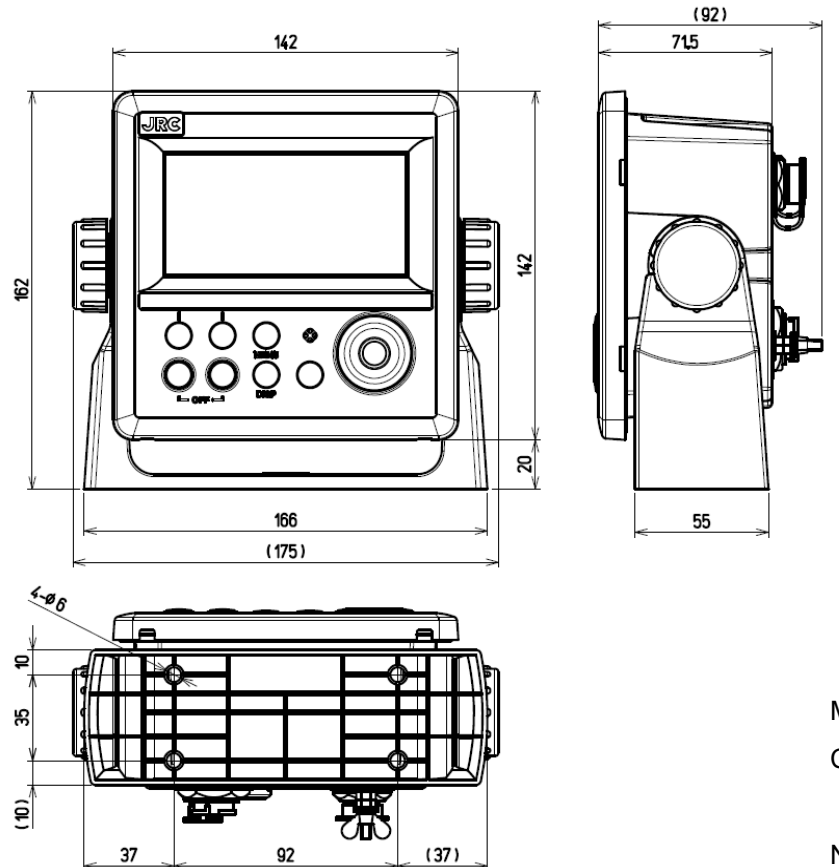

Mass: 0.8kg Color: Munsell N2.5

NWZ-4640 (Unit: mm)

#### Distribution processor NQA-7040 for JLN-740A/740N

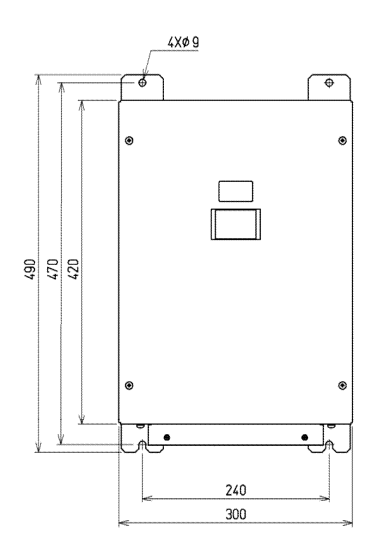

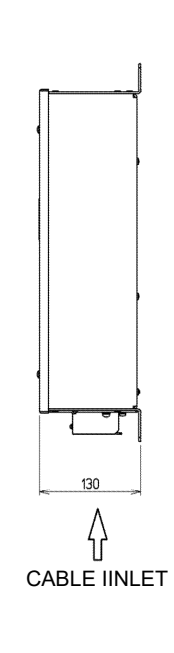

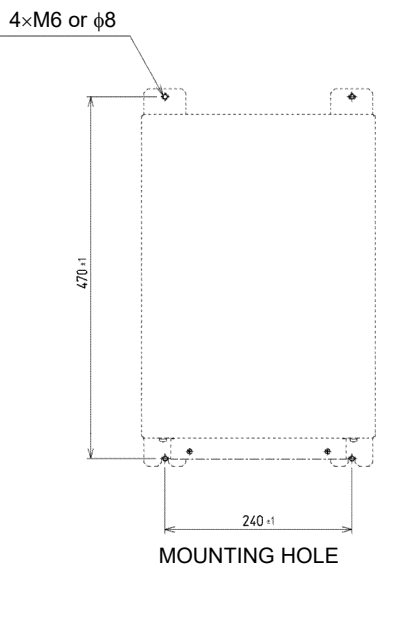

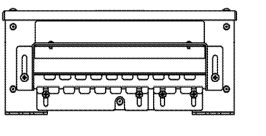

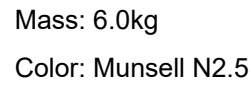

NQA-7040 (Unit: mm)

#### Signal processor NJC-70S

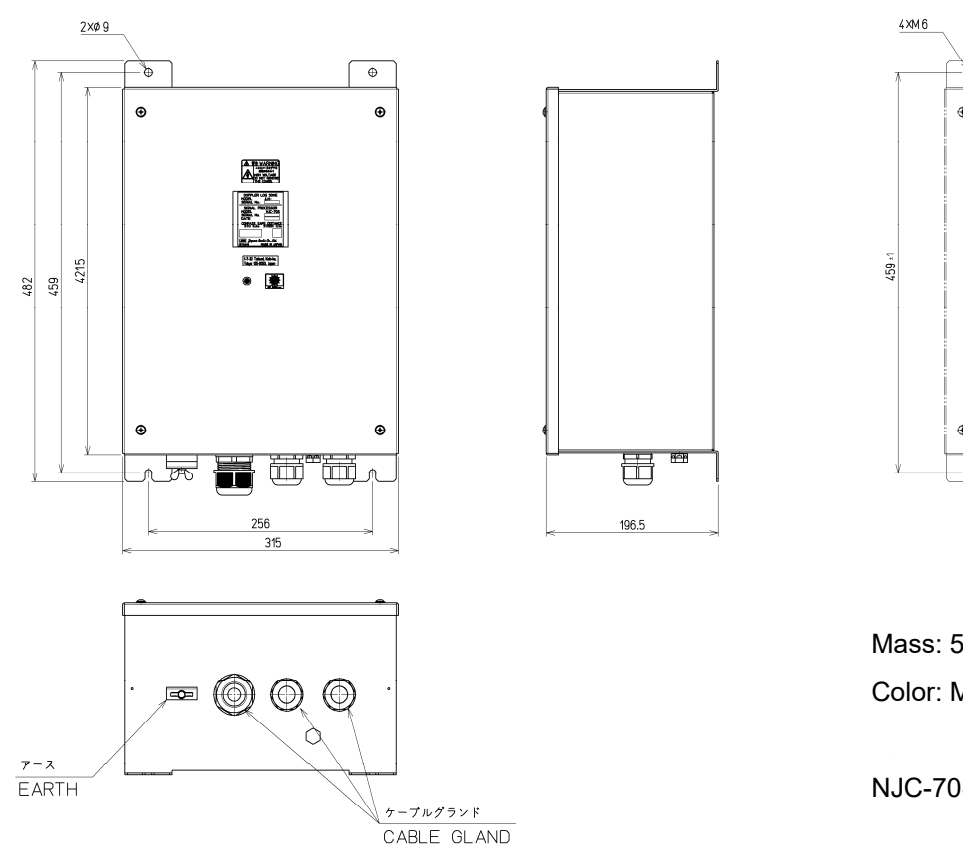

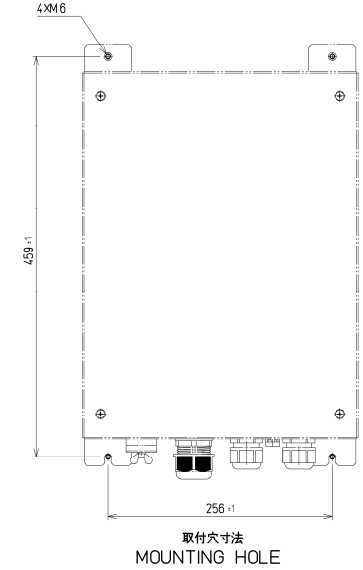

Mass: 5.5kg Color: Munsell N2.5

NJC-70S (Unit: mm)

#### **Tranasducer NKF-547**

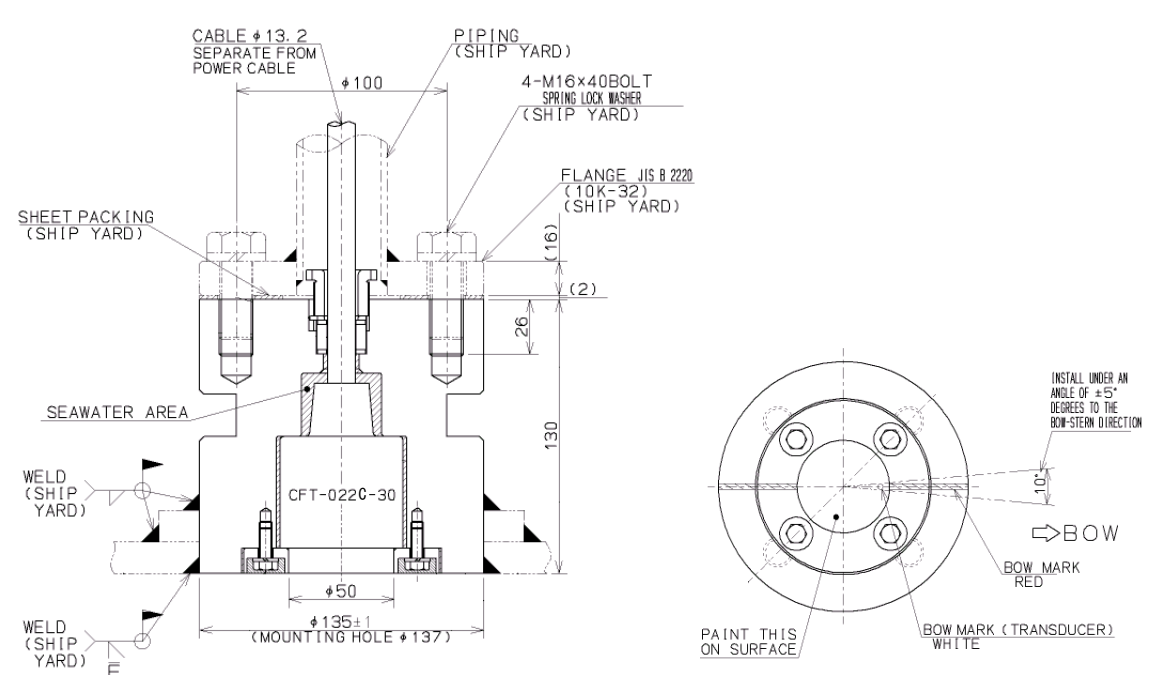

#### Remote display NWZ-650SDR (optional)

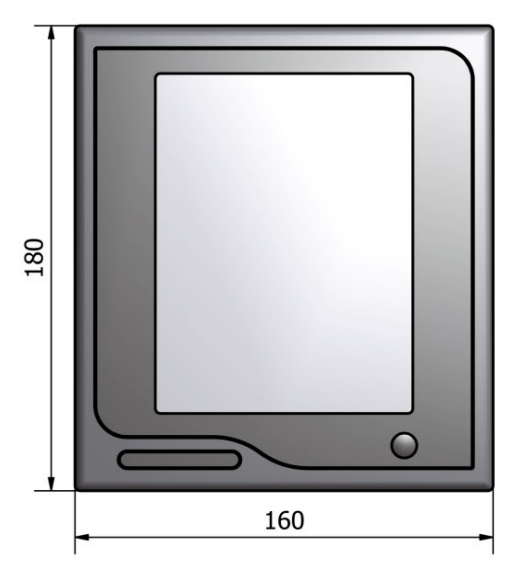

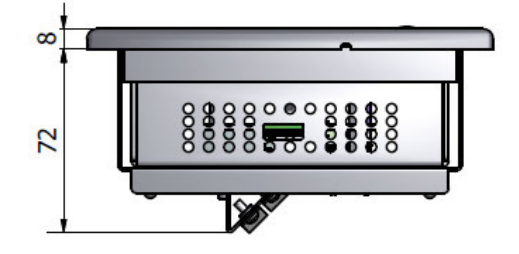

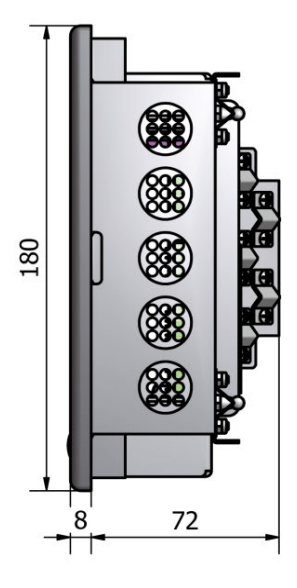

Mass: 1.4kg Color: Munsell N2.5

NWZ-650SDR (Unit: mm)

Remote display NWZ-840SDR (optional)

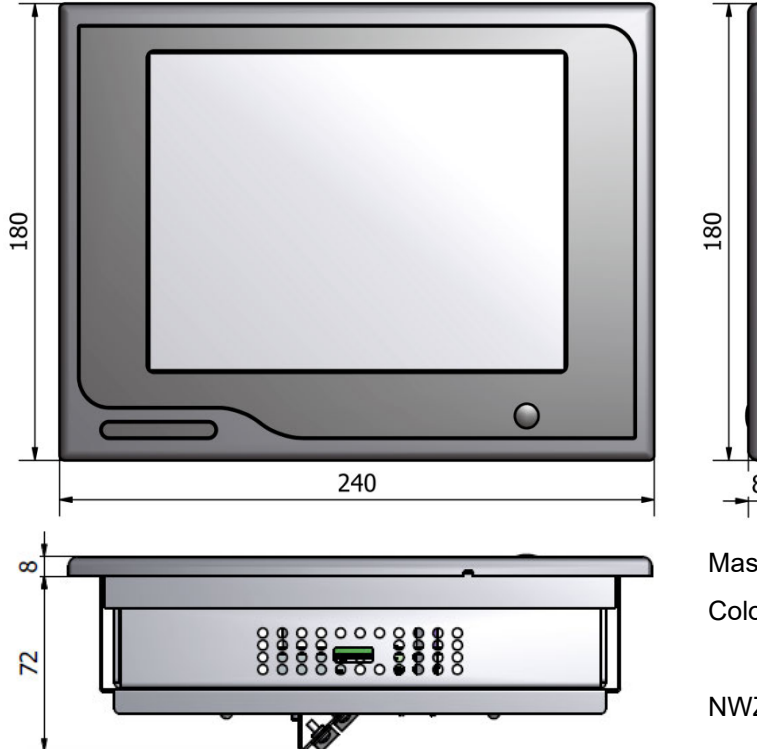

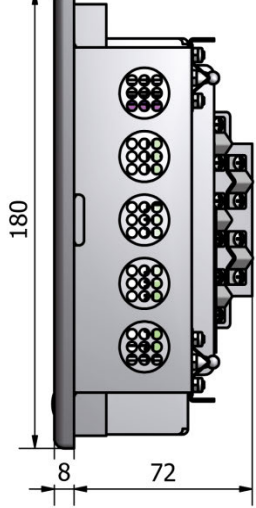

Mass: 2.1kg Color: Munsell N2.5

NWZ-840SDR (Unit: mm)

#### Desktop frame MPBX49706 (optional)

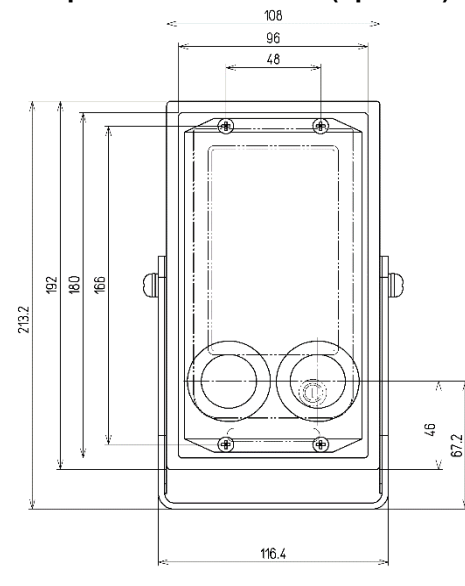

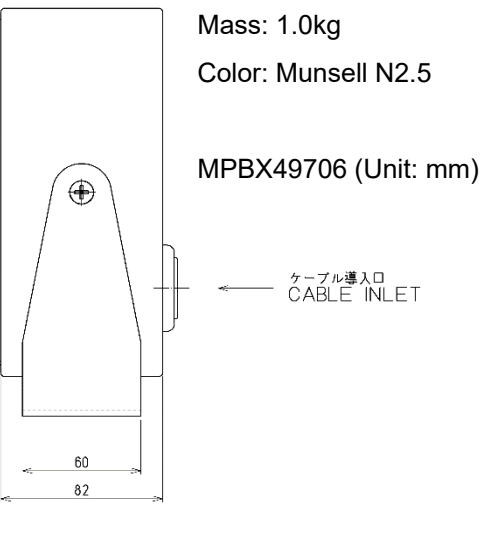

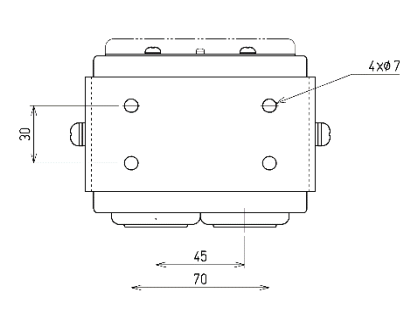

| OUTLINE ( | DIMENSIONS | PERMISSIBLE |   | 外形   | 寸法   |       |
|-----------|------------|-------------|---|------|------|-------|
| OVER      | ΤO         | DEVIATIONS  |   | を超え  | 以下   | 可法計谷差 |
| 3         | 6          | ±0.5        |   | Э    | 6    | ±0.5  |
| 6         | 30         | ± 1         |   | 6    | 30   | ± 1   |
| 30        | 120        | ±1.5        |   | 30   | 120  | ±1.5  |
| 120       | 400        | ±2.5        |   | 120  | 400  | ±2.5  |
| 400       | 1000       | ±4          |   | 400  | 1000 | ±4    |
| 1000      | 2000       | ±6          |   | 1000 | 2000 | ±6    |
| 2000      | 4000       | ±8          |   | 2000 | 4000 | ±8    |
| 2000      | 4000       | ±8          | J | 2000 | 4000 | ±8    |

| 外形寸法 |     |       |  |
|------|-----|-------|--|
| と超え  | 以下  | 寸法許谷左 |  |
| Э    | 6   | ±0.5  |  |
| 6    | 30  | ± 1   |  |
| 30   | 120 | ±1.5  |  |
| 120  | 400 | ±2.5  |  |

#### Multi Information Display NWZ-4610 (optional)

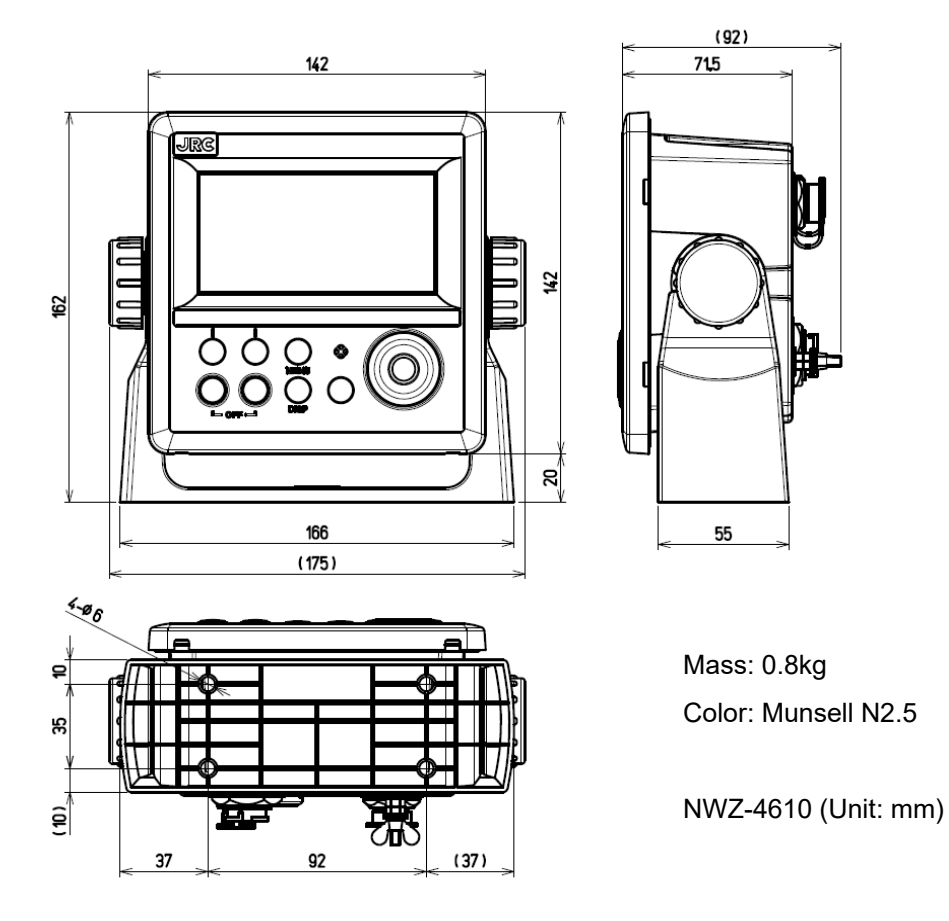

Cable

#### **Distance Counter NWW-7 (Optional)**

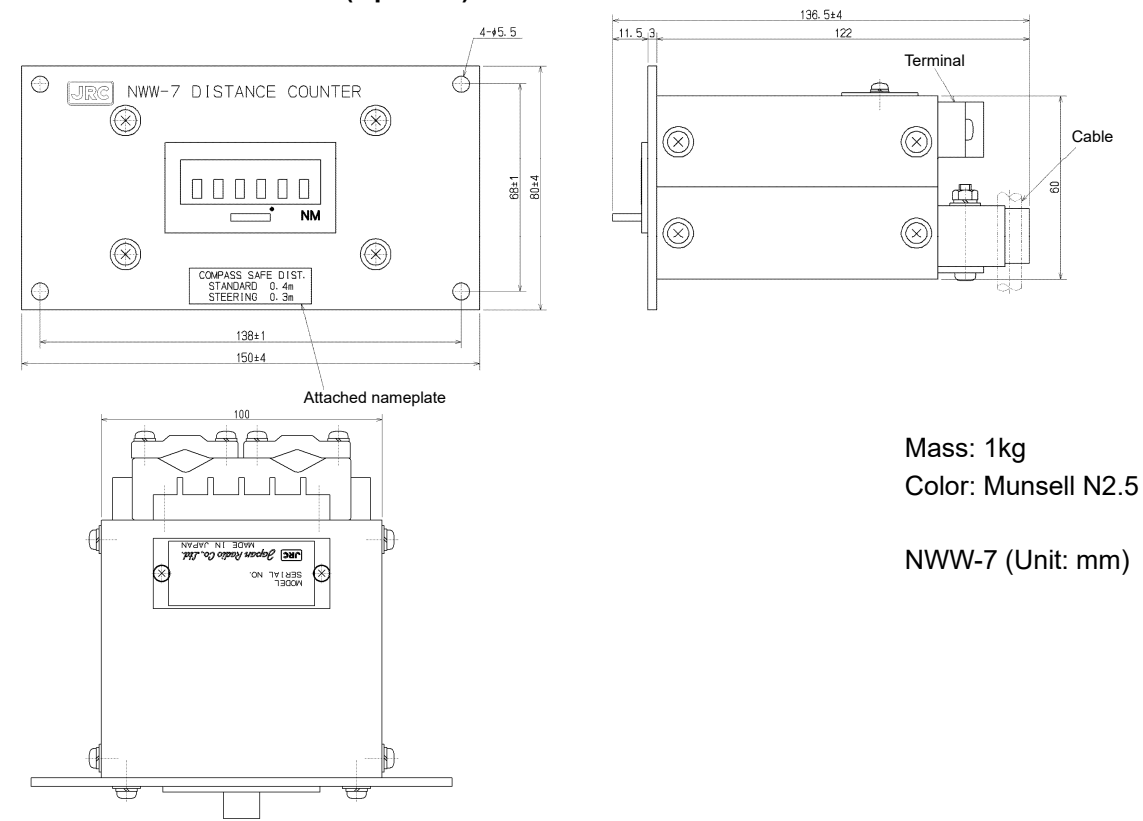

#### Analog Display NWW-24 (Optional)

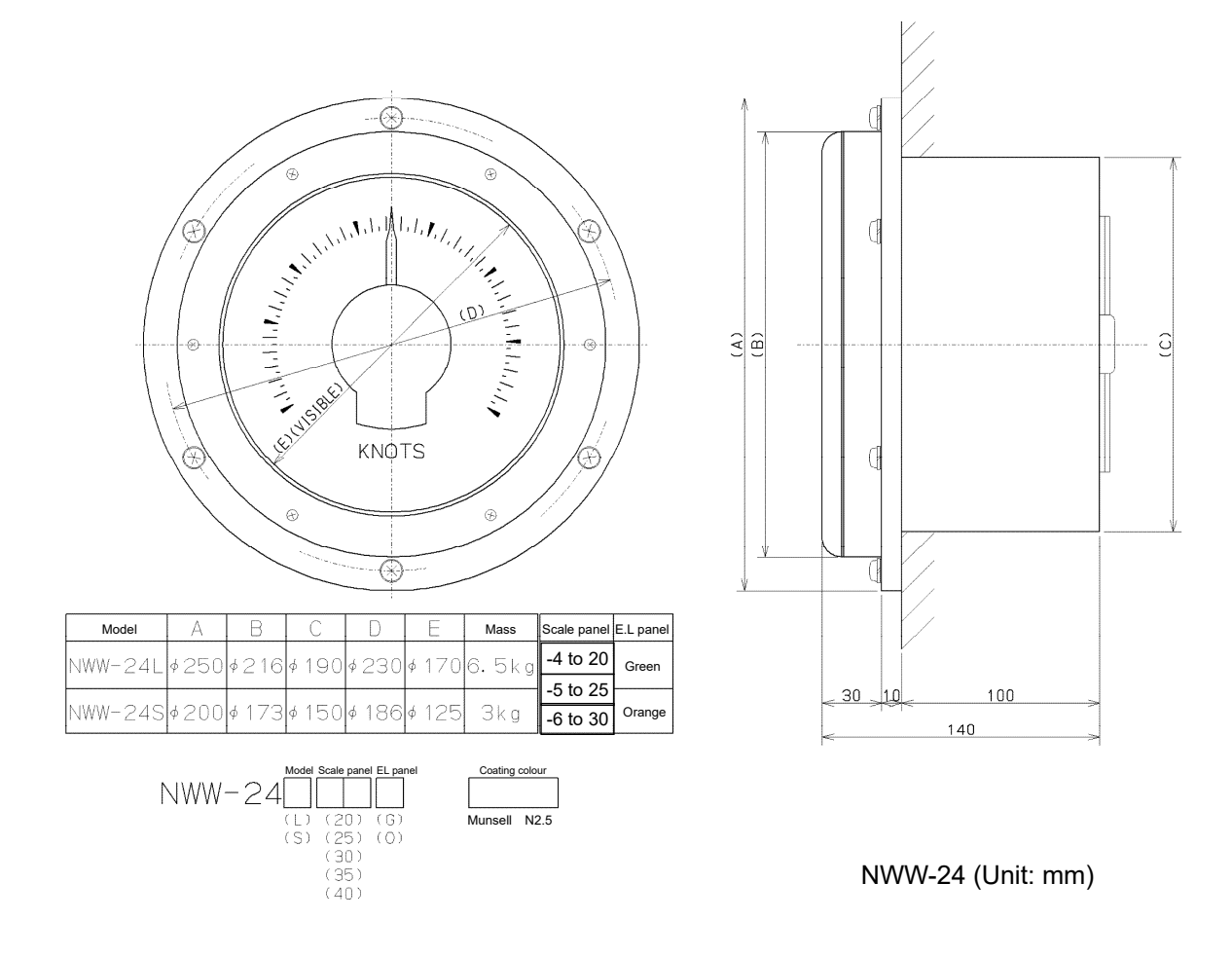

#### Analog Display NWW-25 (Optional Internal Dimmer )

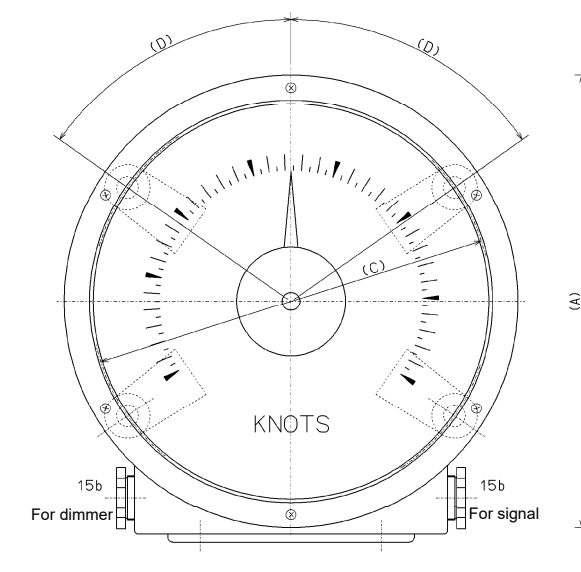

| Model   | A     | В     | С     | D   | Mass | Scale panel | E.L panel |
|---------|-------|-------|-------|-----|------|-------------|-----------|
| NWW-25L | ¢250  | 136   | ¢220  | 55° | 7kg  | -4 to 20    | Green     |
|         |       | 4.4.0 | 1400  |     | =    | -5 to 25    |           |
| NWW-25S | \$200 | 140   | ¢ 180 | 60* | bkg  | -6 to 30    | Orange    |

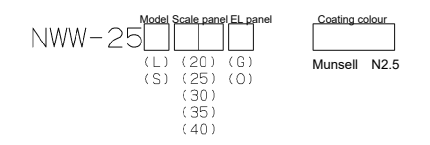

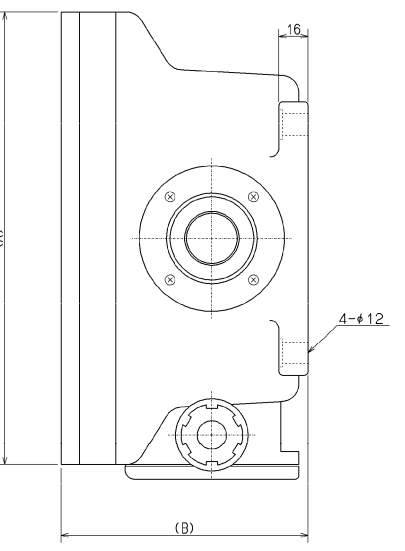

#### Analog Display NWW-26 (Optional)

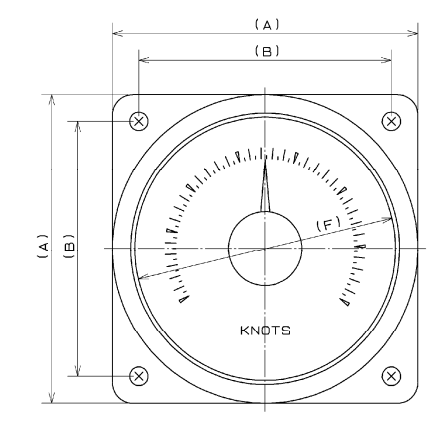

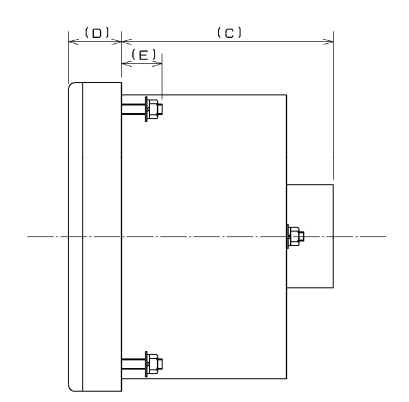

| Model   | А   | В   | С   | D  | E  | F    | Mass              | Scale panel | E.L panel |
|---------|-----|-----|-----|----|----|------|-------------------|-------------|-----------|
| NWW-26L | 150 | 124 | 105 | 26 | 20 | ¢128 | <sup>2.5</sup> kg | -4 to 20    | Green     |
| NWW-26M | 120 | 100 | 90  | 23 | 15 | ¢100 | 1.5 kg            | -5 to 25    |           |
| NWW-265 | 110 | 90  | 90  | 11 | 15 | ¢100 | 1kg               | -6 to 30    | Orange    |

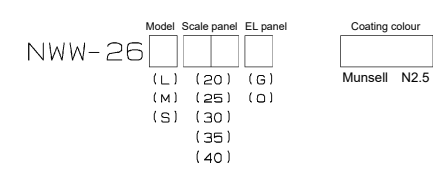

NWW-26 (Unit: mm)

|                    | ······································ |            |                   |            |                          |            |            |
|--------------------|----------------------------------------|------------|-------------------|------------|--------------------------|------------|------------|
| NWW-24             |                                        | NWW-25     |                   | NWW-26     |                          |            |            |
| (Flush mount type) |                                        | (Wall mo   | (Wall mount type) |            | (Panel flush mount type) |            |            |
| Range              | Size                                   | Green EL   | Orange EL         | Green EL   | Orange EL                | Green EL   | Orange EL  |
| к<br>Ц             | L                                      | NWW-24L20G | NWW-24L20O        | NWW-25L20G | NWW-25L20O               | NWW-26L20G | NWW-26L20O |
| ~20                | М                                      | -          | -                 | -          | -                        | NWW-26M20G | NWW-26M20O |
| 4                  | S                                      | NWW-24S20G | NWW-24S20O        | NWW-25S20G | NWW-25S20O               | NWW-26S20G | NWW-26S20O |
| kn                 | L                                      | NWW-24L25G | NWW-24L25O        | NWW-25L25G | NWW-25L25O               | NWW-26L25G | NWW-26L25O |
| ~25                | М                                      | -          | -                 | -          | -                        | NWW-26M25G | NWW-26M25O |
| Ŷ                  | S                                      | NWW-24S25G | NWW-24S25O        | NWW-25S25G | NWW-25S25O               | NWW-26S25G | NWW-26S25O |
| -6~30kn            | L                                      | NWW-24L30G | NWW-24L30O        | NWW-25L30G | NWW-25L30O               | NWW-26L30G | NWW-26L30O |
|                    | М                                      | -          | -                 | -          | -                        | NWW-26M30G | NWW-26M30O |
|                    | S                                      | NWW-24S30G | NWW-24S30O        | NWW-25S30G | NWW-25S30O               | NWW-26S30G | NWW-26S30O |

#### Dimmer Unit NCM-227 (Optional)

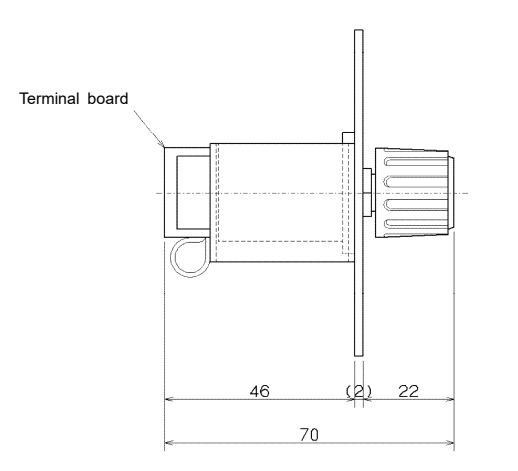

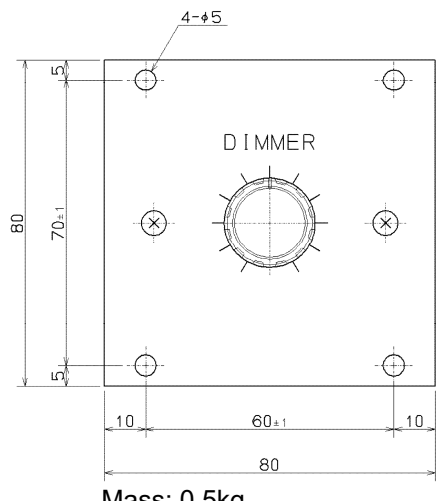

Mass: 0.5kg Color: Munsell N2.5

NCM-227 (Unit: mm)

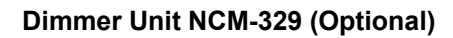

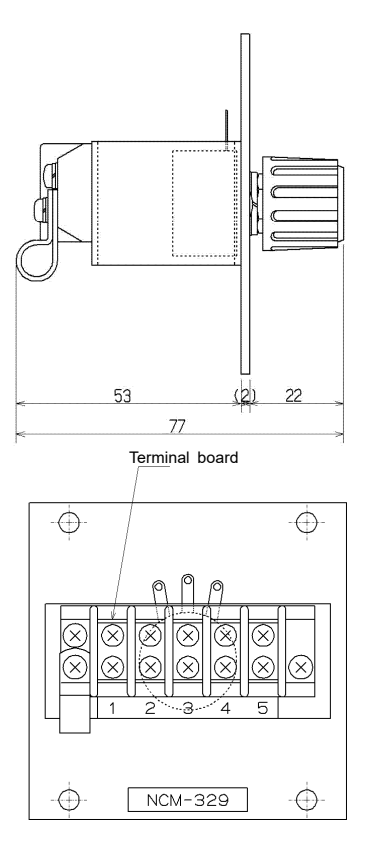

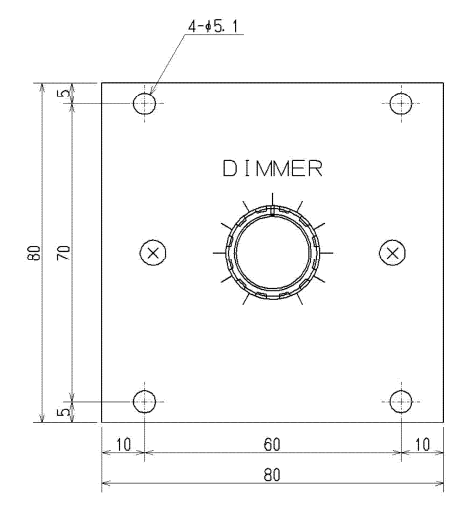

Mass: 0.5kg Color: Munsell N2.5

NCM-329 (Unit: mm)

#### Junction Box CQD-10 (Optional)

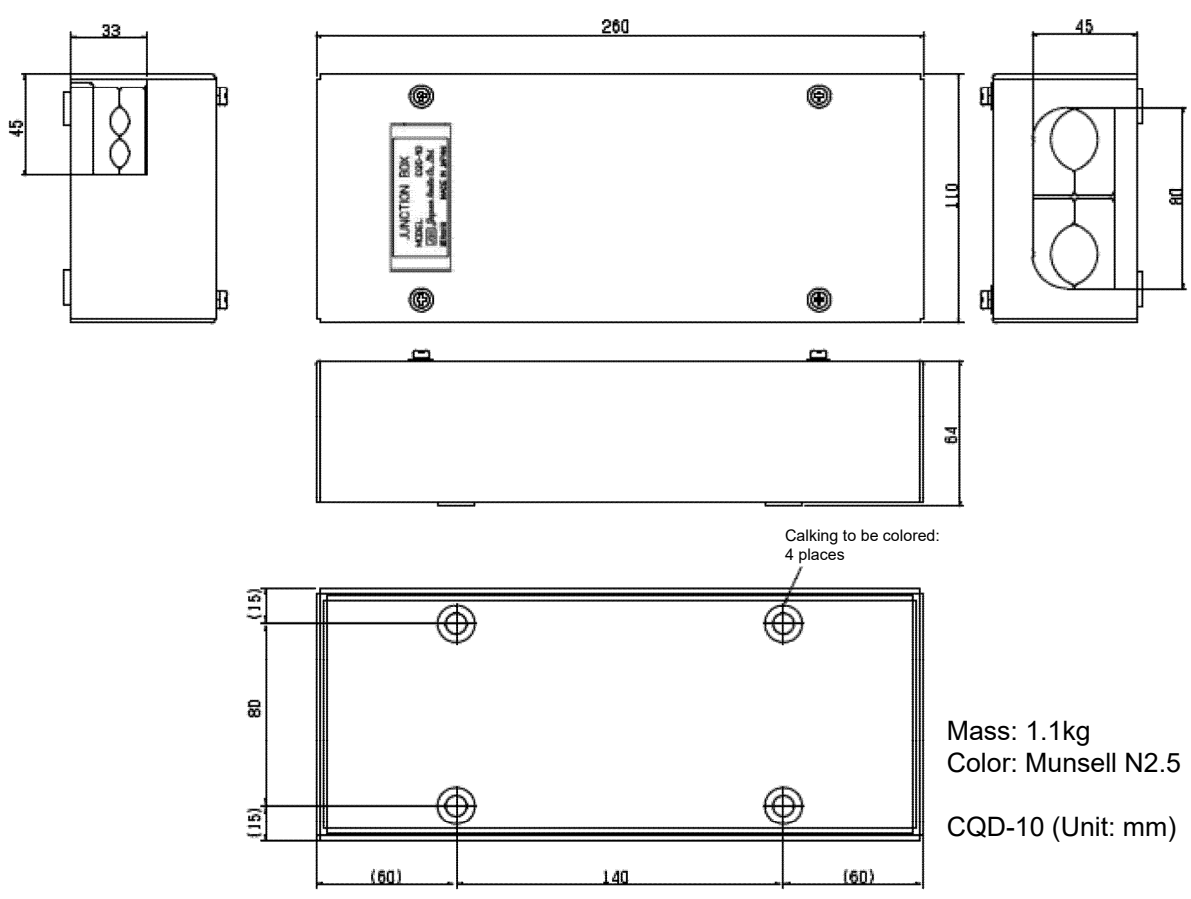

#### Transducer Mounting NKF-531E (Optional)

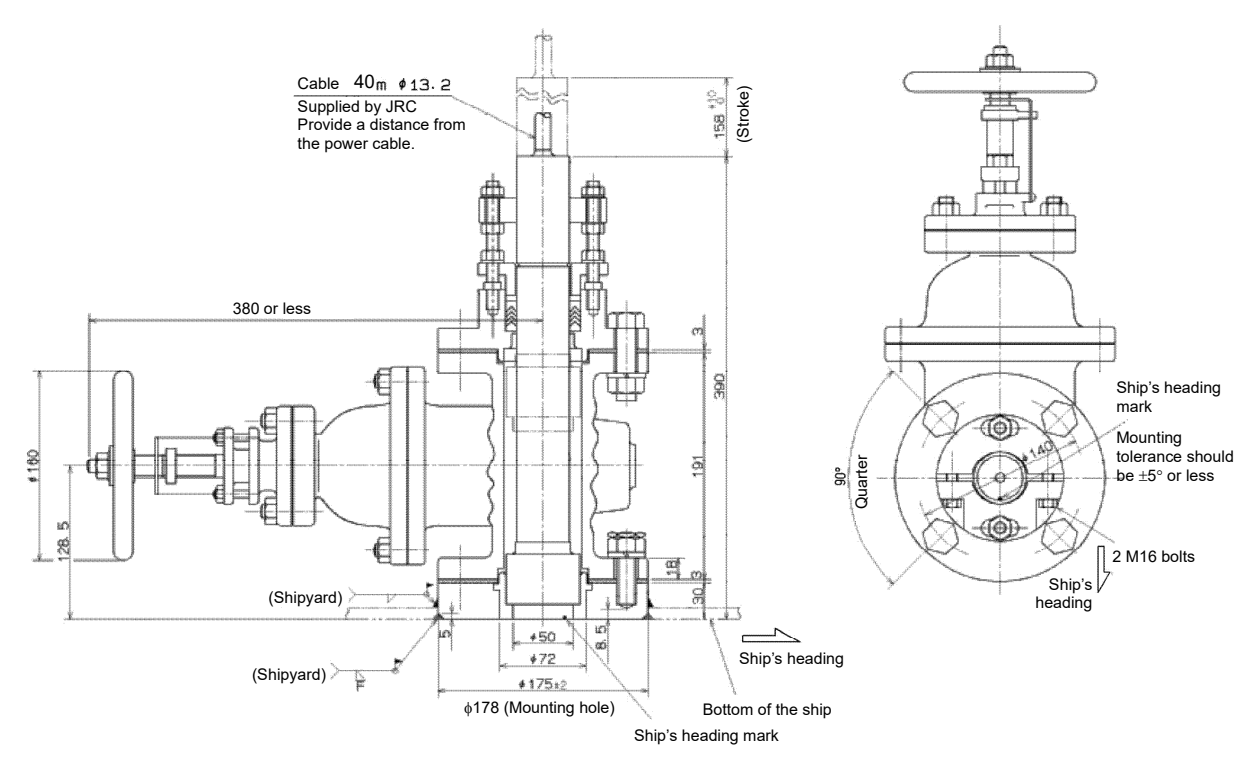

Mass: 48kg

NKF-531E (Unit: mm)

| Item name                                                                | Model      | Central dimmer<br>(DDC) | NCM-227<br>dimmer unit | NCM-329<br>dimmer unit |
|--------------------------------------------------------------------------|------------|-------------------------|------------------------|------------------------|
| Main Dianlay                                                             | NWZ-510SDW | $\bigcirc$ (Linking)    | $\bigcirc$ (Linking)   | ×                      |
| Main Display                                                             | NWZ-4640   | $\bigcirc$ (Linking)    | $\bigcirc$ (Linking)   | ×                      |
| Romoto Diaplay                                                           | NWZ-650SDR | $\bigcirc$ (Linking)    | $\bigcirc$ (Linking)   | ×                      |
| Remote Display                                                           | NWZ-840SDR | $\bigcirc$ (Linking)    | $\bigcirc$ (Linking)   | ×                      |
| MID                                                                      | NWZ-4610   | ⊖(Direct connect)       | ⊖(Direct connect)      | ×                      |
|                                                                          | NWW-24     | ×                       | ×                      | O(Direct connect)      |
| Analog Display                                                           | NWW-25     | imes(Internal)          | imes(Internal)         | imes(Internal)         |
|                                                                          | NWW-26     | ×                       | ×                      | O(Direct connect)      |
| Distance Counter<br>(Distance counter<br>NWW-7 there is<br>no lighting.) | NWW-7      | ×                       | ×                      | ×                      |

Table 1.2 Control according to dimmer unit NCM-227 / NCM-329

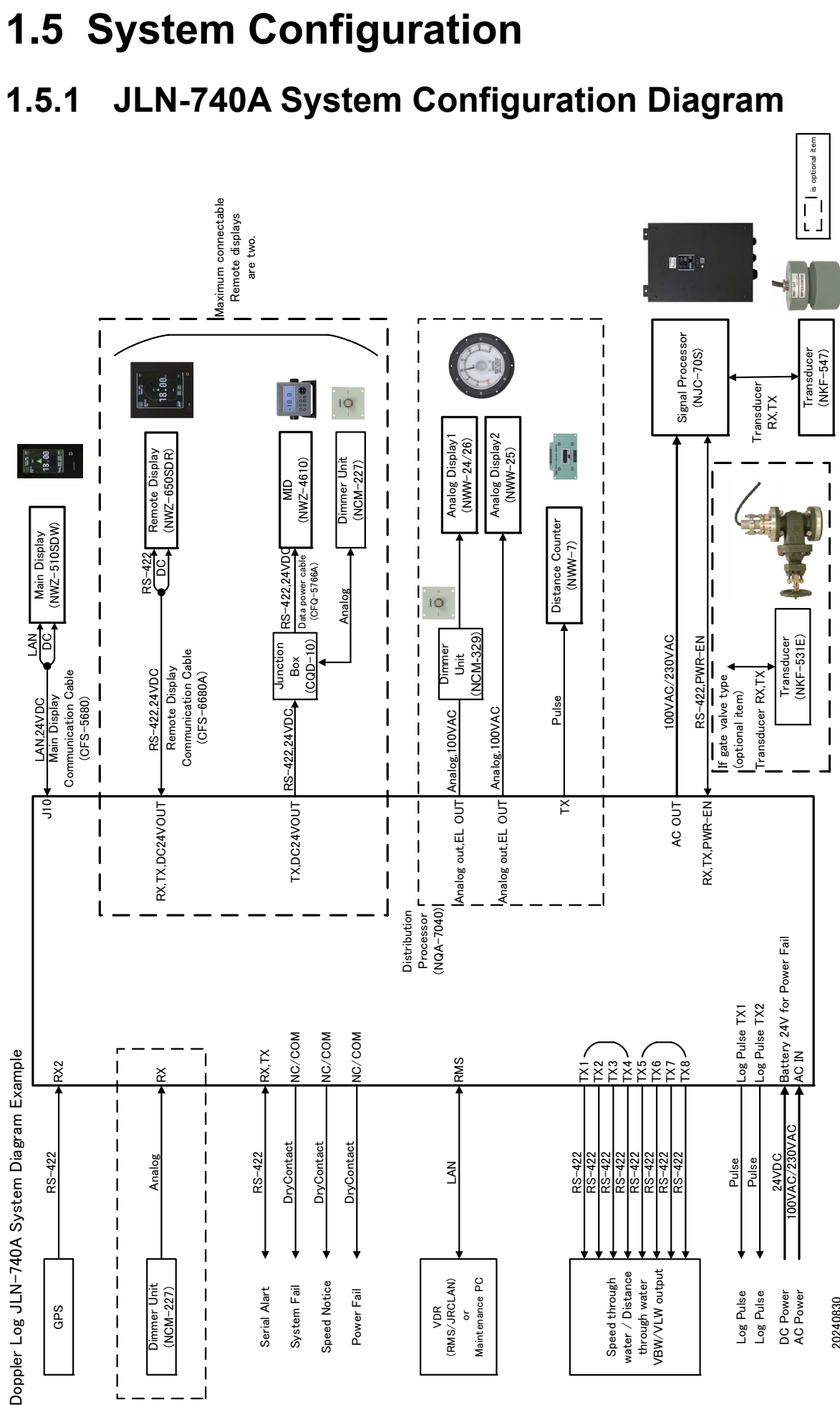

Chapter 1 Outline of the Equipment

T

T T T 1

GPS

DC Power AC Power

20240830

Log Pulse Log Pulse

Speed Notice System Fail

Power Fail

Serial Alart

1

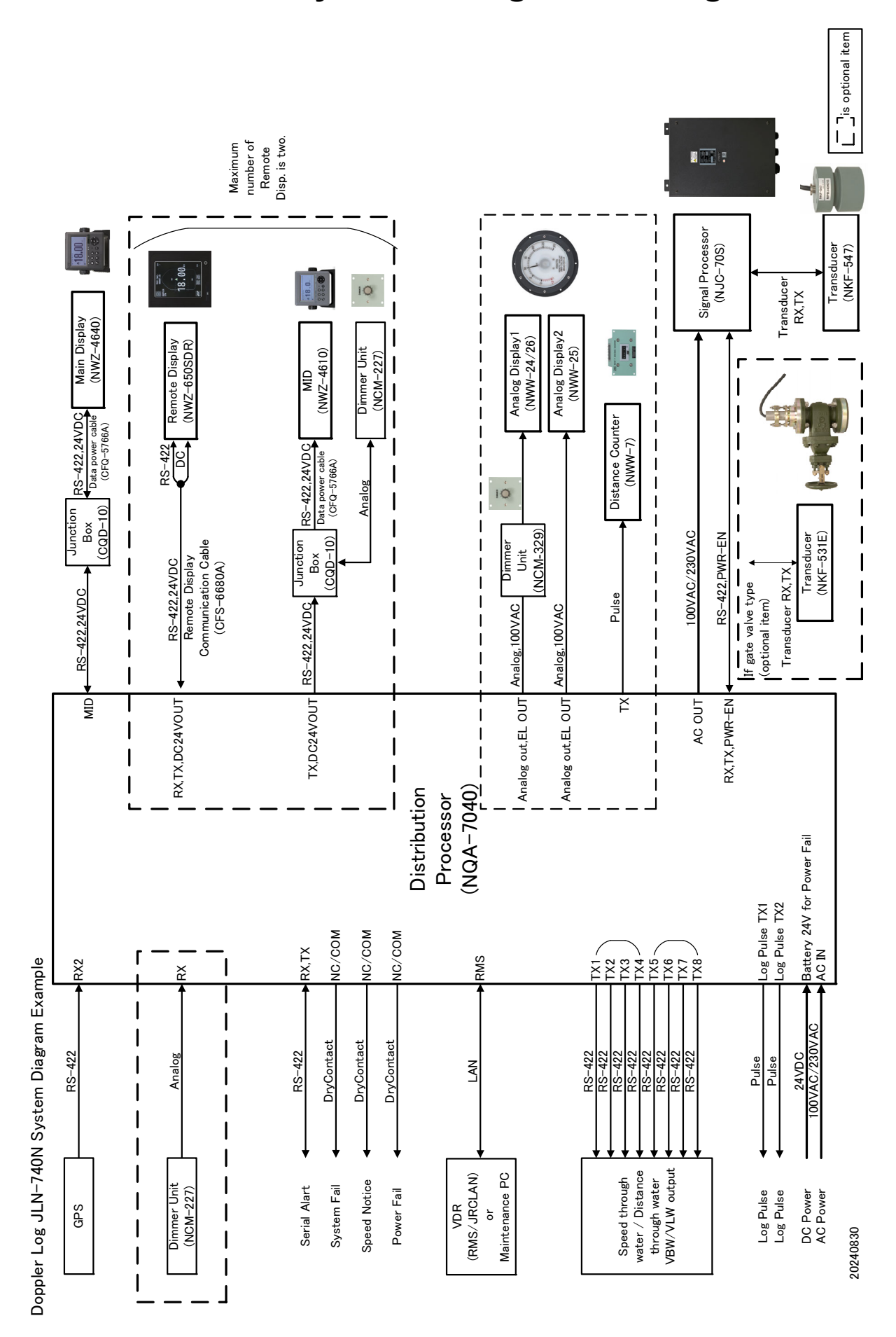

### 1.5.2 JLN-740N System Configuration Diagram

## 1.5.3 JLN-741A System Configuration Diagram

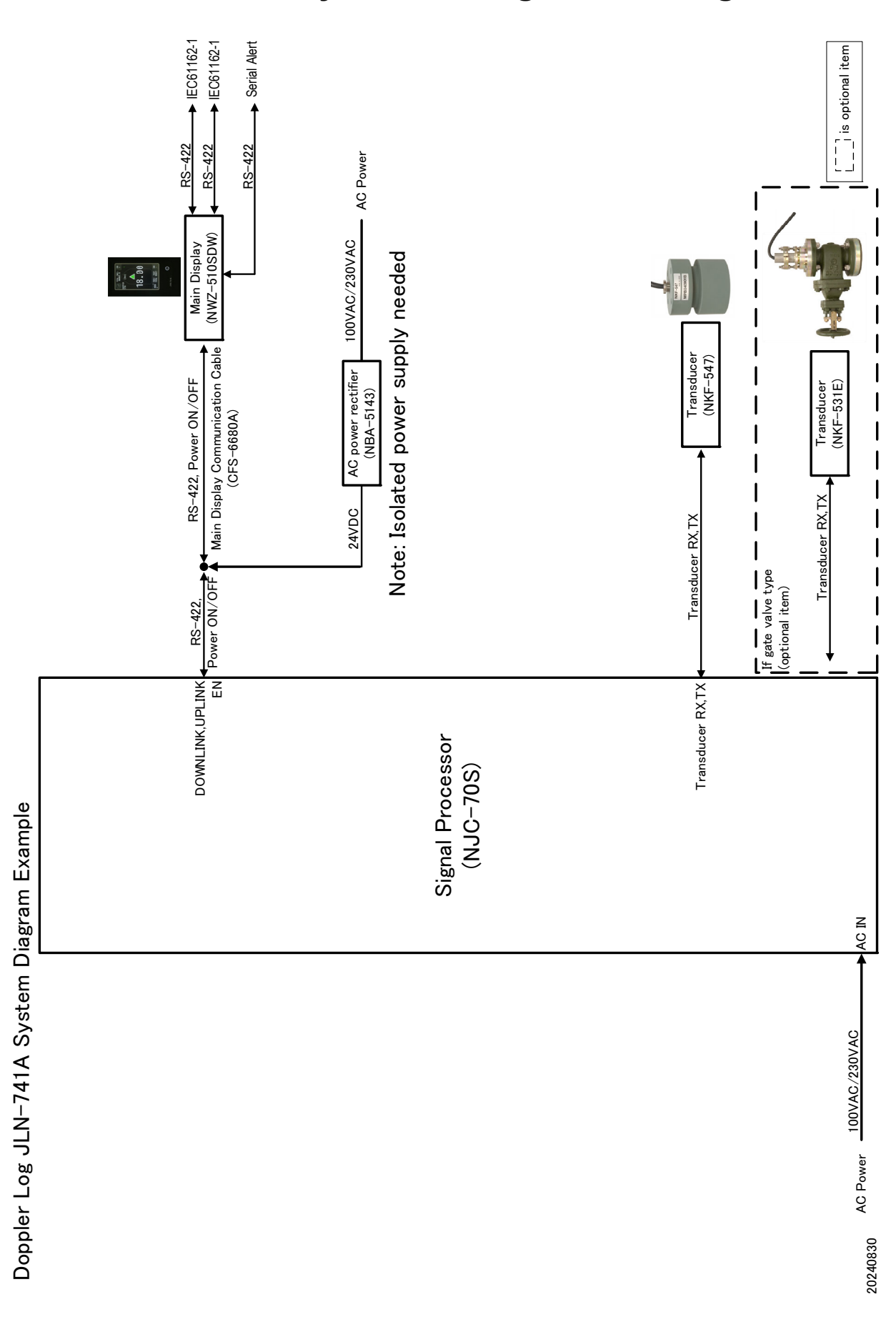

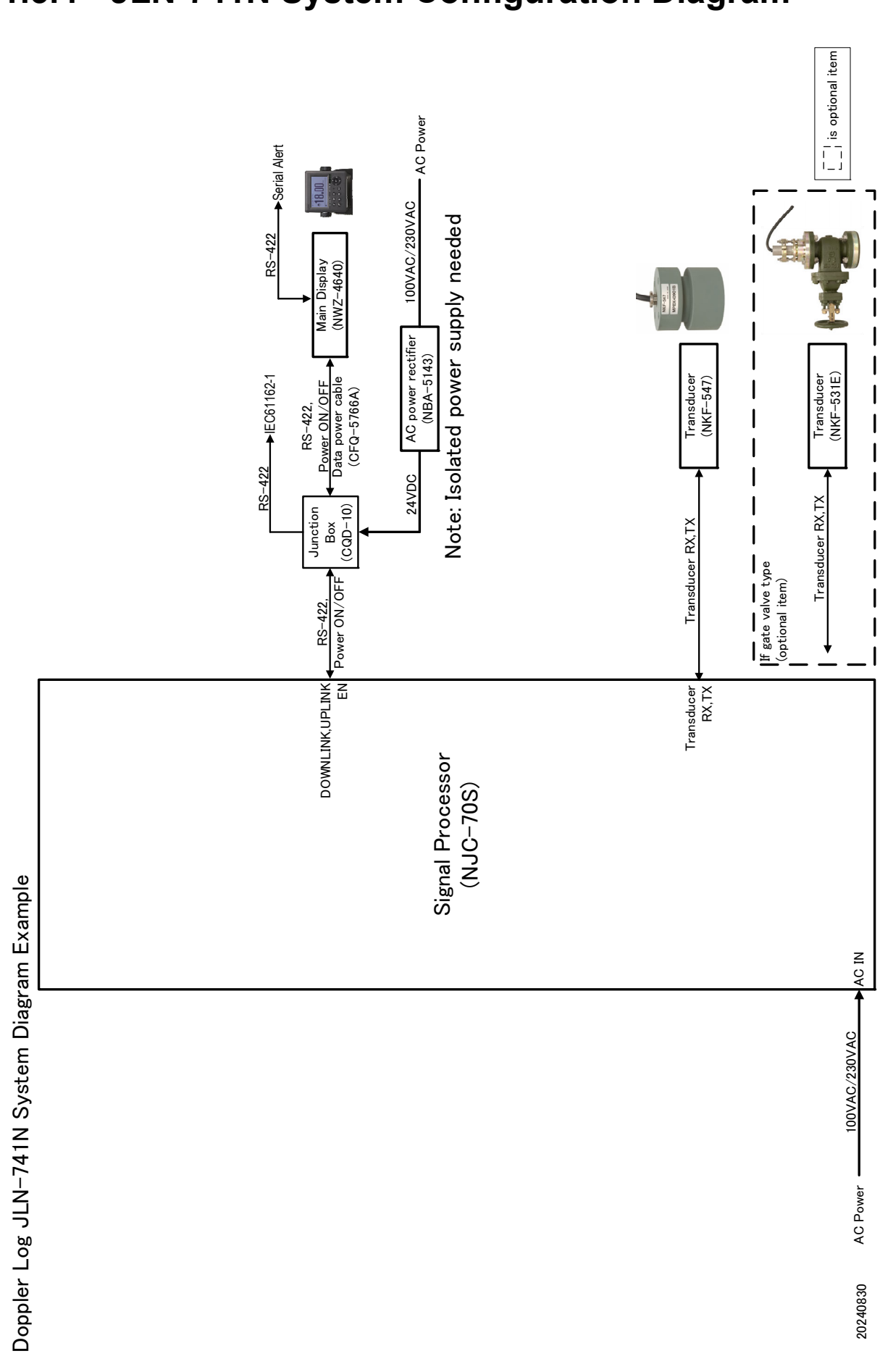

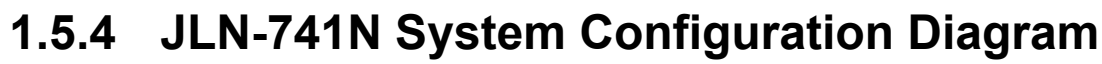

(This page intentionally left blank)

# Chapter 2 Function of Each Components

## 2.1 Main Display NWZ-510SDW (For JLN-740A/741A)

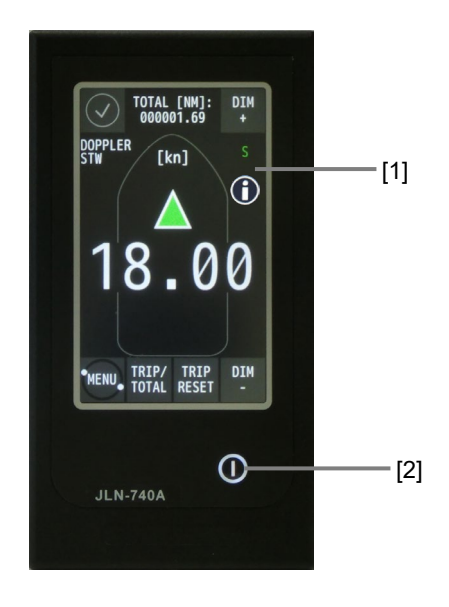

| No. | Name                | Function                                                                 |
|-----|---------------------|--------------------------------------------------------------------------|
| [1] | Display             | <ul> <li>Displays the following information as a display.</li> </ul>     |
|     |                     | - Operation status of the equipment (normal/abnormal)                    |
|     |                     | - Fore/after speed                                                       |
|     |                     | - Trip distance /total distance                                          |
|     |                     | - Maintenance information when 🕦 is displayed.                           |
|     |                     | <ul> <li>The following operations are enabled on the display.</li> </ul> |
|     |                     | - Brightness adjustment                                                  |
|     |                     | - Switching between trip distance display and total distance             |
|     |                     | display                                                                  |
|     |                     | - Resetting a trip distance                                              |
|     |                     | - Calling a menu                                                         |
| [2] | Power supply button | Turns power supply ON/OFF whenever the button is pressed.                |

For more detailed information, please refer to Chapter 3.

## 2.2 Main Display NWZ-4640 (For JLN-740N/741N)

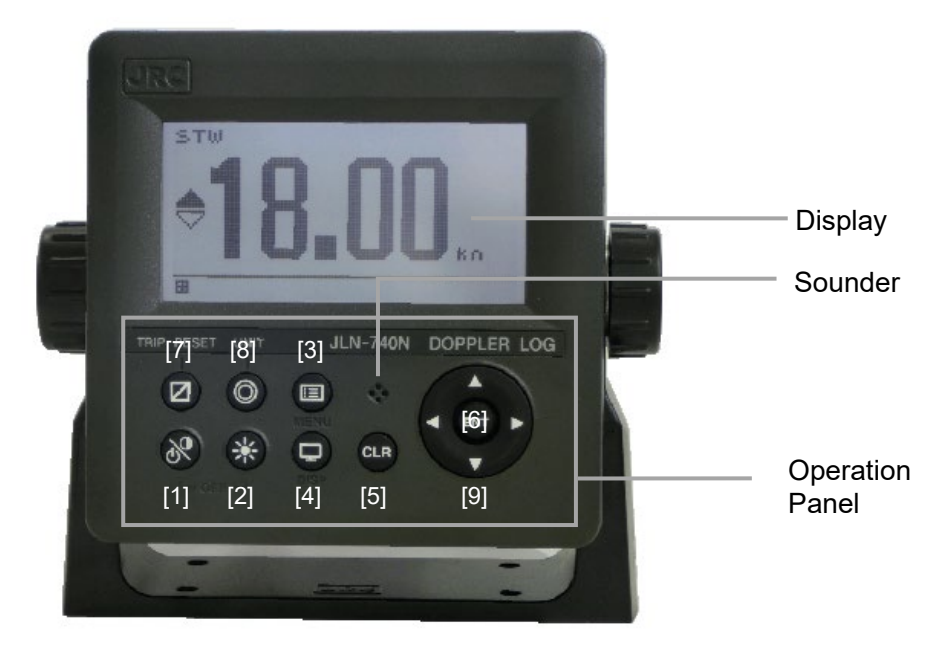

| No. | Name           | Function                                                                                                    |
|-----|----------------|----------------------------------------------------------------------------------------------------|
| [1] | Power/Contrast | Use this key to turn on the power. Adjust the contrast.<br>To turn off the power, press this key together with the 🗰                               |
| [2] | Dimmer         | Use this key to adjust the brightness of the back light.                                                                                           |
| [3] | Menu           | Use this key to display the Alert list and main menu.<br>Short push to display the active alert list.<br>Two second push to display the main menu. |
| [4] | Display        | Use this key to switch the display screens.                                                                                                    |
| [5] | CLR            | Use this key to cancel the operation.<br>Use this key also to close the alert window.                                                              |
| [6] | ENT            | Uses this key to determine the operation.                                                                                                    |
| [7] | Trip reset     | When this button is pressed for one second or longer, the distance (trip distance) is reset.                                                       |
| [8] | Ounit          | Use this key to change the unit.                                                                                                    |
| [9] | Cursor         | Use this key to move the cursor.                                                                                                    |

#### 2.3 Remote Display (Optional) NWZ-650SDR/840SDR Remote display NWZ-650SDR (optional) TRIP [NM]: 000000.41 TRIP [NM]: 000000.03 DIM + DIM + DOPPLER STW DOPPLER STW 10 15 [kn] [1]-5 20 18.00 0 25 [kn] 30 DIM TRIP/ TRIP TOTAL RESET MENU TRIP/ TRIP TOTAL RESET 0 1 [2] JRC JRC Digital Analog Remote display NWZ-840SDR (optional) TRIP [NM]: DIM 000001.03 + DOPPLER STW TRIP [NM]: DIM 000000.06 + 10 15 [kn] Antili - [1]-5 20 TRIP $\wedge$ TRIP RESET TRIP/ TOTAL 18.00 TRIP/ TOTAL 25 [kn] 30 DIM -DIM MENU MENU [2] JRC

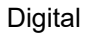

Analog

2

| No. | Name                | Function                                                                 |
|-----|---------------------|--------------------------------------------------------------------------|
| [1] | Display             | <ul> <li>Displays the following information as a display.</li> </ul>     |
|     |                     | - Operation status of the equipment (normal/abnormal)                    |
|     |                     | - Fore/after speed (in digital or analog)                                |
|     |                     | - Trip distance/total distance                                           |
|     |                     | <ul> <li>The following operations are enabled on the display.</li> </ul> |
|     |                     | - Brightness adjustment                                                  |
|     |                     | - Switching between trip distance display and total distance             |
|     |                     | display                                                                  |
|     |                     | - Resetting a trip distance                                              |
|     |                     | - Calling a menu                                                         |
| [2] | Power supply button | Turns power supply ON/OFF whenever the button is pressed.                |

For more detailed information, please refer to Chapter 3.

# 2.4 MID (Optional) NWZ-4610

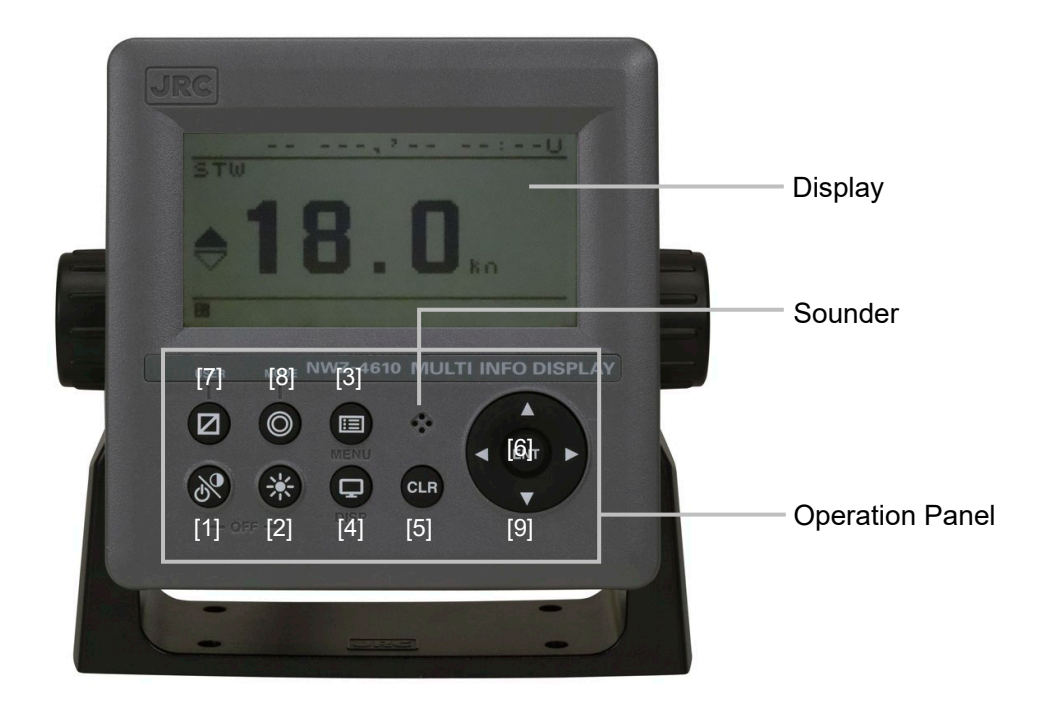

| No. | Name           | Function                                                                                                    |
|-----|----------------|----------------------------------------------------------------------------------------------------|
| [1] | Power/Contrast | Use this key to turn on the power. Adjust the contrast.<br>To turn off the power, press this key together with the |
| [2] | Dimmer         | Use this key to adjust the brightness of the back light.                                                           |
| [3] | Menu           | Use this key to display the main menu.                                                                             |
| [4] | Display        | Use this key to switch the display screens.                                                                        |
| [5] | CLR            | Use this key to cancel the operation.<br>Use this key also to stop the alert.                                      |
| [6] | Enter          | Uses this key to determine the operation.                                                                          |
| [7] |                | Uses this key to changes the screen to the user registration screen.                                               |
| [8] | MODE           | Uses this key to change the user mode.                                                                             |
| [9] | Cursor         | Use this key to move the cursor.                                                                                   |

# 2.5 Distance Counter (Optional) NWW-7

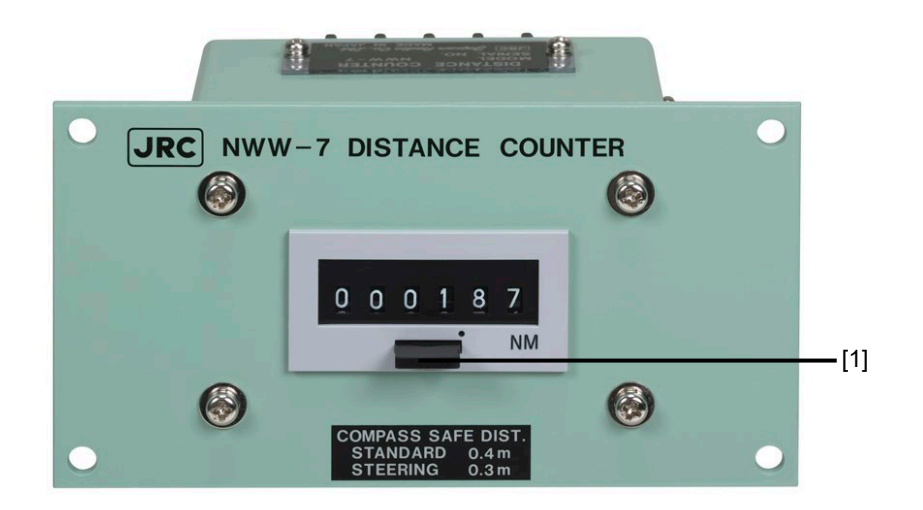

| No. | Name       | Function                      |
|-----|------------|-------------------------------|
| [1] | Trip reset | Press this key to reset TRIP. |

(This page intentionally left blank)

# Chapter 3 Operation Method (JLN-740A/741A)

# 

The Doppler log must be used strictly as navigation aid equipment only. The final decision on navigation must be made by the pilot. If the final decision is made based on the information displayed by the Doppler log only, an accident such as collision or grounding may occur.

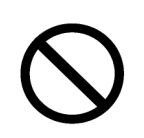

This equipment must not be used by anyone except the ship's crews and specialized maintenance staff. Failure to comply may result in misuse.

# 

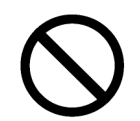

Do not carry out operation of touch panel by a sharp object. Otherwise, the screen may be damaged.

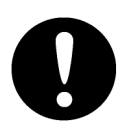

If power outage occurs inside of the ship during the operation of the Doppler log, the image may be disturbed or may not be displayed. In this case, reconnect the power supply.

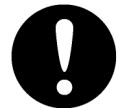

When the power supply is turned off on the display unit, the equipment then starts when the on-board power supply is turned off/on. This is normal.

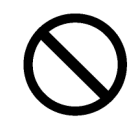

If your ship is not on the water such as when it is docked, do not start transmission. Otherwise, the transducer will be damaged.

## 3.1 Basic Operation

## 3.1.1 Power Supply ON/OFF

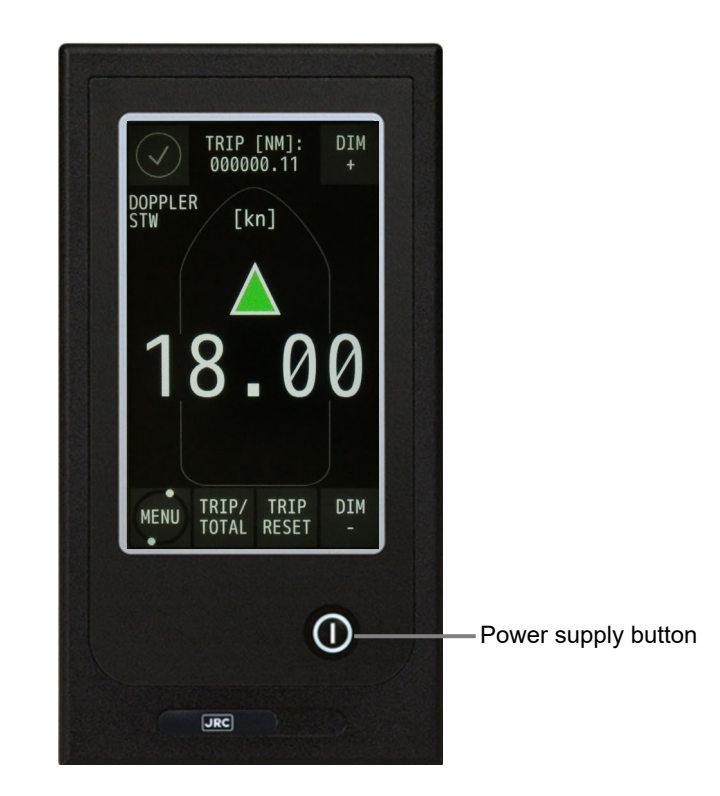

**1** When the main power supply on the power board is turned on, the display unit power supply is turned on automatically.

When the power supply is turned off by the key operation on the display unit, the power supply can be turned on by long pressing the power supply button for one second or longer. The power supply is turned on and the start screen is displayed.

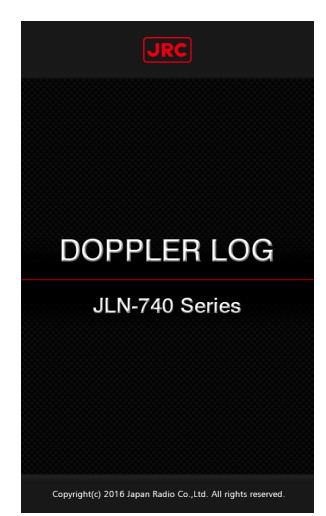

After about one minute, the START TRANSMIT screen is displayed.

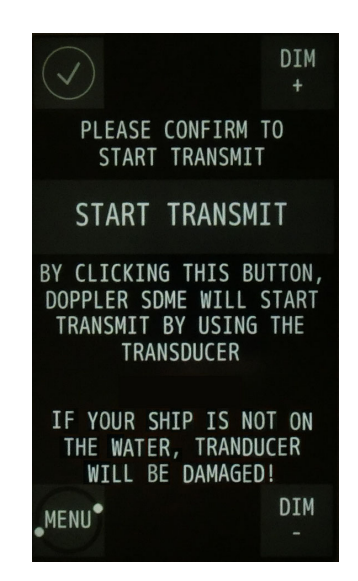

When the [START TRANSMIT] button is touched, the normal screen is displayed. Transmission starts.

When the power supply button is pressed again for one second or longer, the shutdown screen is displayed the same as the start screen and the power supply is turned off after about 30 seconds and the screen disappears.

**CAUTION** Do not shut down the system until the START TRANSMIT screen is displayed.

## 

When the power supply is turned off on the display unit, the equipment then starts when the on-board power supply is turned off/on. This is normal.

After the blackout test, the system would start up and the START TRANSMIT screen would be displayed.

## 3.1.2 Adjusting Brightness

Adjust the brightness to the suitable level for display.

Adjust the brightness by touching the [DIM+] button/[DIM-] button on the display. The brightness is set to maximum initially.

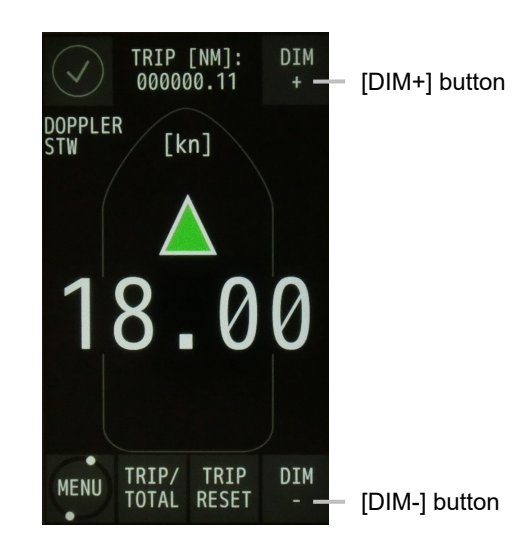

Main Display NWZ-510SDW

When the [DIM+] button is touched, the display brightness increases and the display can be dimmed by touching the [DIM-] button.

17 brightness levels are available.

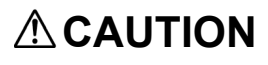

Under the minimum brightness, the ship speed display and accumulated sailing distance/trip distance display disappear. Only each corner icons: [ALERT], [DIM+], [DIM-], [MENU] would display.

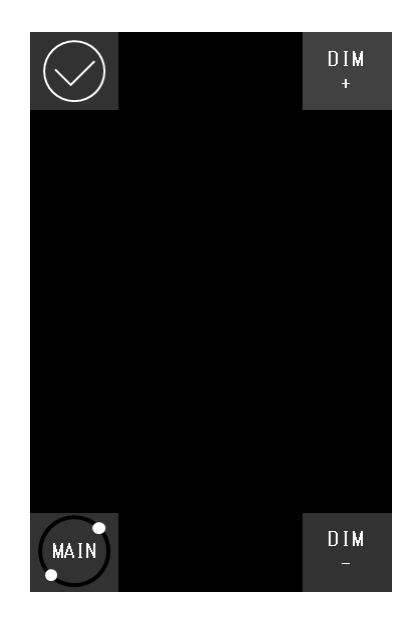

# 3.2 Displaying Ship Speed/Accumulated Sailing Distance

On the normal screen, fore/after speed and accumulated sailing distance are displayed.

## 3.2.1 Displaying Ship Speeds

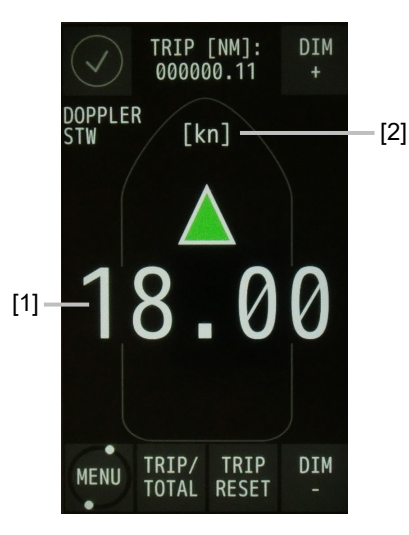

Main Display NWZ-510SDW

| No. | Display          | Remarks                                                                           |
|-----|------------------|-----------------------------------------------------------------------------------|
| [1] | Fore/after speed | When the ship is moving in the ahead direction, $\blacktriangle$ is displayed and |
|     |                  | when the ship is moving in the astern direction, $ildsymbol{ abla}$ is displayed. |
| [2] | Ship speed unit  | The unit of ship speed can be set to kn or m/s by operating the menu.             |
|     |                  | For setting the ship speed unit of the main display, refer to "4.1.3.7            |
|     |                  | Ship Speed Unit Settings".                                                        |

## 3.2.2 Displaying the Accumulated Sailing Distance

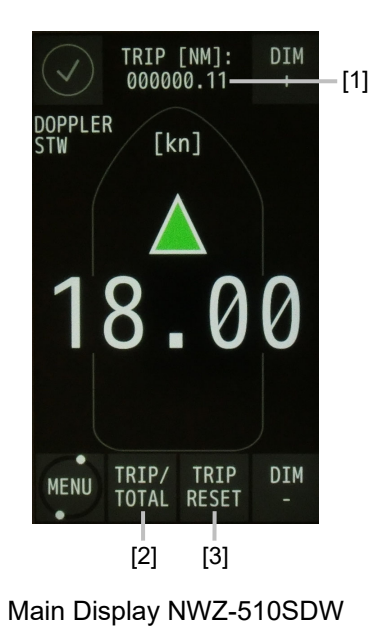

| No. | Display/button                                                         | Remarks                                                                                                    |
|-----|------------------------------------------------------------------------|----------------------------------------------------------------------------------------------------|
| [1] | Sailing distance<br>(accumulated sailing<br>distance or trip distance) | Whenever the [TRIP/TOTAL] button is touched, the display is<br>switched between the accumulated sailing distance and the trip<br>distance.<br>As shown below, when a ship leaves point A, stopover at points<br>B, C, and D, then goes back to point A, the [TRIP] (trip distance)<br>is used to calculate the distance of each of the individual<br>segments between the point.<br>For [TOTAL] (accumulated sailing distance), it is used for<br>calculation of the total distance. |
| [2] | [TRIP/TOTAL] button                                                    | Whenever the button is touched, the display is switched between the accumulated sailing distance and the trip distance.                                                                                                    |
| [3] | [TRIP RESET] button                                                    | When this button is touched, a confirmation window is displayed.<br>When the $[]$ button is touched, the trip distance display is reset<br>to 0.<br>When the [×] button is touched, the normal screen is displayed.                                                                                                    |

### 

Resetting of the accumulated sailing distance is unable to general users.

For resetting the accumulated sailing distance, please request to the store, nearest JRC agent, JRC marine service department, sales department, regional office, branch or sales office.

# 3.3 Displaying Alert

The Normal icon is displayed while this equipment is functioning normally.

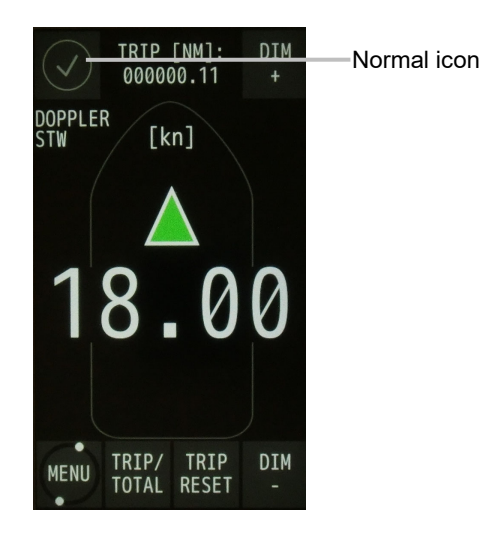

Main Display NWZ-510SDW

When an alert occurs, the event is notified with alert icon.

Every pressing the alert icon, alert content will appear and disappear.

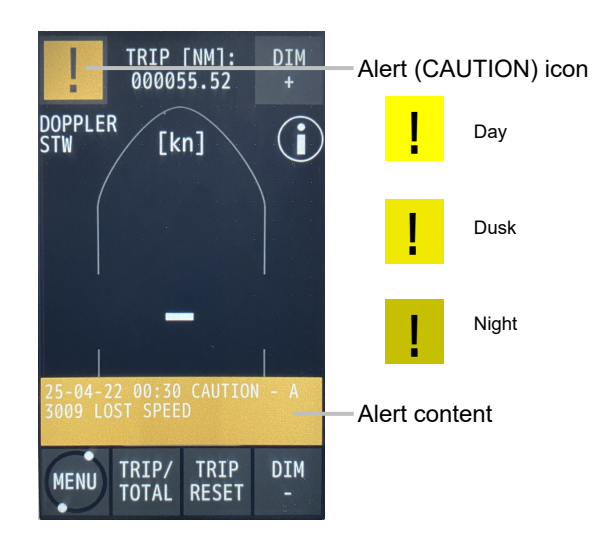

When speed through the water cannot be measured, --.-- kn is displayed for the ship speed value.

Display of the alert icon remains unless the alert is rectified.

To re-confirm the history of the alerts that occurred (history of the occurrence and rectification), refer to "4.1.3.11 Alert history".

The Alert Icons are as follows.

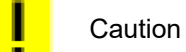

Alert color

• Caution color is yellow.

The alert types displayed are as follows.

JLN-740A / JLN-741A Alert List

| Pop up message | Criteria                 | ID   | Priority | Possible Causes / Guidance                                                                                                    |
|----------------|--------------------------|------|----------|----------------------------------------------------------------------------------------------------|
| LOST SPEED     | IEC 62923-2<br>Table A.1 | 3009 | Caution  | No signal processor data received.<br>The signal processor has failed.<br>Alert will be rectified by normal received from<br>signal processor. |

## 3.3.1 General state transition of the Alerts

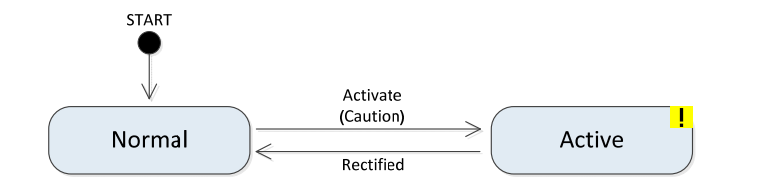

| Status                 | Caution |
|------------------------|---------|
| Normal                 | (none)  |
| Active<br>Acknowledged | !       |

(This page intentionally left blank)
# Chapter 4 Setting by Using Menus (JLN-740A/741A)

In JLN-740A/741A, various settings and adjustments can be performed by using the menus that are displayed.

# Adjustments must be made by specialized service technicians. Incorrect settings may result in unstable operation, and this may lead to accidents or equipment failure. Adjust the brightness of main display according to the surrounding lighting. In NWZ-510SDW, the setting of [NIGHT] may interfere with the recognition of display information. In NWZ-4640, the setting of [MINIMUM] may interfere with the recognition of display

information.

4

# 4.1. Setting of NWZ-510SDW

# 4.1.1. Main Menu

Touch the [MENU] button on the normal screen.

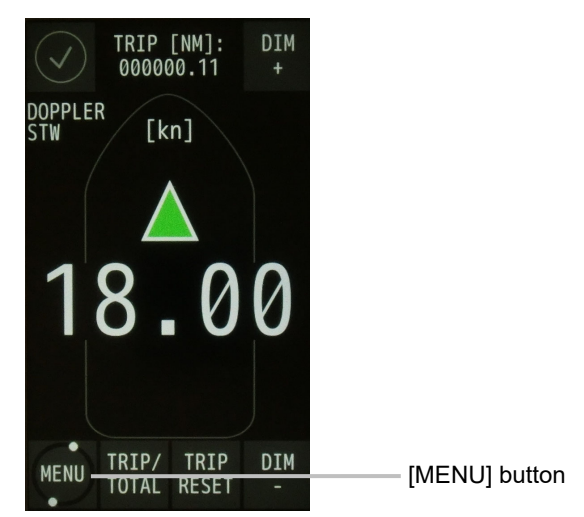

Main Display NWZ-510SDW

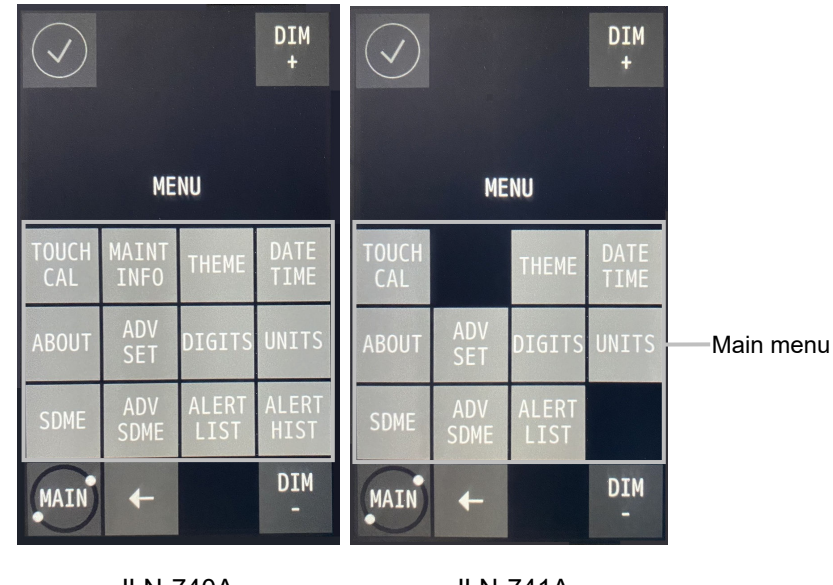

The main menu is displayed.

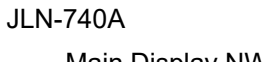

JLN-741A

Main Display NWZ-510SDW

| Menu                                            | Function                                                                                                    |  |
|-------------------------------------------------|----------------------------------------------------------------------------------------------------|--|
| [TOUCH CAL] (Touch position calibration)        | Calibrate the display positions.                                                                                                    |  |
| [THEME] (Brightness adjustment)                 | Set the brightness of the display to DAY, DUSK, or NIGHT.                                                                                                    |  |
| [MAINT INFO](Maintenance Information)           | Displayed the maintenance information                                                                                                    |  |
| [DATE TIME] (System clock adjustment)           | Set up the system clock; YEAR/ MONTH/ DAY/<br>HOUR/ MINUTE.                                                                                                    |  |
| [ABOUT] (Information on this equipment)         | Displays the information relating to this equipment such as the software version.                                                                               |  |
| [ADV SET] (Advanced setting)                    | Menu for relevant engineers only.<br>This function is not used by general users.                                                                                |  |
| [DIGITS] (Number of speed indication digits)    | Selecting the number of digits for ship speed indication.                                                                                                    |  |
| [UNITS] (Unit setting)                          | Select the unit of the ship speed that is displayed on the normal screen.                                                                                       |  |
| [SDME] (SDME Setting)                           | Set an upper limit and a lower limit for the ship<br>speed and issue an notice when the ship speed<br>exceeded the set range.<br>Set an bubble detection level. |  |
| [ADV SDME]                                      | Menu for relevant engineers only                                                                                                    |  |
| (Advanced setting of this equipment)            | This function is not used by general users.                                                                                                    |  |
| [ALERT LIST] (Alert list)                       | Displays the list of current alerts.                                                                                                    |  |
| [ALERT HIST] (Alert history)<br>(JLN-740A only) | Displays the history of all alerts that occurred.<br>* JLN-741A does not have the ALERT HIST<br>function.                                                       |  |

The function of each menu is listed below.

# 4.1.2. Common Operation of Each Menu

The following buttons perform the common functions.

(Left: An example of the screen that is displayed by operating the [DATE/TIME] menu is used for the explanation.)

(Center: An example of the screen that is displayed by operating the [SPEED LIMIT] menu is used for the explanation.)

(Right: An example of the numeric input screen that is displayed by operating the [SPEED LIMIT] menus numeric input box is used for the explanation.)

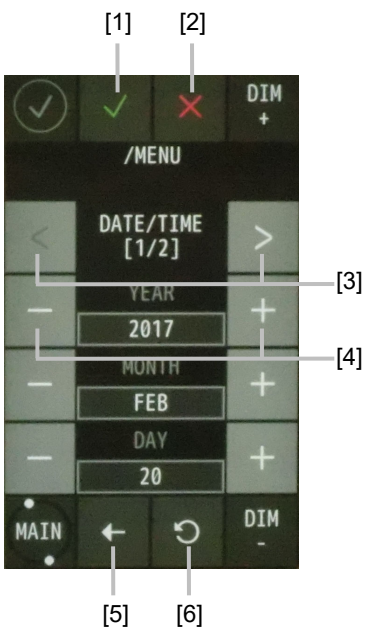

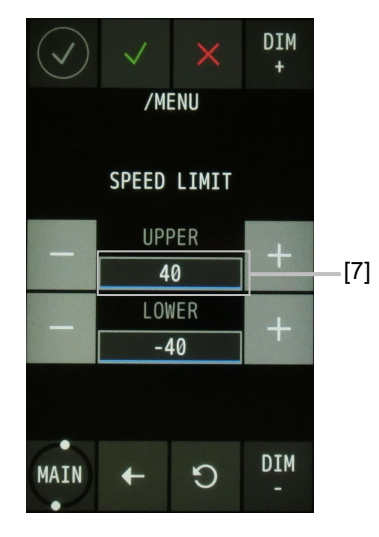

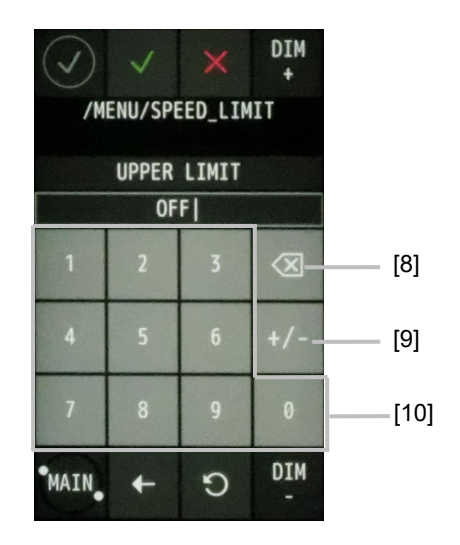

| No.  | Name                            | Function                                                                                                    |  |
|------|---------------------------------|----------------------------------------------------------------------------------------------------|--|
| [1]  | (Enter) button                  | Saves the setting/changed contents and returns to the previous page.<br>Saved setting is kept even after the power supply of this equipment is turned off. |  |
| [2]  | (Reset and close) button        | Resets all the settings/modifications and returns to the previous screen.                                                                                  |  |
| [3]  | [<]/[>] (Change page) button    | Turns the pages when the menu comprises multiple screens (pages).                                                                                          |  |
| [4]  | [-]/[+] (Minus and plus) button | Increases/decreases the value and enables selection of another value.                                                                                      |  |
| [5]  | (Return) button                 | Resets the current setting and returns to the previous screen.                                                                                             |  |
| [6]  | ວ (Undo) button                 | Resets the last setting/modification.                                                                                                    |  |
| [7]  | Numeric input box               | When you touch the numeric input box with blue<br>underline, it switches to the numeric input screen and<br>you can enter the numerical value.             |  |
| [8]  | (Delete) button                 | Delete the entered numeric value or character.                                                                                                    |  |
| [9]  | [+/-] (Minus and plus) button   | Enter positive (plus) and negative (minus) as the entered numerical value.                                                                                 |  |
| [10] | [0] to [9] (numeric) button     | Enter numbers from 0 to 9 respectively.                                                                                                    |  |

Chapter 4 Setting by Using Menus (JLN-740A/741A)

# 4.1.3. Operation of Each Menu

## 4.1.3.1. Touch Position Calibration

When the touched position and the intended button do not match when the screen is touched, adjust the touched position in this menu.

#### **1** Touch the [TOUCH CAL] button in the main menu.

A touch position calibration confirmation screen is displayed.

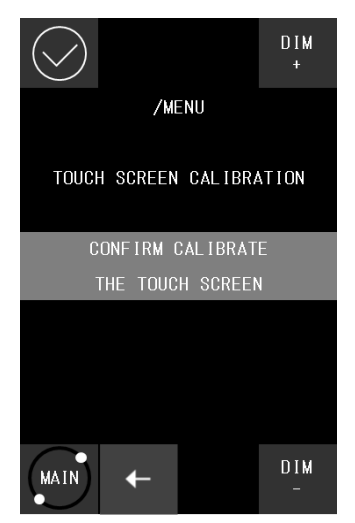

#### 2 Touch [CONFIRM CALIBRATE THE TOUCH SCREEN].

The start screen is displayed.

5 seconds later, a touch position calibration screen is displayed.

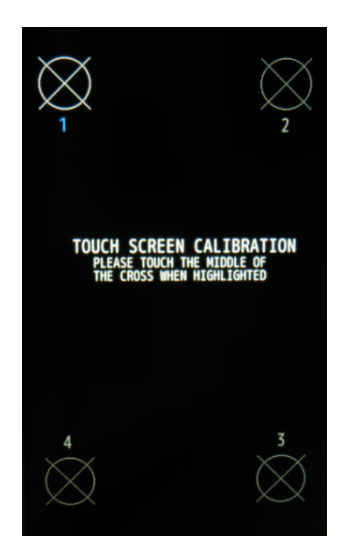

#### **3** Touch the center of the target marks at the four corners of the screen.

Touch the center of the target marks at the four corners in the order from 1 to 4. The following screen is displayed.

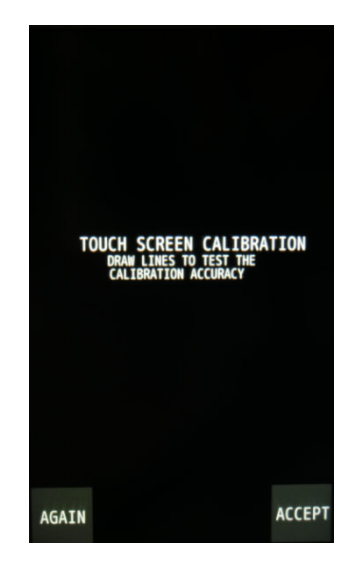

- **4** Touch the screen for confirmation.
- 5 When O is displayed at the position that was touched:

The adjustment is completed. Close the [TOUCH CAL] menu by touching the [ACCEPT] button. When the touched position and the position of  $\bigcirc$  do not match:

Perform the adjustment again. Touch the [AGAIN] button and restart from Step 2.

# 4.1.3.2. Maintenance Information

Display the maintenance information.

#### **1** Touch the [MAINT INFO] button in the main menu.

A Maintenance information screen is displayed.

The yellow item is the error.

The green item is the normal.

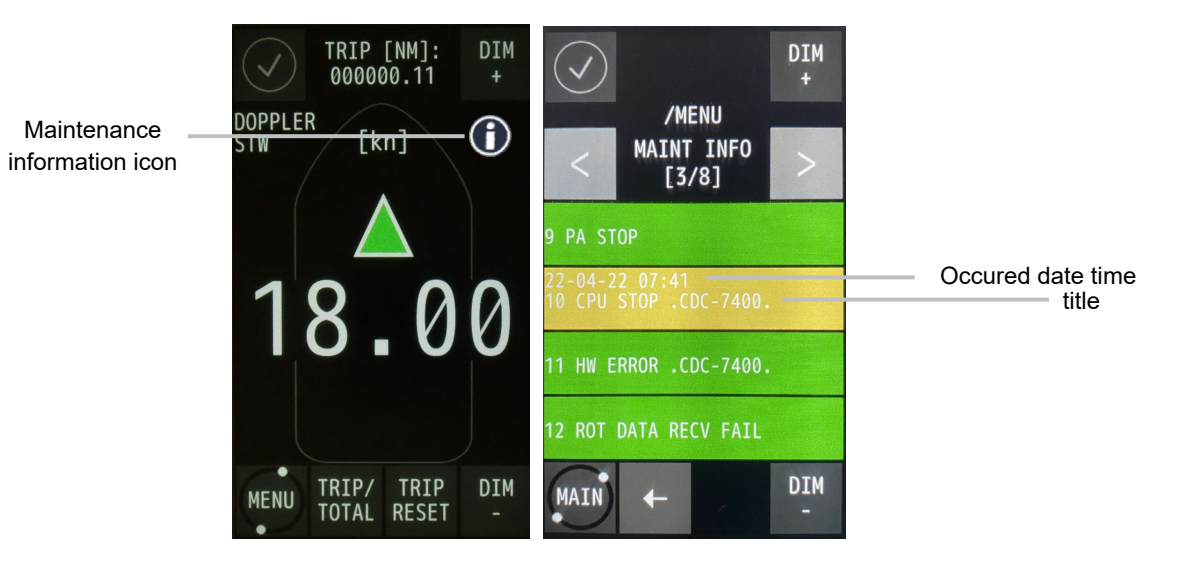

# 4.1.3.3. Brightness Adjustment

The brightness of the screen can be adjusted by the time period of a day.

#### 2 Touch the [THEME] button in the main menu.

A brightness adjustment screen is displayed.

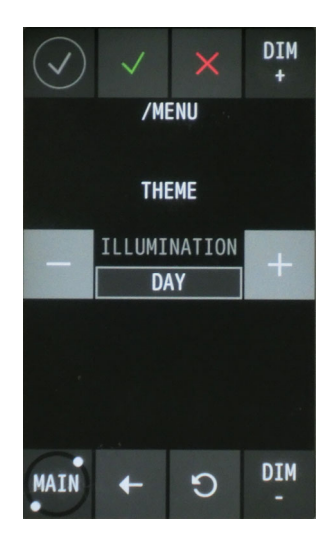

- Change the brightness by touching the [-]/[+] buttons.
   DAY: High brightness (for daytime) (default value)
   DUSK: Medium brightness (for evening time)
   NIGHT: Low brightness (for night time)
- **4** Touch **button to apply and close the [THEME] menu.**

## 4.1.3.4. Date Setting

Information on the year, moth, day, and time can be set.

**CAUTION** When setting date and time, use UTC (Universal Time Coordinated), not the on-board clock.

In JLN-740, when date and time information is received from GPS, the information is automatically corrected to the received date and time.

#### **1** Touch the [DATE TIME] button in the main menu.

The 1<sup>st</sup> page of the information setting screen is displayed.

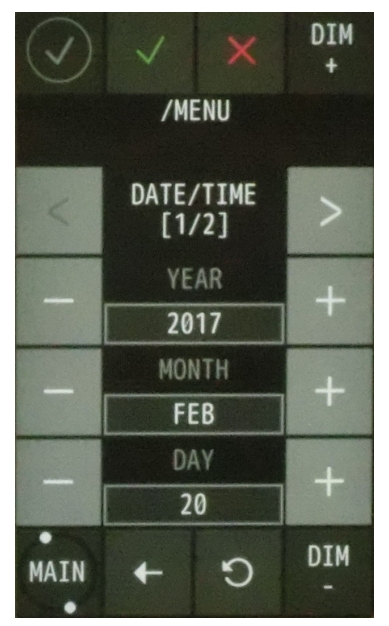

2 Set [YEAR], [MONTH], and [DAY] to the actual values by touching the [-]/[+] buttons.

The setting ranges are as follows. [YEAR]: 2000 to 2037 (default: 2016) [MONTH]: JAN to DEC (default: JAN) [DAY]: 1 to 31 (default: 1) **3** Turning to page 2 by touching the [>] button.

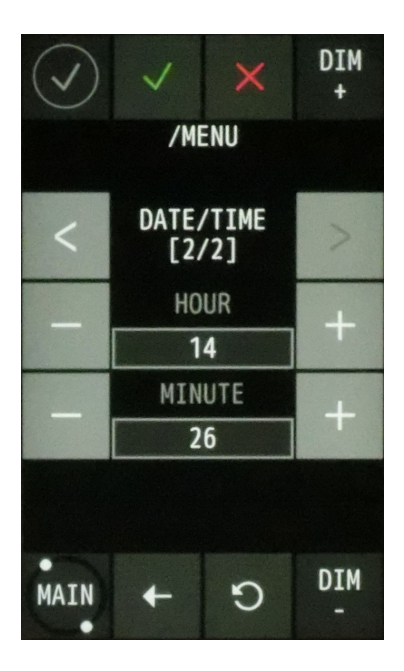

- Set [HOUR] and [MINUTE] to the actual values by touching the [-]/[+] buttons. The setting ranges are as follows.
  [HOUR]: 0 to 23 (default: 0)
  [MINUTE]: 0 to 59 (default: 0)
- **5** Confirm the setting and close the [DATE TIME] menu by touching the button.

#### Note:

Time will be synchronized when GPS is connected. If the time difference from GPS is within 1 minute, the time will not be synchronized.

#### Confirming the system information 4.1.3.5.

The information relating to this equipment such as software version can be displayed. Before making an enquiry on this equipment, check the information of this equipment in the [ABOUT] menu.

#### 1 Touch the [ABOUT] button in the main menu.

Information on the equipment is displayed.

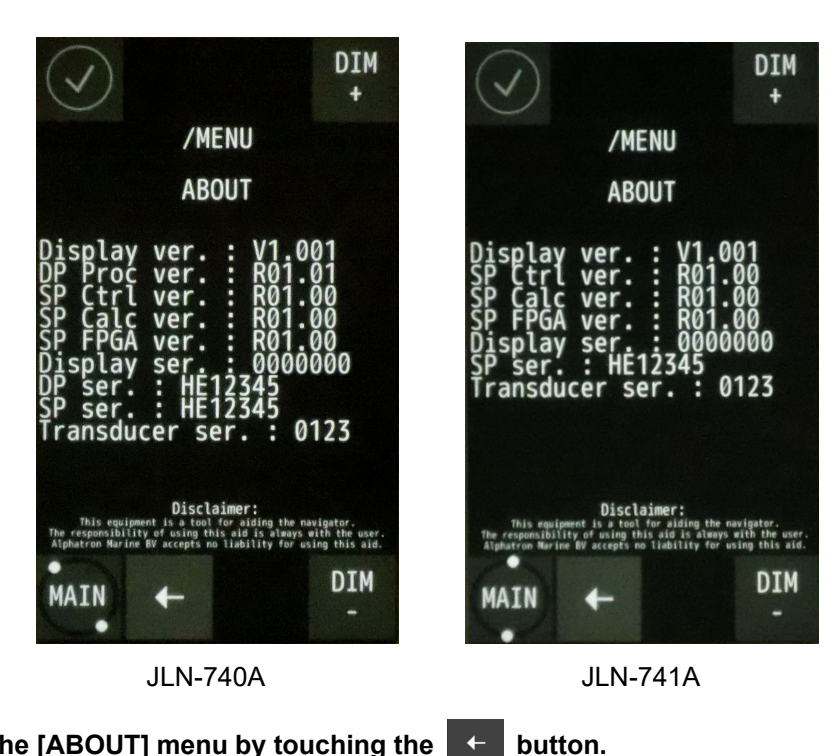

2 Close the [ABOUT] menu by touching the ←

#### Information that is displayed in the [ABOUT] menu.

The following information is displayed in the [ABOUT] menu.

| Information       | Description                                          |  |
|-------------------|------------------------------------------------------|--|
| Diaplay yer       | Software version of main display.                    |  |
|                   | Latest software version at the time of print: V1.002 |  |
|                   | Software version of distributed processor.           |  |
|                   | Latest software version at the time of print: R01.01 |  |
| SP Ctrl vor       | Software version of signal processor controller      |  |
|                   | Latest software version at the time of print: R01.00 |  |
| SP Cale vor       | Software version of signal processor calculator      |  |
|                   | Latest software version at the time of print: R01.00 |  |
| SP EPCA ver       | Software version of signal processor FPGA            |  |
|                   | Latest software version at the time of print: R01.00 |  |
| Display sor :     | Main display serial number. (Note: now displaying    |  |
|                   | only "0000000" )                                     |  |
| DP ser.:          | Serial number of the distribution processor.         |  |
| SP ser.:          | Serial number of the signal processor.               |  |
|                   | Transducer serial number                             |  |
| Transducer ser. : | (Note: An arbitrary serial number of the transducer  |  |
|                   | must be set at installation.)                        |  |

# 4.1.3.6. Advanced Settings of the details of the equipment at installation of this equipment

Touch the [ADV SET] button on the main menu. A password input screen is displayed. This menu is intended for engineers who are to install this equipment. This menu is not for general users.

# 4.1.3.7. Setting the number of decimal digits of a ship speed

The number of decimal digits can be set for the ship speed that is displayed on the normal screen.

#### **1** Touch the [DIGITS] button on the main menu.

A screen for setting the number of decimal digits is displayed.

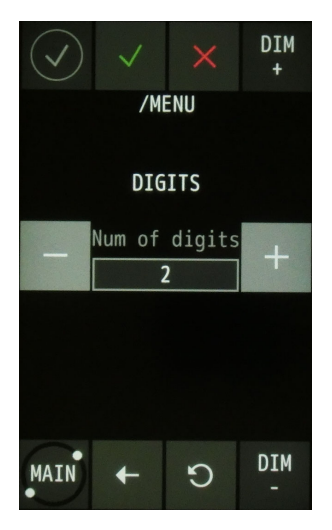

- 2 Set the number of decimal digits by touching the [-]/[+] buttons.
  - 2: Displays two decimal digits (default value).
  - 1: Displays one decimal digit.
- **3** Close the menu by touching the **button**.

# 4.1.3.8. Ship Speed Unit Settings

The unit of the ship speed that is displayed on the normal screen can be set.

**1** Touch the [UNITS] button in the main menu.

A screen for setting a unit is displayed.

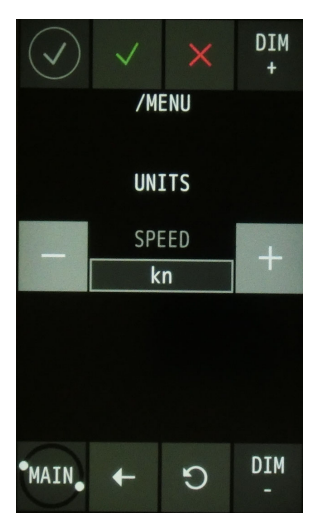

2 Change the unit by touching the [-]/[+] buttons. kn: knot (default value) m/s: meter per second

3 Close the [UNITS] menu by touching the button.

# 4.1.3.9. Set speed limit and bubble detect level

#### 4.1.3.9.1. Setting the upper limit and the lower limit for ship speed notice

Upper and lower limits of ship speed notice can be set. When the ship speed exceeds the range of the upper limit or lower limit, a notice is issued.

#### **1** Touch the [SDME] button in the main menu.

#### **2** Touch the [SPEED LIMIT] button.

A screen for setting upper and lower limits of the ship speed is displayed.

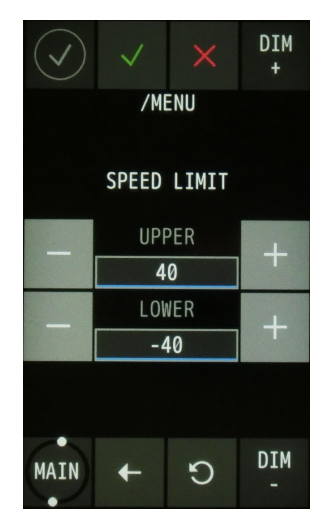

**3** When the [-]/[+] button on the screen is touched, each of [UPPER] (upper limit) and [LOWER] (lower limit) decreases/increases. OFF cannot be input with the [-]/[+] button. The [UPPER] cannot be lower than the [LOWER], and the [LOWER] cannot be more than the [UPPER].

**4** Touch the numeric input box of [UPPER] (upper limit) or [LOWER] (lower limit).The numeric entry screen is then displayed.

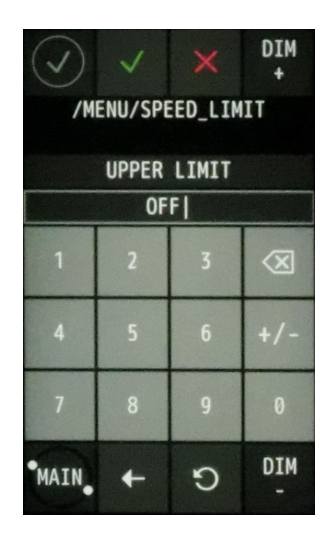

Touch the 🗵 botton to delete the existing numbers.

When a numeric digit that has been input is deleted, OFF is input.

Enter a numeric digit on the display.

Touch botton to confirm the entry, and close the numeric entry screen.

The setting ranges are as follows.

[UPPER]:-40 to 40, OFF (default: 40)

[LOWER]:-40 to 40, OFF (default: -40)

When this function is set to OFF, no ship speed alert is issued.

**5** Close the menu by touching the v button.

#### 4.1.3.9.2. Setting the bubble detect level

Bubble detection level can be set. When bubble detection level exceeds the value, a notice is issued

- **1** Touch the [SDME] button in the main menu.
- 2 Touch the [SETT BUBBLE] button.

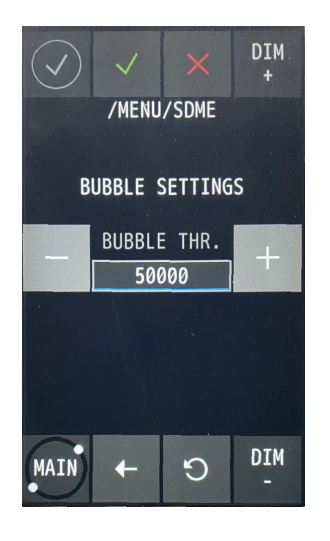

**3** When the [-]/[+] button on the screen is touched decreases/increases.

The setting ranges are as follows

[BUBBLE THR.] : 0 to 80000 (default: 50000)

**4** . Close the menu by touching the 🗸 button.

# 4.1.3.10. SDME Advanced Settings

Touch the [ADV SDME] button on the main menu. A password input screen is displayed. This menu is intended for engineers who are to install this equipment. This menu is not for general users.

# 4.1.3.11. Alert List

Among the alerts that are currently issued, the unacknowledged and unrectified alerts are displayed until they are acknowledged and rectified. (Up to 10 alerts can be displayed.)

#### **1** Touch the [ALERT LIST] button in this main menu.

An alert list is displayed.

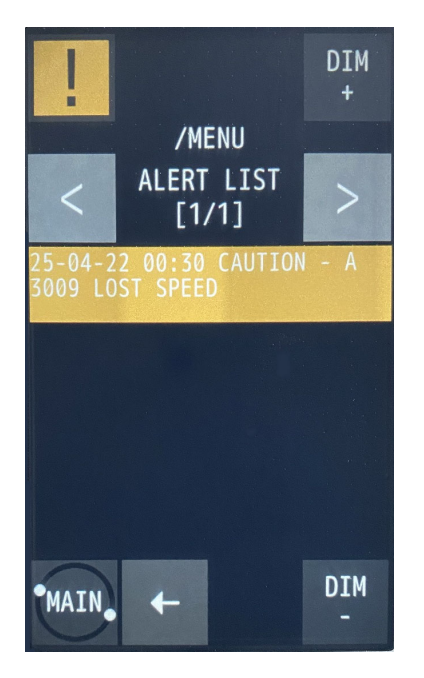

- 2 When the list contains multiple pages, the page can be switched by touching the [<]/[>] buttons.
- 3 Close the [ALERT LIST] menu by touching the 🔶 button.

# 4.1.3.12. Alert History

The history of the alert that occurred (sequence of the occurrence, acknowledgment, and rectification). (Up to 40 alerts can be displayed.)

(Op to 40 alerts call be displayed.)

Rectified alerts are displayed in green.

#### **1** Touch the [ALERT HIST] button in the main menu.

An alert history is displayed.

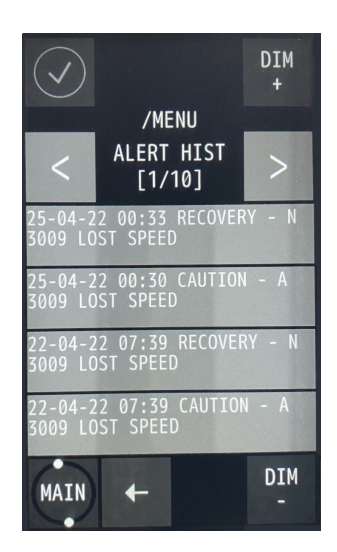

- **2** When the history covers multiple pages, the page can be switched by touching the [<]/[>] buttons.
- 3 Close the [ALTER HIST] menu by touching the button.

# 4.2. Alert

### 4.2.1. JLN-740A / JLN-741A Alert list

| Alert message WARNING CAUTION |   | Possible cause |                                                                   |
|-------------------------------|---|----------------|-------------------------------------------------------------------|
|                               |   |                | No signal processor data received.                                |
| LOST SPEED                    | - | 0              | The signal processor has failed.                                  |
|                               |   |                | Alert will be rectified by normal received from signal processor. |

#### <u>Note</u>

Description of the priority of the alert is described below.

- **WARNING** Conditions or situations which require immediate attention for precautionary reasons, to make the bridge team aware of conditions which are not immediately hazardous, but may become so. This equipment does not occur warning.
- **CAUTION** Awareness of a condition which still requires attention out of the ordinary consideration of the situation or of given information. This equipment will issue a caution alarm if the device fails and ship speed cannot be measured.

(This page intentionally left blank)

# Chapter 5 Operation Method (JLN-740N/741N)

# 

0

The Doppler log must be used strictly as navigation aid equipment only. The final decision on navigation must be made by the pilot. If the final decision is made based on the information displayed by the Doppler log only, an accident such as collision or grounding may occur.

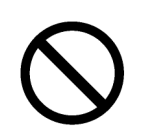

This equipment must not be used by anyone except the ship's crews and specialized maintenance staff. Failure to comply may result in misuse.

# 

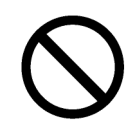

Do not carry out operation of the display unit by a sharp object. Otherwise, the screen may be damaged.

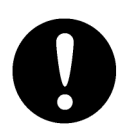

If power outage occurs inside of the ship during the operation of the Doppler log, the image may be disturbed or may not be displayed. In this case, reconnect the power supply.

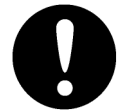

When the power supply is turned off on the display unit, the equipment then starts when the on-board power supply is turned off/on. This is normal.

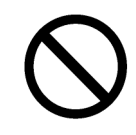

If your ship is not on the water such as when it is docked, do not start transmission. Otherwise, the transducer will be damaged.

# 5.1 Basic Operation

#### **Power Supply ON/OFF** 5.1.1

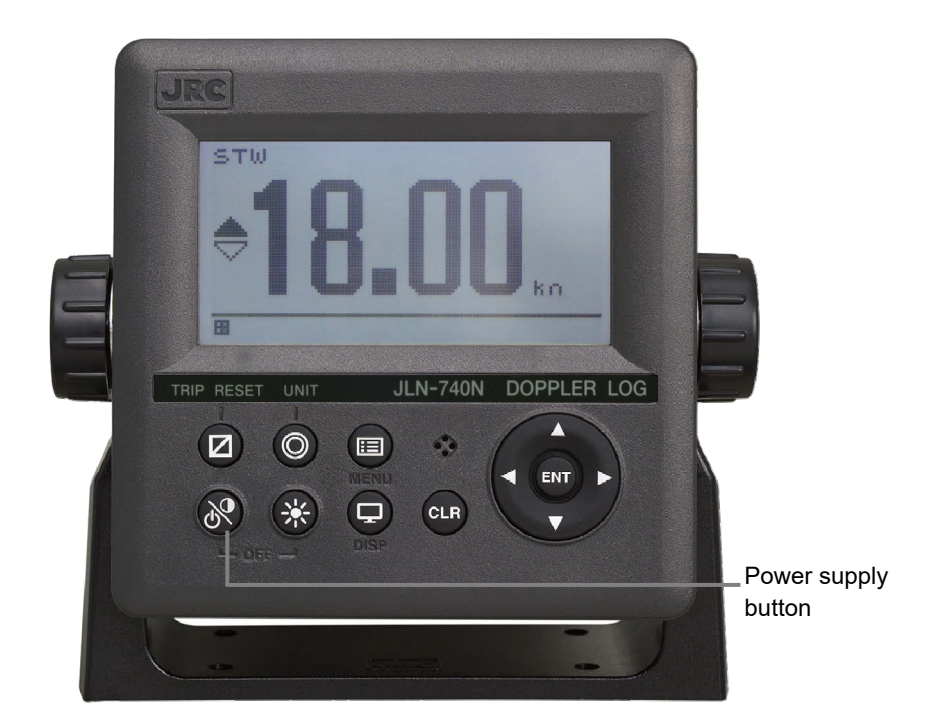

1 When the main power supply on the power board is turned on, the display unit power supply is turned on automatically.

If the power has been turned off by pressing 🔊 and

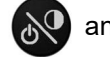

-....

simultaneously, the power

can be turned on by pressing

The power supply is turned on and the start screen is displayed.

| JLN-740N | JLN-741N |
|----------|----------|
| R74.00   | R74.00   |
|          |          |

JLN-740N

JLN-741N

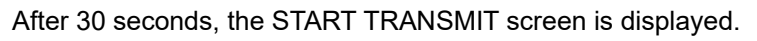

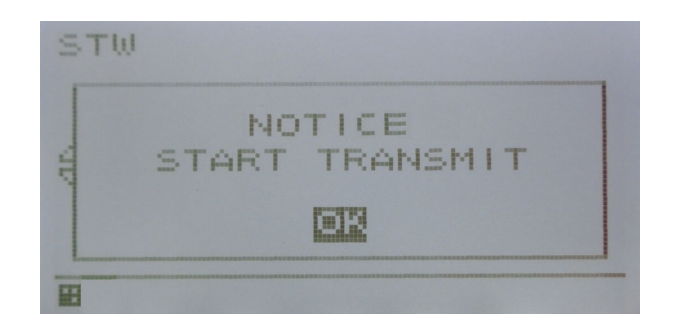

When **CLR** or **ENT** is pressed, the normal screen is displayed. Transmission starts.

When *in the ware pressed simultaneously, the power supply is turned off and the screen is cleared.* 

After the start of the equipment, do not shut down until the START TRANSMIT screen is displayed.

# 5.1.2 Adjusting Brightness

Adjust the brightness to the suitable level for display.

The brightness of the back light can be changed to any of the four levels, bright, medium, dark, and off

by using

At the factory shipment, the brightness is set to 'bright'.

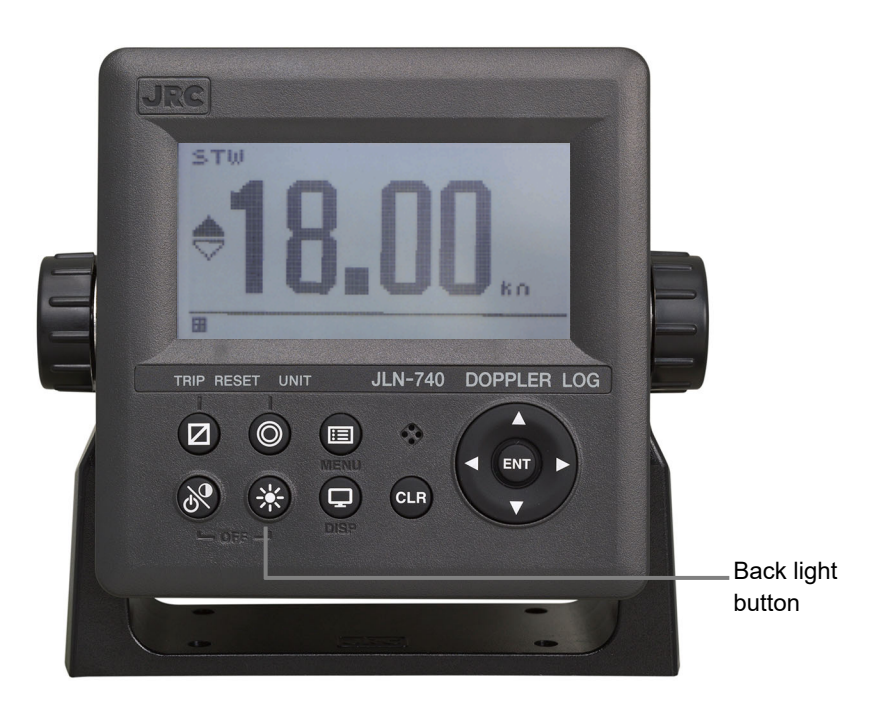

# 5.2 Displaying Ship Speed/Accumulated Sailing Distance

On the normal screen, the fore/after speed and accumulated sailing distance are displayed.

# 5.2.1 Displaying Ship Speeds

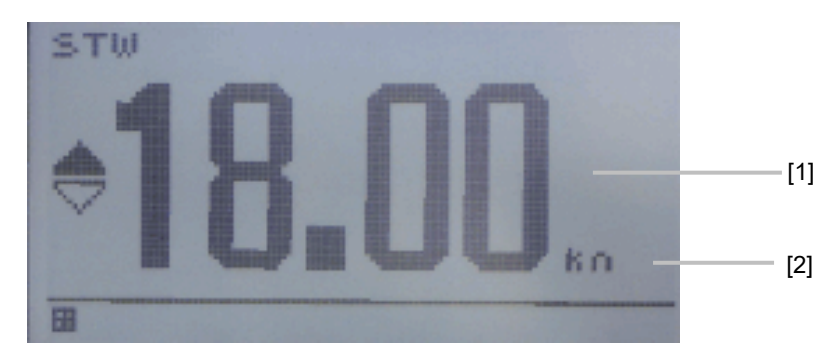

#### Main Display NWZ-4640

| No. | Display            | Remarks                                                                                                    |
|-----|--------------------|----------------------------------------------------------------------------------------------------|
| [1] | Fore/after speed   | When the ship is moving in the ahead direction, $\blacktriangle$ is displayed and when the ship is moving in the astern direction, $\blacktriangledown$ is displayed. |
| [2] | Unit of ship speed | The unit of ship speed can be set to kn or m/s by pressing <b>O</b> .<br>For setting the ship speed unit of the main display, refer to "6.1.3.2                       |
|     |                    | System setting".                                                                                                    |

# 5.2.2 Displaying the Accumulated Sailing Distance

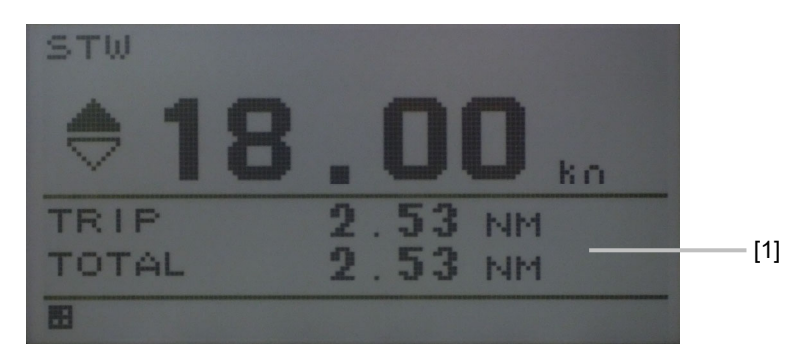

Main Display NWZ-4640

| No. | Display/button           | Remarks                                                          |  |  |
|-----|--------------------------|------------------------------------------------------------------|--|--|
| [1] | Accumulated sailing      | [Total] displays the accumulated sailing distance.               |  |  |
|     | distance (accumulated    | [Trip] displays the distance of the voyage.                      |  |  |
|     | sailing distance or trip | When the ship departed point A and returned to point A via point |  |  |
|     | distance)                | B, point C, and point D as shown below, [Trip] is used to        |  |  |
|     |                          | calculate the distance of each section. [Total] (accumulated     |  |  |
|     |                          | sailing distance) is used to calculate the total distance.       |  |  |
|     |                          | A A B C L                                                        |  |  |

#### 

Resetting of the accumulated sailing distance is unable to general users.

For resetting the accumulated sailing distance, please request to the store, nearest JRC agent, JRC marine service department, sales department, regional office, branch or sales office.

# 5.3 Displaying Alert

The Normal icon is displayed while this equipment is functioning normally.

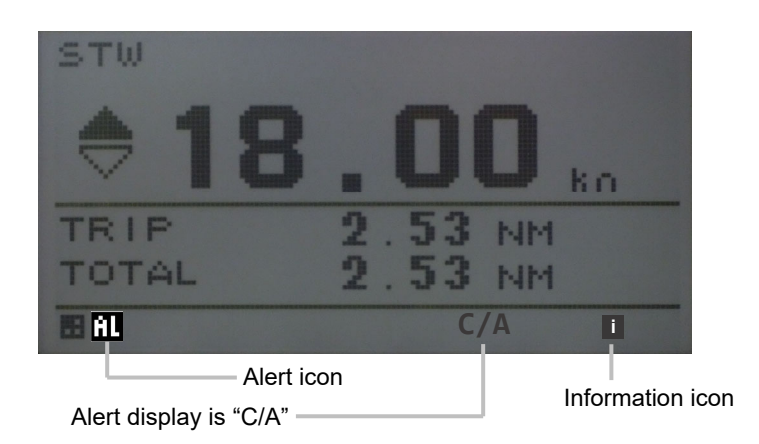

When an alert occurs, the alert occurrence is notified by the popup window.

However, "C/A" is displayed until the alert is rectified.

When the ship water speed cannot be measured, "--.-kn" is displayed as the ship speed value.

(This page intentionally left blank)

# Chapter 6 Setting by Using Menus (JLN-740N/741N)

On JLN-740N/741N, various configurations can be set and adjusted by pressing the buttons.

# Image: Construction of the setting of [MINIMUM] may interfere with the recognition of display information. Image: Construction of the setting of [MINIMUM] may interfere with the recognition of display information.

# 6.1. Setting NWZ-4640

## 6.1.1. Calling a main menu

Press and hold the 🔳 button for 2 seconds..

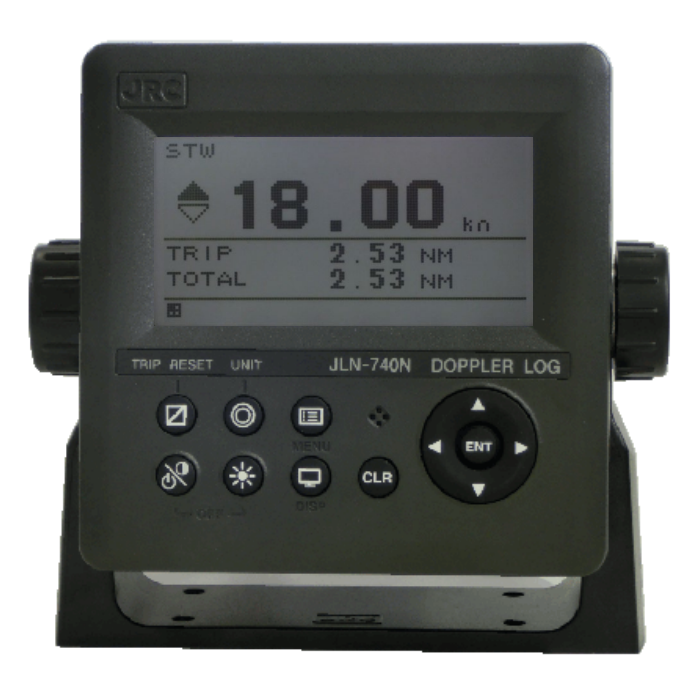

Main Display NWZ-4640

The main menu is displayed.

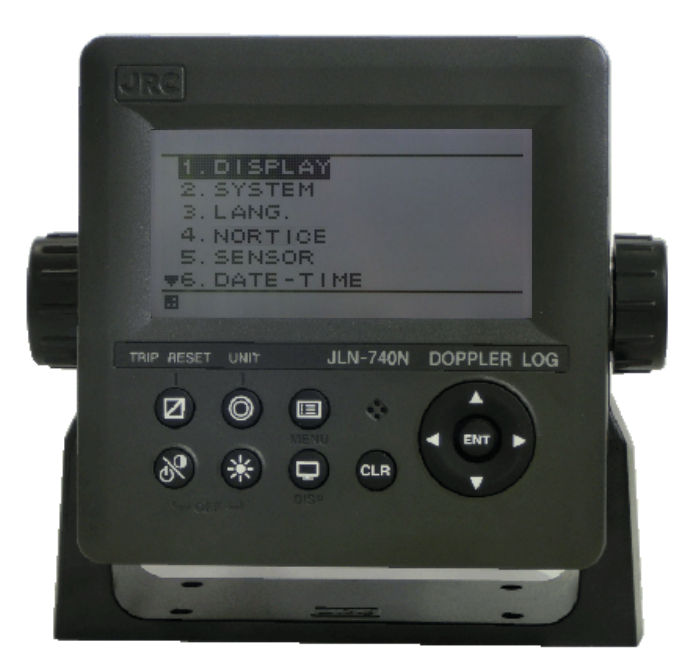

Main Display NWZ-4640

The functions of the main menus of the display unit are as follows.

|          | Menu            | Function                                                                |
|----------|-----------------|-------------------------------------------------------------------------|
| 1        | DISPLAY         | Specifies the settings for LCD, click sound, screen selection, and back |
|          |                 | light color.                                                            |
| 2 SYSTEM | OVOTEM          | Changes system settings.                                                |
|          | STOLEM          | System settings can be changed in maintenance mode only.                |
| 3        | LANG.           | Selects one of the two display languages (English/Japanese).            |
| 4        | NOTICE          | Specifies the settings for Speed notice.                                |
|          |                 | Specifies the settings for a sensor.                                    |
| 5        | SENSOR          | Sensor setting can be changed in maintenance mode only.                 |
|          |                 | This menu is not discussed in this instruction manual.                  |
| 6        | DATE - TIME     | Sets date and time. (JLN-740N only)                                     |
| 7        | ALERT HISTORY   | Displays the history of alerts that occurred.                           |
| 8        | ALERT LIST      | Displays a list of alerts that are currently occurring.                 |
| 9        | BUBBLE SETTINGS | Bubble detect threshold .                                               |
| 10       | MAINT INFO      | Displays the maintenance information.                                   |

#### Supplement

When you need to turn off the power, do it after 10 seconds elapse after setting. Otherwise, the set values may not be saved.

### 6.1.2. Common operations of menus screens

The following buttons perform the common functions for all the menu screens.

(An example of a main menu screen is used for the explanation.)

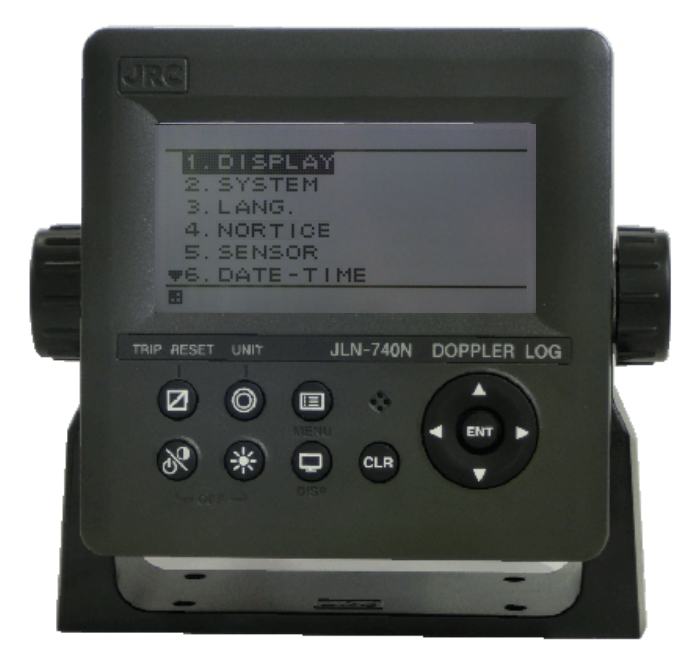

| No. | Name           | Function                                                  |  |  |
|-----|----------------|-----------------------------------------------------------|--|--|
| [1] | Power/Contrast | Adjust the contrast.                                      |  |  |
|     |                | To turn off the power, press this key together with the 🛞 |  |  |
| [2] | Dimmer         | Use this key to adjust the brightness of the back light.  |  |  |
|     |                | Use this key to display the Alert list and main menu.     |  |  |
| [3] | / E Menu       | Short push to display the active alert list.              |  |  |
|     | •              | Two second push to display the main menu.                 |  |  |
| [4] | Display        | Use this key to switch the display screen.                |  |  |
| 161 | Class          | Use this key to cancel the operation.                     |  |  |
| [ວ] | CLR Clear      | Use this key also to stop the alert.                      |  |  |
| [6] | ENT Enter      | Uses this key to determine the operation.                 |  |  |
| [7] | Trip reset     | Not used on menu screens.                                 |  |  |
| [8] | Ounit          | Not used on menu screens.                                 |  |  |
| [9] | Cursor         | Use this key to move the cursor.                          |  |  |

### 6.1.3. Operation of each menu

# 6.1.3.1. Display setting

When "DISPLAY" is selected on the main menu, a display menu is displayed.

On the display menu, LCD (contrast and back light), click sound, screen selection, and back light colour can be set.

| 2. CLICK SOUND:    | ON# |
|--------------------|-----|
| 4. BACK LIGHT: WHI | TET |
|                    |     |
|                    |     |

Each submenu is outlined below.

| 1) LCD: | Adjusts the contrast and sets the | ne back light level |
|---------|-----------------------------------|---------------------|
|---------|-----------------------------------|---------------------|

- 2) CLICK SOUND: Turns on/off the click sound.
- 3) DISPLAY SELECTION: Selects a screen.

4) BACK LIGHT: Selects a back light colour (white/orange).

#### 6.1.3.1.1. Adjusting contrast

- Adjust the LCD contrast.
- When the contrast adjustment value is set to 1, the display density is highest and when the value is set to 13, it is lowest.
- The default setting is 7.
  - **1** Display a main menu by pressing (ID) for two second.
  - 2 Select "DISPLAY", "LCD", and "CONTRAST" in this order by using 2.
  - 3 Enter a contrast value by using (and press ).

#### 6.1.3.1.2. Adjusting back light

• Brightness of the back light can be changed by using 🐼. Four levels of brightness are available: bright, medium, dark, and off.

This section shows how to set a value of each brightness level.

- 1 Display a main menu by pressing 🔳 for two second.
- 2 Select "DISPLAY", "LCD", and "DIMMER MAXIMUM/TYPICAL/MINIMUM" in this order by using .
- 3 Enter a brightness level value by using (and press (INT).

#### Supplement

Enter the highest value in "MAXIMUM" and the lowest value in "MINIMUM".

#### 6.1.3.1.3. Setting a click sound

- Turn on/off a key-operation click sound.
  - ON: Enables a click sound. When the key is pressed, a "pip" sound is emitted. When the operation is invalid, a "pip pip pip" sound is emitted.
  - OFF: Disables a click sound.
  - 1 Display a main menu by pressing 🗐 for two second.
  - 2 Select "DISPLAY" and "CLICK SOUND" in that order by using (
  - 3 Select "ON" or "OFF" by using and press 💵 .

#### 6.1.3.1.4. Setting a display screen

Up to six display screens can be registered in this display unit.

The display screen can be switched either manually by using p or automatically (auto screen function).

The auto screen function enables the setting of a switching interval. Switching can also be notified by emitting a sounder.

Only the integer section or the decimal section of an indication character can be expanded and

displayed. (Display mode)

Set the auto screen function and the display mode in "STEP3."

The screen structures of each display screen include customised screens that can be set freely, special screens that do not allow any setting, and graphic screens. The contents to be displayed on the display screen can be selected.

The screen selection procedure is as follows.

STEP1 Select a display screen.

- STEP2 Select a screen structure.
- STEP3 Select the display contents.

#### 6.1.3.1.4.1. STEP1 Selecting a display screen

Up to six display screens can be registered in this display unit.

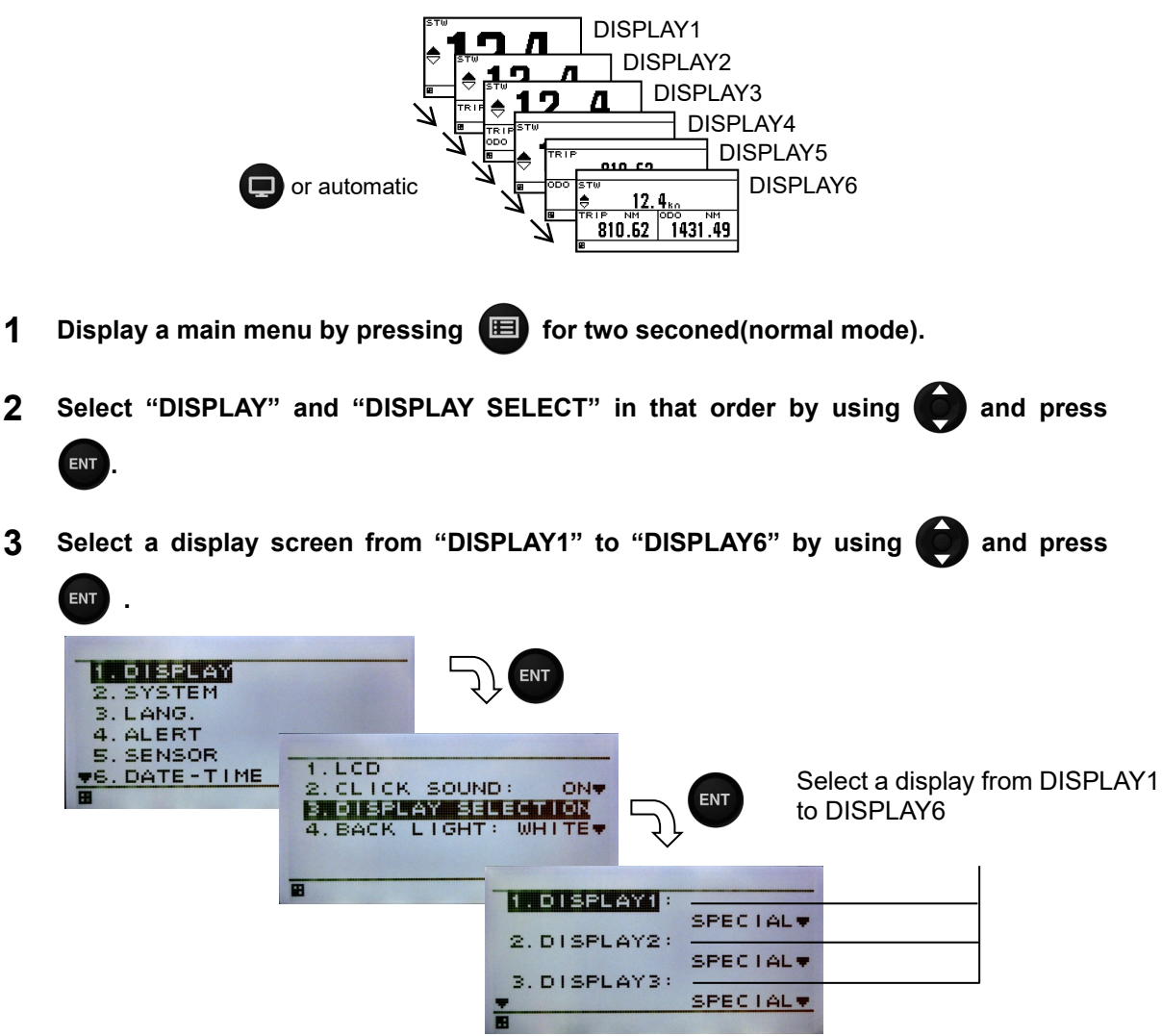
### 6.1.3.1.4.2. STEP2 Selecting a screen structure

The screen structures of each display screen include customised screens that can be set freely, special screens that do not allow any setting, and graphic screens.

Select a screen structure.

When display structure selection is set to "OFF", the display screen cannot be registered.

Customised screen

One screen can be segmented into screens 1 to 4. Up to four contents can be displayed concurrently.

Special screen and graphic screen

Users cannot change the screen structure. Special contents for the model are displayed on the screen.

The following screen structures can be selected.

- 1) SEGMENTATION1: Full screen
- 2) SEGMENTATION2: The screen is segmented into two sections.
- 3) SEGMENTATION3: The screen is segmented into three sections.
- 4) SEGMENTATION4: The screen is segmented into four sections.
- 5) SPECIAL: Special Doppler log screen
- 6) GRAPHIC: Graphic screen

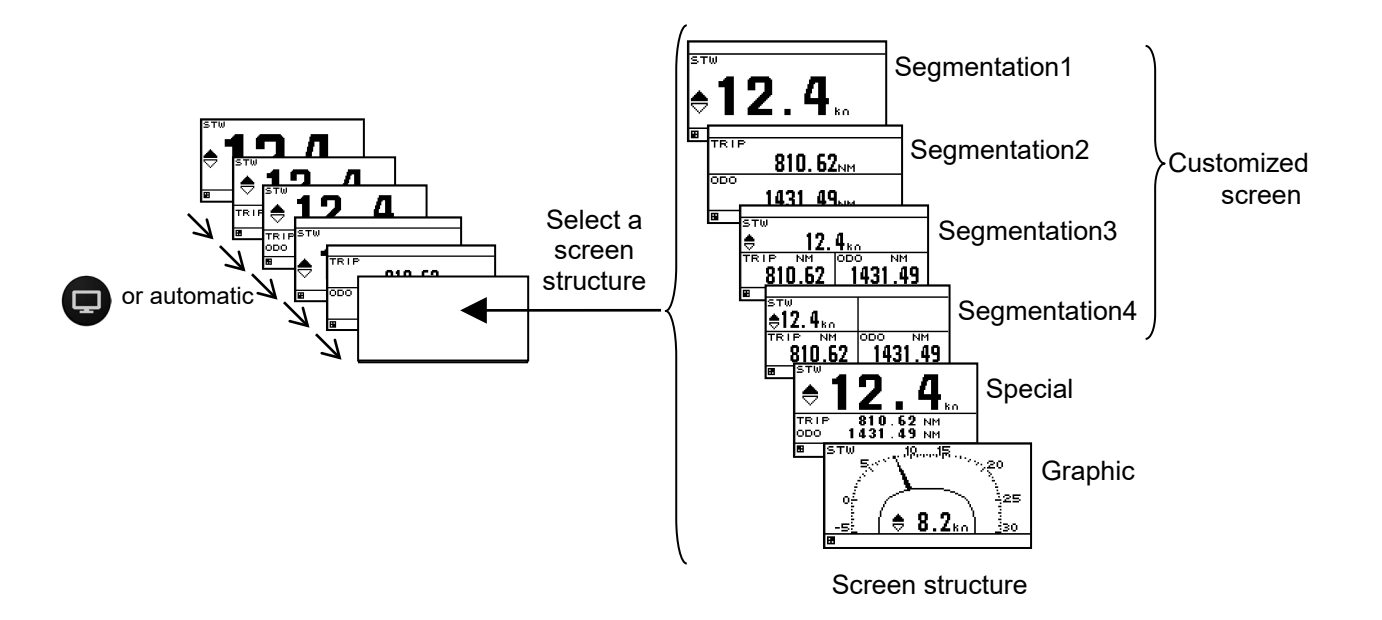

- **1** Select a display screen by referencing "STEP1".
- 2 Select a screen structure from "SEGMENTATIOIN1", "SEGMENTATION2",

"SEGMENTATION3, "SEGMENTATION4", "SPECIAL", "GRAPHIC" and 'OFF" by using

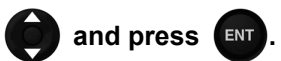

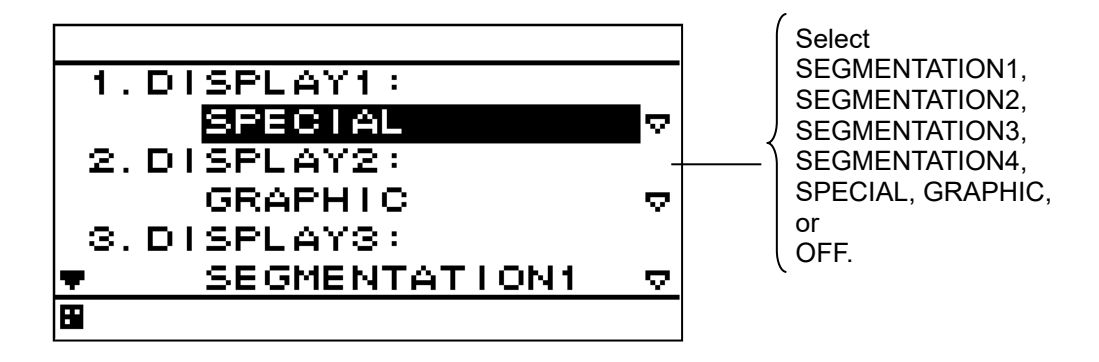

### 6.1.3.1.4.3. STEP3 Selecting display contents

Select as many display contents as the number of screens that are created by segmentation. For instance, for a 2-segmentation screen, select the display content for one half of the screen and then select the display content for the other half of the screen (see the diagram below). First select Doppler on the customised screen, and, next, select the display contents. Only the integer section or a decimal section of some item that is selected on a 1-segmentation customised screen or a special screen can be expanded. If display content selection is set to "OFF", no information is displayed in the area. Set the auto screen function and display mode in STEP3. The following functions can be set. 1-1) AUTO SCREEN: ON - Enables the auto screen function. OFF - Disables the auto screen function. 1-2) SOUND: SOUND 1 – Emits a sounder "pip pip" when the screen is switched. SOUND 2 - Emits a sounder "pip" when the screen is switched. OFF – Does not emit a sounder even if the screen is switched. 1-3) TIME: Set a screen switching time. A time of up to 10 seconds can be set. 2-1) DISPLAY MODE: Normal: Displays in the character of the same size. Special 1: Only integer part is expanded and displayed. Special 2: Only a decimal part is expanded and displayed. Auto range: Integer part or a decimal part is expanded for the optimum

display.

### Example) Procedure for selecting display contents for a 2-segmentation screen

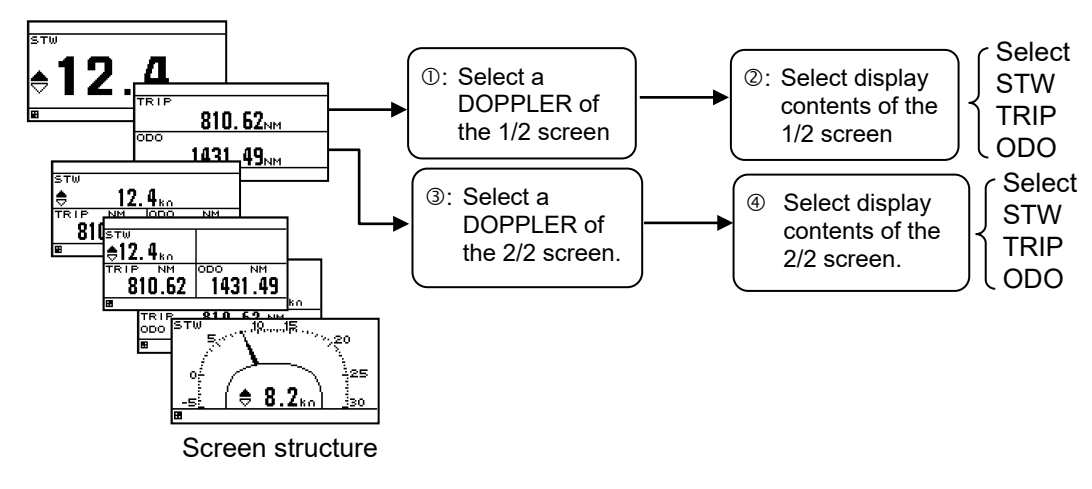

**1** Select a screen structure by referencing "STEP1" and "STEP2".

#### Customized screen

2 Select a screen section to be displayed by using (and press E

Select the screen section from the following:

1-segmentation screen: "DISPLAY'

2-segmentation screen: "DISPLAY 1/2" "DISPLAY 2/2"

3-segmentation screen: "DISPLAY 1/3" "DISPLAY 2/3" "DISPLAY 3/3"

4-segmentation screen: "DISPLAY 1/4" "DISPLAY 2/4" "DISPLAY 3/4" "DISPLAY 4/4"

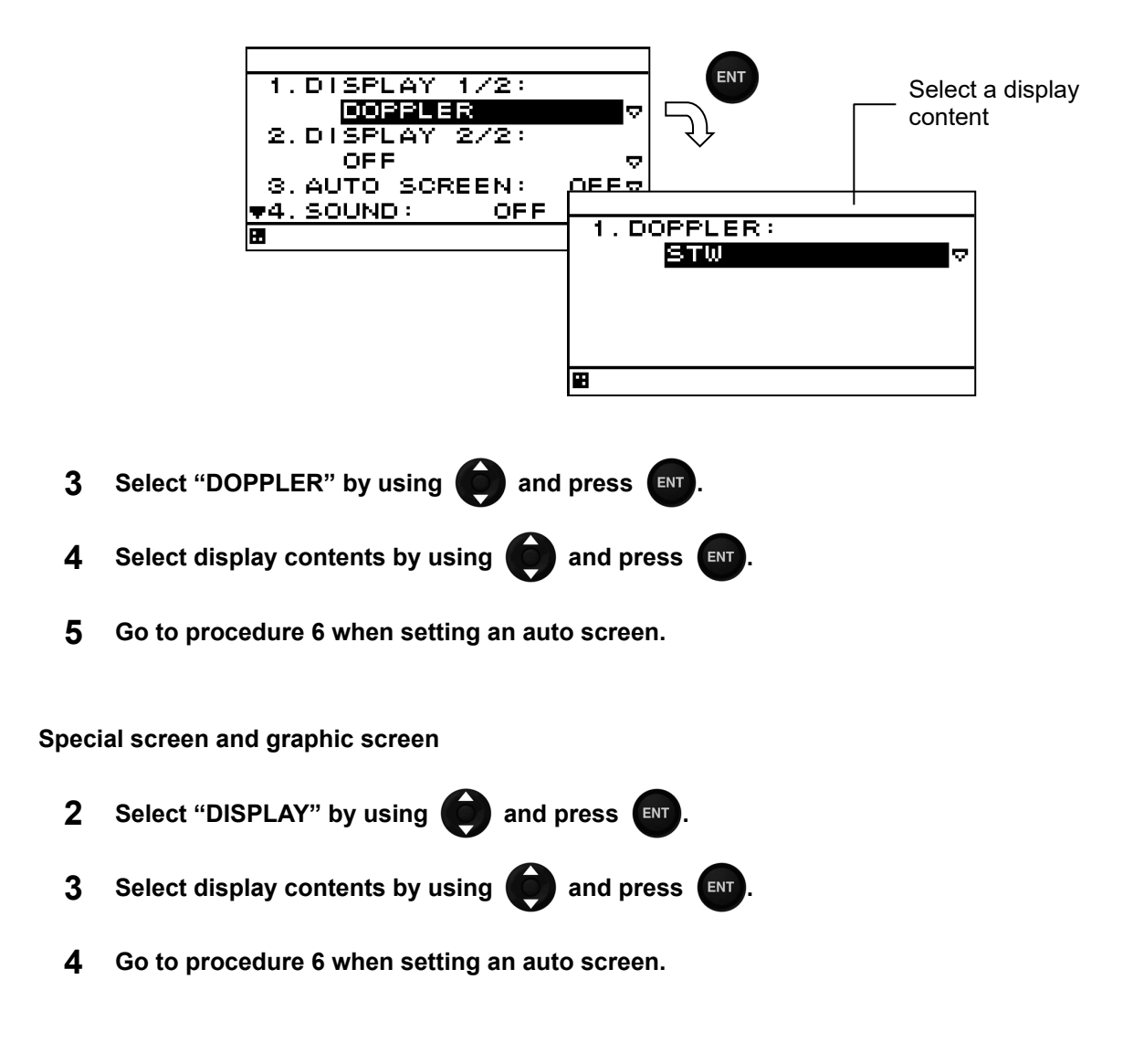

### Display structure and display contents

| Display structure       | Display     | Display contents                    |
|-------------------------|-------------|-------------------------------------|
| Segmentation 1, 2, 3, 4 | DOPPLER/OFF | Fore/after STW, TRIP, ODO(Odometer) |
| Special screen          | -           | STW 1/2/3                           |
| Graphic screen          | -           | STW ship speed                      |
| OFF                     | -           | -                                   |

### Setting an auto screen

On an auto screen, set a screen switching time and whether a sounder is emitted at screen switching.

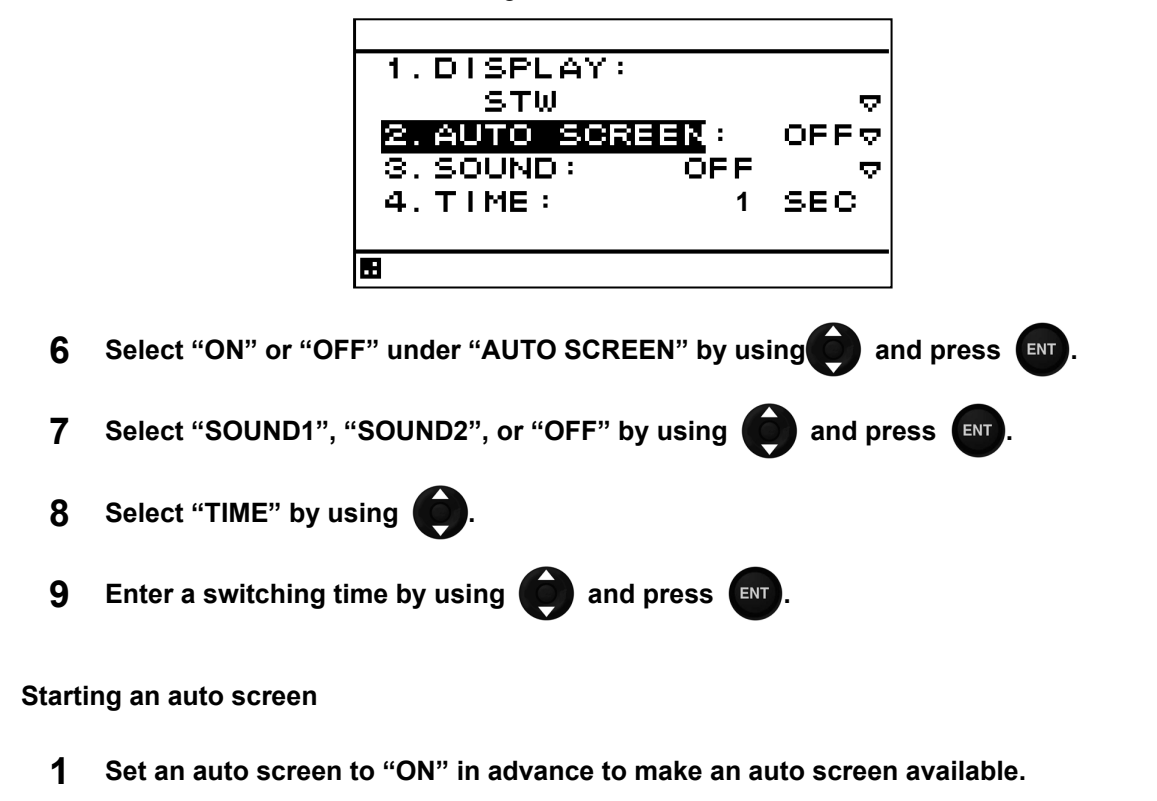

2 Press p for one second or longer.

### Stopping an auto screen

**1** Press **CLR** to stop an auto screen. An auto screen can also be stopped by using a key other than **W** and **W**.

#### Setting a display mode

The display mode can be set only with segmentaion1 screen.

The contents of a display with an effective auto range are STW, trip distance, and accumulated sailing distance .

An auto range changes a display in the following range.

### Auto range

| Display contents                            | Integer part expanded display (special 1) | Normal display | Integer part expanded display (special 2) |
|---------------------------------------------|-------------------------------------------|----------------|-------------------------------------------|
| STW                                         | 10.0kn or more                            | 1.0 to 9.9kn   | 0.9kn or less                             |
| Accumulated sailing distance/trip distance/ | 10.00NM or more                           | 1.00 to9.99NM  | 0.99NM or less                            |

- **1** Set the display contents by using the procedure described above.
- 2 Select "DISPLAY MODE" by using and press .
- 3 Select "NORMAL", "SPECIAL1", "SPECIAL2", or "AUTO RANGE" by using

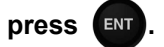

### STW display example

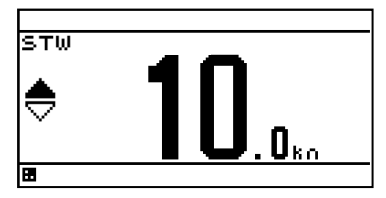

Integer part expanded display

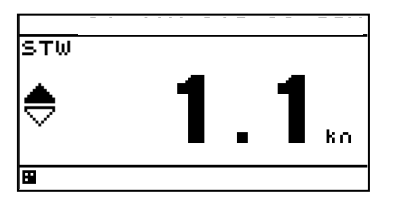

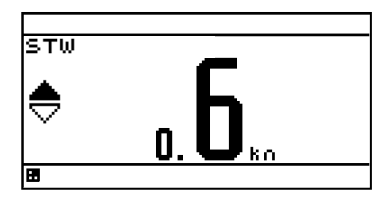

and

Normal display Decim

### Decimal part expanded display

### 6.1.3.1.5. Select a back light color

White or orange can be selected as the back light color of the screen that is normally used.

- **1** Display a main menu by pressing I for two second.
- 2 Select "DISPLAY" and "BACK LIGHT" in that order by using
- **3** Select "WHITE" or "ORANGE" by using and press **INT**.

### 6.2. System setting

Users can check the speed unit, smoothing time and digit of speed.

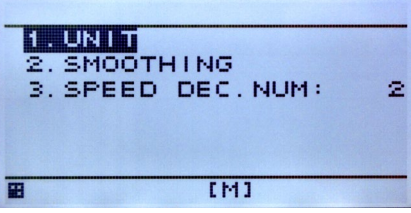

To select the speed unit, press to alternate "kn" and "m/s". (see 5.2.1) If you need to change other system settings, enter the service engineer menu. (see 6.10)

### 6.3. Language setting

Users can check the language setting.

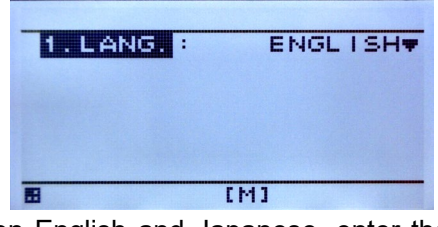

If you need to select the language between English and Japanese, enter the service engineer menu. (see 6.10)

### 6.4. Speed notice setting

Users can set the Speed notice. Setting item is 1. Maximum speed, 2. Minimum speed and ON/OFF. If the vessels speed is over then "OVER SPEED STW" notice would occur.

1 Display a main menu by pressing the 💷 button for two second. (normal menu)

| 1. MAX I MUM | 0N♥<br>+40 ko |
|--------------|---------------|
| 2. MINIMUM:  | OFF           |
| 3. CONFIRM   |               |
| .1           |               |

- 2 Select "NOTICE" and "SPEED" by using and ENT
- 3 Select "MAXIMUM" or "MINIMUM" by using (and ENT).
- 4 When select "ON", the notice value setting is enable. The value is from -40kn to +40kn.
- **5** To memory the setting value, select "CONFIRM" by using **(a)** and **(ENT)**
- **6** IF set the maximum value to "ON", "OVER SPEED STW" notice would occur with over the set value.

ex) Set value: +20kn notice would occur over 20.1kn forward.

7 IF set the minimum value to "ON", "OVER SPEED STW" notice would occur with over the set value.

ex) Set value: -20kn notice would occur over 20.1kn backward.

### 6.5. Sensor setting

Users can check the speed correction rate, NMEA setting, speed pulse output and analog meter full scale.

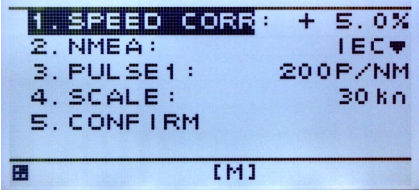

If you need to change sensor settings, enter the service engineer menu. (see 6.10) On JLN-741N sensor setting menu, only speed correction rate is displayed.

### 6.6. Date and time setting

Only JLN-740N is displayed this menu. Users can check system clock date and time.

| 1. DATE:<br>2. TIME: | 2017/09/22 |
|----------------------|------------|
| 3. CONFIRM           |            |
| HE                   | LMI        |

If you need to change date and time settings, enter the service engineer menu. (see 6.10) Note: Time will be synchronized when GPS is connected. If the time difference from GPS is within 1 minute, the time will not be synchronized.

### 6.7. Alert history display

The alert history would display. Total 40 alert history would display. On JLN-740N, menu number is "7". On JLN-741N, menu number is "6".

- 1 Display a main menu by pressing the 🔳 button for two second. (normal menu)
- 2 Select "ALERT HISTORY" by using and ENT .
- 3 It is possible to check the history of up to 40 by pressing the **(a)** button.
- 4 If the number of characters in each history is large, you can check the whole message by pressing the button.

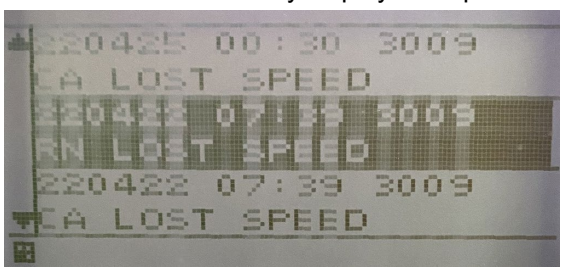

JLN-740N Alert history display example

For the displayed contents, see section 6.11.

### 6.8. Alert list display

### 1 Display a main menu by pressing the 🔳 button.

The alerts that are currently occurring will be displayed until they are restored. In the JLN - 740N, 8. alert list is displayed, in JLN - 741N, 7. alert list is displayed.

### JLN-740N Alert list display example

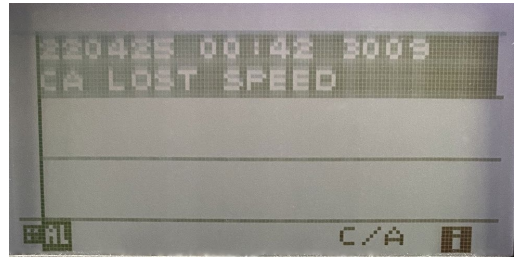

For the displayed contents, see section 6.9.5. The display contents of JLN - 741N are different.

### 6.9. Bubble settings display.

The bubble threshold is set bubble detection value. Set value is 0 to 80000, default value is 50000.

Set value is 0 to 80000. default value is 50000.

2 Display a main menu by pressing the 🔳 button for two second. (normal menu)

ENT

3 Select "BUBBLE SETTINGS" by using ( and

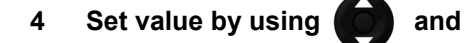

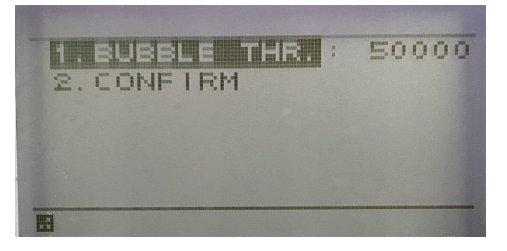

### 6.10. MAINT INFO display

Display maintenance information. Do not support JLN-741N.

1 Display a main menu by pressing the 🔲 button for two second. (normal menu)

| 2 | Select "MAINT IN     | FO." by using 🚺 and 💵 .                                                       |
|---|----------------------|-------------------------------------------------------------------------------|
|   | Occurred<br>datetime | RN PA STOP<br>220419 08:55 -10<br>MA CPU STOP(CDC7400)<br>TRN HW ERR(CDC7400) |

### 6.11. Alert

No signal processor data received.

If an error is found, an alert message is displayed on the LCD screen.

The alert icon display will not be lost until the alert is restored.

In this chapter, state transition diagram, alert list, ID list are shown as explanation of alert in general. Below is a list of possible causes of alert items.

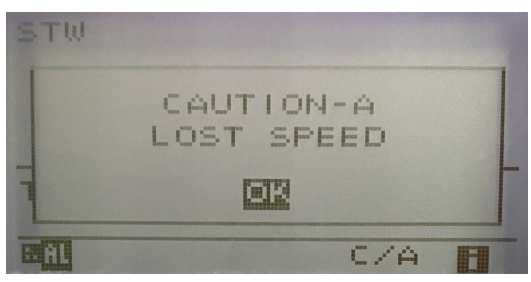

The alert types displayed are as follows.

### JLN-740N / JLN-741N Alert List

| Pop up message | Criteria                 | ID   | Priority | Possible Causes / Guidance                                                                                                    |
|----------------|--------------------------|------|----------|----------------------------------------------------------------------------------------------------|
| LOST SPEED     | IEC 62923-2<br>Table A.1 | 3009 | Caution  | No signal processor data received.<br>The signal processor has failed.<br>Alert will be rectified by normal received from<br>signal processor. |

### 6.11.1. General state transition of the alerts

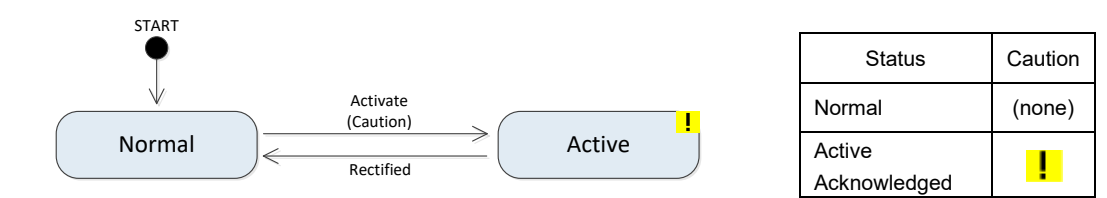

### 6.11.2. Alerts that occur in JLN-740N / JLN-741N

| Alert message | WARNING | CAUTION | Possible Cause                             |
|---------------|---------|---------|--------------------------------------------|
|               |         |         | No signal processor data received.         |
|               |         |         | The signal processor has failed.           |
| LOST SPEED    |         | 0       |                                            |
|               |         |         | Alert will be rectified by normal received |
|               |         |         | from signal processor.                     |

### <u>Note</u>

Description of the priority of the alert is described below.

- **WARNING** Conditions or situations which require immediate attention for precautionary reasons, to make the bridge team aware of conditions which are not immediately hazardous, but may become so. This equipment does not occur warning.
- **CAUTION** Awareness of a condition which still requires attention out of the ordinary consideration of the situation or of given information. This equipment will issue a caution alarm if the device fails and ship speed cannot be measured.

### 6.12. Display of alert list · history screen

On the alert history screen, an example of caution display (JLN-740N)

Active Caution [ LOST SPEED]  $\rightarrow$  Rectified

It is lining up so that new alert history is above.

In JLN - 741N, the date and time of occurrence, ID is blank.

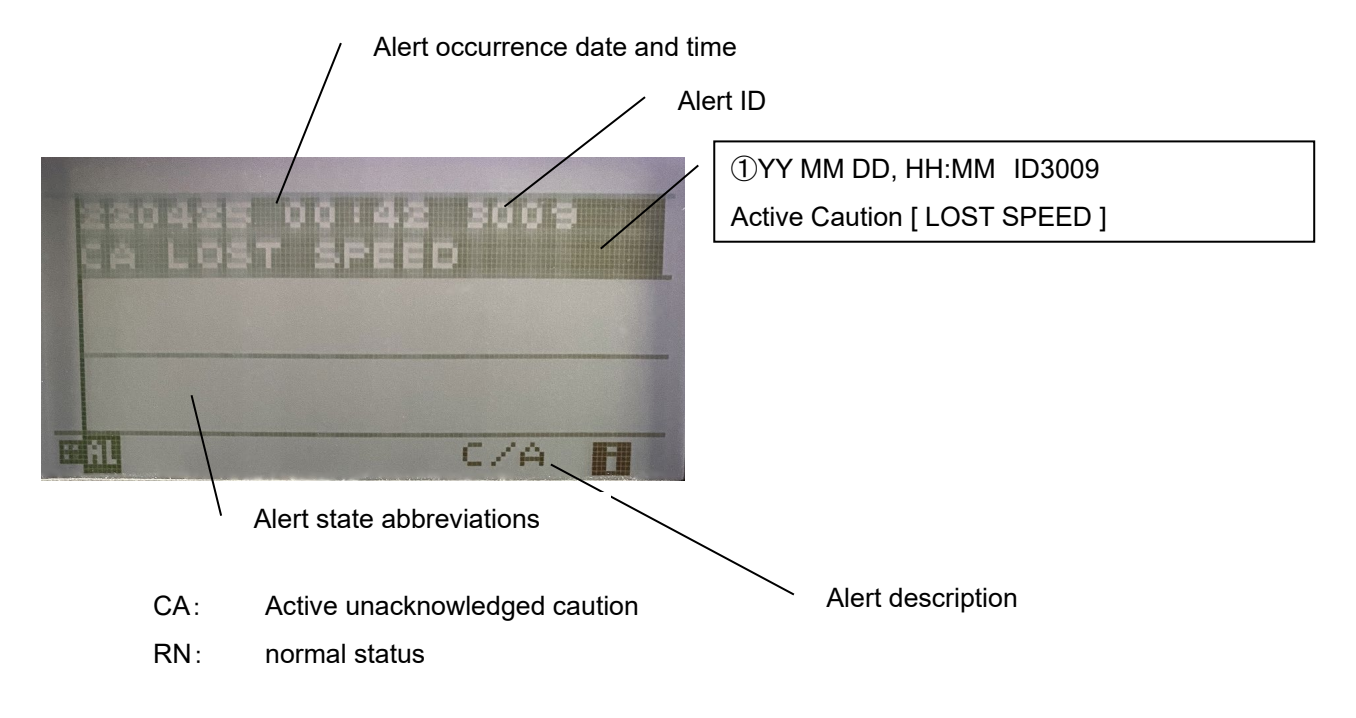

Attention level, " acknowledged " is unnecessary, attention occurrence, there is no " acknowledged " state.

### 6.13. Installation setting

### CAUTION

Maintenance menu includes system settings of JLN-740N / 741N. Never change anything other than those described in this chapter. Changing it may cause malfunction or failure.

- 1 Display a main menu by pressing the 🔳 button for two second. (normal menu)
- 2 When (III) and (CC) are press and hold for 3 seconds (shift to Equipment Mode).
- 3 To return to the normal mode, press and at the same time for 3 seconds, the [M] at the bottom of the menu screen disappears. (Normal mode) Even if you leave the menu open for 3 minutes, it returns to normal mode.

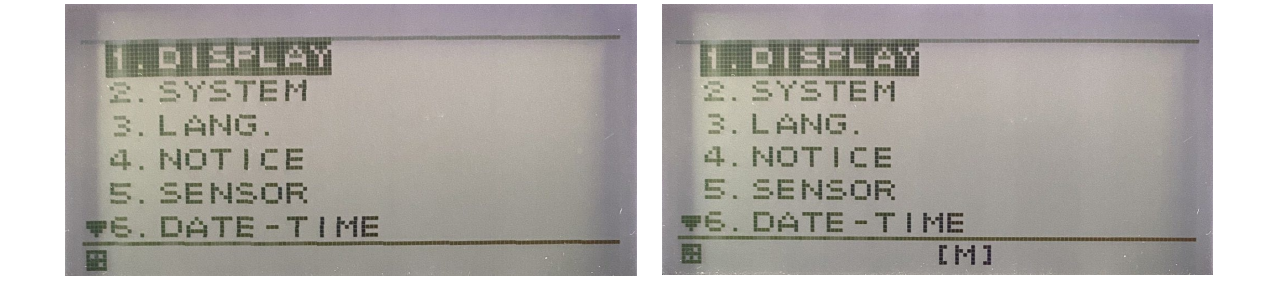

Note: In the maintenance mode, alert history and alert list are not displayed.

### 6.13.1. System setting

2. In the equipment setting mode of the system setting, you can set the speed unit, the smoothing time constant, and the number of decimal places of the speed display.

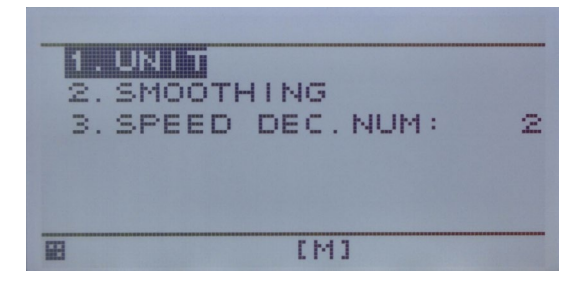

The speed unit can be switched kn and m / s and is explained in 5.2.1.

It is also possible by the method pressing the O button.

Smoothing can be switched from 1 to 60 seconds.

The number of decimal places in ship speed display can be switched between 1 and 2 digits.

6

### 6.13.2. Language setting

3. In Maintenance mode of language setting, [ENGLISH] · [JAPANESE] can be switched.

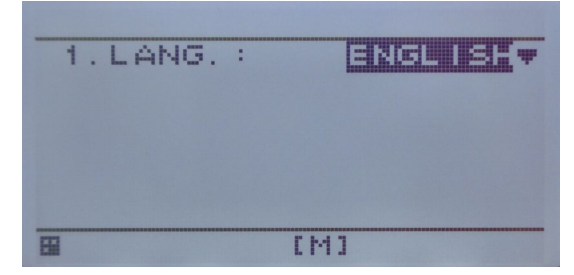

### 6.13.3. Sensor setting

5. In the sensor setting mode of sensor setting, you can set the boat speed correction value, serial output setting, pulse output setting, and scale setting of the analog meter.

Please do not change usually because it is related to equipment operation.

For JLN - 741N only ship speed correction value can be set, other items are blank.

| - GB | SPEED  |     | : + | 5.0%  |
|------|--------|-----|-----|-------|
| 2.   | NMEA:  |     |     | IEC#  |
| З.   | PULSE  | 1:  | 200 | P/NM  |
| 4.   | SCALE  | :   |     | 30 kn |
| 5.   | CONF I | RM  |     |       |
|      |        |     |     |       |
| œ    |        | [M] |     |       |

### 6.13.4. Date setting

It is a menu displayed only in JLN - 740N.

6. In the date / time setting maintenance mode, you can set the date and time of the system clock. As it is related to the alert data delivery date and time to the peripheral device, Normally do not change

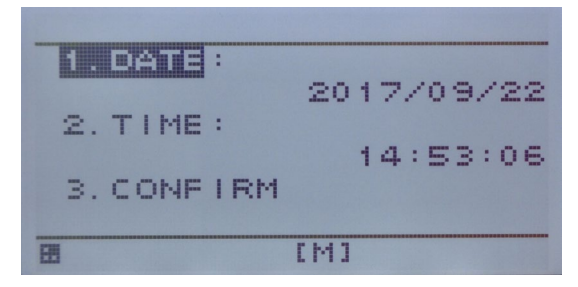

# Chapter 7 Operation Method (Option)

# 

The Doppler log must be used strictly as navigation aid equipment only. The final decision on navigation must be made by the pilot. If the final decision is made based on the information displayed by the Doppler log only, an accident such as collision or grounding may occur.

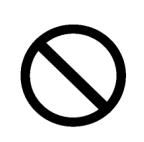

This equipment must not be used by anyone except the ship's crews and specialized maintenance staff. Failure to comply may result in misuse.

# 

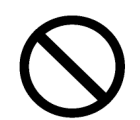

Do not carry out operation of the display unit by a sharp object. Otherwise, the screen may be damaged.

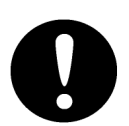

If power outage occurs inside of the ship during the operation of the Doppler log, the image may be disturbed or may not be displayed. In this case, reconnect the power supply.

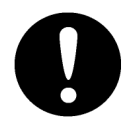

When the power supply is turned off on the display unit, the equipment then starts when the on-board power supply is turned off/on. This is normal.

### 7.1 Basic Operation

### 7.1.1 Adjusting Brightness

Adjust the brightness to the suitable level for display.

Adjust the brightness by touching the [DIM+] button/[DIM-] button on the display.

The brightness is set to maximum initially.

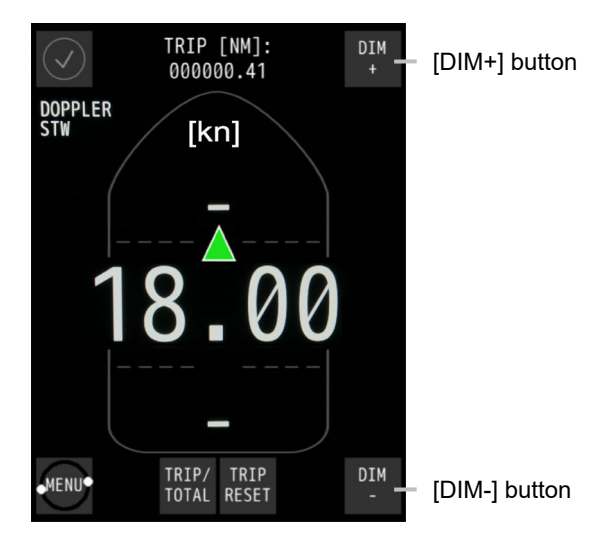

Remote Display NWZ-650SDR (Optional)

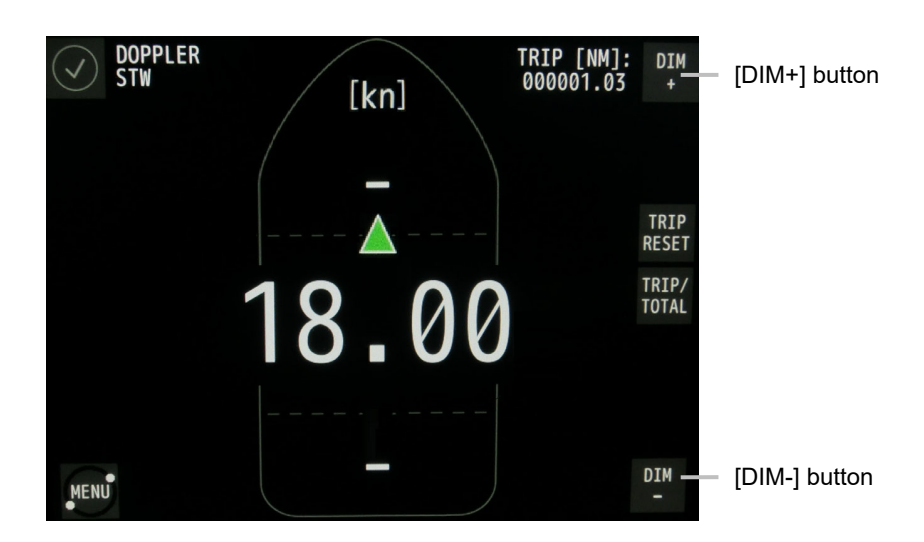

Remote Display NWZ-840SDR (Optional)

When the [DIM+] button is touched, the display brightness increases and the display can be dimmed by touching the [DIM-] button.

17 brightness levels are available.

### 

Under the minimum brightness, the ship speed display and the accumulated sailing distance/trip distance display disappear.

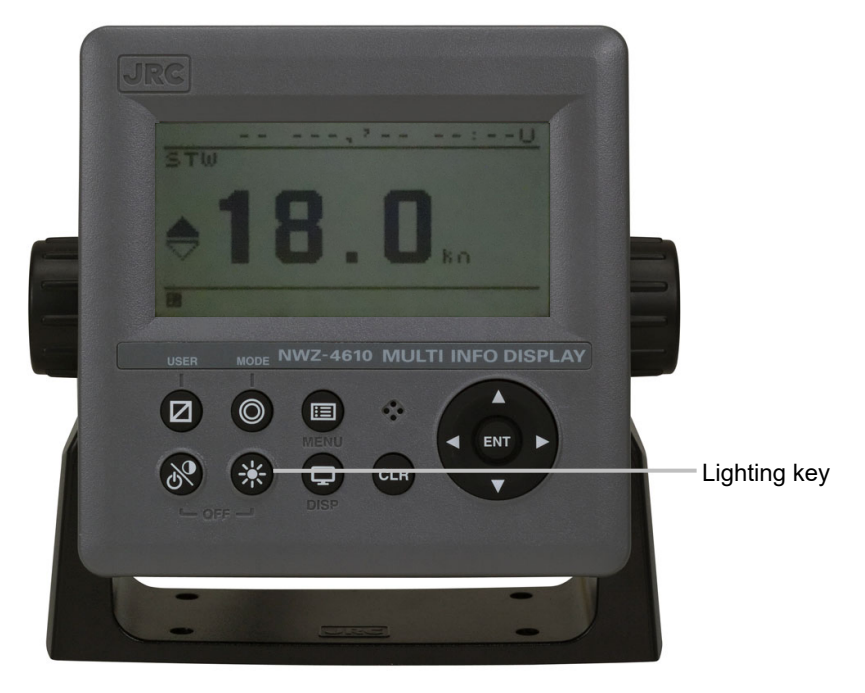

Multi-information Display NWZ-4610 (Optional)

The brightness of the backlight can be adjusted to four levels, DAY, DUSK, NIGHT, and OFF by

pressing

At the factory shipment, the brightness is set to DAY.

### 7.2 Displaying Ship Speed/Accumulated Sailing Distance

On the normal screen, the fore/after speed and accumulated sailing distance are displayed.

### 7.2.1 Displaying Ship Speeds

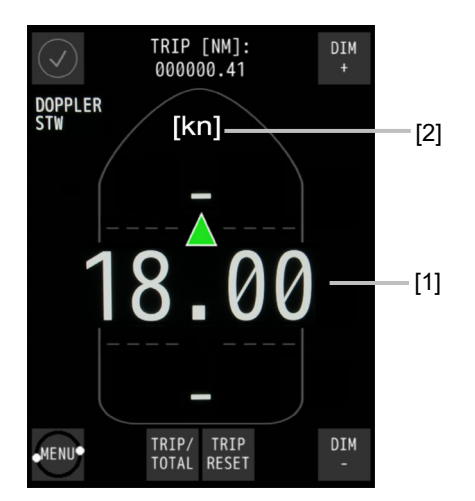

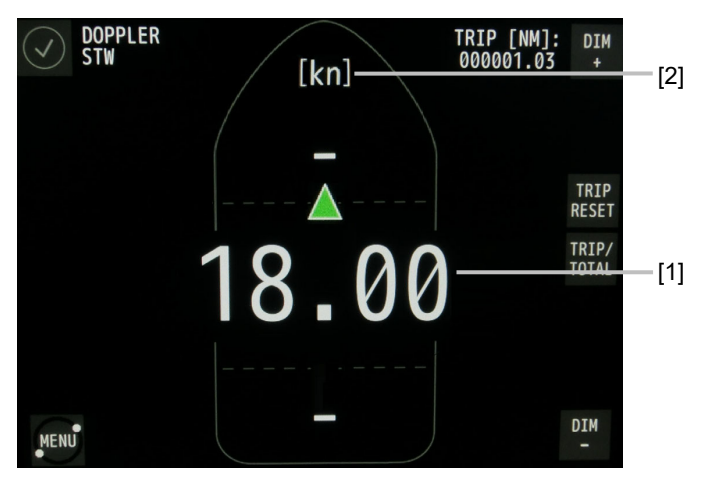

Remote Display NWZ-650SDR (Optional)

Remote Display NWZ-840SDR (Optional)

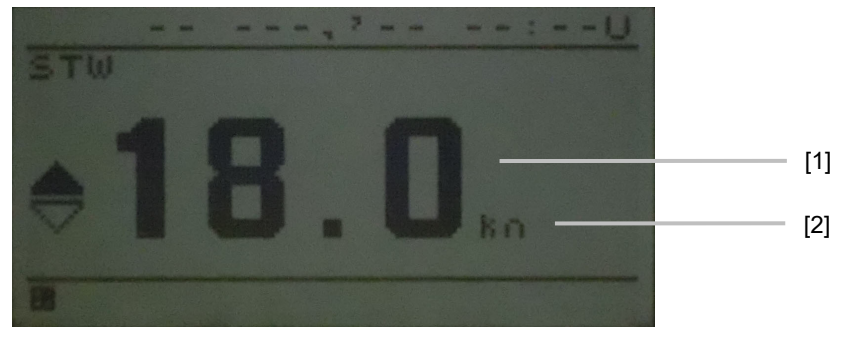

Multi-information Display NWZ-4610 (Optional)

| No. | Display          | Remarks                                                                          |
|-----|------------------|----------------------------------------------------------------------------------|
| [1] | Fore/after speed | When the ship is moving in the ahead direction, $lacksquare$ is displayed and    |
|     |                  | when the ship is moving in the astern direction, $\mathbf{\nabla}$ is displayed. |
| [2] | Ship speed unit  | The unit of ship speed can be set to kn or m/s by operating the menu.            |

### 7.2.2 Displaying the Accumulated Sailing Distance

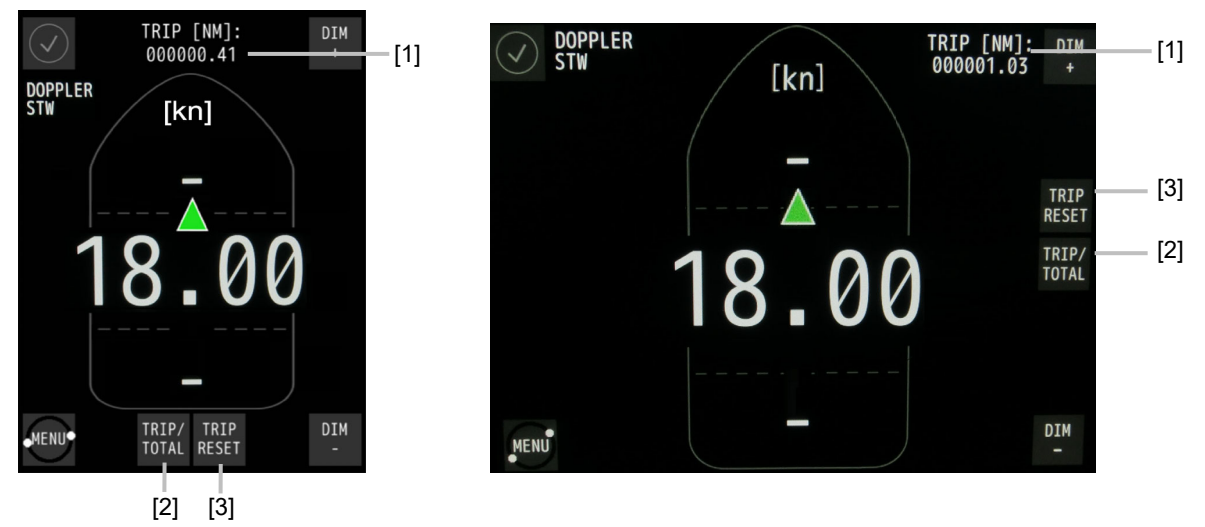

Remote Display NWZ-650SDR (Optional)

Remote Display NWZ-840SDR (Optional)

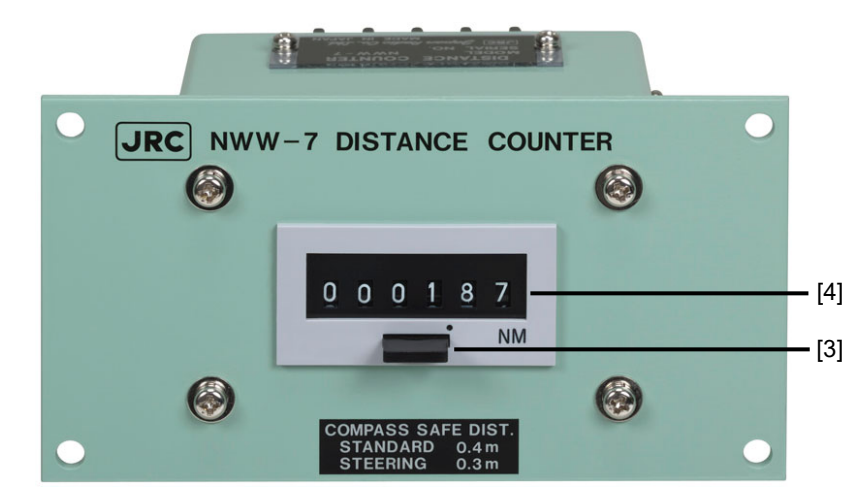

Distance Counter NWW-7 (Optional)

| Sailing distance                                   |                                                                                                    |
|----------------------------------------------------|----------------------------------------------------------------------------------------------------|
| (accumulated sailing<br>distance or trip distance) | Whenever the [TRIP/TOTAL] button is touched, the display<br>changes between the total sailing distance and section sailing<br>distance.<br>As shown below, when a ship leaves point A, stopover at points<br>B, C, and D, then goes back to point A, the [TRIP] (trip distance)<br>is used to calculate the distance of each of the individual<br>segments between the point.<br>For [TOTAL] (accumulated sailing distance), it is used for<br>calculation of the total distance. |
| [TRIP/TOTAL] button                                | Whenever the button is touched, the display is switched between the accumulated sailing distance and the trip distance.                                                                                                    |
| [TRIP RESET] button                                | When this button is touched, a confirmation window is displayed.<br>When the $[]$ button is touched, the section sailing distance is<br>reset to 0.<br>When the $[\times]$ button is touched, the normal screen is displayed.                                                                                                    |
|                                                    | (accumulated sailing<br>distance or trip distance)<br>[TRIP/TOTAL] button<br>[TRIP RESET] button                                                                                                    |

### 

Resetting of the accumulated sailing distance is unable to general users.

For resetting the accumulated sailing distance, please request to the store, nearest JRC agent, JRC marine service department, sales department, regional office, branch or sales office.

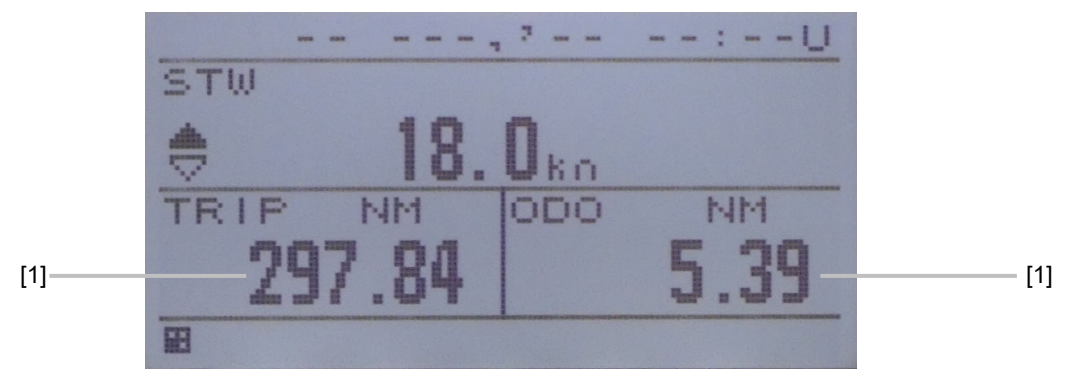

Multi-information Display NWZ-4610 (Optional)

| No. | Display/button             | Remarks                                                           |
|-----|----------------------------|-------------------------------------------------------------------|
| [1] | Sailing distance           | [Total] displays the accumulated sailing distance.                |
|     | (accumulated sailing       | [ODO] displays the distance of the voyage.                        |
|     | distance or trip distance) | As shown below, when a ship leaves point A, stopover at points    |
|     |                            | B, C, and D, then goes back to point A, the [ODO] (trip distance) |
|     |                            | is used to calculate the distance of each of the individual       |
|     |                            | segments between the point.                                       |
|     |                            | For [TOTAL] (accumulated sailing distance), it is used for        |
|     |                            | calculation of the total distance.                                |
|     |                            |                                                                   |

Resetting trip distance, refer to section 4.5.8 of NWZ-4610 instruction manual.

### 

Resetting of the accumulated sailing distance is unable to general users.

For resetting the accumulated sailing distance, please request to the store, nearest JRC agent, JRC marine service department, sales department, regional office, branch or sales office.

## 7.3 Displaying Alert

The Normal icon is displayed while this equipment is functioning normally.

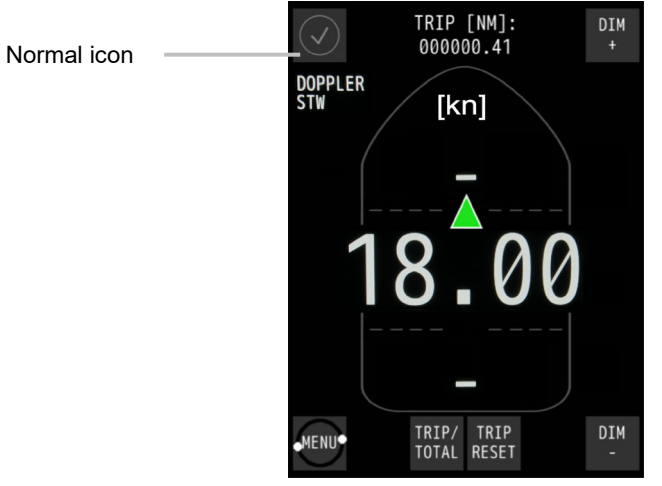

Remote Display NWZ-650SDR (Optional)

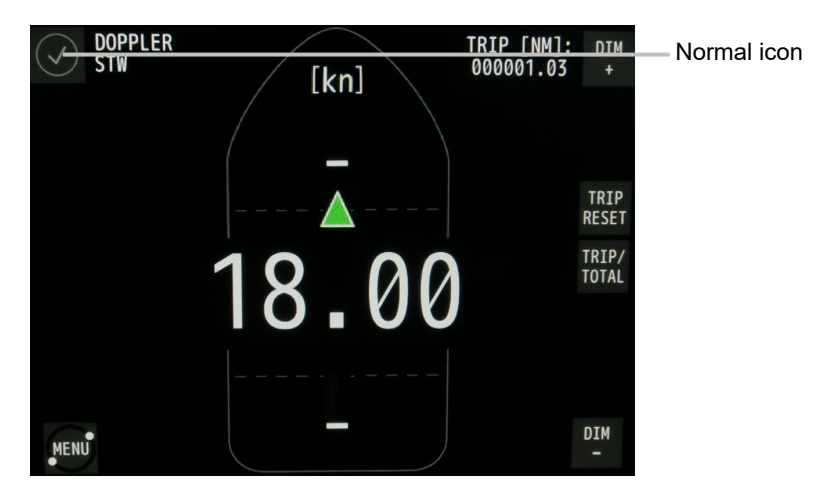

Remote Display NWZ-840SDR (Optional)

For the occurrence of alert, refer to "3.3 Alert display" (JLN-740A/741A) or "5.3 Alert display" (JLN-740N/JLN-741N).

Alert of the NWZ-4610 is refer to NWZ-4610 instruction manual.

# Chapter 8 Setting by Using Menus (Option)

In NWZ-650SDR/840SDR, various settings and adjustments can be performed by using the menus that are displayed.

On NWZ-4610, various configurations can be set and adjusted by pressing the buttons.

# 

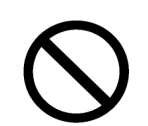

Adjustments must be made by specialized service technicians.

Incorrect settings may result in unstable operation, and this may lead to accidents or equipment failure.

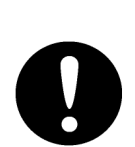

Adjust the brightness of main display according to the surrounding lighting. In NWZ-650SDR/840SDR, the setting of [NIGHT] may interfere with the recognition of display information.

In NWZ-4610, the setting of [MINIMUM] may interfere with the recognition of display information.

## 8.1. Setting of NWZ-650SDR/840SDR

### 8.1.1. Main Menu

Touch the [MENU] button on the normal screen.

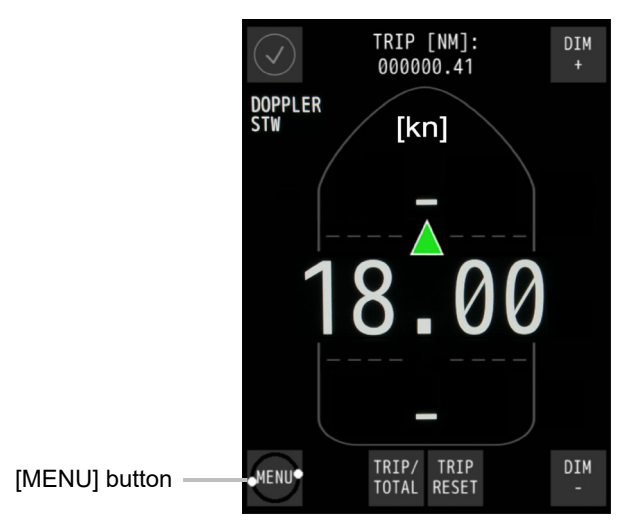

Remote Display NWZ-650SDR (Optional)

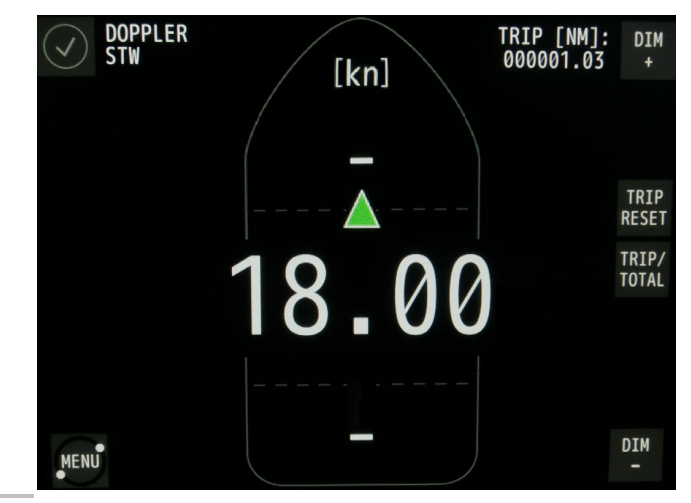

[MENU] button -

Remote Display NWZ-840SDR (Optional)

The main menu is displayed.

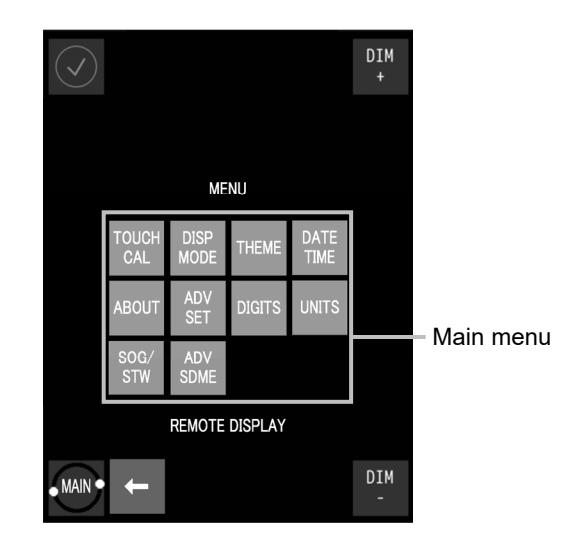

Remote Display NWZ-650SDR (Optional)

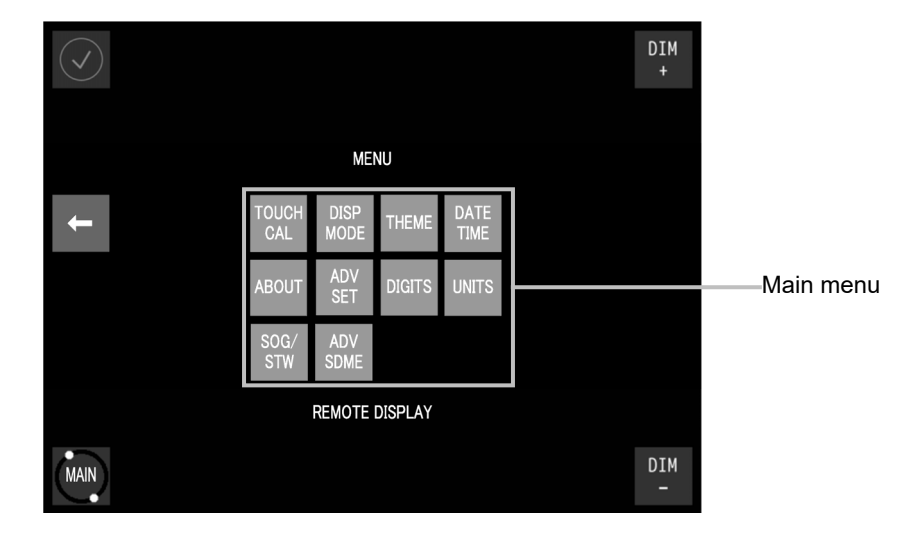

Remote Display NWZ-840SDR (Optional)

The functions of sub-display menus are as follows.

| Menu                                         | Function                                                                          |
|----------------------------------------------|-----------------------------------------------------------------------------------|
| [TOUCH CAL] (Touch position calibration)     | Adjusts the shift of the display position.                                        |
| [DISP MODE] (Display mode selecting)         | Selecting the display mode of remote display.                                     |
| [THEME] (Brightness adjustment)              | Set the brightness of the display to DAY, DUSK, or NIGHT.                         |
| [DATE TIME] (System clock adjustment)        | Set up the system clock; YEAR/ MONTH/ DAY/<br>HOUR/ MINUTE.                       |
| [ABOUT] (Information on this equipment)      | Displays the information relating to this equipment such as the software version. |
| [ADV SET] (Advanced setting)                 | Menu for relevant engineers only.<br>This function is not used by general users.  |
| [DIGITS] (Number of speed indication digits) | Selecting the number of digits for ship speed indication.                         |
| [UNITS] (Unit setting)                       | Select the unit of the ship speed that is displayed on the normal screen.         |
| [SOG/STW] (SOG and STW selecting)            | Selecting the display speed between SOG and STW.                                  |
| [ADV SDME]                                   | Menu for relevant engineers only                                                  |
| (Advanced setting of this equipment)         | This function is not used by general users.                                       |

### 8.1.2. Operation of Each Menu

### 8.1.2.1. Touch Position Calibration

When the touched position and the intended button do not match when the screen is touched, adjust the touched position in this menu.

**1 Touch the [TOUCH CAL] button in the main menu.** A touch position calibration confirmation screen is displayed.

- Touch [CONFIRM CALIBRATE THE TOUCH SCREEN].
   The start screen is displayed.
   5 seconds later, a touch position calibration screen is displayed.
- **3** Touch the center of the target marks at the four corners of the screen. Touch the center of the target marks at the four corners in the order from 1 to 4. The following screen is displayed.
- **4** Touch the screen for confirmation.
- 5 When O is displayed at the position that was touched: The adjustment is completed. Close the [TOUCH CAL] menu by touching the [ACCEPT] button.
  When the touched position and the position of O do not match: Perform the adjustment again. Touch the [AGAIN] button and restart from Step 2.

### 8.1.2.2. Brightness Adjustment

The brightness of the screen can be adjusted by the time period of a day.

- **1 Touch the [THEME] button in the main menu.** A brightness adjustment screen is displayed.
- Change the brightness by touching the [-]/[+] buttons.
   DAY: High brightness (for daytime) (initial value)
   DUSK: Medium brightness (for evening time)
   NIGHT: Low brightness (for night time)
- **3** Touch button to apply and close the [THEME] menu.

### 8.1.2.3. Date Setting

Information on the date and time of the remote display can be set in this menu according to the actual information.

- **1** Touch the [DATE TIME] button in the main menu of remote display.
- 2 Set [YEAR], [MONTH], and [DAY] to the actual values by touching the [-]/[+] buttons.

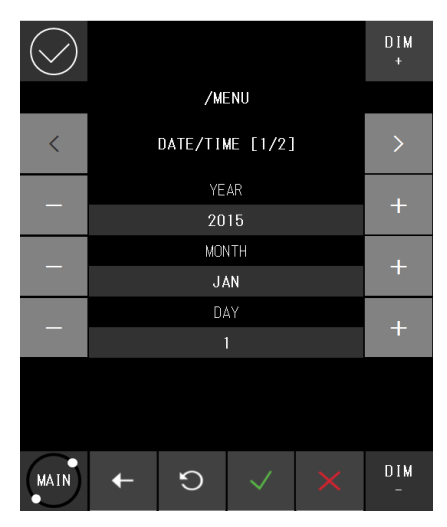

The setting ranges are as follows.

[YEAR]: 2000 to 2099 (initial value: 2015) [MONTH]: JAN to DEC (initial value: JAN)

[DAY]: 1 to 31 (initial value: 1)

**3** Turning to page 2 by touching the [>] button.

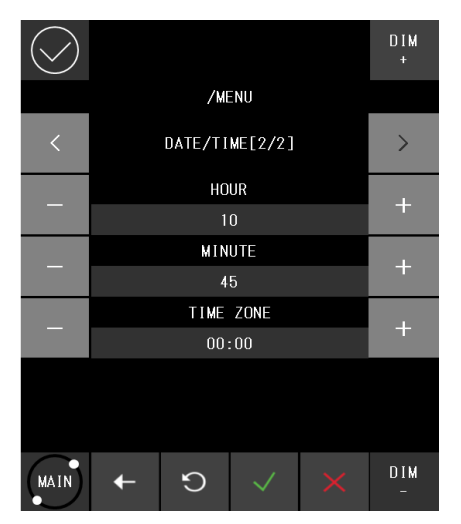

# **4.** Set [HOUR], [MINUTE] and [TIME ZONE] to the actual values by touching the [-]/[+] buttons.

The setting ranges are as follows. [HOUR]: 0 to 23 (initial value: 0) [MINUTE]: 0 to 59 (initial value: 0) [TIME ZONE]: -12:00 to +12:00 (initial value: 00:00)

### **5.** Confirm the setting and close the [DATE TIME] menu by touching the button.

### 8.1.2.4. Confirming the system information

The information relating to this equipment such as software version can be displayed. Before making an enquiry on this equipment, check the information of this equipment in the [ABOUT] menu.

**1** Touch the [ABOUT] button in the main menu.

Information on the equipment is displayed.

2 Close the [ABOUT] menu by touching the - button.

### Information that is displayed in the [ABOUT] menu.

The following information is displayed in the [ABOUT] menu.

| Information | Description                                                                                 |
|-------------|---------------------------------------------------------------------------------------------|
| MF ver. :   | Software version of remote display.<br>Latest software version at the time of print: V1.026 |
| MF ser. :   | Serial version of distributed processor.                                                    |

# 8.1.2.5. Advanced Settings of the details of the equipment at installation of this equipment

Touch the [ADV SET] button on the main menu. A password input screen is displayed. This menu is intended for engineers who are to install this equipment. This menu is not for general users.

### 8.1.2.6. Display Mode Selection

Display mode of the remote display can be changed.

- **1** Touch the [DISP MODE] button in the main menu of remote display.
- 2 Display mode setting screen is then displayed. Set the display mode by touching the [-]/[+] buttons.

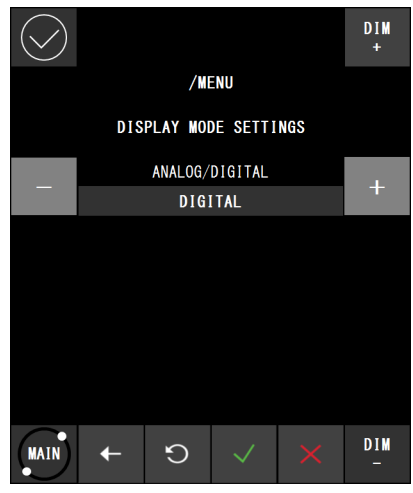

DIGITAL: Display in digital mode (initial value) ANALOG: Display in analog mode

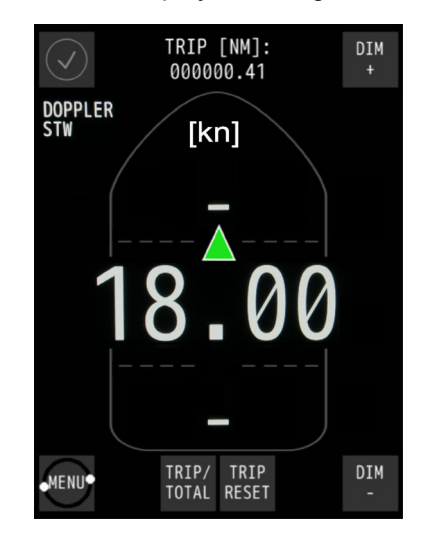

Display in digital mode

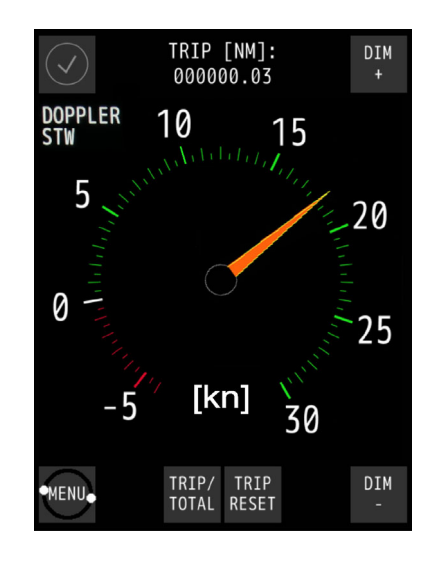

Display in analog mode

### **3** Confirm the setting and close the [DISP MODE] menu by touching the *button*.

8

### 8.1.2.7. Ship Speed Unit Settings

The unit of the ship speed that is displayed on the normal screen can be set.

- **1 Touch the [UNITS] button in the main menu.** A screen for setting a unit is displayed.
- 2 Change the unit by touching the [-]/[+] buttons. kn: knot (initial value) m/s: meter per second
- **3** Close the [UNITS] menu by touching the *v* button.

### 8.1.2.8. Advanced SDME Settings

Touch the [ADV SDME] button on the main menu. A password input screen is displayed.

This menu is intended for engineers who are to install this equipment. This menu is not for general users.

### 8.1.2.9. SOG and STW selection

The speed over the ground and the speed through the water of the remote display can be selected.

- 1 Touch the [SOG/STW] button in the main menu of remote display.
- **2** SOG/STW setting screen is then displayed. Touch the [-]/[+] buttons to switch the SOG and STW of the remote display

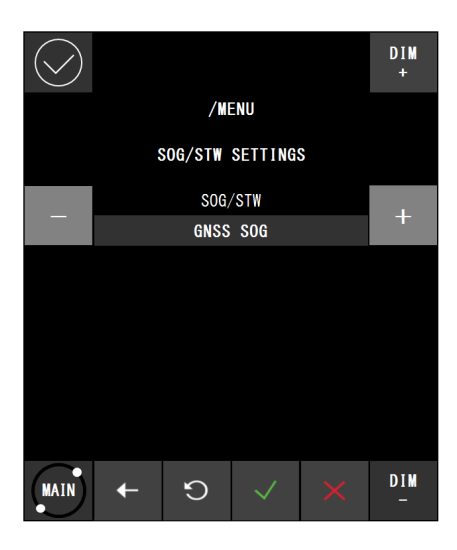

GNSS SOG: Speed over the group by the satellite log (initial value)DOPPLER SOG: Display the ship speed over the ground from the Doppler.DOPPLER STW: Display the ship speed through water from the Doppler.

**3** Confirm the setting and close the [SOG/STW] menu by touching the **button**.

### 8.2. Setting of NWZ-4610

The setting of NWZ-4610 is written in the manual of NWZ-4610 from section 4.2 to 4.8.5.

# **Chapter 9 Installation Method**

| 0          | Electrical work for this equipment must be requested to the store, nearest<br>JRC agent, JRC marine service department, sales department, regional<br>office, branch or sales office.<br>Conducting electrical work by anyone other than the specialized<br>maintenance staff may result in an accident or an equipment fault. |
|------------|----------------------------------------------------------------------------------------------------|
|            | Use the screws that are specified in the installation manual when installing<br>this equipment.<br>Use of any other screws may result in an injury or an equipment failure<br>caused by the equipment dropping down.                                                                                                    |
|            | Use the specified power cables, signal cables, and earth cables.<br>Failure to comply may cause faults in some other equipment or cause this<br>equipment to become susceptible to faults from some other equipment.                                                                                                    |
| 9          | The distribution processor and the signal processor are to be mounted on a<br>wall only.<br>Do not mount any way other than wall-mount.<br>Otherwise, the processors may fail to function.                                                                                                    |
| 0          | When mounting the equipment on the wall, mount it firmly to avoid the equipment from dropping under its own weight.<br>Failure to comply may result in an injury caused by the dropping equipment.                                                                                                    |
|            | When installing this equipment, make sure that the equipment is connected<br>to the earth terminal and the earth plate properly.<br>Failure to comply may results in an electric shock at an equipment fault or<br>an electric leakage.                                                                                        |
| $\bigcirc$ | Do not place this equipment inside of a cupboard or cover it with a<br>cardboard.<br>Failure to comply may cause heat accumulation, resulting in fire or an<br>equipment fault.                                                                                                    |
| $\bigcirc$ | Do not use or leave the equipment under direct sunlight for a long time or in the temperatures above 55°C. (except wing display). Otherwise, fire or a malfunction may occur.                                                                                                    |
| $\bigcirc$ | Do not install the equipment in a place under the influence of water,<br>humidity, vapor, dust or soot. (except wing display)<br>Failure to comply may result in fire, an electric shock, or an equipment<br>malfunction.                                                                                                    |
| $\bigcirc$ | Do not place this equipment in a location under the influence of frequent<br>vibrations or impact.<br>Failure to comply may cause the equipment to drop or fall over, resulting in<br>an injury or an equipment fault.                                                                                                    |

# 9.1 Installation of the Main Display and Distribution Processor

### Installation location

Install these equipment units in a place that is not susceptible to interferences since signal cables are susceptible to noise and generate noise easily.

Do not install the equipment units parallel to the cable of the DSB radio or amateur radio device. Do not install the equipment units in a place that is exposed to direct sunlight (except wing displays), wave splashes, or hot air.
# 9.2 Installation of the Transducer Mounting

# 

It is necessary to choose the place where the bubble is not generated when sailing, and to install the transducer mounting. The transducer mounting is installed in place before 1/10 of the ship's lengths in the large vessel. Moreover, the transducer mounting is installed in place before it when there is bow-thruster.

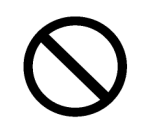

Coil the excess of the transducer cable after installation at the minimum bending diameter of 400 mm and clamp the cable.

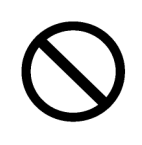

The transducer cable must not be less than 30 m. Cables less than 30 m in length are not supported.

Cables outside of the range of 30 m to 40 m in length are not guaranteed.

#### **Mounting Location**

This equipment measures the ship speed by using the ultrasonic wave.

To cause attenuation and diffusion when the bubble influences the ultrasonic wave, this equipment cannot measure an accurate ship speed.

#### **Mounting Procedure**

- After the welding of tank ends, the transducer mounting is installed. If the transducer mounting is built into the tank, after it is detached from the tank, and the tank is welded.
- The tank is welded so that surface of transducer mounting at the sailing may become within 2° for a horizontal plane.
- The tank is installed within 5° so that the bow mark may become parallel to the keel line.

# 9.3 Connection Diagram

For details of the equipment connection, refer to the Installation Manual.

#### 9.3.1 JLN-740A inter-connection diagram

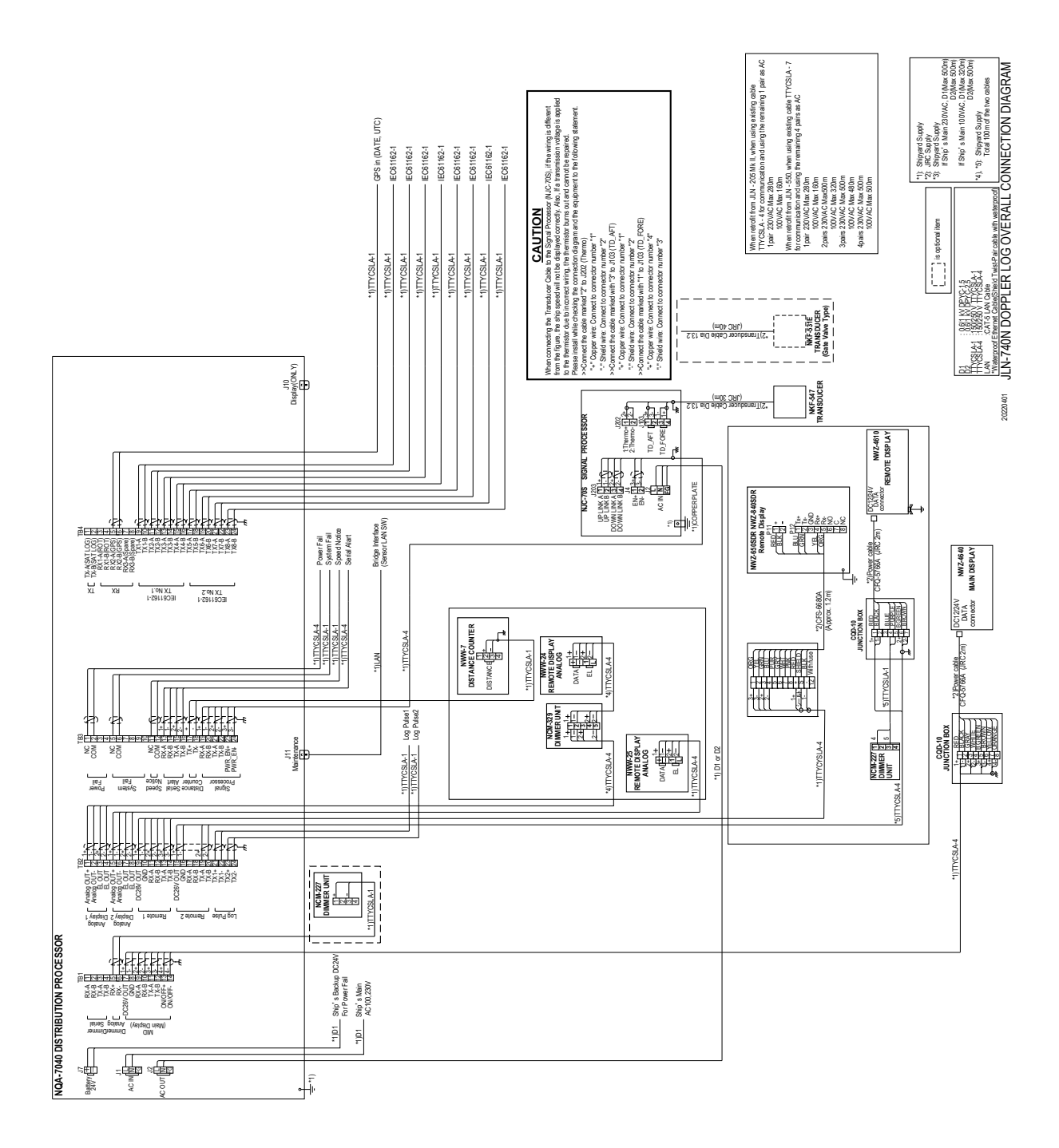

9.3.2 JLN-740N inter-connection diagram

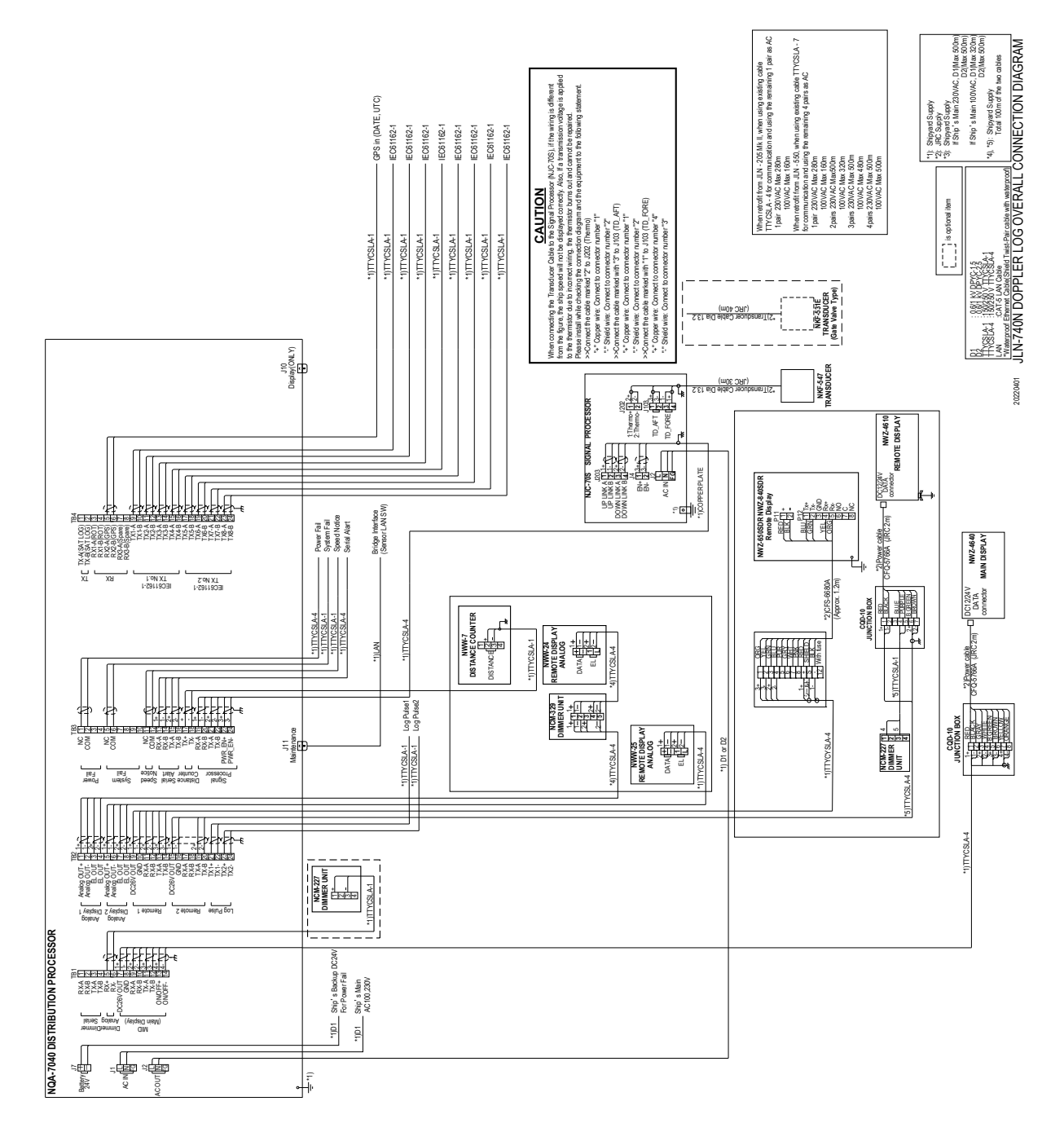

#### 9.3.3 JLN-741A inter-connection diagram

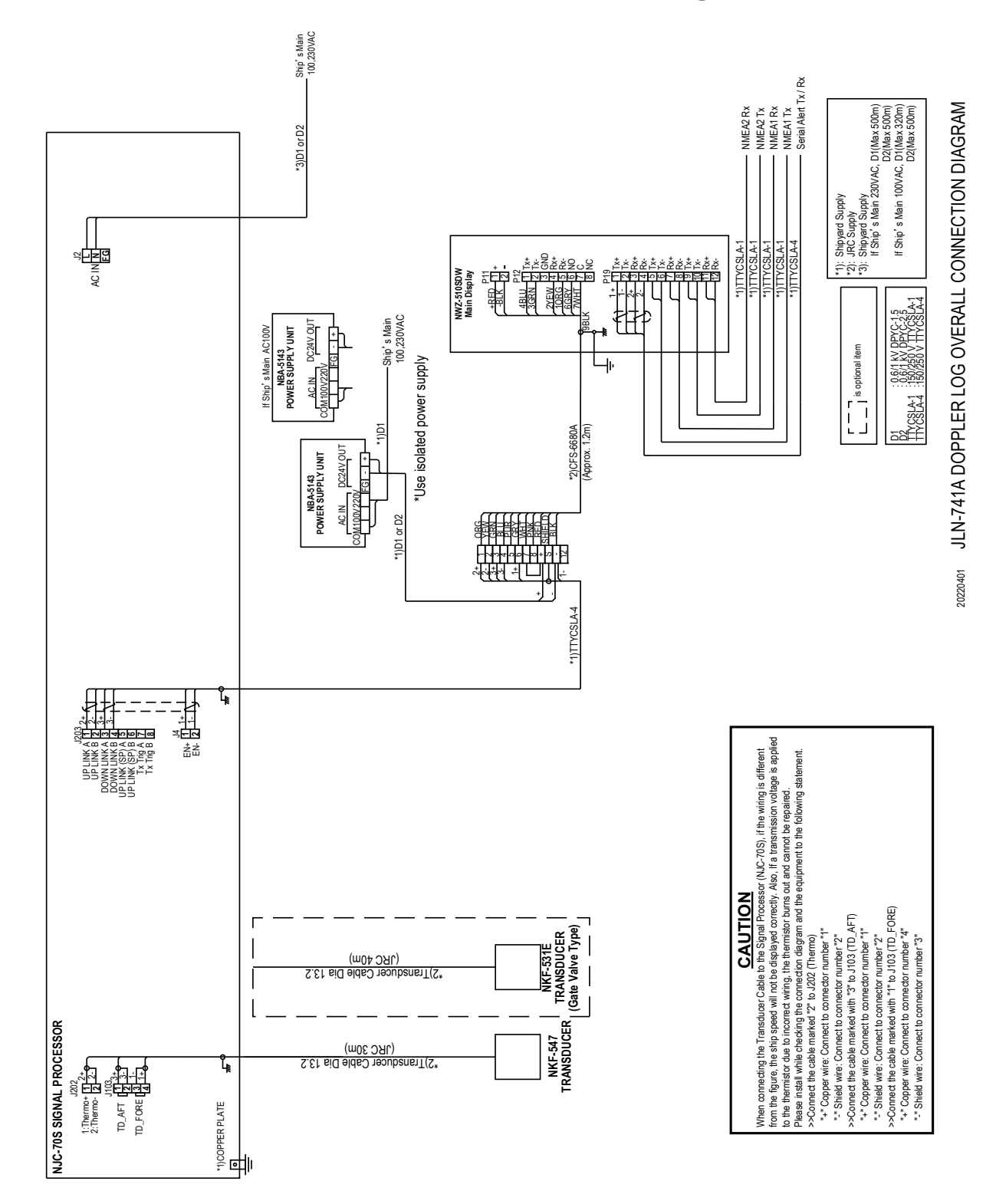

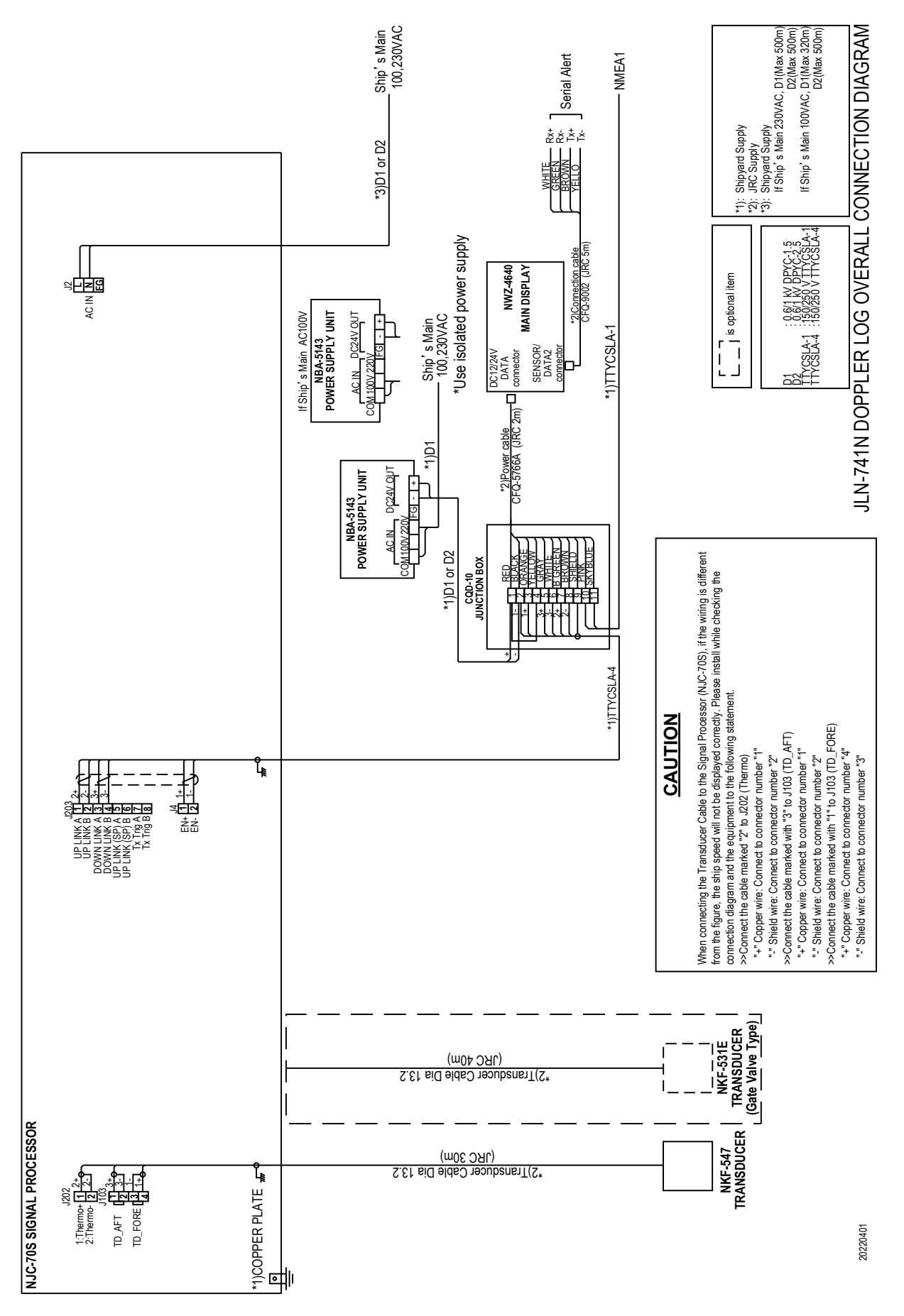

#### 9.3.4 JLN-741N inter-connection diagram

9

9-7

(This page intentionally left blank)

# Chapter 10 Maintenance and Inspection

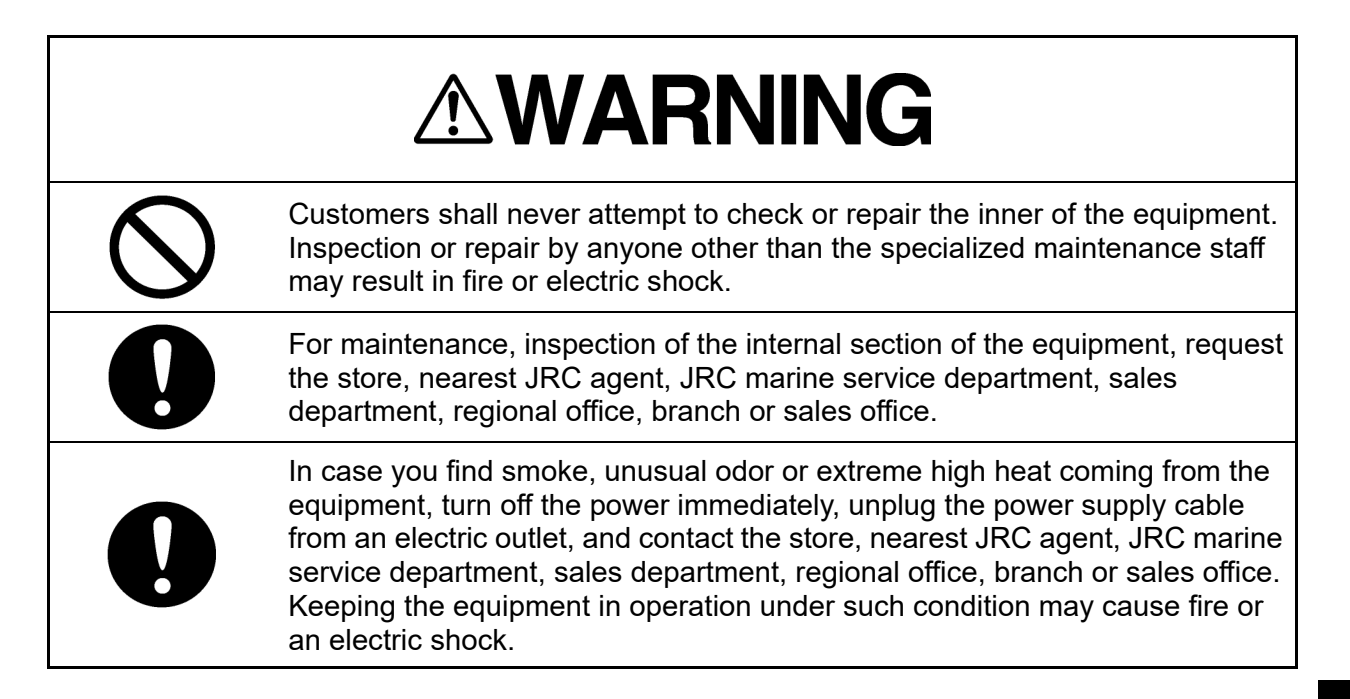

# **10.1 Routine Maintenance**

The life of equipment is determined by the degree of routine maintenance and inspection conditions. To constantly maintain the equipment in good condition, it is recommended to carry out regular inspection. This prevents equipment faults.

Regularly carry out the inspections that are listed in the table.

#### 

- Before inspecting the equipment, make sure that the power supply and the breaker are turned off.
- Do not use any organic solvent such as thinner or benzene to clean the surface of the equipment. Failure to comply damages the surface coating. Clean the surface by removing any rubbish and dust and wipe the surface with a clean cloth.

| Item             | Maintenance inspection                                                                                                    |
|------------------|----------------------------------------------------------------------------------------------------|
| Cleaning         | Remove any stains from the panel surface, knobs, switches, top cover,<br>and bottom cover by gently wiping with a dry cloth. Clean thoroughly the<br>blades of the air vent to improve the air flow. To clean the display, use a<br>solution of mild soap and water, if needed. |
| Loose parts      | Check for any loose screws, nuts, knobs, switches, and connectors and correctly tighten any loose parts.                                                                                                    |
| Cable connection | Check the connections of equipment cables and connectors to ensure that they are connected properly.                                                                                                    |
| Fuse             | When the power supply fuse is blown, replace the fuse after thoroughly checking the cause.                                                                                                    |

#### Maintenance and inspection method

10

# 10.2 Countermeasures for Abnormalities and Faults

When any of the following symptoms is detected, contact the store, nearest JRC agent, JRC marine service department, sales department, regional office, branch or sales office.

- The screen is blank or the power is not supplied to the equipment even if the power supply button is pressed.
- Smoke, abnormal odor, or abnormal high temperature is detected.

In this case, turn off the power supply and breaker immediately.

The contact method can be found in back spine cover of this manual.

## 10.3 Repair unit

| Model Name | No. | Name              | Model             | Remarks |
|------------|-----|-------------------|-------------------|---------|
| NOA 7040   | 1   | Terminal board    | CQD7040           |         |
| NQA-7040   | 2   | Power supply unit | UZP-150-24-J0E3-K |         |
| NJC-70S    | 1   | Processor circuit | CDC7400           |         |
|            | 2   | TX/RX circuit     | CMN7400           |         |
|            | 3   | I/F circuit       | CDF7400           |         |
|            | 4   | Power circuit     | CBD7400           |         |
|            | 5   | Power supply unit | UZP-150-48-J0E    |         |

Repair units and their models are shown below.

# **10.4 Troubleshooting**

| Fault symptom                                                                   | JLN-<br>740A | JLN-<br>740N | JLN-<br>741A | JLN-<br>741N | Assumed cause                                                          | Countermeasure                                                                                                    |
|---------------------------------------------------------------------------------|--------------|--------------|--------------|--------------|------------------------------------------------------------------------|----------------------------------------------------------------------------------------------------|
| The power supply is<br>not turned on even if<br>the power switch is<br>pressed. | 0            | 0            | 0            | 0            | Power is not supplied<br>from the on-board<br>distribution board.      | Check if the wiring<br>from the distribution<br>board is normal.<br>Check that the<br>distribution board<br>circuit breaker is ON. |
|                                                                                 | 0            | 0            | 0            | 0            | The fuse that is<br>connected to the<br>power cable has been<br>blown. | After checking that the wiring is normal, replace the fuse.                                                                        |
|                                                                                 | 0            | 0            | 0            | 0            | The display switch is faulty.                                          | Contact JRC Sales<br>Department, or your<br>nearest branch, sales<br>office, or our<br>distributor.                                |
| No screen is<br>displayed on the LCD<br>unit.                                   | 0            | 0            | 0            | 0            | The screen brightness<br>of the LCD unit is set<br>too low.            | Adjust the brightness.<br>(Refer to 3.1.2, 5.1.2,<br>and 7.1.1.)                                                                   |
|                                                                                 | 0            | 0            | 0            | 0            | The LCD unit is faulty.                                                | Contact JRC Sales<br>Department, or your<br>nearest branch, sales<br>office, or our<br>distributor.                                |
| Ship speed is not<br>displayed.                                                 | 0            | 0            | 0            | 0            | The model setting is incorrect.                                        | Contact JRC Sales<br>Department, or your<br>nearest branch, sales<br>office, or our<br>distributor.                                |
| The sensitivity of the touch panel is low.                                      | 0            |              | 0            |              | The touch position is shifted.                                         | Modify the touch position. (Refer to 4.1.3.1.)                                                                                     |
|                                                                                 | 0            |              | 0            |              | The LCD unit is faulty.                                                | Contact JRC Sales<br>Department, or your<br>nearest branch, sales<br>office, or our<br>distributor.                                |
| Missing data                                                                    | 0            | 0            | 0            | 0            | The water depth is too<br>low.                                         | Since a ship speed<br>cannot be measured<br>when the water depth<br>is lower than 3 m,<br>check the water depth.                   |
| The ship speed that is displayed is obviously slow.                             | 0            | 0            | 0            | 0            | The ship speed<br>correction setting is<br>incorrect.                  | Contact JRC Sales<br>Department, or your<br>nearest branch, sales<br>office, or our<br>distributor.                                |
| Alert "LOST SPEED"<br>is displayed.                                             | 0            | 0            | 0            | 0            | Disconnected with the signal processor.                                | Contact JRC Sales<br>Department, or your<br>nearest branch, sales<br>office, or our<br>distributor.                                |

| Fault symptom                                                                                             | JLN-<br>740A | JLN-<br>740N | JLN-<br>741A | JLN-<br>741N | Assumed cause                                                                                         | Countermeasure                                                                                                    |
|----------------------------------------------------------------------------------------------------|--------------|--------------|--------------|--------------|----------------------------------------------------------------------------------------------------|----------------------------------------------------------------------------------------------------|
| There is a large<br>difference with the<br>ship speed relative to<br>land meter.                          | 0            | 0            | 0            | 0            | Impact from the tidal current and wind                                                                | Check if there is any<br>impact of tidal current<br>and wind by using a<br>current meter and an<br>anemometer.                                                                                |
|                                                                                                    | 0            | 0            | 0            | 0            | The ship speed<br>correction setting is<br>incorrect.                                                 | Contact JRC Sales<br>Department, or your<br>nearest branch, sales<br>office, or our<br>distributor.                                                                                           |
|                                                                                                    | 0            | 0            | 0            | 0            | "UNIT" is set to m/s ⇔<br>kn unintentionally.                                                         | Check the "UNIT"<br>setting. (Refer to<br>4.1.3.7, 5.2.1, and<br>8.1.2.7.)                                                                                                    |
| The power supply cannot be turned off.                                                                    | 0            |              |              |              | Main display<br>NWZ-510SDW and<br>distribution processor<br>NQA-7040 cannot<br>communicate correctly. | Turn off the power<br>supply of the<br>distribution processing<br>by pressing switch<br>"S1" and check the<br>communication<br>between the main<br>display and the<br>distribution processor. |
| The date and time that<br>are displayed on alert<br>are incorrect.                                        | 0            | 0            | 0            |              | The data is not<br>corrected from the<br>input from the GPS<br>sensor.                                | Check the<br>communication line<br>with the GPS sensor.                                                                                                    |
|                                                                                                    | 0            | 0            |              |              | The power supply is<br>left in the Off state for<br>one week or longer.                               | Since the CQD-7040<br>super capacitor has<br>discharged, reset it<br>manually. When the<br>power supply is turned<br>on again, charging<br>starts.                                            |
|                                                                                                    | 0            |              | 0            |              | The power supply is<br>left in the Off state for<br>one week or longer.                               | Since the<br>NWZ-510SDW super<br>capacitor has<br>discharged, reset it<br>manually. When the<br>power supply is turned<br>on again, charging<br>starts.                                       |
| Although an alert is<br>displayed in the alert<br>list, the alert icon<br>remains in the normal<br>state. | 0            |              | 0            |              | The NWZ-510SDW alert is set to OFF.                                                                   | Contact JRC Sales<br>Department, or your<br>nearest branch, sales<br>office, or our<br>distributor.                                                                                           |
| The ship speed that is<br>displayed by the<br>analog display seems<br>to be incorrect.                    | 0            | 0            |              |              | The analog full scale setting is incorrect.                                                           | Contact JRC Sales<br>Department, or your<br>nearest branch, sales<br>office, or our<br>distributor.                                                                                           |

| Fault symptom                                                                                                    | JLN-<br>740A | JLN-<br>740N | JLN-<br>741A | JLN-<br>741N | Assumed cause                                                                                                    | Countermeasure                                                                                                    |
|----------------------------------------------------------------------------------------------------|--------------|--------------|--------------|--------------|----------------------------------------------------------------------------------------------------|----------------------------------------------------------------------------------------------------|
| The ship speed<br>changes significantly<br>or cannot be<br>measured, or missing<br>data occurs during<br>sailing. | 0            | 0            | 0            | 0            | Influence of the<br>bubbles accumulated<br>around the transducer<br>radiation face.<br>Bubble entrainment<br>due to sailing over the<br>trail of another ship.                 | When the function is<br>not recovered during<br>sailing, contact JRC<br>Sales Department, or<br>your nearest branch,<br>sales office, or our<br>distributor.            |
|                                                                                                    | 0            | 0            | 0            | 0            | Influence of the<br>bubbles accumulated<br>around the transducer<br>radiation face.<br>The bubbles produced<br>at pier docking are<br>accumulated at the<br>bottom of the ship | When the function is<br>not recovered after<br>leaving the port,<br>contact JRC Sales<br>Department, or your<br>nearest branch, sales<br>office, or our<br>distributor. |

# **10.5 Maintenance information**

| Fault symptom                             | JLN-<br>740A | JLN-<br>740N | JLN-<br>741A | JLN-<br>741N | Assumed cause                                                             | Countermeasure                                                                                      |
|-------------------------------------------|--------------|--------------|--------------|--------------|---------------------------------------------------------------------------|----------------------------------------------------------------------------------------------------|
| "OVER SPEED<br>STW", is displayed.        | 0            | 0            |              |              | Ship speed through<br>water exceeded the<br>speed limit setting<br>range. | Check the speed limit<br>setting. (Refer to<br>4.1.3.8 and 6.1.3.4.)                                |
| "BUBBLE<br>DETECTED" is<br>displayed.     | 0            | 0            |              |              | The bubble detected<br>on the surface of the<br>transducer.               | Check the bubble<br>detect setting. (Refer<br>to 4.1.3.9.2 and 6.9)                                 |
| "MAINTENACE<br>MODE" is displayed.        | 0            | 0            |              |              | Maintenance mode is running.                                              | Please wait until the maintenance is completed.                                                     |
| "HW ERROR.<br>NWZ-510" is<br>displayed.   | 0            |              |              |              | NWZ-510SDW is faulty.                                                     | Contact JRC Sales<br>Department, or your<br>nearest branch, sales<br>office, or our<br>distributor. |
| "HW ERR.<br>NWZ-4640" is<br>displayed.    |              | 0            |              |              | NWZ-4640 is faulty.                                                       | Contact JRC Sales<br>Department, or your<br>nearest branch, sales<br>office, or our<br>distributor. |
| "HW<br>ERROR .NQA-7040"<br>is displayed.  | 0            | 0            |              |              | CQD-7040 in<br>NQA-7040 is faulty.                                        | Contact JRC Sales<br>Department, or your<br>nearest branch, sales<br>office, or our<br>distributor. |
| "HW ERROR .<br>NJC-70." is displayed.     | 0            | 0            |              |              | CDF-7400 in NJC-70 is faulty.                                             | Contact JRC Sales<br>Department, or your<br>nearest branch, sales<br>office, or our<br>distributor. |
| "NO BUBBLE<br>REFERENCE" is<br>displayed. | 0            | 0            |              |              | Bubble detection<br>reference data is not<br>set.                         | Contact JRC Sales<br>Department, or your<br>nearest branch, sales<br>office, or our<br>distributor. |
| "TX/RX STOP" is displayed.                | 0            | 0            |              |              | Transmission power<br>error in NJC-70                                     | Contact JRC Sales<br>Department, or your<br>nearest branch, sales<br>office, or our<br>distributor. |
| "PA STOP" is<br>displayed.                | 0            | 0            |              |              | CMN-7400 in NJC-70 is faulty.                                             | Contact JRC Sales<br>Department, or your<br>nearest branch, sales<br>office, or our<br>distributor. |
| "CPU<br>STOP .CDC-7400" is<br>displayed.  | 0            | 0            |              |              | CDC-7400 in NJC-70<br>is faulty.                                          | Contact JRC Sales<br>Department, or your<br>nearest branch, sales<br>office, or our<br>distributor. |

| Fault symptom                                           | JLN- | JLN- | JLN-<br>7/10 | JLN- | Assumed cause                                                          | Countermeasure                                                                                                    |
|---------------------------------------------------------|------|------|--------------|------|------------------------------------------------------------------------|----------------------------------------------------------------------------------------------------|
| "HW<br>ERROR .CDC-7400"<br>is displayed.                | 0    | 0    |              |      | CDC-7400 in NJC-70 is faulty.                                          | Contact JRC Sales<br>Department, or your<br>nearest branch, sales<br>office, or our<br>distributor.                                                                                             |
| "ROT DATA RECV<br>FAIL" is displayed.                   | 0    | 0    |              |      | The distribution<br>processor is not<br>receiving the ROT<br>sentence. | Contact JRC Sales<br>Department, or your<br>nearest branch, sales<br>office, or our<br>distributor.                                                                                             |
| "PLEASE SET<br>DATE-TIME" is<br>displayed.              | 0    | 0    |              |      | The date-time is not setting.                                          | Please set date-time.<br>(Refer to 4.1.3.4 and<br>6.6)                                                                                                    |
| "DISPLAY COMM.<br>FAIL" is displayed.                   | 0    | 0    |              |      | Display is faulty.                                                     | Contact JRC Sales<br>Department, or your<br>nearest branch, sales<br>office, or our<br>distributor.                                                                                             |
| "SENSOR COMM.<br>FAIL" is displayed.                    | 0    | 0    |              |      | NJC-70 is faulty.                                                      | Contact JRC Sales<br>Department, or your<br>nearest branch, sales<br>office, or our<br>distributor.                                                                                             |
| "COMM. FAIL" is<br>displayed.                           |      | 0    |              | 0    | Display is faulty.                                                     | Turn off the power<br>using the circuit<br>breaker. If that doesn't<br>solve the problem,<br>contact JRC Sales<br>Department, or your<br>nearest branch, sales<br>office, or our<br>distributor |
| "CPU1<br>MISMATCH .1MIN<br>REMAINS." is<br>displayed.   | 0    | 0    |              |      | The software version<br>of CDC-7400 in<br>NJC-70 does not<br>match.    | Contact JRC Sales<br>Department, or your<br>nearest branch, sales<br>office, or our<br>distributor.                                                                                             |
| "CPU2<br>MISMATCH .1MIN<br>REMAINS." is<br>displayed.   | 0    | 0    |              |      | The software version<br>of CDC-7400 in<br>NJC-70 does not<br>match.    | Contact JRC Sales<br>Department, or your<br>nearest branch, sales<br>office, or our<br>distributor.                                                                                             |
| "CPU3<br>MISMATCH .1MIN<br>REMAINS." is<br>displayed.   | 0    | 0    |              |      | The software version<br>of CDC-7400 in<br>NJC-70 does not<br>match.    | Contact JRC Sales<br>Department, or your<br>nearest branch, sales<br>office, or our<br>distributor.                                                                                             |
| "CPU4<br>MISMATCH .1MIN<br>REMAINS." is<br>displayed.   | 0    | 0    |              |      | The software version<br>of CDC-7400 in<br>NJC-70 does not<br>match.    | Contact JRC Sales<br>Department, or your<br>nearest branch, sales<br>office, or our<br>distributor.                                                                                             |
| "FPGA1<br>MISMATCH .10MIN<br>REMAINS." is<br>displayed. | 0    | 0    |              |      | The software version<br>of CDC-7400 in<br>NJC-70 does not<br>match.    | Contact JRC Sales<br>Department, or your<br>nearest branch, sales<br>office, or our<br>distributor.                                                                                             |

| Fault symptom                                           | JLN-<br>740A | JLN-<br>740N | JLN-<br>741A | JLN-<br>741N | Assumed cause                                                       | Countermeasure                                                                                      |
|---------------------------------------------------------|--------------|--------------|--------------|--------------|---------------------------------------------------------------------|----------------------------------------------------------------------------------------------------|
| "FPGA2<br>MISMATCH .10MIN<br>REMAINS." is<br>displayed. | 0            | 0            |              |              | The software version<br>of CDC-7400 in<br>NJC-70 does not<br>match. | Contact JRC Sales<br>Department, or your<br>nearest branch, sales<br>office, or our<br>distributor. |
| "PARSING OF NMEA<br>FAILED" is displayed.               | 0            | 0            |              |              | The display has<br>detected a<br>communication error.               | Contact JRC Sales<br>Department, or your<br>nearest branch, sales<br>office, or our<br>distributor. |
| "INVALID<br>CHECHSUM OF<br>NMEA" is displayed.          | 0            |              |              |              | The display has<br>detected a<br>communication error.               | Contact JRC Sales<br>Department, or your<br>nearest branch, sales<br>office, or our<br>distributor. |
| "VBW TIME OUT" is displayed.                            | 0            | 0            |              |              | The display has<br>detected a<br>communication error.               | Contact JRC Sales<br>Department, or your<br>nearest branch, sales<br>office, or our<br>distributor. |
| "VLW TIME OUT" is displayed.                            | 0            | 0            |              |              | The display has<br>detected a<br>communication error.               | Contact JRC Sales<br>Department, or your<br>nearest branch, sales<br>office, or our<br>distributor. |
| "DISTRIBUTOR<br>COM. FAIL" is<br>displayed.             | 0            |              |              |              | The display has<br>detected a<br>communication error.               | Contact JRC Sales<br>Department, or your<br>nearest branch, sales<br>office, or our<br>distributor. |
| "MODBUS TIME<br>OUT" is displayed.                      | 0            |              |              |              | The display has<br>detected a<br>communication error.               | Contact JRC Sales<br>Department, or your<br>nearest branch, sales<br>office, or our<br>distributor. |
| "MODBUS CANNOT<br>CONNECT TO DP" is<br>displayed.       | 0            |              |              |              | The display has<br>detected a<br>communication error.               | Contact JRC Sales<br>Department, or your<br>nearest branch, sales<br>office, or our<br>distributor. |
| "UPDATE MODE" is displayed.                             | 0            |              |              |              | Software update is running.                                         | Please wait until the maintenance is completed.                                                     |

# Chapter 11 After-Sales Service

# **11.1 Requesting Repair**

When suspecting "fault", stop using the equipment and contact the store, nearest JRC agent, JRC marine service department, sales department, regional office, branch or sales office.

#### • Repair under the warranty period

When the equipment becomes faulty while it is used in the normal utilization condition according to the description/instruction in the instruction manual, the distributor or JRC will repair the equipment without charge. If the equipment becomes faulty due to mishandling, negligence, or for a reason beyond control such as natural disaster or fire, repair is charged.

#### • Repair beyond the warranty period

When the functions can be recovered by repair, JRC will repair the equipment with charge according to the customer's request.

#### • Necessary information

- · Product name, model name, manufacturing date, and manufacturing number
- Condition of abnormality (as detailed as possible)
- · Office name or organization name, address, telephone number and FAX number

# 11.2 Recommendation of Inspection and Maintenance

The performance may deteriorate due to the aging of parts although the degree varies depending on the utilization condition. For the inspection and maintenance separate from the normal maintenance, contact the store, nearest JRC agent, JRC marine service department, sales department, regional office, branch or sales office.

This service is charged.

For any questions regarding the after-sales service, please contact your distributor/agent, JRC branch, sales office, or liaison office. The contact method can be found in back spine cover of this manual.

# Chapter 12 Disposal

# 

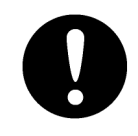

Disposal treatment of this equipment must comply with the rules and regulations of the Government or the local government.

#### **Disposal of this equipment**

Disposal treatment of this equipment must comply with the regulations or rules of the Government or the local government that controls the location of the disposal.

(This page intentionally left blank)

# **Chapter 13 Specification**

# 13.1. General Specification

## 13.1.1. JLN-740A

Water speed measuring system Operation frequency Fore/after speed measurement scale No. of digits displayed Minimum digital display unit Sailing display range

Water speed measurable depth Ship speed accuracy

Total distance accuracy

Power consumption

Power consumption of resource alert circuit

#### 13.1.2. JLN-740N

Water speed measuring system Operation frequency Fore/after speed measurement scale No. of digits displayed Minimum digital display unit Minimum analog display unit

Sailing display range

Water speed measurable depth Ship speed accuracy

Total distance accuracy

Power consumption

Power consumption of resource alert circuit

Dual - beam pulse Doppler system 2 MHz -10.00 to +40.00 kn Fixed 4 or 3 digits selectable 0.01 kn or 0.1 kn selectable 0 to 999999.99NM (0 to 9999.99NM for optional NWW-7 0 to 99999.99NM for optional NWZ-4610) 3.0 m deeper than the transducer surface 1% of the speed of the ship, or 0.1 kn whichever is greater 1% of the distance run by the ship in 1h or 0.1 nautical miles in each hour whichever is greater 50 W 60VA (for 100VAC) 50 W 150VA (for 230VAC) 0.25 W (normal condition) 0.5 W (when power fail alert happening)

Dual - beam pulse Doppler system 2 MHz -10.00 to +40.00 kn Fixed 4 or 3 digits selectable 0.01 kn or 0.1 kn selectable Scale: 0.5 kn units Value: 5.0 kn units 0 to 99999.99NM (0 to 9999.99NM for optional NWW-7 0 to 99999.99NM for optional NWZ-4610) 3.0 m deeper than the transducer surface 1% of the speed of the ship, or 0.1 kn whichever is greater 1% of the distance run by the ship in 1h or 0.1 nautical miles in each hour whichever is greater 40 W 55VA (for 100VAC) 45 W 145VA (for 230VAC) 0.25 W (normal condition) 0.5 W (when power fail alert happening) 13-1 Chapter 13 Specification

#### 13.1.3. JLN-741A

Water speed measuring system Operation frequency Fore/after speed measurement scale No. of digits displayed Minimum digital display unit Sailing display range Water speed measurable depth Ship speed accuracy

Total distance accuracy

Power consumption

Dual – beam pulse Doppler system 2 MHz -10.00 to +40.00 kn Fixed 4 or 3 digits selectable 0.01 kn or 0.1 kn selectable 0 to 999999.99NM 3.0 m deeper than the transducer surface 1 % of the speed of the ship, or 0.1 kn whichever is greater 1% of the distance run by the ship in 1h or 0.1 nautical miles in each hour whichever is greater 20 W 30VA (for 100VAC) 20 W 75VA (for 230VAC)

#### 13.1.4. JLN-741N

Water speed measuring system Operation frequency Fore/after speed measurement scale No. of digits displayed Minimum digital display unit Minimum analog display unit

Sailing display range Water speed measurable depth Ship speed accuracy

Total distance accuracy

Power consumption

Dual – beam pulse Doppler system 2 MHz -10.00 to +40.00 kn Fixed 4 or 3 digits selectable 0.01 kn or 0.1 kn selectable Scale: 0.5 kn units Value: 5.0 kn units 0 to 99999.99NM 3.0 m deeper than the transducer surface 1 % of the speed of the ship, or 0.1 kn whichever is greater 1% of the distance run by the ship in 1h or 0.1 nautical miles in each hour whichever is greater 20 W 25VA (for 100VAC) 20 W 75VA (for 230VAC)

# 13.2. JLN-740A/741A Main Display NWZ-510SDW

A CAUTION JLN-741A/741N does not use NWZ-510SDW

## 13.2.1. Display Unit

| Display unit                        | 5-inch color LCD, 480(H) $\times$ 800(V) pixels (WVGA)        |
|-------------------------------------|---------------------------------------------------------------|
| Pixel pitch                         | 0.135 mm                                                      |
| Operation buttons                   | Touch panel and power supply button                           |
| Backlight (LED)                     | LCD and power supply button                                   |
| Maximum luminance                   | 300 cd/m <sup>2</sup> or more (when maximum luminance is set) |
| Viewing distance                    | 1 m                                                           |
| Minimum character visually distance | 30 cm                                                         |
| Fore/after speed visually distance  | 4.6 m                                                         |
| Dimmer function adjustments         | Selection from daytime(DAY), intermediate(DUSK),              |
|                                     | nighttime(NIGHT) and 17-level                                 |

#### 13.2.2. Electrical Specifications

| Power supply voltage | 24VDC (18V to 34V) |
|----------------------|--------------------|
| Power consumption    | About 8 W          |

#### 13.2.3. Environmental Requirements

| Operating temperature range | -15°C to +55°C (IEC 60945 ed.4 Protected equipment)       |
|-----------------------------|-----------------------------------------------------------|
| Storage temperature range   | -20°C to +70°C                                            |
| Protection level            | Equivalent to IP22 (front at installation of flush-mount) |
| Vibration                   | Complies with IEC 60945 ed.4                              |
| EMC                         | Complies with IEC 60945 ed.4                              |
| Compass safety distance     | 0.1 m (STD), 0.1 m (STEER)                                |

#### 13.2.4. Mechanical Specifications

| External size | 96 mm (width) $\times$ 180 mm (height) $\times$ 80 mm (depth), protrusions |
|---------------|----------------------------------------------------------------------------|
|               | excluded                                                                   |
| Mass          | 1.2 kg                                                                     |
| Color         | Munsell N2.5                                                               |
| Mounting      | Desktop or flush-mount                                                     |

### 13.2.5. External Interface

[JLN-741A configuration] IEC 61162-1 IEC 62923-1 / -2

Output: 2ch Input / Output: 1ch

## 13.3. JLN-740N/741N Main Display NWZ-4640

CAUTION JLN-741A/741N does not use NWZ-4640

## 13.3.1. Display Unit

| Display unit                     | 4.5 inch monochrome LCD 128 × 64 dots |
|----------------------------------|---------------------------------------|
| Pixel pitch                      | 0.74 mm                               |
| Backlight                        | White LED or orange LED (selectable)  |
| Dimmer Levels                    | 4 levels (Bright, Medium, Dark, OFF)  |
| Dimmer control                   | Key or external dimmer unit           |
| Contrast                         | 13 levels                             |
| Кеу                              | 12 keys Operation buttons             |
| Viewing distance                 | 1 m                                   |
| Fore/after speed visual distance | 8.0 m                                 |

#### 13.3.2. Electrical Specifications

| Power supply voltage | 12/24VDC (10.8V to 31.2V) |
|----------------------|---------------------------|
| Power consumption    | Less than 2.5 W           |
| Memory backup        | Flash memory              |

#### 13.3.3. Environmental Requirements

| -15°C to +55°C (IEC 60945 ed.4 Protected equipment) |
|-----------------------------------------------------|
| -20°C to +70°C                                      |
| Equivalent to IP55                                  |
| Complies with IEC 60945 ed.4                        |
| Complies with IEC 60945 ed.4                        |
| 1.00 m (STD), 0.5 m (STEER)                         |
|                                                     |

### 13.3.4. Mechanical Specifications

| External size | 142(W) × 142(H) × 92(D) mm (without Base unit) |
|---------------|------------------------------------------------|
|               | 175(W) × 162(H) × 92(D) mm (Include Base unit) |
| Mass          | 0.8 kg                                         |
| Body Color    | Munsell N2.5                                   |
| Installation  | Desktop or flush-mount                         |

#### 13.3.5. External interface

| [JLN-741N configuration] |                    |  |
|--------------------------|--------------------|--|
| IEC 61162-1              | Output: 1ch        |  |
| IEC 62923-1              | Input / Output 1ch |  |

13-5

## 13.4. Distribution Processor NQA-7040

CAUTION JLN-741A/741N does not use NQA-7040

## 13.4.1. Electrical Specifications

Power supply voltage100/230VAC (90V to 253V)Power consumptionMaximum 30 W (include sensor and displays power)

### 13.4.2. Environmental Requirements

| Operating temperature range | -15°C to +55°C (IEC 60945 ed.4 Protected equipment) |
|-----------------------------|-----------------------------------------------------|
| Storage temperature range   | -20°C to +70°C                                      |
| Protection level            | IP22                                                |
| Vibration                   | Complies with IEC 60945 ed.4                        |
| EMC                         | Complies with IEC 60945 ed.4                        |
| Compass safety distance     | 0.8 m (STD), 0.4 m (STEER)                          |

#### 13.4.3. Mechanical Specifications

| External size | 300 mm (width) $\times$ 490 mm (height) $\times$ 130 mm (depth), protrusions |
|---------------|------------------------------------------------------------------------------|
|               | excluded                                                                     |
| Mass          | About 6 kg                                                                   |
| Color         | Munsell N2.5                                                                 |
|               |                                                                              |

## 13.4.4. External Interface

| IEC 61162-1                   | Input: 1ch (RMC/ZDA)                                   |
|-------------------------------|--------------------------------------------------------|
|                               | Output: 8ch (VBW/VLW) For the details, refer to 13.11. |
| Alert                         | Serial alert output                                    |
| Fail                          | Power supply Fail / System fail / Speed notice         |
| Distance counter pulse output | 1ch                                                    |
| Log pulse output              | 2ch                                                    |
| Remote display unit           | 1 system 2ch                                           |
| Analog display unit           | 1 system 2ch                                           |
| Analog dimmer input           | 1ch                                                    |
| Serial dimmer input/output    | 1ch                                                    |
| IEC 61162-450                 | For the details, refer to 13.11.2.                     |
| IEC 62923-1 / -2              | Input / Output 1ch                                     |

# 13.5. Signal Processor NJC-70S

### 13.5.1. Electrical Specifications

Power supply voltage Power consumption 100/230VAC (90V to 253V) Maximum of 19 W

### 13.5.2. Environmental Requirements

Operating temperature range-15°C to +55°C (IEC 60945 ed.4 Protected equipment)Storage temperature range-20°C to +70°CProtection levelIP55VibrationComplies with IEC 60945 ed.4EMCComplies with IEC 60945 ed.4Compass safety distance0.2 m (STD), 0.1 m (STEER)

#### 13.5.3. Mechanical Specifications

| External size | 315 mm (width) $\times$ 422 mm (height) $\times$ 197 mm (depth), protrusions |
|---------------|------------------------------------------------------------------------------|
|               | excluded                                                                     |
| Mass          | About 5.5 kg                                                                 |
| Color         | Munsell N2.5                                                                 |

## 13.6. Transducer mounting NKF-547

## 13.6.1. Electrical Specifications

Operation frequency 2 MHz Oscillator CFT-022C

#### 13.6.2. Environmental Requirements

| Operating temperature range                   | -3°C to +40°C            |
|-----------------------------------------------|--------------------------|
| Storage temperature range                     | -10°C to +70°C           |
| Transducer mounting water pressure resistance | 600 kPa (6 bar) for 12 h |

#### 13.6.3. Mechanical Specifications

| External size | $\varphi 135 \times 130 \ mm$ |
|---------------|-------------------------------|
| Mass          | 17.0 kg                       |
| Cable         | 30 m                          |

# 13.7. Transducer mounting (Option) NKF-531E

#### 13.7.1. Electrical Specifications

| Operation frequency | 2 MHz    |
|---------------------|----------|
| Oscillator          | CFT-023C |

#### 13.7.2. Environmental Requirements

| Operating temperature range                   | -3°C to +40°C            |
|-----------------------------------------------|--------------------------|
| Storage temperature range                     | -10°C to +70°C           |
| Transducer mounting water pressure resistance | 600 kPa (6 bar) for 12 h |

### 13.7.3. Mechanical Specifications

| External size | $467.5\times175\times390~mm$ |
|---------------|------------------------------|
| Mass          | 48.0 kg                      |
| Cable         | 40 m                         |

# 13.8. Remote Display (Optional) NWZ-650SDR

CAUTION JLN-741A/741N does not use NWZ-650SDR

## 13.8.1. Display Unit

| 6.5-inch color LCD, $480(H) \times 640(V)$ pixels (VGA)                  |
|--------------------------------------------------------------------------|
| 0.207 mm                                                                 |
| Touch panel and power supply button                                      |
| LCD and power supply button                                              |
| 300 cd/m <sup>2</sup> or more (Default brightness value is 'Maximum Dim+ |
| level')                                                                  |
| 1.2 m                                                                    |
| 5.7 m                                                                    |
| Selection from daytime, intermediate, nighttime and 17-level             |
|                                                                          |

#### 13.8.2. Electrical Specifications

| Power supply voltage | 24VDC (18V to 34V) |
|----------------------|--------------------|
| Power consumption    | About 10 W         |

## 13.8.3. Environmental Requirements

| -15°C to +55°C (IEC 60945 ed.4 Protected equipment)       |
|-----------------------------------------------------------|
| -20°C to +70°C                                            |
| Equivalent to IP22 (front at installation of flush-mount) |
| Complies with IEC 60945 ed.4                              |
| Complies with IEC 60945 ed.4                              |
| 0.1 m (STD), 0.1 m (STEER)                                |
|                                                           |

## 13.8.4. Mechanical Specifications

| External size | 160 mm (width) $\times$ 180 mm (height) $\times$ 80 mm (depth), protrusions |
|---------------|-----------------------------------------------------------------------------|
|               | excluded                                                                    |
| Mass          | 1.4 kg                                                                      |
| Color         | Munsell N2.5                                                                |

# 13.9. Remote Display (Optional) NWZ-840SDR

CAUTION JLN-741A/741N does not use NWZ-840SDR

## 13.9.1. Display Unit

| Display unit                     | 8.4-inch color LCD, $800(H) \times 600(V)$ pixels (SVGA)                |
|----------------------------------|-------------------------------------------------------------------------|
| Pixel pitch                      | 0.213 mm                                                                |
| Operation buttons                | Touch panel and power supply button                                     |
| Backlight (LED)                  | LCD and power supply button                                             |
| Maximum luminance                | $300 \mbox{ cd/m}^2$ or more (Default brightness value is 'Maximum Dim+ |
|                                  | level')                                                                 |
| Viewing distance                 | 1.2 m                                                                   |
| Fore/after speed visual distance | 5.7 m                                                                   |
| Dimmer function adjustments      | Selection from daytime, intermediate, nighttime and 17-level            |

#### 13.9.2. Electrical Specifications

| Power supply voltage | 24VDC (18V to 34V) |
|----------------------|--------------------|
| Power consumption    | About 11 W         |

## 13.9.3. Environmental Requirements

| Operating temperature range | -15°C to +55°C (IEC 60945 ed.4 Protected equipment)       |
|-----------------------------|-----------------------------------------------------------|
| Storage temperature range   | -20°C to +70°C                                            |
| Protection level            | Equivalent to IP22 (front at installation of flush-mount) |
| Vibration                   | Complies with IEC 60945 ed.4                              |
| EMC                         | Complies with IEC 60945 ed.4                              |
| Compass safety distance     | 0.1 m (STD), 0.1 m (STEER)                                |

## 13.9.4. Mechanical Specifications

| External size | 240 mm (width) $\times$ 180 mm (height) $\times$ 80 mm (depth), protrusions |
|---------------|-----------------------------------------------------------------------------|
|               | excluded                                                                    |
| Mass          | 2.1 kg                                                                      |
| Color         | Munsell N2.5                                                                |

13

## 13.10. MID (Optional) NWZ-4610

CAUTION JLN-741A/741N does not use NWZ-4610

## 13.10.1. Display Unit

| Display unit                | 4.5-inch black-and-white LCD, $128 \times 64$ pixels |
|-----------------------------|------------------------------------------------------|
| Pixel pitch                 | 0.74 mm                                              |
| Backlight                   | White LED or Orange LED (switched by setting)        |
| Dimmer function adjustments | 4-level (bright, intermediate, dark, off)            |
| Dimmer control              | Button or dimmer unit                                |
| Contrast                    | 13-level                                             |
| Operation buttons           | 12 buttons                                           |
| Memory backup               | Flash memory                                         |

### 13.10.2. Electrical Specifications

| Power supply voltage | 12/24VDC (10.8V to 31.2V) |
|----------------------|---------------------------|
| Power consumption    | Below 2.5 W               |

#### 13.10.3. Environmental Requirements

| Operating temperature range | -15°C to +55°C (IEC 60945 ed.4 Protected equipment) |
|-----------------------------|-----------------------------------------------------|
| Storage temperature range   | -20°C to +70°C                                      |
| Vibration                   | Complies with IEC 60945 ed.4                        |
| EMC                         | Complies with IEC 60945 ed.4                        |
| Protection level            | Equivalent to IP55                                  |

#### 13.10.4. Mechanical Specifications

| External size | 142 mm (width) $\times$ 142 mm (height) $\times$ 92 mm (depth) without desk rack |
|---------------|----------------------------------------------------------------------------------|
|               | 175 mm (width) $\times$ 162 mm (height) $\times$ 92 mm (depth) with desk rack    |
| Mass          | 0.8 kg                                                                           |
| Rack color    | Munsell N4/N2.5                                                                  |
| Installation  | Desktop or flush-mount                                                           |

## 13.11. JLN-740A/N Data Format

#### 13.11.1. IEC 61162-1 Input/Output Data

#### 13.11.1.1. Output data

Protocol

#### IEC 61162-1(NMEA0183)

| Baud rate | : 4800                                                          |
|-----------|-----------------------------------------------------------------|
| Data bit  | : 8 bits                                                        |
| Parity    | : none                                                          |
| Start bit | : 1                                                             |
| Stop bit  | : 1                                                             |
| nterval   | : 1 sec                                                         |
| version   | : NMEA0183 ver1.5, 2.1, 2.3, 4.0, <u>IEC 61162-1</u>            |
|           | version is selected by installation setting menu. Default value |
|           | IEC 61162-1.                                                    |

#### **Data Sentences**

**CAUTION** The length of each sentence is variable. Make sure that sentences of any length can be received.

IEC 61162-1 No.1 4 ports

IEC 61162-1 No.2 4 ports

VBW : Dual ground/water speed (JLN-740/741 outputs speed over water only)

VLW : Dual ground/water distance (JLN-740/741 outputs distance over water only)

Serial Alert 1 port

ALF : Alert sentence

ALC: Cyclic alert list

ARC: Alert command refused

HBT : Monitoring communication enabled/disabled

Dimmer Serial 1 port

DDC : Display dimming control

Output data format

VBW – Dual ground/water speed Version 1.5 \$VDVBW, uxx.xx,uxx.xx,A,uxx.xx,uxx.xx,A<CR><LF> 1 2 3 4 5 6 Version 2.1 \$VDVBW, x.x,x.x,A,x.x,x.x,A \*hh<CR><LF> 1 2 3 4 5 6 11 Version 2.3, 4.0, IEC 61162-1 \$VDVBW, x.x,x.x,A,x.x,A,x.x,A,x.x,A\*hh<CR><LF> 2 34 5 67 8 91011 1 1 : Fore/after speed over water, knots "-" = astern 2 : Transverse speed over water, knots "-" = port 3 : Status: speed over water, A = data valid, V = data invalid 4 : Fore/after speed over the ground, knots "-" = astern 5 : Transverse speed over the ground, knots "-" = port : Status: speed over the ground, 6 A = data valid, V = data invalid : Stern starboard/port speed over water, knots "-" = port 7 8 : Status: stern speed over water, A = data valid, V = data invalid 9 : Stern starboard/port speed over the ground, "-" = port 10 : Status: stern speed over the ground, A = data valid, V = data invalid 11 : Checksum ■ VLW – Dual ground/water distance Version 1.5 \$VDVLW, xxxx.x,N,xxx.xx,N<CR><LF> 1 2 Version 2.1, 2.3 \$VDVLW, x.x,N,x.x,N \*hh<CR><LF > 1 2 3 1 : Total distance, nautical miles 2 : Trip distance, nautical miles 3 : Checksum Version 4.0, IEC 61162-1 \$VDVLW, x.x,N,x.x,N,x.x,N,x.x,N\*hh<CR><LF> 1 2 3 4 5 1 : Total water distance, nautical miles 2 : Trip distance over water, nautical miles 3 : Total distance over the ground, nautical miles 4 : Trip distance over the ground, nautical miles 5 : Checksum

#### ■ ALF – Alert sentence

\$VDALF,x,x,x,hhmmss.ss,a,a,a,aaaa,x.x,x.x,x.x,x,c---c\*hh <CR><LF>

| 123 4 | 567 | 8 | 9 | 10 1112 13 14 |
|-------|-----|---|---|---------------|
|       |     |   |   |               |

- 1 :Total number of ALF sentences for this message, 1 to 2
- 2 : Sentence number, 1 to 2
- 3 : Sequential message identifier, 0 to 9
- 4 : Time of last change
- 5 : Alert category, A, B or C
- 6 : Alert priority, E, A, W or C
- 7 : Alert state, A, S, N, O, U or V
- 8 : Manufacturer mnemonic code
- 9 : Alert identifier
- 10 : Alert instance, 1 to 999999
- 11 : Revision counter, 1 to 99
- 12 : Escalation counter, 0 to 9
- 13 : Alert text
- 14 : Checksum

#### ALC – Cyclic alert list

- 1 2 34 5 6 7 8 5 6 7 8 9
  - 1 : Total number of sentences for this message, 01 to 99
  - 2 : Sentence number, 01 to 99
  - 3 : Sequential message identifier, 00 to 99
  - 4 : Number of alert entries
  - 5 : Manufacturer mnemonic code
  - 6 : Alert identifier
  - 7 : Alert instance
  - 8 : Revision counter
  - 9 : Checksum

ARC – Alert command refused

1

\$ VDARC, hhmnss.ss, aaa, x.x, x.x, c\*hh<CR><LF>

2 3 4 56

- 1 : Release time
- 2 : Alert specifically defined by the manufacturer
- 3 : Alert ID
- 4 : Alert instance
- 5 : Rejected alert command
- 6 : Checksum

#### ■ HBT – Monitoring communication enabled/disabled

\$ VDHBT, x.x, A, x\*hh<CR><LF>

1 2 3 4

- 1 : Repetition cycle setting
- 2 : Equipment status
- 3 : Sequence number
- 4 : Checksum

■ DDC – Display dimming control

\$VDDDC,a,xx,a,a\*hh<CR><LF>

 $12 \ 345$ 

- 1 : Display dimming preset
- 2 : Brightness percentage 00 to 99
- 3 : Color palette
- 4 : Sentence Status Flag
- 5 : Checksum

#### 13.11.1.2. Input data

Protocol

| Baud rate | : 4800                                                      |
|-----------|-------------------------------------------------------------|
| Data bit  | : 8 bit                                                     |
| Parity    | : none                                                      |
| Start bit | : 1 bit                                                     |
| Stop bit  | : 1 bit                                                     |
| interval  | : Automatic (Automatic reception by the transmission cycle) |
| version   | : IEC 61162-1                                               |
|           |                                                             |

#### Data sentence

IEC 61162-1 RX2 (GPS) 1 port

RMC : Recommended minimum specific GNSS data

ZDA : Time and date

The priority of RX2 port sentence is as follows.

Date and time RMC > ZDA

| Serial Alart 1 port<br>ACN : Alert command                                                                                                    |                                       |  |  |  |
|----------------------------------------------------------------------------------------------------|---------------------------------------|--|--|--|
| Dimmer Serial 1 port<br>DDC : Display dimming control                                                                                                    |                                       |  |  |  |
| Input data format                                                                                                    |                                       |  |  |  |
| ■ RMC – Recommended minimum specific GNSS data<br>\$RMC,hhmmss.ss,A,IIII.II,a,yyyyy.yy,a,x.x,x.x,xxxxxx,x.x,a,a,a*hh <cr><lf><br/>1 2 3 4 5 6 7 8 9 10 11</lf></cr> |                                       |  |  |  |
| 1                                                                                                    | · LITC clock time                     |  |  |  |
| 2                                                                                                    | : Status A=Valid V=Invalid            |  |  |  |
| - 3                                                                                                    | : Latitude, N/S                       |  |  |  |
| 4                                                                                                    | : Longitude, E/W                      |  |  |  |
| 5                                                                                                    | : Speed over ground, knots            |  |  |  |
| 6                                                                                                    | : Traveling bearing (degree)          |  |  |  |
| 7                                                                                                    | : UTC Day, month, year                |  |  |  |
| 8                                                                                                    | : Epoch reduction E/W                 |  |  |  |
| 9                                                                                                    | : Mode Indicator                      |  |  |  |
|                                                                                                    | A : GPS positioning                   |  |  |  |
|                                                                                                    | D : DGPS positioning                  |  |  |  |
|                                                                                                    | N : Not positioning                   |  |  |  |
| 10                                                                                                    | S Simulational status                 |  |  |  |
| 10                                                                                                    | : Checksum                            |  |  |  |
|                                                                                                    |                                       |  |  |  |
| ■ ZDA – Time and                                                                                                    | date                                  |  |  |  |
| \$ZDA,hhmmss.s                                                                                                    | s,xx,xx,xxxx,xx*hh <cr><lf></lf></cr> |  |  |  |
| 1                                                                                                    | 2 3 4 56 7                            |  |  |  |
| 1                                                                                                    | : UTC clock time                      |  |  |  |
| 2                                                                                                    | : Day, 01 to 31 (UTC)                 |  |  |  |
| 3                                                                                                    | : Month, 01 to 12 (UTC)               |  |  |  |
| 4                                                                                                    | : Year (UTC)                          |  |  |  |

- 5 : Local zone hours, 00 h to ±13 h
- 6 : Local zone minutes, 00 to ±59
- 7 : Checksum

13

ACN (Alarm command)

1

\$--ACN,hhmmss.ss,aaa,x.x,x.x,c,a\*hh <CR><LF>

2 3 4567

- 1 : Time
- 2 : Manufacturer mnemonic code
- 3 : Alert Identifier
- 4 : Alert Instance, 1 to 999999
- 5 : Alert command, A, Q, O or S
- 6 : Sentence status flag
- 7 : Checksum
- DDC Display dimming control

\$--DDC,a, xx,a,a\*hh<CR><LF>

- 1 234 5
  - 1 : Display dimming preset
  - 2 : Brightness percentage 00 to 99
  - 3 : Color palette
  - 4 : Sentence Status Flag
  - 5 : Checksum
# 13.11.2. IEC 61162-450 I/F

| IP Address         | 172.16.60.124                            |
|--------------------|------------------------------------------|
| Subnet mask        | 255.255.255.0                            |
| Transmission group | NAVD (239.192.0.4:60004 UDP)             |
| Sentence I/O       |                                          |
| \$VDVBW            | Out                                      |
| \$VDVLW            | Out                                      |
| \$VDDDC            | In/Out (Receiving DDC is not always VD.) |
| \$VDALF            | Out                                      |
| \$VDALC            | Out                                      |
| \$VDARC            | Out                                      |
| \$ACN              | In                                       |
| \$VDHBT            | In/Out (Receiving HBT is not always VD.) |
| \$RMC              | In                                       |
| \$ZDA              | In                                       |

# 13.12. JLN-741A/N Data Format

# 13.12.1. IEC 61162-1 Input/Output Data

# 13.12.1.1. Output data

### Protocol

### IEC 61162-1(NMEA0183)

| Baud rate | : 4800                                                    |
|-----------|-----------------------------------------------------------|
| Data bit  | : 8 bits                                                  |
| Parity    | : none                                                    |
| Start bit | : 1                                                       |
| Stop bit  | : 1                                                       |
| interval  | : 1 sec                                                   |
| version   | : NMEA0183 ver1.5, 2.1, 2.3, 4.0, <u>IEC 61162-1</u>      |
|           | version is selected by installation setting menu. Default |
|           | value is IEC 61162-1 version.                             |
|           | In JLN-741A, a version cannot be selected. Only           |
|           | IEC61162-1 is allowed.                                    |

### Data Sentences

**CAUTION** The length of each sentence is variable. Make sure that sentences of any length can be received.

### JLN-741A

IEC 61162-1 2 ports

VBW : Dual ground/water speed (JLN-741 outputs speed over water only)

VLW : Dual ground/water distance (JLN-741 outputs distance over water only)

Serial Alert 1 port

ALF : Alert sentence

ALC: Cyclic alert list

ARC: Alert command refused

### JLN-741N

IEC 61162-1 1 port

VBW : Dual ground/water speed (JLN-741 outputs speed over water only)

VLW : Dual ground/water distance (JLN-741 outputs distance over water only)

Serial Alert 1 port

ALF : Alert sentence

ALC: Cyclic alert list

ARC: Alert command refused

Output data format

VBW – Dual ground/water speed Version 1.5 No VBW sentence output Version 2.1 \$VDVBW, x.x,x.x,A,x.x,x.x,A \*hh<CR><LF> 1 2 3 4 5 6 11 Version 2.3, 4.0, IEC 61162-1 \$VDVBW, x.x,x.x,A,x.x,A,x.x,A,x.x,A\*hh<CR><LF> 2 34 5 6 78 91011 1 1 : Fore/after speed over water, knots "-" = astern 2 : Transverse speed over water, knots "-" = port 3 : Status: speed over water A = data valid, V = data invalid 4 : Fore/after speed over the ground, knots "-" = astern 5 "-" = port : Transverse speed over the ground, knots 6 : Status: speed over the ground A = data valid, V = data invalid 7 : Stern starboard/port speed over water, knots "-" = port 8 : Status: stern speed over water A = data valid, V = data invalid 9 : Stern starboard/port speed over the ground "-" = port : Status: stern speed over the ground A = data valid, V = data invalid 10 11 : Checksum ■ VLW – Dual ground/water distance Version 1.5 \$VDVLW, xxxx.x,N,xxx.xx,N<CR><LF> 1 2 Version 2.1, 2.3 \$VDVLW, x.x,N,x.x,N \*hh<CR><LF > 1 2 3 1 : Total distance, nautical miles 2 : Trip distance, nautical miles 3 : Checksum Version 4.0, IEC 61162-1 \$VDVLW, x.x,N,x.x,N,x.x,N,x.x,N\*hh<CR><LF> 2 4 5 1 3 1 : Total water distance, nautical miles 2 : Trip distance over water, nautical miles 3 : Total distance over the ground, nautical miles 4 : Trip distance over the ground, nautical miles 5

: Checksum

ALF – Alert sentence

\$VDALF,x,x,x,hhmmss.ss,a,a,a,aaaa,x.x,x.x,x,x,x,c---c\*hh <CR><LF>

- 1 2 3 4 5 6 7 8 9 10 1112 13 14
  - 15 :Total number of ALF sentences for this message, 1 to 2
  - 16 : Sentence number, 1 to 2
  - 17 : Sequential message identifier, 0 to 9
  - 18 : Time of last change
  - 19 : Alert category, A, B or C
  - 20 : Alert priority, E, A, W or C
  - 21 : Alert state, A, S, N, O, U or V
  - 22 : Manufacturer mnemonic code
  - 23 : Alert identifier
  - 24 : Alert instance, 1 to 999999
  - 25 : Revision counter, 1 to 99
  - 26 : Escalation counter, 0 to 9
  - 27 : Alert text
  - 28 : Checksum

### ALC – Cyclic alert list

| 1 | 2 | 34 | 5 | 6 | 7 | 8 |  | 5 | 6 | 7 | 8 | 9 |  |
|---|---|----|---|---|---|---|--|---|---|---|---|---|--|
|---|---|----|---|---|---|---|--|---|---|---|---|---|--|

- 10 : Total number of sentences for this message, 01 to 99
- 11 : Sentence number, 01 to 99
- 12 : Sequential message identifier, 00 to 99
- 13 : Number of alert entries
- 14 : Manufacturer mnemonic code
- 15 : Alert identifier
- 16 : Alert instance
- 17 : Revision counter
- 18 : Checksum

### ■ ARC – Alert command refused

1

\$ VDARC, hhmnss.ss, aaa, x.x, x.x, c\*hh<CR><LF>

2 3 4 56

| 7  | : Release time                                   |
|----|--------------------------------------------------|
| 8  | : Alert specifically defined by the manufacturer |
| 9  | : Alert ID                                       |
| 10 | : Alert instance                                 |

- 11 : Rejected alert command
- 12 : Checksum

# 13.12.1.2. Input data

### Protocol

| Baud rate | : 4800                                                      |
|-----------|-------------------------------------------------------------|
| Data bit  | : 8 bit                                                     |
| Parity    | : none                                                      |
| Start bit | : 1 bit                                                     |
| Stop bit  | : 1 bit                                                     |
| interval  | : Automatic (Automatic reception by the transmission cycle) |
| version   | : IEC 61162-1                                               |

### Data sentence

Serial Alert 1 port

ACN : Alert command

### Input data format

| ACN (Alarm command)                                   |
|-------------------------------------------------------|
| \$ACN,hhmmss.ss,aaa,x.x,x.x,c,a*hh <cr><lf></lf></cr> |

1 2 3 4567

- 1 : Time
- 2 : Manufacturer mnemonic code
- 3 : Alert Identifier
- 4 : Alert Instance, 1 to 999999
- 5 : Alert command, A, Q, O or S
- 6 : Sentence status flag
- 7 : Checksum

# **13.13. About Chinese version RoHS**

### 有害物质的名称及含量

(Names & Content of hazardous substances)

形式名(Type): JLN-740A/740N/741A/741N

名称(Name): Doppler Log

| 部件名称                                                                                 |           |           | 有害<br>(Hazardous | 物质<br>Substances) |               |                 |
|--------------------------------------------------------------------------------------|-----------|-----------|------------------|-------------------|---------------|-----------------|
| (Part name)                                                                          | 铅<br>(Pb) | 汞<br>(Hg) | 镉<br>(Cd)        | 六价铬<br>(Cr(VI))   | 多溴联苯<br>(PBB) | 多溴二苯醚<br>(PBDE) |
| 室外装置<br>(Extanally Mounrted<br>Eqipment)                                             | ×         | ×         | ×                | ×                 | ×             | ×               |
| 室内装置<br>(Internally Mounted<br>Equipment)                                            | ×         | 0         | 0                | 0                 | 0             | 0               |
| 外部设备(Peripherals)<br>・打印机(Printer)<br>・选择(Options)<br>・电线类(Cables)<br>・手册(Documents) | ×         | 0         | ×                | ×                 | ×             | ×               |

本表格依据SJ/T 11364 的规定编制。

(This table is prepared in accordance with the provisions of SJ/T 11364.)

〇:表示该有害物质在该部件所有均质材料中的含量均在GB/T 26572 标准规定的限量要求以下。 (Indicates that this hazardous substance contained in all of the homogeneous materials for this part is below the requirement in GB/T

26572.)

×: 表示该有害物质至少在该部件的某一均质材料中的含量超出GB/T 26572 标准规定的限量要求。

(Indicates that this hazardous substance contained in at least one of the homogeneous materials used for this part is above the limit requirement

RE: 中华人民共和国电器电子产品有害物质限制使用管理办法

Measures for the Administration of the Restricted Use of the Hazardous Substances Contained in Electrical and Electronic Products of the People's Republic of China

# Appendix A Menu list

## A.1 Display menu list (NWZ-510SDW, NWZ-650SDR/NWZ-840SDR)

The menus for the main display (NWZ-510SDW) and remote display (NWZ-650SDR and

#### NWZ-840SDR) are listed below.

| splay   | isplay   |                                            |                                |                                                         | U:<br>sett | ser<br>inas | Connected                 |                                                                                      |
|---------|----------|--------------------------------------------|--------------------------------|---------------------------------------------------------|------------|-------------|---------------------------|--------------------------------------------------------------------------------------|
| Main di | Remote d | Menu item                                  | Setting name                   | Setting value                                           | Current    | Change      | equipment                 | Description                                                                          |
| 0       | 0        | TOUCH CAL<br>(TOUCH SCREEN<br>CALIBRATION) | TOUCH<br>SCREEN<br>CALIBRATION |                                                         |            |             |                           | adjustment of the<br>touch<br>position                                               |
| 0       |          | MAINT INFO                                 | MAINT INFO                     | Display only                                            |            |             |                           | Maintenance<br>information<br>JLN-740A only                                          |
| 0       | 0        | THEME                                      | ILLUMINATION                   | <u>DAY</u> ,DUSK,NIGHT                                  |            |             |                           | Rough adjustment<br>of<br>brightness                                                 |
|         |          |                                            | YEAR                           | 2000 to 2037                                            |            |             |                           | Year                                                                                 |
| 0       | 0        | DATE TIME<br>(DATE/TIME[1/2])              | MONTH                          | JAN,FEB,MAR,APR,<br>MAY,JUN,JUL,AUG,<br>SEP,OCT,NOV,DEC |            |             |                           | Month                                                                                |
|         |          |                                            | DAY                            | 1 to last day of a month                                |            |             |                           | Day                                                                                  |
|         |          |                                            | HOUR                           | 0 to 23                                                 |            |             |                           | Hour                                                                                 |
|         |          | (DATE/TIME[2/2])                           | MINUTE                         | 0 to 59                                                 |            |             |                           | Minute                                                                               |
|         |          |                                            | Display ver.:                  |                                                         |            |             | NWZ-510SDW                | Version of main<br>display<br>Version of                                             |
|         |          |                                            | DP Proc .ver.:                 |                                                         |            |             | NQA-7040                  | distribution<br>processor<br>(JLN-740A only)                                         |
|         |          |                                            | SP Ctrl ver.:                  |                                                         |            |             | NJC-70S                   | Signal processor<br>control version                                                  |
|         |          |                                            | SP Calc ver.:                  |                                                         |            |             | NJC-70S                   | computation<br>version                                                               |
|         |          |                                            | SP FPGA ver.:                  |                                                         |            |             | NJC-70S                   | Signal processor<br>FPGA version                                                     |
| 0       |          | ABOUT<br>Main display                      | Display ser.:                  | Display only                                            |            |             | NWZ-510SDW                | Serial number of<br>main display<br>Note: 0000000 is<br>displayed                    |
|         |          |                                            | DP ser.:                       |                                                         |            |             | NQA-7040                  | Serial number of<br>main display<br>(JLN-740A only)<br>Note: 0000000 is<br>displayed |
|         |          |                                            | SP ser.:                       |                                                         |            |             | NJC-70S                   | Serial number of<br>main display<br>Note: 0000000 is<br>displayed                    |
|         |          |                                            | Transducer ser.:               |                                                         |            |             | NKF-547                   | Serial number of<br>main display<br>Note: 0000000 is<br>displayed                    |
|         |          |                                            | MF ver.:                       |                                                         |            |             |                           | Version of remote<br>display                                                         |
|         | 0        | ABOUT<br>Remote display                    | MF ser.:                       | Display only                                            |            |             | NWZ-650SDR∙<br>NWZ-840SDR | Serial number of<br>main display<br>Note: 0000000 is<br>displayed                    |

| lisplay | display  |                       | Manuitan                              | Cotting name     | Cotting value                                    | U:<br>sett | ser<br>ings | Connected | Description                            |
|---------|----------|-----------------------|---------------------------------------|------------------|--------------------------------------------------|------------|-------------|-----------|----------------------------------------|
| Main d  | Remote ( |                       | Menu Item                             | Setting name     | Setting value                                    | Current    | Change      | equipment | Description                            |
|         |          |                       | CENTRI DIM                            |                  | ETHERNET,UART 0,UART                             |            |             |           |                                        |
|         |          |                       | (CENTRAL DIMMER)                      | INPUT            | I,<br>UART 2,UART<br>3,ANY,NONE                  |            |             |           |                                        |
|         |          |                       |                                       | IP ADDRESS       |                                                  |            |             |           | Setting of IP<br>address               |
|         |          |                       | ETH CONFIG<br>(ETHERNET)              | SUBNET MASK      | Each device                                      |            |             |           | Setting of subnet                      |
|         |          |                       | , , , , , , , , , , , , , , , , , , , | GATEWAY          |                                                  |            |             |           | Setting of gateway                     |
|         |          |                       |                                       | UART             | UART 0,UART 1,UART 2,UART 3                      |            |             |           | Setting of port                        |
|         |          |                       | (UART [1/2])                          | PARITY           | NONE,ODD,EVEN,                                   |            |             |           | Setting of parity bit                  |
|         |          |                       |                                       | STOP BITS        | <u>1,2</u>                                       |            |             |           | Setting of stop bit                    |
|         |          |                       |                                       | DATA BITS        | 5,6,7, <u>8</u>                                  |            |             |           | Setting of data bit<br>length          |
|         |          |                       | (UART [2/2])                          | BAUD RATE        | <u>4800,9600,19200,</u><br>38400,57600,115200    |            |             |           | Setting of baud rate                   |
|         |          |                       |                                       | UART 0           |                                                  |            |             |           | Monitor of UART 0                      |
|         |          | SET                   | (SERIAL MON<br>(SERIAL MONITOR)       | UART 1<br>UART 2 | Display only                                     |            |             |           | Monitor of UART 1<br>Monitor of UART 2 |
|         |          |                       | (,                                    | UART 3           |                                                  |            |             |           | Monitor of UART 3                      |
|         |          | NCED<br>SETTI<br>NGS) | RESET<br>(EXECUTE FACTORY<br>RESET)   | RESET            |                                                  |            |             |           | Reset of display                       |
| 0       | 0        | Comm                  | LOG                                   | LOG              | Display only                                     |            |             |           | Display of log                         |
|         | -        | on <sup>*1</sup>      | NMEA TALKER                           |                  |                                                  |            |             | Doppler   | Setting of talker<br>Setting of used / |
|         |          |                       | (VBW)                                 | USED/UNUSED      | USED,UNUSED                                      |            |             |           | unused                                 |
|         |          |                       | NMEA TALKER                           | TALKER           | VD                                               |            |             | Doppler   | Setting of talker                      |
|         |          |                       | (VLW)                                 | USED/UNUSED      | <u>USED</u> ,UNUSED                              |            |             | Воррісі   | unused                                 |
|         |          |                       | NMEA TALKER                           | TALKER           | **                                               |            |             | Depaler   | Setting of talker                      |
|         |          |                       | (HBT)                                 | USED/UNUSED      | USED,UNUSED                                      |            |             | Doppier   | Setting of used /<br>unused            |
|         |          |                       | NMEA TALKER                           | TALKER           | VD                                               |            |             |           | Setting of talker                      |
|         |          |                       | (DDC)                                 | USED/UNUSED      | USED,UNUSED                                      |            | Doppler     |           | Setting of used /<br>unused            |
|         |          |                       | NMEA TALKER                           | TALKER           | VD                                               |            |             |           | Setting of talker                      |
|         |          |                       | (JRCM)                                | USED/UNUSED      | USED,UNUSED                                      |            |             | Doppler   | Setting of used /<br>unused            |
|         |          |                       | ΝΜΕΔ ΤΔΙ ΚΕΒ                          | TALKER           | VD                                               |            |             |           | Setting of talker                      |
|         |          |                       | (JRC)                                 | USED/UNUSED      | USED,UNUSED                                      |            |             | Doppler   | Setting of used /<br>unused            |
|         |          |                       | ALERT ON/OFF                          | ALART            | ENABLED, DISABLED                                |            |             |           | Setting of<br>Enabled/Disabled         |
|         |          |                       |                                       | SENTENCE         | DDC,NONE,VBW                                     |            |             |           | Setting of sentence                    |
|         |          |                       |                                       | INTERVAL[ms]     | <u>BY CHANGE</u> ,100,250,500,<br>1000,2000      |            |             |           | Setting of interval                    |
|         |          |                       |                                       | PORT             | MULTI,UART 0,UART<br>1,UART 2,<br>UART 3,TCP,OFF |            |             |           | Setting of port                        |
|         |          |                       | (1.2.0)                               | TALKER           | **                                               |            |             |           | Setting of talker                      |
|         |          | ADV<br>SET            | (ACK)                                 | USED/UNUSED      | USED,UNUSED                                      |            |             | Doppler   | Setting of used /<br>unused            |
|         |          | (ADVA<br>NCED         |                                       | TALKER           | VD                                               |            |             | Denales   | Setting of talker                      |
| 0       |          | SETTI<br>NGS)         | (ALF)                                 | USED/UNUSED      | USED,UNUSED                                      |            |             | Doppier   | Setting of used /<br>unused            |
|         |          | Main                  | (ACM)                                 | TALKER           | VD                                               |            |             | Depaler   | Setting of talker                      |
|         | di       |                       |                                       | USED/UNUSED      | USED,UNUSED                                      |            |             | Dobbiei   | unused                                 |

| display | , kenu item |                                               | tem                                      | Setting name                                    | Setting                   | value                                                    | U:<br>sett                                                   | ser<br>ings | Connected | Description        |                                                    |  |
|---------|-------------|-----------------------------------------------|------------------------------------------|-------------------------------------------------|---------------------------|----------------------------------------------------------|--------------------------------------------------------------|-------------|-----------|--------------------|----------------------------------------------------|--|
| Main    | Remote      |                                               |                                          |                                                 | e e tang hame             |                                                          |                                                              | Current     | Change    | equipment          |                                                    |  |
|         | 0           | DISP M<br>(DISPL                              | IODE<br>AY MODE :                        | SETTINGS)                                       | ANALOG/<br>DIGITAL        | ANALOG,<br><u>DIGITAL</u>                                | ANALOG,<br><u>DIGITAL</u>                                    |             |           |                    | Setting the analog<br>display /<br>digital display |  |
| 0       | 0           | DIGITS                                        | 3                                        |                                                 | Number of digits          | 1, <u>2</u>                                              |                                                              |             |           |                    | Setting of the<br>number of decimal<br>digits      |  |
| 0       | 0           | UNITS                                         |                                          |                                                 | SPEED                     | <u>kn</u> ,m/s                                           |                                                              |             |           |                    | Setting the speed<br>unit                          |  |
| 0       |             | SPEEL                                         | ) I IMIT                                 |                                                 | UPPER                     | -40 to <u>40</u> ,OFF                                    |                                                              |             |           |                    | Setting of vessel<br>speed upper limit             |  |
|         |             | 0. 222                                        |                                          |                                                 | LOWER                     | <u>-40</u> to 40,OFF                                     |                                                              |             |           |                    | Setting of vessel<br>speed lower limit             |  |
| 0       |             | SETT E                                        | BUBBLE                                   |                                                 | BUBBLE<br>DETECT          | 0 to 80000<br><u>Default 50000</u>                       |                                                              |             |           |                    | Setting of bubble detect value                     |  |
|         |             |                                               | TOTAL DI<br>(TOTAL D<br>SETTING:         | ST<br>ISTANCE<br>S)                             | TOTAL DIST.               | <u>0.00</u> to 999999                                    | .99                                                          |             |           |                    | Setting of total distance                          |  |
|         |             | ADV<br>SDME                                   | DEMO MODE                                |                                                 | INT/EXT                   | <u>INT</u> ,EXT                                          |                                                              |             |           |                    | Setting of demo<br>output                          |  |
|         |             | (ADVA<br>NCED                                 |                                          |                                                 | PATTERN                   | <u>OFF</u> ,1 to 99                                      |                                                              |             |           |                    | Setting of demo<br>pattern                         |  |
| 0       |             | SDME                                          | MODEL                                    |                                                 | MODEL RESET               |                                                          |                                                              |             |           |                    | Resetting of model                                 |  |
|         |             | SETTI                                         |                                          | SYSTEM                                          | 18kn TEST                 | ON, <u>OFF</u>                                           |                                                              |             |           |                    | Setting of 18kn test                               |  |
|         |             | NGS)                                          |                                          | TEST[1/2]                                       | LOST ALERT                | ON, <u>OFF</u>                                           |                                                              |             |           |                    | Setting of alert test                              |  |
|         |             | Main<br>display                               | SYS<br>TEST                              | SYSTEM                                          | NW2 HW<br>ALERT           | ON, <u>OFF</u>                                           |                                                              |             |           |                    | JLN-740A only                                      |  |
|         |             |                                               |                                          | TEST[2/2]                                       | NQA HW ALERT              | ON, <u>OFF</u>                                           |                                                              |             |           |                    | JLN-740A only                                      |  |
|         |             |                                               |                                          |                                                 | NJC HW ALERT              | ON, <u>OFF</u>                                           |                                                              |             |           |                    | JLN-740A only                                      |  |
|         |             |                                               | TRAN-SM                                  | IIT                                             | AUTO START                | ON, <u>OFF</u>                                           |                                                              |             |           |                    | Setting of auto start                              |  |
|         |             |                                               | ANALO<br>G                               | SPEED<br>SCALE<br>(DISPLAY<br>MODE<br>SETTINGS) | ANALOG<br>SCALES          | -210,-510,<br>-420,-1020,<br>-525, <u>-630</u> ,<br>-840 |                                                              |             |           |                    | Setting of analog<br>display<br>scale              |  |
|         | 0           | ADV<br>SDME<br>(ADVA<br>NCED<br>SDME<br>SETTI | DV<br>DME<br>ADVA<br>CED<br>DME MANAG NU |                                                 | MANAGEMENT                | NWZ-650SDR                                               | 10010701,<br>10010901,<br>10011101,<br>10011301,<br>10011501 |             |           |                    | Setting of<br>management<br>number                 |  |
|         |             | NGS)<br>Remot<br>e<br>display                 | NUMBER                                   | SETTINGS)                                       | NUMBER                    | NWZ-840SDR                                               | 10011701,<br>10011901,<br>10012101,<br>10012301,<br>10012501 |             |           |                    | Setting of<br>management<br>number                 |  |
|         |             | COMM MODE<br>(COMMUNICATION<br>SETTINGS)      |                                          | ATION                                           | COMMUNICATION<br>SETTINGS | <u><b>RX/TX</b>,</u> RX ONLY                             |                                                              |             |           |                    | Setting of<br>communication                        |  |
| 0       | 0           | ALERT                                         | LIST                                     |                                                 | ALERT LIST                | Display only                                             |                                                              |             | 1         |                    | List of alert                                      |  |
| 0       |             | ALERT                                         | HIST                                     |                                                 | ALERT HIST                | Display only                                             |                                                              |             |           |                    | History of alert<br>(JLN-740A only)                |  |
|         | 0           | SOG/S<br>(SOG/S                               | TW<br>STW SETTI                          | NGS)                                            | SOG/STW                   | GNSS SOG,<br>DOPPLER SOG<br>STW                          | G,DOPLER                                                     |             |           | NNN-21·<br>Doppler | Setting of<br>SOG/STW                              |  |

w APP A

\* The underlined value is the value that is set at the factory shipment. At the resetting, this value is set.

\*1 Factory shipment value of main display: underline Factory shipment value of remote display : wave line Set value after the reset is set to factory shipment value.

#### • Display reset list

|                  |                                |                     | Main display(NWZ- | 510SDW)                                     |          |
|------------------|--------------------------------|---------------------|-------------------|---------------------------------------------|----------|
|                  | Monuitom                       |                     | Sotting name      | Sotting value                               | ADV SET  |
|                  |                                |                     | Setting hame      | Setting value                               | RESET    |
| TOUCH CAL (TOUC  | H SCREEN C                     | CALIBRATION)        | TOUCH SCREEN      |                                             | 0        |
| THEME            |                                |                     | ILLUMINATION      | DAY.DUSK.NIGHT                              |          |
|                  |                                |                     | YEAR              | 2000 to 2037                                |          |
|                  |                                |                     |                   | JAN,FEB,MAR,APR,                            |          |
|                  |                                |                     | MONTH             | MAY, JUN, JUL, AUG,                         |          |
| (DATE/TIME[1/2]) |                                |                     |                   | SEP,OCT,NOV,DEC                             |          |
|                  |                                |                     | DAY               | End of 1 to MONTH                           |          |
|                  |                                |                     | HOUR              | 0 to 23                                     |          |
| (DATE/TIME[2/2]) |                                |                     | MINUTE            | 0 to 59                                     |          |
|                  | FTHOON                         | 510                 | IP ADDRESS        |                                             | 0        |
|                  | ETHCON                         |                     | SUBNET MASK       | Each device                                 | 0        |
|                  | (ETHERN                        | EI)                 | GATEWAY           |                                             | 0        |
|                  |                                |                     |                   | <u>UART 0,</u> UART 1,                      | Ô        |
|                  |                                |                     | UART              | UART 2,UART 3                               | 0        |
|                  |                                | 1/21)               |                   | NONE,ODD,EVEN,                              | 0        |
| ADV SET          |                                | [1/2])              |                   | FORCED 1,FORCED 0                           | 0        |
| (ADVANCED        |                                |                     | STOP BITS         | <u>1</u> ,2                                 | 0        |
| SETTINGS)        |                                |                     | DATA BITS         | 5,6,7, <u>8</u>                             | 0        |
| Common           | (UART [                        | [2/2])              | BAUD RATE         | 4800,9600, <u>19200</u> ,                   | 0        |
|                  |                                |                     | 5,105 1012        | 38400,57600,115200                          | ç        |
|                  | NMEA TA                        | LKER                | USED/UNUSED       | USED.UNUSED                                 | 0        |
|                  | (DDC)                          |                     |                   |                                             |          |
|                  | (JRCM)                         |                     | USED/UNUSED       | <u>USED</u> ,UNUSED                         | 0        |
|                  | (ALERT ON/OFF)                 |                     | ALERT             | ENABLED, DISABLED                           | 0        |
|                  | CENTRL DIM<br>(CENTRAL DIMMER) |                     | INPLIT            | ETHERNET, UART 0, UART 1,                   | 0        |
|                  |                                |                     |                   | UART 2,UART 3,ANY,NONE                      | <u> </u> |
|                  | UART CO                        | NFIG                |                   | MMEA,XMODEM,MODBUS                          | _        |
|                  | (UART [                        | [2/2])              | PROTOCOL          | MASTER,                                     | 0        |
|                  |                                |                     |                   | PHONE,NONE                                  |          |
|                  | (VBW)                          |                     | USED/UNUSED       | <u>USED</u> ,UNUSED                         | 0        |
| ADV SET          | (VLW)                          |                     | USED/UNUSED       | <u>USED</u> ,UNUSED                         | 0        |
| (ADVANCED        | (ACK)                          |                     | USED/UNUSED       | USED,UNUSED                                 | 0        |
| SETTINGS)        | (ALF)                          |                     | USED/UNUSED       | USED,UNUSED                                 | 0        |
| Main display     | (ACM)                          |                     | USED/UNUSED       | USED,UNUSED                                 | 0        |
|                  | (HBT)                          |                     | USED/UNUSED       | USED,UNUSED                                 | 0        |
|                  | (JRC)                          |                     | USED/UNUSED       | USED,UNUSED                                 | 0        |
|                  |                                |                     | SENTENCE          | DDC,NONE,VBW                                | 0        |
|                  | NMEA SE                        | т                   | INTERVAL[ms]      | <u>BY CHANGE</u> ,100,250,500,<br>1000,2000 | 0        |
|                  |                                |                     | PORT              | MULTI,UART 0,UART 1,UART 2,                 | 0        |
| DICITE           |                                |                     | Number of dista   |                                             |          |
| DIGITS           |                                |                     |                   | 1, <u>2</u>                                 | 0        |
| UNITS            |                                |                     |                   | <u>kii</u> ,iii/s                           | 0        |
| SPEED LIMIT      |                                |                     |                   | -40 to 40,011                               |          |
|                  |                                | ST                  | LOWER             | <u>-40</u> 10 40,011                        |          |
|                  | (TOTAL D                       | ISTANCE             | TOTAL DIST        | 0 00 to 999999 99                           |          |
|                  | SETTING                        | S)                  |                   | <u></u> 10 00000000                         |          |
|                  |                                | ,<br>               | INT/EXT           | INT,EXT                                     | 0        |
| ADV SDME         | DEMO MO                        | DDE                 | PATTERN           | OFF,1 to 99                                 | 0        |
| (ADVANCED        |                                | SYSTEM              | 18kn TEST         | ON,OFF                                      | 0        |
| SDME SETTINGS)   | 01/0                           | TEST[1/2]           | LOST ALERT        | ON,OFF                                      | 0        |
| iviain display   | SYS                            | CVCTEM              | NW2 HW ALERT      | ON, <u>OFF</u>                              | 0        |
|                  | 1501                           | STSIEM<br>TESTIO/01 | NQA HW ALERT      | ON, <u>OFF</u>                              | 0        |
|                  |                                | 1231[2/2]           | NJC HW ALERT      | ON, <u>OFF</u>                              | 0        |
|                  | TRAN-SM                        | IT                  | AUTO START        | ON,OFF                                      | 0        |

\* The underlined value is the value that is set at the factory shipment. At the resetting, this value is set.

\* [O] shows the items to be reset to factory shipment values when run the reset.

\* When the setting value of TOUCH CAL is reset, the position returns to the touch position at the factory shipment.

\* Even if the setting value of THEME is reset, the setting value before resetting is maintained.

|                             |                  | Re            | emote display (NWZ-650 | SDR, NWZ-840S                         | DR)           |                  |
|-----------------------------|------------------|---------------|------------------------|---------------------------------------|---------------|------------------|
|                             | Menu item        |               | Setting name           | Setting                               | value         | ADV SET<br>RESET |
| TOUCH CAL (TOU              | CH SCREEN C      | ALIBRATION)   | TOUCH SCREEN           |                                       |               |                  |
| THEME                       |                  |               |                        | DAY DUSK NI                           | GHT           | 0                |
|                             |                  |               | YEAR                   | 2000 to 2099                          | 0             |                  |
| DATE TIME                   |                  |               |                        | JAN,FEB,MAR                           | ,APR,         |                  |
| (DATE/TIME[1/2]             | )                |               | MONTH                  | MAY, JUN, JUL                         | ,AUG,         |                  |
|                             | ,                |               | DAV                    | SEP,OCT,NO                            | /,DEC         |                  |
|                             |                  |               | HOUR                   |                                       |               |                  |
| (DATE/TIME[2/2]             | )                |               | MINUTE                 | 0 to 59                               |               |                  |
|                             |                  |               | IP ADDRESS             | 0.000                                 |               | 0                |
|                             | ETH CONFIG       | G             | SUBNET MASK            | Each device                           |               | 0                |
|                             | (ETHERNET        | )             | GATEWAY                |                                       |               | 0                |
|                             |                  |               | UART                   | UART 0,UART                           | 1,<br>2       | 0                |
|                             | UART CONF        | IG            |                        |                                       | S<br>VEN      |                  |
| ADV SET                     | (UART [1/2       | 2])           | PARITY                 | FORCED 1,FC                           | RCED 0        | 0                |
| (ADVANCED                   |                  |               | STOP BITS              | <u>1,</u> 2                           |               | 0                |
| SETTINGS)                   |                  |               | DATA BITS              | 5,6,7, <u>8</u>                       |               | 0                |
| Common                      | (UART [2/2       | 2])           | BAUD RATE              | <u>4800,9600,192</u><br>38400,57600,1 | 200,<br>15200 | 0                |
|                             | NMEA TALK        | ER            | USED/UNUSED            | USED,UNUSE                            | D             | 0                |
|                             | (JRCM)           |               | USED/UNUSED            | USED.UNUSE                            | D             | 0                |
|                             | ALERT ON/C       | DFF           | ALERT                  | ENABLED.DIS                           | ABLED         | 0                |
|                             | (ALERT ON/       | OFF)          |                        |                                       |               | 0                |
|                             | CENTRL DIN       | Λ             |                        | ETHERNET.N                            | ONE.          | Ŭ                |
|                             | (CENTRAL DIMMER) |               | OUTPUT                 | UART 0,UART                           | 1,            | 0                |
|                             |                  |               |                        | UART 2,UART                           | 3             |                  |
|                             |                  |               | PROTOCOL               | NMEA,XMODE                            | EM,           | 0                |
|                             |                  |               | LISED/UNUSED           |                                       | <u>.</u>      | 0                |
| (ADV SET<br>(ADVANCED       | TALKER           |               |                        |                                       |               | 0                |
| SETTINGS)                   | (VBW)<br>(VLW)   | TALKED:0D     |                        |                                       |               | 0                |
| Remote display              |                  | TALKER.GP     | USED/UNUSED            | USED UNUSE                            |               | 0                |
|                             |                  | TALKER:GP     | USED/UNUSED            | USED,UNUSE                            | D             | 0                |
|                             | (HBT)            | TALKER:VD     | USED/UNUSED            | USED,UNUSE                            | D             | 0                |
|                             | (DDC)            |               | USED/UNUSED            | USED,UNUSE                            | D             | 0                |
|                             | (JRCM)           |               | USED/UNUSED            | <u>USED</u> ,UNUSE                    | D             | 0                |
|                             | (JRC)            |               | USED/UNUSED            | USED,UNUSE                            | D             | 0                |
| DISP MODE                   |                  |               | ANALOG/                | ANALOG,                               |               | 0                |
| UISPLAY MODE S              | ETTINGS)         |               |                        | DIGITAL<br>kn m/s                     |               | 0                |
| ONITO                       |                  | SPEED         |                        | <u>KII</u> ,III/3                     |               |                  |
|                             |                  | SCALE         |                        | -210,-510,                            |               |                  |
|                             | ANALOG           | (DISPLAY      | ANALOG SCALES          | -525630.                              |               | 0                |
|                             |                  | MODE          |                        | -840                                  |               |                  |
|                             |                  | SETTINGS)     |                        |                                       | 10010701      |                  |
| ADV SDME                    |                  |               |                        |                                       | 10010901,     |                  |
| (ADVANCED                   |                  |               |                        | NWZ-650SDR                            | 10011101,     |                  |
| SDME                        | MANAG NUM        | ИВ            |                        |                                       | 10011301,     |                  |
| SETTINGS)<br>Remote display | (MANAGEM         | ENT NUMBER    |                        |                                       | 10011501      | 0                |
| ritemete alepiay            | SETTINGS)        |               | HOMBER                 |                                       | 10011901,     |                  |
|                             |                  |               |                        | NWZ-840SDR                            | 10012101,     |                  |
|                             |                  |               |                        |                                       | 10012301,     |                  |
|                             | COMM MODE        |               | COMMUNICATION          | +                                     | 10012501      |                  |
|                             | (COMMUNICAT)     | ION SETTINGS) | SETTINGS               | RX/TX, RX ONLY                        |               | 0                |
| SOG/STW                     |                  |               |                        | <u>GNSS SOG</u> ,                     |               |                  |
| (SOG/STW SETTIN             | IGS)             |               | SOG/STW                | DOPPLER SO                            | G,DOPLER      | 0                |
| <u> </u>                    | •                |               | 1                      | 5177                                  |               |                  |

\* The underlined value is the value that is set at the factory shipment. At the resetting, this value is set.

 $^{\star}$  [O] shows the items to be reset to factory shipment values when run the reset.

\* When the setting value of TOUCH CAL is reset, the position returns to the touch position at the factory shipment.

# A.2 Display menu list (NWZ-4640)

| Main menu  | Submenu              | Range                                        | Remarks |
|------------|----------------------|----------------------------------------------|---------|
| 1. DISPLAY | 1. LCD               | Ŭ                                            |         |
|            | 1. CONTRAST          | 1,2,3,4,5,6,7,8,9,10,11,12,13                |         |
|            | 2. DIMMER MAXIMUM    | 4,5,6,7,8,9,10, <b>11</b> ,12,13             |         |
|            | 3. DIMMER TYPICAL    | 3,4,5,6, <b>7</b> ,8,9,10,11,12              |         |
|            | 4. DIMMER MINIMUM    | 2,3,4,5,6,7,8,9,10,11                        |         |
|            | 2. CLICK SOUND       | ON / OFF                                     |         |
|            | 3. DISPLAY SELECTION |                                              |         |
|            | 1. DISPLAY1          | OFF/SEG.1/2/3/4/SPECIAL/GRA.                 |         |
|            | SEGMENTATION1        |                                              |         |
|            | 1. DISPLAY           |                                              |         |
|            | DOPPLER              | STW / TRIP / TOTAL                           |         |
|            | OFF                  |                                              |         |
|            | 2. DISPLAY MODE      | NORMAL / SPECIAL1<br>/ SPECIAL2 / AUTO RANGE |         |
|            | 3. AUTO SCREEN       | ON / OFF                                     |         |
|            | 4. SOUND             | SOUND1 / SOUND2 / OFF                        |         |
|            | 5. TIME              | 1-10sec                                      |         |
|            | SEGMENTATION2        |                                              |         |
|            | 1. DISPLAY1/2        | Same as DISPLAY 1/1                          |         |
|            | 2. DISPLAY2/2        | Same as DISPLAY 1/1                          |         |
|            | 3. AUTO SCREEN       | ON / OFF                                     |         |
|            | 4. SOUND             | SOUND1 / SOUND2 / OFF                        |         |
|            | 5. TIME              | 1-10sec                                      |         |
|            | SEGMENTATION3        |                                              |         |
|            | 1. DISPLAY1/3        | Same as DISPLAY 1/1                          |         |
|            | 2. DISPLAY2/3        | Same as DISPLAY 1/1                          |         |
|            | 3. DISPLAY3/3        | Same as DISPLAY 1/1                          |         |
|            | 4. AUTO SCREEN       | ON / OFF                                     |         |
|            | 5. SOUND             | SOUND1 / SOUND2 / OFF                        |         |
|            | 6. TIME              | 1-10sec                                      |         |
|            | SEGMENTATION4        |                                              |         |
|            | 1. DISPLAY1/4        | Same as DISPLAY 1/1                          |         |
|            | 2. DISPLAY2/4        | Same as DISPLAY 1/1                          |         |
|            | 3. DISPLAY3/4        | Same as DISPLAY 1/1                          |         |
|            | 4. DISPLAY4/4        | Same as DISPLAY 1/1                          |         |
|            | 5. AUTO SCREEN       | ON / OFF                                     |         |
|            | 6. SOUND             | SOUND1 / SOUND2 / OFF                        |         |
|            | 7. TIME              | 1-10sec                                      |         |
|            | SPECIAL              |                                              |         |
|            | 1. DISPLAY           | STW1/STW2/ <u>STW3</u>                       |         |
|            | 2. AUTO SCREEN       |                                              |         |
|            | 3. SOUND             | SOUND1/SOUND2/ <u>OFF</u>                    |         |
|            |                      | <u>1</u> ,2,3,4,5,6,7,8,9,10sec              |         |
|            |                      | CTW/                                         |         |
|            |                      |                                              |         |
|            | 2. AUTO SCREEN       |                                              |         |
|            |                      | 1 10soc                                      |         |
|            |                      |                                              |         |
|            | 3 DISPLAY3           | Same as DISPLAV1 SPECIAL STW2                |         |
|            | 4 DISPLAY4           | Same as DISPLAY1 OFF                         |         |
|            | 5 DISPLAY5           | Same as DISPLAY1 OFF                         |         |
|            | 6. DISPLAY6          | Same as DISPLAY1 OFF                         |         |
|            | 4. BACK LIGHT        | WHITE / ORANGE                               |         |

| 2. SYSTEM       | 1. UNIT           |                     |                            |
|-----------------|-------------------|---------------------|----------------------------|
|                 | 1. SPEED          | <u>kn</u> / m/s     | ADMIN( MAINTENACE)<br>MODE |
|                 | 2. SMOOTHING      |                     |                            |
|                 | 1. STW            | 10-240sec           | ADMIN( MAINTENACE)<br>MODE |
|                 | 3. SPEED DEC. NUM | 1, <u>2</u>         | ADMIN( MAINTENACE)<br>MODE |
| 3. LANG.        | 1. LANG.          | English /(Japanese) | ADMIN( MAINTENACE)<br>MODE |
| 4. NOTICE       | 1. SPEED          |                     |                            |
|                 | 1. MAXIMUM        | -40 to +40kn        |                            |
|                 | 2. MINIMUM        | -40 to +40kn        |                            |
|                 | 3. CONFIRM        |                     |                            |
| 5. SENSOR       | 1. SPEED CORR     | -50 to +50%         | ADMIN( MAINTENACE)<br>MODE |
| *1              | 2. NMEA           | 1.5/2.3/IEC         | ADMIN( MAINTENACE)<br>MODE |
| *1              | 3. PULSE1         | 0-99 ×100P/NM       | ADMIN( MAINTENACE)<br>MODE |
| *1              | 4. SCALE          | 10-40               | ADMIN( MAINTENACE)<br>MODE |
| *1              | 5. CONFIRM        |                     | ADMIN( MAINTENACE)<br>MODE |
| 6. DATE-TIME 💥1 | 1. DATE           |                     | JLN-740N only              |
| ※1              | 2. TIME           |                     | JLN-740N only              |
| ※1              | 3. CONFIRM        |                     |                            |
| 7.ALERT HISTORY |                   |                     | JLN-740N only              |
| 8. ALERT LIST   |                   |                     |                            |
| 9. BUBBLE       | 1. BUBBLE THR.    | 0-80000             | Default 50000              |
| SETTINGS.       | 2. CONFIRM        |                     |                            |
| 10. MAINT INFO  |                   |                     | JLN-740N only              |

\* Set value of the underline is the value of the factory.

Initial values other than underline setting values (other than DISPLAY, SYSTEM, and LANG.) are the initial values of the system's shipment.

\* 1 item is not displayed in JLN-741N.

| Maintenance r | nenu: Do not ch | . Do not change this section.    |                   |  |  |  |  |  |  |
|---------------|-----------------|----------------------------------|-------------------|--|--|--|--|--|--|
| Main menu     | Submenu         | Range                            | Remarks           |  |  |  |  |  |  |
|               | From 1 to 6 is  | s same as Normal MENU            |                   |  |  |  |  |  |  |
| 7. INTERFACE  | 1. DATA I/O     |                                  |                   |  |  |  |  |  |  |
|               | 1. DATA IN/OUT1 |                                  |                   |  |  |  |  |  |  |
|               | NMEA            |                                  | Change prohibited |  |  |  |  |  |  |
|               | 1. DATA IN/OUT  | SEND/RECEIVE                     | Change prohibited |  |  |  |  |  |  |
|               | 1. VERSION      | 1.5/2.1/2.3/4.0                  | Transmission only |  |  |  |  |  |  |
|               | SENTENCE        | Sentence list ACK VBW VLW OFF    | Change prohibited |  |  |  |  |  |  |
|               | 2. BIT RATE     | 4800/9600/ <b>19200</b> /38400   | Change prohibited |  |  |  |  |  |  |
|               | IEC             |                                  |                   |  |  |  |  |  |  |
|               | 1. DATA IN/OUT  | SEND/RECEIVE                     |                   |  |  |  |  |  |  |
|               | SENTENCE        | Sentence list ACK VBW VLW        | Transmission only |  |  |  |  |  |  |
|               | 2. BIT RATE     | 4800/9600/19200/38400            |                   |  |  |  |  |  |  |
|               | 2. DATA IN/OUT2 |                                  |                   |  |  |  |  |  |  |
|               | NMEA            |                                  |                   |  |  |  |  |  |  |
|               | 1. DATA IN/OUT  | SEND/RECEIVE                     | Change prohibited |  |  |  |  |  |  |
|               | 1. VERSION      | <b>1.5</b> /2.1/2.3/4.0          | Transmission only |  |  |  |  |  |  |
|               | SENTENCE        | Sentence list ACK VBW VLW OFF    | Transmission only |  |  |  |  |  |  |
|               | 2. BIT RATE     | 4800/9600/19200/38400            |                   |  |  |  |  |  |  |
|               | IEC             |                                  |                   |  |  |  |  |  |  |
|               | 1. DATA IN/OUT  | SEND/RECEIVE                     | Change prohibited |  |  |  |  |  |  |
|               | SENTENCE        | Sentence list ACK VBW VLW OFF    | Transmission only |  |  |  |  |  |  |
|               | 2. BIT RATE     | 4800/9600/19200/38400            | ,                 |  |  |  |  |  |  |
|               | 2. DATA IN/OUT3 |                                  |                   |  |  |  |  |  |  |
|               | NMEA            |                                  | Change prohibited |  |  |  |  |  |  |
|               | 1. DATA IN/OUT  | SEND/RECEIVE                     | Change prohibited |  |  |  |  |  |  |
|               | 1. VERSION      | 1.5/2.1/2.3/4.0                  | Transmission only |  |  |  |  |  |  |
|               | SENTENCE        | Sentence list ACK VBW VLW        | Transmission only |  |  |  |  |  |  |
|               |                 | 4800/9600/ <b>19200</b> /38400   | Change prohibited |  |  |  |  |  |  |
|               |                 |                                  |                   |  |  |  |  |  |  |
|               |                 | SEND/RECEIVE                     |                   |  |  |  |  |  |  |
|               | SENTENCE        | Sentence list ACK VBW VI W       | Transmission only |  |  |  |  |  |  |
|               | 2 BIT RATE      | 4800/9600/19200/38400            |                   |  |  |  |  |  |  |
|               | 4 RS-485        |                                  |                   |  |  |  |  |  |  |
|               |                 |                                  |                   |  |  |  |  |  |  |
|               |                 | 1 5/2 1/2 3/4 0                  | Transmission only |  |  |  |  |  |  |
|               | SENTENCE        | Sentence list ACK VBW VI W       | Transmission only |  |  |  |  |  |  |
|               |                 | 38400/57600/76800/115200         |                   |  |  |  |  |  |  |
|               |                 |                                  |                   |  |  |  |  |  |  |
|               |                 | Sentence list ACK VBW VLW OFF    | Transmission only |  |  |  |  |  |  |
|               |                 | 38400/57600/76800/ <b>115200</b> |                   |  |  |  |  |  |  |
|               |                 | DIMMER/ACK                       |                   |  |  |  |  |  |  |
|               |                 |                                  |                   |  |  |  |  |  |  |
|               |                 |                                  |                   |  |  |  |  |  |  |
|               | ERROR LOG UUI   | -                                |                   |  |  |  |  |  |  |

\* In the JLN - 741N, the normal menu is 1 to 5. Equipment menu will be  $6 \sim 16$ .

| 8.MAINTENANCE     | 1. INPUT DATA    |                             |               |
|-------------------|------------------|-----------------------------|---------------|
|                   | 2. DIAGNOSIS     |                             |               |
|                   | 1. DISPLAY DIAG  |                             |               |
|                   | 2. MONITOR TEST  |                             |               |
|                   | 3. BUZZER TEST   |                             |               |
|                   | 3. ERROR LOG     |                             |               |
|                   | 1. ALERT         |                             |               |
|                   | 2. ERROR LOG     |                             |               |
|                   | 4. SOFT VERSION  |                             |               |
|                   | 1. DISPLAY VER   |                             |               |
|                   | 1. APP VER       |                             |               |
|                   | 2. SERIAL NUMBER |                             |               |
|                   | 3. BARCODE       |                             |               |
|                   | 5. TX            | ON/OFF                      |               |
| 9. MASTER RESET   | 1. TOTAL RESET   |                             |               |
|                   | 1. TOTAL ADJ     |                             |               |
|                   | 2. DISPLAY RESET |                             |               |
|                   | 1. DISPLAY       |                             |               |
| 10. DEMO MODE     | 1. DEMO PATTERN  | -5 / 0 / 18 / 36 / 40 / OFF |               |
| 11. SOFT UPDATE   | 1. DISPLAY       |                             |               |
| 12. DISPLAY MODEL |                  | <u>JLN-740N</u> /JLN-741N   |               |
| 13. RS-485ID      |                  | <u>1</u> -10                |               |
| 14. DIMMER GROUP  |                  | <u>1</u> -10                |               |
| 15. DIMMER        |                  | KEY/EXT DIMMER              |               |
| 16. AUTO START    |                  | ON/ <u>OFF</u>              |               |
| 17. SYSTEM TEST   | 1. 18kn TEST     | ON/OFF                      |               |
|                   | 2. LOST ALERT    | ON/OFF/SOG/DISPLAY          |               |
|                   | 3. NWZ HW ALERT  | ON/OFF                      | JLN-740N only |
|                   | 4. NQA HW ALERT  | ON/OFF                      | JLN-740N only |
|                   | 5. NJC HW ALERT  | ON/OFF                      | JLN-740N only |
|                   | 6. CONFIRM       |                             |               |
|                   |                  |                             |               |

\* Set value of the underline is the value of the factory.

The initial value of the setting without underlining is the initial value of the system's shipping.

\* In the JLN - 741N, the normal menu is 1 to 5. Equipment menu will be  $6 \sim 16$ .

### A.3 Maintenance software menu list

### • JLN-740A, JLN-740N

|--|

| Manus itana    |                                                        | Cottine a serve                       | Cottine a scalar                                                                                                    | User settings |        | Description                                                            |
|----------------|--------------------------------------------------------|---------------------------------------|----------------------------------------------------------------------------------------------------|---------------|--------|------------------------------------------------------------------------|
| Menu item      | Item name                                              | Setting name                          | Setting value                                                                                                    | Current       | Change | Description                                                            |
|                | VD4 Start Measure                                      | Measure                               | Stopped, Started                                                                                                    |               |        | Start of transmission                                                  |
|                | VD6 Speed Calculation<br>Configuration                 | Speed Correlation                     | -50.0 to <u>0.0</u> to 50.0                                                                                                    |               |        | Correction of ship speed                                               |
|                | VD10 Distance Reset                                    | Total Distance                        | 0 to <u>0.0</u> to 999999.99                                                                                                    |               |        | Setting of total distance                                              |
|                | VD12 Vessel Size                                       | X:-999.9 to<br>999.9[m]               | -999.9 to <u>0.0</u> to 999.9                                                                                                    |               |        | Transducer installation position<br>(port/starboard)                   |
|                | Information<br>Configuration                           | Y:0.0 to 999.9[m]                     | <u>0.0</u> to 999.9                                                                                                    |               |        | Transducer installation position<br>(bow/stern)                        |
|                | * Not used in JLN-740                                  | Y:0.0 to 999.9[m]                     | <u>0.0</u> to 999.9                                                                                                    |               |        | Vessel's heading speed position                                        |
|                | Series.                                                | Y:0.0 to 999.9[m]                     | <u>0.0</u> to 999.9                                                                                                    |               |        | Stern speed position                                                   |
|                | VD14 Depth<br>Configuration                            | Draft [m]                             | -100.0 to <u>0.0</u> to +100.0                                                                                                    |               |        | Draft                                                                  |
|                | Configuration                                          | TEST 18kn                             | Enabled : Red<br>Disabled : Green                                                                                                    |               |        | System test (18kn test)                                                |
|                |                                                        | LOST SPEED                            | Enabled : Red<br>Disabled : Green                                                                                                    |               |        | System test (lose speed alert)                                         |
|                | VD18 System Test                                       | Main Display HW                       | Enabled : Red<br>Disabled : Green                                                                                                    |               |        | System test (Main Display hardware error)                              |
|                | Status                                                 | Distribution<br>Processor HW<br>ERROR | Enabled : Red<br>Disabled : Green                                                                                                    |               |        | System test (distribution processor hardware error)                    |
|                |                                                        | Signal Processor<br>HW ERROR          | Enabled : Red<br>Disabled : Green                                                                                                    |               |        | System test (signal processor<br>hardware error)                       |
|                |                                                        | System<br>Time(Year)<br>2000-2037     | 2000 to <u>2016</u> to 2037                                                                                                    |               |        | System Time (Year)                                                     |
|                | VD26 System Time<br>Configuration                      | System<br>Time(Month)                 | <u>1</u> to 12                                                                                                    |               |        | System Time (Month)                                                    |
|                |                                                        | System<br>Time(Day)                   | <u>1</u> to 31                                                                                                    |               |        | System Time (Day)                                                      |
| First Settings |                                                        | System<br>Time(Hour)                  | <u>0</u> to 23                                                                                                    |               |        | System Time (hour)                                                     |
|                |                                                        | System<br>Time(Minute)                | <u>0</u> to 59                                                                                                    |               |        | System Time (minute)                                                   |
|                |                                                        | System<br>Time(Second)                | <u>0</u> to 59                                                                                                    |               |        | System Time (second)                                                   |
|                | VD35 Transducer                                        | Model Name                            | Up to 9 ASCII characters                                                                                                    |               |        | Model name (NKF-547/531E)                                              |
|                | Mounting(NKF-547)                                      | Serial Number                         | Up to 10 ASCII characters                                                                                                    |               |        | Serial number (NKF-547/531E)                                           |
|                | Information                                            | Barcode Number                        | Up to 13 ASCII characters                                                                                                    |               |        | Bar code number (NKF-547/531E)                                         |
|                | VD36 Signal<br>Processor(NJC-70S/D)<br>Errors          | No Bubble<br>Reference                | Normal : Green Display<br>Abnormal : Red ed only                                                                                                |               |        | Bubble detection reference<br>abnormality                              |
|                | VD38 Remote Display                                    | Remote<br>Display(1) Type             | NWZ-4610, <u>NWZ-650SDR/8</u><br>40SDR                                                                                                    |               |        | Select Remote display(1)                                               |
|                | Configuration                                          | Remote<br>Display(2) Type             | NWZ-4610, <u>NWZ-650SDR/8</u><br>40SDR                                                                                                    |               |        | Select Remote display(2)                                               |
|                | VD39 Analog<br>Display(NWW-24/25/2<br>6) Configuration | Analog Full Scale                     | 20 to <u>30</u> to 40                                                                                                    |               |        | Analog full scale                                                      |
|                | VD44 LOG Pulse<br>Configuration                        | LOG Pulse Type                        | 100, <u>200</u> ,400                                                                                                    |               |        | LOG pulse type                                                         |
|                | VD48 Brightness<br>Control Configuration               | Dimming<br>Controller                 | Not Use,Dimmer<br>Unit(NCM-227),Main<br>Display,Serial<br>Dimmer(DDC),Serial<br>ROT(DDC),Serial GPS(DDC),<br>Serial<br>Spare(DDC),Ethernet(DDC) |               |        | Brightness control mode                                                |
|                | VD85 Serial Alert                                      | Alert On Serial                       | Use<br>ALF/ACN/ALC/ARC/HBT,Us<br>e ACK                                                                                                    |               |        | Serial alert type                                                      |
|                | Configuration                                          | "Rectified-unackn<br>owledged" State  | Not Use, <u>Use</u><br>"Rectified-unacknowledged"                                                                                               |               |        | Whether "Rectified –<br>Unacknowledged" state is used by<br>ALR or not |

| Menu item    | Item name                                           | Setting name         | Setting val                      | ue               | User s<br>Current | ettings<br>Change | Description                                               |
|--------------|-----------------------------------------------------|----------------------|----------------------------------|------------------|-------------------|-------------------|-----------------------------------------------------------|
|              | VD1 Main<br>Display(NWZ-510SD<br>W/NWZ-4640) Status | [d]                  | <u>0</u> to 9999                 | Displa<br>y only |                   |                   | Total operation time (Main display-Day)                   |
|              |                                                     | [h]                  | <u>0</u> to 23                   | Displa<br>y only |                   |                   | Total operation time (Main display-Hour)                  |
|              | VD1 Main                                            | [m]                  | <u>0</u> to 59                   | Displa<br>y only |                   |                   | Total operation time (Main display-Minute)                |
|              | W/NWZ-4640) Status                                  | RAM Error            | Normal : Green<br>Abnormal : Red | Displa<br>y only |                   |                   | RAM abnormality (Main display)                            |
|              |                                                     | ROM Error            | Normal : Green<br>Abnormal : Red | Displa<br>y only |                   |                   | ROM abnormality (Main display)                            |
|              |                                                     | [d]                  | <u>0</u> to 9999                 | Displa<br>y only |                   |                   | Total operation time (distribution processor – Day)       |
|              |                                                     | [h]                  | <u>0</u> to 23                   | Displa<br>y only |                   |                   | Total operation time (distribution processor – Time)      |
|              |                                                     | [m]                  | <u>0</u> to 59                   | Displa<br>y only |                   |                   | Total operation time (distribution processor –<br>Minute) |
|              | VD2 Distribution                                    | Serial Error         | Normal : Green<br>Abnormal : Red | Displa<br>y only |                   |                   | Serial IC abnormality (distribution processor)            |
|              | Processor(NQA-7040                                  | DAC Error            | Normal : Green<br>Abnormal : Red | Displa<br>y only |                   |                   | DAC abnormality (distribution processor)                  |
|              | ) Status                                            | Ethernet Error       | Normal : Green<br>Abnormal : Red | Displa<br>y only |                   |                   | Ethernet IC abnormality (distribution<br>processor)       |
|              |                                                     | RAM Error            | Normal : Green<br>Abnormal : Red | Displa<br>y only |                   |                   | RAM abnormality (distribution processor)                  |
|              |                                                     | ROM Error            | Normal : Green<br>Abnormal : Red | Displa<br>y only |                   |                   | ROM abnormality (distribution processor)                  |
| All Settings |                                                     | EEPROM<br>Error      | Normal : Green<br>Abnormal : Red | Displa<br>y only |                   |                   | EEPROM abnormality (distribution processor)               |
|              |                                                     | [d]                  | <u>0</u> to 9999                 | Displa<br>y only |                   |                   | Total operation time (signal processor – day)             |
|              |                                                     | [h]                  | <u>0</u> to 23                   | Displa<br>y only |                   |                   | Total operation time (signal processor – hour)            |
|              |                                                     | [m]                  | <u>0</u> to 59                   | Displa<br>y only |                   |                   | Total operation time (signal processor –<br>minute)       |
|              |                                                     | [degC]               | Display only                     |                  |                   |                   | Frame temperature (signal processor)                      |
|              | VD3 Signal<br>Processor(NIC-70S/                    | [Volt]               | Display only                     |                  |                   |                   | Power supply voltage (48V)                                |
|              | D) Status                                           | [Volt]               | Display only                     |                  |                   |                   | Power supply voltage (5V-Ch1)                             |
|              |                                                     | [Volt]               | Display only                     |                  |                   |                   | Power supply voltage (5V-Ch2)                             |
|              |                                                     | RAM Error            | Normal : Green<br>Abnormal : Red | Displa<br>y only |                   |                   | RAM abnormality (control CPU)                             |
|              |                                                     | ROM Error            | Normal : Green<br>Abnormal : Red | Displa<br>y only |                   |                   | ROM abnormality (control CPU)                             |
|              |                                                     | EEPROM<br>Error      | Normal : Green<br>Abnormal : Red | Displa<br>y only |                   |                   | EEPROM abnormality (control CPU)                          |
|              | VD4 Start Measure                                   | Measure              | Stopped,Started                  |                  |                   |                   | Start of transmission                                     |
|              | VD6 Speed<br>Calculation<br>Configuration           | Speed<br>Correlation | -50.0 to <u>0.0</u> to 50        | .0               |                   |                   | Correction of vessel speed                                |
|              | VD9 Alert Status                                    | Integrated<br>Alert  | Normal : Green<br>Abnormal : Red | Displa<br>y only |                   |                   | Integrated alert flag                                     |

| Menu item    | ltem name                   | Setting name    | Setting val                       |         | User s  | ettings | Description                                                                                                    |
|--------------|-----------------------------|-----------------|-----------------------------------|---------|---------|---------|----------------------------------------------------------------------------------------------------|
| Wend item    | item name                   | octang name     |                                   |         | Current | Change  | Description                                                                                                    |
|              |                             | Lost Spood      | Normal : Green                    | Display |         |         | Lost speed alort (fore/after)                                                                                                    |
|              |                             | Losi Speed      | Abnormal : Red                    | only    |         |         | Lost speed alert (lore/alter)                                                                                                    |
|              |                             | Lost Transverse | Normal : Green                    | Display |         |         | Lost speed alert (port/starboard)                                                                                                    |
|              |                             | Speed           | Abnormal : Red                    | only    |         |         |                                                                                                    |
|              |                             | Over Speed      | Normal : Green                    | Display |         |         | Fore/after vessel speed notice (upper limit)                                                                                                    |
|              |                             |                 | Normal · Green                    | Display |         |         |                                                                                                    |
|              |                             | Low Speed       | Abnormal : Red                    | only    |         |         | Fore/after vessel speed notice (lower limit)                                                                                                    |
|              |                             | Bubble          | Normal : Green                    | Display |         |         | Dubble data tian                                                                                                    |
|              |                             | Detected        | Abnormal : Red                    | only    |         |         |                                                                                                    |
|              |                             | Software        | Normal : Green                    | Display |         |         | Software updated                                                                                                    |
|              |                             | Updated         | Abnormal : Red                    | only    |         |         | Soliwale updated                                                                                                    |
|              | VD9 Alert Status            | Maintenance     | Normal : Green                    | Display |         |         | Maintenance mode                                                                                                    |
|              | VD9 Alert Status            | Mode            | Abnormal : Red                    | only    |         |         |                                                                                                    |
|              |                             | Reboot          | Normal : Green                    | Display |         |         | Reboot required                                                                                                    |
|              |                             | Requirea        | Abnormal : Red                    | Dioploy |         |         | · · ·                                                                                                    |
|              |                             | VD1 Alert       | Abnormal : Red                    | only    |         |         | PJRCM,VD,1 integrated alert                                                                                                    |
|              |                             |                 | Normal : Green                    | Display |         |         |                                                                                                    |
|              |                             | VD2 Alert       | Abnormal : Red                    | only    |         |         | PJRCM,VD,2 integrated alert                                                                                                    |
|              |                             |                 | Normal : Green                    | Display |         |         |                                                                                                    |
|              |                             | VD3 Alert       | Abnormal : Red                    | only    |         |         | PJRCM, VD, 3 Integrated alert                                                                                                    |
|              |                             | VD36 Alert      | Normal : Green                    | Display |         |         | P IRCM VD 36 integrated alert                                                                                                    |
|              |                             | VD30 Alert      | Abnormal : Red                    | only    |         |         | 1 STOM, VD, SO Integrated alert                                                                                                    |
| All Settings |                             | VD47 Alert      | Normal : Green                    | Display |         |         | P IRCM VD 47 integrated alert                                                                                                    |
|              |                             | VD47 Mert       | Abnormal : Red                    | only    |         |         | 1 or com, v D, 47 integrated alert                                                                                                    |
|              | VD10 Distance Reset         | Total Distance  | <u>0</u> to 999999.99             |         |         |         | Setting of total distance                                                                                                    |
|              |                             | X:-999.9 to     | 000 0 to 0 0 to 00                | 0.0     |         |         | Transducer installation position                                                                                                    |
|              | VD12 Vessel Size            | 999.9[m]        | -999.9 to <u>0.0</u> to 99        | 9.9     |         |         | (port/starboard)                                                                                                    |
|              | Information                 | Y:0.0 to        | 0.0 to 000.0                      |         |         |         | Transducer installation position (how/starn)                                                                                                    |
|              | Configuration               | 999.9[m]        | <u>0.0</u> 10 999.9               |         |         |         | Transducer installation position (bow/stern)                                                                                                    |
|              |                             | Y:0.0 to        | 0.0.4000.0                        |         |         |         | Free second as a little second second s |
|              | * Not used in JLN-740       | 999.9[m]        | <u>0.0</u> to 999.9               |         |         |         | Fore speed position                                                                                                    |
|              | Series.                     | Y:0.0 to        | 0.0 to 000.0                      |         |         |         | After anod position                                                                                                    |
|              |                             | 999.9[m]        | <u>0.0</u> to 999.9               |         |         |         | After speed position                                                                                                    |
|              |                             | [deg]           | -180.0 to <u>0.0</u> to 18        | 0.0     |         |         | Transducer angle correction (fore/after: Yaw)                                                                                                    |
|              |                             | [deg]           | -180.0 to <u>0.0</u> to 18        | 0.0     |         |         | Transducer angle correction (fore/after: Pitch)                                                                                                    |
|              | Angle Configuration         | [deg]           | -180.0 to <u>0.0</u> to 18        | 0.0     |         |         | Transducer angle correction (Port/starboard:<br>Yaw)                                                                                                    |
|              |                             | [deg]           | -180.0 to <u>0.0</u> to 180.0     |         |         |         | Transducer angle correction (Port/starboard: Roll)                                                                                                    |
|              | VD14 Depth<br>Configuration | Draft [m]       | -100.0 to <u>0.0</u> to +1        | 00.0    |         |         | Draft                                                                                                    |
|              | VD18 System Test<br>Status  | TEST 18kn       | Enabled : Red<br>Disabled : Green |         |         |         | System test (18kn test)                                                                                                    |

| Monuitor     | Itom name                         | Sotting name                          | Setting value                     |                    | User s  | ettings            | Description                                         |
|--------------|-----------------------------------|---------------------------------------|-----------------------------------|--------------------|---------|--------------------|-----------------------------------------------------|
|              | item hame                         | Setung hame                           | Setung Val                        | iue                | Current | Change             | Description                                         |
|              |                                   | LOST SPEED                            | Enabled : Red<br>Disabled : Green |                    |         |                    | System test (Lost speed alert)                      |
|              |                                   | Main Display<br>HW ERROR              | Enabled : Red<br>Disabled : Green |                    |         |                    | System test (Main display hardware error)           |
|              | VD18 System Test<br>Status        | Distribution<br>Processor HW<br>ERROR | Enabled : Red<br>Disabled : Green |                    |         |                    | System test (Distribution processor hardware error) |
|              |                                   | Signal<br>Processor HW<br>ERROR       | Enabled : Red<br>Disabled : Green |                    |         |                    | System test (Signal processor hardware error)       |
|              |                                   | Ch1:                                  | 0 to 4096                         | Display<br>only    |         |                    | Travelling wave (Ch1: Fore direction beam)          |
|              | VD19 Power Detect                 | Ch2:                                  | 0 to 4096                         | Display<br>only    |         |                    | Travelling wave (Ch2: After direction beam)         |
|              | Value                             | Ch3:                                  | 0 to 4096                         | Display<br>only    |         |                    | Travelling wave (Ch3: Starboard direction beam)     |
|              |                                   | Ch4:                                  | 0 to 4096                         | Display<br>only    |         |                    | Travelling wave (Ch4: Port direction beam)          |
|              |                                   | System<br>Time(Year)<br>2000-2037     | 2000 to <u>2016</u> to 20         | 037                |         |                    | System Time (Year)                                  |
|              |                                   | System<br>Time(Month)                 | <u>1</u> to 12                    |                    |         |                    | System Time (Month)                                 |
|              | VD26 System Time<br>Configuration | System<br>Time(Day)                   | <u>1</u> to 31                    |                    |         | System Time (Day)  |                                                     |
|              |                                   | System<br>Time(Hour)                  | <u>0</u> to 23                    |                    |         | System Time (Hour) |                                                     |
| All Settings |                                   | System<br>Time(Minute)                | <u>0</u> to 59                    |                    |         |                    | System Time (Minute)                                |
|              |                                   | System<br>Time(Second)                | <u>0</u> to 59                    |                    |         |                    | System Time (Second)                                |
|              |                                   | NJC-70:                               | 2.0,                              | Display<br>only    |         |                    | Supported frequency (NJC-70S/D)                     |
|              |                                   | CDC-7400(1):                          | 2.0,                              | Display<br>only    |         |                    | Supported frequency (CDC-7400 (1))                  |
|              | VD27 Support<br>Frequency Status  | CDC-7400(2):                          | 2.0,                              | Display<br>only    |         |                    | Supported frequency (CDC-7400 (2))                  |
|              |                                   | CMN-7400(1):                          | 2.0,                              | Display<br>only    |         |                    | Supported frequency (CMN-7400 (1))                  |
|              |                                   | CMN-7400(2):                          | 2.0,                              | Display<br>only    |         |                    | Supported frequency (CMN-7400 (2))                  |
|              | VD25 Transduran                   | Model Name                            | Up to 9 ASCII cha                 | racters            |         |                    | Model name (NKF-547/531E)                           |
|              | Mounting(NKF-547)                 | Serial Number                         | Up to 10 ASCII ch                 | aracters           |         |                    | Serial number (NKF-547/531E)                        |
|              | Information                       | Barcode<br>Number                     | Up to 13 ASCII ch                 | aracters           |         |                    | Bar code number (NKF-547/531E)                      |
|              |                                   | No Bubble<br>Reference                | Normal : Green<br>Abnormal : Red  | Display<br>ed only |         |                    | Bubble detection reference abnormality              |
|              |                                   | Power Fail(1)                         | Normal : Green<br>Abnormal : Red  | Display<br>only    |         |                    | Transmission power fail (1 axis)                    |
|              | Processor(NJC-70S/D)              | Power Fail(2)                         | Normal : Green<br>Abnormal : Red  | Display<br>only    |         |                    | Transmission power fail (2 axes)                    |
|              | Errors                            | PA Error(1)                           | Normal : Green<br>Abnormal : Red  | Display<br>only    |         |                    | PA1 error                                           |
|              |                                   | PA Error(2)                           | Normal : Green<br>Abnormal : Red  | Display            | Ī       |                    | PA2 error                                           |

| Manusitana   | H                                             | 0-#                           | 0.54%                            |                 | User s | ettings | Description                                   |
|--------------|-----------------------------------------------|-------------------------------|----------------------------------|-----------------|--------|---------|-----------------------------------------------|
| wenu item    | item name                                     | Setting name                  | Setting val                      | Setting value   |        | Change  | Description                                   |
|              |                                               | PA Error(3)                   | Normal : Green<br>Abnormal : Red | Display<br>only |        |         | PA3 error                                     |
|              |                                               | PA Error(4)                   | Normal : Green<br>Abnormal : Red | Display<br>only |        |         | PA4 error                                     |
|              |                                               | RSLT Error(1)                 | Normal : Green<br>Abnormal : Red | Display<br>only |        |         | RSLT1 error                                   |
|              |                                               | RSLT Error(2)                 | Normal : Green<br>Abnormal : Red | Display<br>only |        |         | RSLT2 error                                   |
|              |                                               | RSLT Error(3)                 | Normal : Green<br>Abnormal : Red | Display<br>only |        |         | RSLT3 error                                   |
|              |                                               | RSLT Error(4)                 | Normal : Green<br>Abnormal : Red | Display<br>only |        |         | RSLT4 error                                   |
|              | VD36 Signal<br>Processor(NJC-70S/D)<br>Errors | Frequency<br>Measure Error    | Normal : Green<br>Abnormal : Red | Display<br>only |        |         | Frequency detection abnormality (Ch1)         |
|              |                                               | Frequency<br>Measure Error    | Normal : Green<br>Abnormal : Red | Display<br>only |        |         | Frequency detection abnormality (Ch2)         |
| All Sottings |                                               | Frequency<br>Measure Error    | Normal : Green<br>Abnormal : Red | Display<br>only |        |         | Frequency detection abnormality (Ch3)         |
| All Settings |                                               | Frequency<br>Measure Error    | Normal : Green<br>Abnormal : Red | Display<br>only |        |         | Frequency detection abnormality (Ch4)         |
|              |                                               | FPGA<br>Configuration<br>Fail | Normal : Green<br>Abnormal : Red | Display<br>only |        |         | FPGA configuration abnormality (1 axis)       |
|              |                                               | FPGA<br>Configuration<br>Fail | Normal : Green<br>Abnormal : Red | Display<br>only |        |         | FPGA configuration abnormality (2 axes)       |
|              |                                               | Supported<br>Frequency        | Normal : Green<br>Abnormal : Red | Display<br>only |        |         | Supported frequency abnormality               |
|              |                                               | High<br>Temperature           | Normal : Green<br>Abnormal : Red | Display<br>only |        |         | Signal processor temperature abnormality      |
|              |                                               | Voltage<br>Error(48V)         | Normal : Green<br>Abnormal : Red | Display<br>only |        |         | Voltage abnormality (signal processor 48V)    |
|              |                                               | Voltage<br>Error(5V-1)        | Normal : Green<br>Abnormal : Red | Display<br>only |        |         | Voltage abnormality (signal processor 5V-Ch1) |
|              |                                               | Voltage<br>Error(5V-2)        | Normal : Green<br>Abnormal : Red | Display<br>only |        |         | Voltage abnormality (signal processor 5V-Ch2) |

| Manual Hanna | literary and the                                       | Cotting a second               | 0 - #in                                                                                        |                                       | User s | ettings                  | Description                                        |
|--------------|--------------------------------------------------------|--------------------------------|------------------------------------------------------------------------------------------------|---------------------------------------|--------|--------------------------|----------------------------------------------------|
| Menu item    | item name                                              | Setting name                   | Setting var                                                                                    | Cetting value                         |        | Change                   | Description                                        |
|              |                                                        | Software<br>Version            | Normal : Green<br>Abnormal : Red                                                               | Display<br>only                       |        |                          | Software version abnormality (computation CPU1)    |
|              |                                                        | Software<br>Version            | Normal : Green<br>Abnormal : Red                                                               | Display<br>only                       |        |                          | Software version abnormality (computation<br>CPU2) |
|              | VD36 Signal                                            | Software<br>Version            | Normal : Green<br>Abnormal : Red                                                               | Display<br>only                       |        |                          | Software version abnormality (computation CPU3)    |
|              | Processor(NJC-70S/D)<br>Errors                         | Software<br>Version            | Normal : Green<br>Abnormal : Red                                                               | Display<br>only                       |        |                          | Software version abnormality (computation CPU4)    |
|              |                                                        | Software<br>Version            | Normal : Green<br>Abnormal : Red                                                               | Display<br>only                       |        |                          | Software version abnormality (FPGA1)               |
|              |                                                        | Software<br>Version            | Normal : Green<br>Abnormal : Red                                                               | Display<br>only                       |        |                          | Software version abnormality (FPGA2)               |
|              | VD38 Remote Display                                    | Remote<br>Display(1) Type      | NWZ-4610, <u>NWZ-6</u><br>40SDR                                                                |                                       |        | Select Remote display(1) |                                                    |
|              | Configuration                                          | Remote<br>Display(2) Type      | NWZ-4610, <u>NWZ-6</u><br>40SDR                                                                |                                       |        | Select Remote display(2) |                                                    |
| All Settings | VD39 Analog<br>Display(NWW-24/25/2<br>6) Configuration | Analog Full<br>Scale           | 20 to <u>40</u>                                                                                |                                       |        |                          | Analog full scale                                  |
|              |                                                        | NMEA<br>Version(Serial<br>Tx1) | NMEA Version 1.5<br>Version 2.1,NMEA<br>2.3,NMEA Versior<br>61162                              | 5,NMEA<br>Version<br>14.0, <u>IEC</u> |        |                          | NMEA version 1 (serial)                            |
|              | VD40 NMEA Version<br>Configuration                     | NMEA<br>Version(Serial<br>Tx2) | NMEA Version 1.5,NMEA<br>Version 2.1,NMEA Version<br>2.3,NMEA Version 4.0, <u>IEC</u><br>61162 |                                       |        |                          | NMEA version 2 (serial)                            |
|              |                                                        | NMEA<br>Version(Etherne<br>t)  | NMEA Version 1.5,NMEA<br>Version 2.1,NMEA Version<br>2.3,NMEA Version 4.0, <u>IEC</u><br>61162 |                                       |        |                          | NMEA version 3(LAN)                                |
|              |                                                        | RMS<br>Output(Serial)          | Disable,Enable                                                                                 |                                       |        |                          | RMS Enable flag (serial)                           |
|              | VD41 JRC-RMS<br>Configuration                          | RMS<br>Output(Ethernet<br>)    | <br>Disable, <u>Enable</u>                                                                     |                                       |        |                          | RMS Enable flag (LAN)                              |

|              |                                                  |                                             |                                                                                                    |                                                                                                    | User settings |                                          |                                         |
|--------------|--------------------------------------------------|---------------------------------------------|----------------------------------------------------------------------------------------------------|----------------------------------------------------------------------------------------------------|---------------|------------------------------------------|-----------------------------------------|
| Menu item    | Item name                                        | Setting name                                | Setting v                                                                                                    | alue                                                                                                    | Current       | Change                                   | Description                             |
|              |                                                  | IP Address                                  | 0.0.0.0 to <u>172.16</u> .<br>255.255.255.255                                                                                                    | <u>0.2</u> to                                                                                                    |               |                                          | IP address                              |
|              | VD42 Ethernet<br>Configuration For Main          | Subnet Mask                                 | 0.0.0.0 to <u>255.255</u><br>255.255.255.255                                                                                                    | 5 <u>.0.0</u> to                                                                                                    |               |                                          | Subnet mask                             |
|              | Display Port                                     | MAC Address                                 | 00:00:00:00:00:00 to<br>00:00:27:00:00:02 to<br>FF:FF:FF:FF:FF:FF                                                                                                    |                                                                                                    |               |                                          | MAC address                             |
| All Settings | VD43 IEC 61162-450<br>Tx Group For<br>NWZ-510SDW | Transmission<br>Group(to Main<br>Display)   | MISC(239.192.0.<br>TGTD(239.192.0.<br>SATD(239.192.0.<br>NAVD(239.192.0.<br>VDRD(239.192.0.<br>TIME(239.192.0.<br>DTIME(239.192.0.<br>USR1(239.192.0.<br>USR3(239.192.0.<br>USR3(239.192.0.<br>USR4(239.192.0.<br>USR5(239.192.0.<br>USR5(239.192.0.<br>USR5(239.192.0.<br>USR8(239.192.0.<br>USR8(239.192.0.)                  |                                                                                                    |               | Main display oriented transmission group |                                         |
|              | VD43 IEC 61162-450<br>Tx Group For<br>NWZ-510SDW | Transmission<br>Group(from<br>Main Display) | MISC(239.192.0.<br>TGTD(239.192.0.<br>SATD(239.192.0.<br>NAVD(239.192.0.<br>VDRD(239.192.0.<br>TIME(239.192.0.<br>TIME(239.192.0.<br>USR1(239.192.0.<br>USR3(239.192.0.<br>USR3(239.192.0.<br>USR4(239.192.0.<br>USR5(239.192.0.<br>USR5(239.192.0.<br>USR6(239.192.0.<br>USR7(239.192.0.<br>USR8(239.192.0.<br>USR8(239.192.0. | MISC(239.192.0.1: 60001),<br>TGTD(239.192.0.2: 60002),<br>SATD(239.192.0.3: 60003),<br>NAVD(239.192.0.4: 60004),<br>VDRD(239.192.0.5: 60005),<br>RCOM(239.192.0.6: 60006),<br>TIME(239.192.0.7: 60007),<br>PROP(239.192.0.8: 60008),<br>USR1(239.192.0.9: 60009),<br>USR2(239.192.0.10: 600010),<br>USR3(239.192.0.11: 600011),<br>USR4(239.192.0.11: 600011),<br>USR4(239.192.0.11: 600014),<br>USR4(239.192.0.11: 600014),<br>USR5(239.192.0.11: 600014),<br>USR7(239.192.0.15: 600015), |               |                                          | Main display oriented reception group   |
|              | VD44 LOG Pulse<br>Configuration                  | LOG Pulse<br>Type                           | 100, <u>200</u> ,400                                                                                                    |                                                                                                    |               |                                          | LOG pulse type                          |
|              |                                                  | Model                                       | Disable:JLN-740                                                                                                    | Series                                                                                                    |               |                                          | Model selection                         |
|              | Configuration                                    | ROT Auto<br>Select                          | Static ROT Input, <u>I</u><br>Auto Select                                                                                                    | Use ROT                                                                                                    |               |                                          | ROT sentence priority switching         |
|              | * Not used in JLN-740                            | ROT Auto<br>Select Interval                 | 10 to <u>30</u> to 1800                                                                                                    |                                                                                                    |               |                                          | ROT sentence priority switching time    |
|              | Series.                                          | ROT Lost Limit                              | 10 to <u>30</u> to 1800                                                                                                    |                                                                                                    |               |                                          | ROT sentence non-input permissible time |
|              | VD46 IEC 61162-450<br>SFI Number                 | Source SFI<br>number                        | 0000 to <u>9999</u>                                                                                                    |                                                                                                    |               |                                          | 61162-450 transmission source ID        |
|              |                                                  | Lost ROT Input                              | Normal : Green<br>Abnormal : Red                                                                                                    | Display<br>only                                                                                                    |               |                                          | ROT sentence non-input                  |
|              | Distribution                                     | RTC Initialized                             | Normal : Green<br>Abnormal : Red                                                                                                    | Display<br>only                                                                                                    |               |                                          | RTC initialization                      |
|              | Processor(NQA-7040)                              | Lost Date-Time<br>Input                     | Normal : Green<br>Abnormal : Red                                                                                                    | Display<br>only                                                                                                    |               |                                          | Clock time sentence non-input           |
|              | VD48 Brightness<br>Control Configuration         | Dimming<br>Controller                       | Not Use, Dimmer<br>Unit(NCM-227), Main<br>Display, Serial<br>Dimmer(DDC), Serial<br>ROT(DDC), Serial GPS(DDC),<br>Serial<br>Spare(DDC), Ethernet(DDC)                                                                                                    |                                                                                                    |               |                                          | Brightness control mode                 |

| Manusitana   | 14                                                 | 0                                     | C attin a                                                                                                    |                                                             | User s  | settings             | Description                                                              | ]     |
|--------------|----------------------------------------------------|---------------------------------------|----------------------------------------------------------------------------------------------------|-------------------------------------------------------------|---------|----------------------|--------------------------------------------------------------------------|-------|
| Menu item    | Item name                                          | Setting name                          | Setting value                                                                                                    |                                                             | Current | Change               | Description                                                              |       |
|              |                                                    | DDC Talker<br>Filter                  | Disable,Enable                                                                                                    |                                                             |         |                      | Talker filter Enable flag                                                |       |
|              | VD48 Brightness<br>Control Configuration           | Talker Filter                         | AA to <u>VD</u> to ZZ                                                                                                    |                                                             |         |                      | Talker                                                                   |       |
|              | Control Contiguration                              | SFI number(For<br>Ethernet            | 0000 to <u>9999</u>                                                                                                    |                                                             |         |                      | SFI number                                                               |       |
|              |                                                    | Date-Time Auto<br>Select              | Static Date-Time<br>Date-Time Auto                                                                                                    | e Input, <u>Use</u><br>Select                               |         |                      | Clock Time sentence priority switching                                   |       |
|              | VD49 Date-Time Auto<br>Calibration                 | Date-Time Auto<br>Select Interval     | 10 to <u>30</u> to 1800<br>10 to <u>30</u> to 1800                                                                                                    |                                                             |         |                      | Clock time sentence priority switching time                              |       |
|              |                                                    | Date-Time Lost<br>Limit               |                                                                                                    |                                                             |         |                      | Clock time sentence non-input permissible time                           |       |
|              | VD50 Power Control                                 | Shutdown<br>Requested                 | Normal :<br>Green<br>Abnormal :<br>Red                                                                                                    | Display only                                                |         |                      | Shut-down requested                                                      |       |
|              | Flag                                               | Reboot<br>Requested                   | Normal :<br>Green<br>Abnormal :<br>Red                                                                                                    | Display only                                                |         |                      | Reboot requested                                                         |       |
|              |                                                    | Channel 1                             | Disable,Enabled                                                                                                    | l                                                           |         |                      | Channel 1 valid flag                                                     |       |
|              | VD59 Channel Enable                                | Channel 2                             | Disable,Enabled                                                                                                    | l                                                           |         |                      | Channel 2 valid flag                                                     |       |
|              | Flag                                               | Channel 3                             | Disable,Enabled                                                                                                    | l                                                           |         |                      | Channel 3 valid flag                                                     |       |
|              |                                                    | Channel 4                             | Disable,Enabled                                                                                                    |                                                             |         | Channel 4 valid flag |                                                                          |       |
|              |                                                    | Transmission<br>Group(to CAM)         | MISC,TGTD,SA<br>RD,RCOM,TIME<br>USR1,USR2,US<br>R5,USR6,USR7<br>AM1, BAM2, CA<br>NETA                                                                                                    | TD,NAVD,VD<br>E,PROP,<br>iR3,USR4,US<br>,USR8,<br>M1, CAM2, |         |                      |                                                                          |       |
| All Settings | VD75 Cluster identifier                            | Transmission<br>Group(from<br>CAM)    | MISC,TGTD,SA<br>RD,RCOM,TIME<br>USR1,USR2,US<br>R5,USR6,USR7<br>AM1, BAM2, CA<br>NETA                                                                                                    | TD,NAVD,VD<br>E,PROP,<br>R3,USR4,US<br>,USR8,<br>M1, CAM2,  |         |                      |                                                                          |       |
|              |                                                    | Cluster                               | Nav                                                                                                    |                                                             |         |                      | The cluster identification field consists of a maximum of 15 characters. |       |
|              |                                                    | IP Address<br>Preset                  | IEC 61162-450<br>Conformity, JRC<br>Standard, Enable Any Address                                                                                                    |                                                             |         |                      | IP address preset                                                        |       |
|              | VD76 Ethernet                                      | IP Address                            | 0.0.0.0 to <u>172.1</u><br>255.255.255.255                                                                                                    | <u>6.60.124</u> to<br>5                                     |         |                      | IP address                                                               |       |
|              | Maintenance Port                                   | Subnet Mask                           | 0.0.0.0 to <u>255.25</u><br>255.255.255.255                                                                                                    | 5 <u>5.0.0</u> to                                           |         |                      | Subnet mask                                                              |       |
|              |                                                    | MAC Address                           | 00:00:00:00:00:00:00:00:00:00:00:00:00:                                                                                                    | 00 to<br>01 to<br>::FF                                      |         |                      | MAC address                                                              |       |
|              | VD77 Tx Group From<br>JLN-740 Series To<br>JRC-RMS | Transmission<br>Group(for<br>JRC-RMS) | FF:FF:FF:FF:FF     MISC(239.192.0.1: 60001),     TGTD(239.192.0.2: 60002),     SATD(239.192.0.2: 60002),     SATD(239.192.0.3: 60003),     NAVD(239.192.0.4: 60004),     VDRD(239.192.0.4: 60004),     VDRD(239.192.0.5: 60005),     RCOM(239.192.0.6: 60006),     TIME(239.192.0.7: 60007),     PROP(239.192.0.8: 60008),     USR1(239.192.0.9: 60009),     USR2(239.192.0.10: 600010),     USR3(239.192.0.10: 600011),     USR4(239.192.0.12: 600012),     USR5(239.192.0.13: 600013),     USR6(239.192.0.14: 600014),     USR7(239.192.0.15: 600015). |                                                             |         |                      | RMS oriented transmission group                                          | APP A |

| Manuitam     | ltem nome                            | Catting name                                | Cotting value                                                                                                    | User settings |        | Description                                          |  |
|--------------|--------------------------------------|---------------------------------------------|----------------------------------------------------------------------------------------------------|---------------|--------|------------------------------------------------------|--|
| ivienu item  | item name                            | Setting name                                | Setting value                                                                                                    | Current       | Change | Description                                          |  |
|              | VD78 Tx Group From<br>JLN-740 Series | Transmission<br>Group(for IEC<br>61162-450) | MISC(239.192.0.1: 60001),<br>TGTD(239.192.0.2: 60002),<br>SATD(239.192.0.2: 60003),<br>NAVD(239.192.0.3: 60003),<br>VDRD(239.192.0.4: 60004),<br>VDRD(239.192.0.5: 60005),<br>RCOM(239.192.0.6: 60006),<br>TIME(239.192.0.7: 60007),<br>PROP(239.192.0.8: 60008),<br>USR1(239.192.0.9: 600019),<br>USR2(239.192.0.10: 600010),<br>USR3(239.192.0.11: 600011),<br>USR4(239.192.0.12: 600013),<br>USR6(239.192.0.13: 600013),<br>USR7(239.192.0.15: 600015),<br>USR8(239.192.0.16: 600016)                               |               |        | IEC 61162-450 oriented transmission<br>group         |  |
|              |                                      | Transmission<br>Group(for HBT)              | MISC(239.192.0.1: 60001),<br>TGTD(239.192.0.2: 60002),<br>SATD(239.192.0.2: 60003),<br>NAVD(239.192.0.4: 60004),<br>VDRD(239.192.0.4: 60006),<br>TIME(239.192.0.5: 60006),<br>TIME(239.192.0.7: 60007),<br>PROP(239.192.0.8: 60008),<br>USR1(239.192.0.9: 60009),<br>USR2(239.192.0.10: 600010),<br>USR3(239.192.0.10: 600010),<br>USR4(239.192.0.12: 600012),<br>USR5(239.192.0.13: 600013),<br>USR6(239.192.0.14: 600014),<br>USR7(239.192.0.15: 600015),<br>USR8(239.192.0.16: 600016)                              |               |        | Multicast group for IEC 61162-450<br>reception (HBT) |  |
| All Settings | VD82 Tx Group To<br>JLN-740 Series   | Transmission<br>Group(for ACN)              | MISC(239.192.0.1: 60001),<br>TGTD(239.192.0.2: 60002),<br>SATD(239.192.0.2: 60003),<br>NAVD(239.192.0.3: 60003),<br>VDRD(239.192.0.4: 60004),<br>VDRD(239.192.0.5: 60005),<br>RCOM(239.192.0.6: 60006),<br>TIME(239.192.0.7: 60007),<br>PROP(239.192.0.8: 60008),<br>USR1(239.192.0.9: 60009),<br>USR2(239.192.0.10: 600010),<br>USR3(239.192.0.10: 600011),<br>USR4(239.192.0.12: 600013),<br>USR6(239.192.0.13: 600013),<br>USR6(239.192.0.15: 600015),<br>USR8(239.192.0.16: 600016)                                |               |        | Multicast group for IEC61162-450 reception (ACN)     |  |
|              |                                      | Transmission<br>Group(for RMC)              | MISC(239.192.0.1: 60001),<br>TGTD(239.192.0.2: 60002),<br>SATD(239.192.0.2: 60003),<br>NAVD(239.192.0.3: 60003),<br>VDRD(239.192.0.4: 60004),<br>VDRD(239.192.0.5: 60005),<br>RCOM(239.192.0.6: 60006),<br>TIME(239.192.0.7: 60007),<br>PROP(239.192.0.8: 60008),<br>USR1(239.192.0.9: 60009),<br>USR2(239.192.0.10: 600010),<br>USR3(239.192.0.11: 600011),<br>USR4(239.192.0.12: 600012),<br>USR5(239.192.0.13: 600013),<br>USR6(239.192.0.14: 600014),<br>USR7(239.192.0.15: 600015),<br>USR8(239.192.0.16: 600016) |               |        | Multicast group for IEC61162-450<br>reception (RMC)  |  |

|              |                                    | 0.11                           | 0                                                                                                    |                                                                                                    | User s  | settings                                            |                                                                   | ]   |
|--------------|------------------------------------|--------------------------------|----------------------------------------------------------------------------------------------------|----------------------------------------------------------------------------------------------------|---------|-----------------------------------------------------|-------------------------------------------------------------------|-----|
| ivienu item  | Item name                          | Setting name                   | Setting                                                                                                    | value                                                                                                    | Current | Change                                              | Description                                                       |     |
|              |                                    | Transmission<br>Group(for ZDA) | MISC(239.192.0<br>TGTD(239.192.0<br>SATD(239.192.0<br>NAVD(239.192.0<br>VDRD(239.192.0<br>RCOM(239.192.0<br>TIME(239.192.0<br>USR1(239.192.0<br>USR2(239.192.0<br>USR3(239.192.0<br>USR4(239.192.0<br>USR5(239.192.0<br>USR6(239.192.0<br>USR8(239.192.0                     | 1.1: 60001),<br>0.2: 60002),<br>0.3: 60003),<br>0.4: 60004),<br>0.5: 60005),<br>0.6: 60006),<br>.7: 60007),<br>0.8: 60008),<br>0.9: 60009),<br>0.10: 600010),<br>0.11: 600011),<br>0.13: 600013),<br>0.14: 600014),<br>0.15: 600015),<br>0.16: 600016)                                    |         |                                                     | Multicast group for IEC61162-450 reception (ZDA)                  |     |
| All Settings | VD82 Tx Group To<br>JLN-740 Series | Transmission<br>Group(for ROT) | MISC(239.192.0<br>TGTD(239.192.0<br>SATD(239.192.0<br>NAVD(239.192.0<br>VDRD(239.192.0<br>RCOM(239.192.1<br>RCOM(239.192.0<br>PROP(239.192.0<br>USR1(239.192.0<br>USR3(239.192.0<br>USR4(239.192.0<br>USR4(239.192.0<br>USR6(239.192.0<br>USR7(239.192.0<br>USR7(239.192.0   | 0.1: 60001),<br>0.2: 60002),<br>0.3: 60003),<br>0.4: 60004),<br>0.5: 60005),<br>0.6: 60006),<br>0.7: 60007),<br>0.8: 60008),<br>0.9: 60009),<br>0.10: 600010),<br>0.11: 600011),<br>0.14: 600015),<br>0.16: 600016)                                                                       |         | Multicast group for IEC61162-450<br>reception (ROT) | Multicast group for IEC61162-450<br>reception (ROT)               |     |
|              |                                    | Transmission<br>Group(for DDC) | MISC(239.192.0<br>TGTD(239.192.0<br>SATD(239.192.0<br>NAVD(239.192.0<br>VDRD(239.192.0<br>RCOM(239.192.0<br>TIME(239.192.0<br>USR1(239.192.0<br>USR2(239.192.0<br>USR3(239.192.0<br>USR4(239.192.0<br>USR5(239.192.0<br>USR6(239.192.0<br>USR7(239.192.0)<br>USR7(239.192.0) | 1: 60001),   0.2: 60002),   0.3: 60003),   0.4: 60004),   0.5: 60005),   0.6: 60006),   .7: 60007),   0.8: 60008),   0.9: 60009),   0.10: 600010),   0.11: 600011),   0.12: 600012),   0.14: 600014),   0.14: 600015),   0.14: 600015),   0.14: 600016),   0.15: 600015),   0.16: 600016) |         |                                                     | Multicast group for IEC61162-450<br>reception (DDC)               |     |
|              |                                    | First from left                | <u>0</u> to 128                                                                                                    | Display only                                                                                                    |         |                                                     | Number of IEC 61162-450 header errors (maintenance)               |     |
|              | VD83 IEC61162 error<br>count(1/2)  | Second from left               | <u>0</u> to 128                                                                                                    | Display only                                                                                                    |         |                                                     | Number of IEC 61162-450 tag block                                 | A 1 |
|              |                                    | Third from left                | <u>0</u> to 128                                                                                                    | Display only                                                                                                    |         |                                                     | Number of IEC 61162-450 tag block<br>framing errors (maintenance) | A   |

|              |                                |                                         | l Iser s                                          | ettinas      |         |                   |                                                                         |
|--------------|--------------------------------|-----------------------------------------|---------------------------------------------------|--------------|---------|-------------------|-------------------------------------------------------------------------|
| Menu item    | Item name                      | Setting name                            | Setting value                                     |              | Current | Change            | Description                                                             |
|              |                                | 4th from left                           | <u>0</u> to 128                                   | Display only |         |                   | Number of IEC 61162-450 tab block<br>check sum errors (maintenance)     |
|              |                                | 5th from left                           | <u>0</u> to 128                                   | Display only |         |                   | Number of IEC 61162-450 sentence                                        |
|              |                                | 6th from left                           | <u>0</u> to 128                                   | Display only |         |                   | Number of IEC 61162-450 sentence                                        |
|              | count(1/2)                     | 7th from left                           | <u>0</u> to 128                                   | Display only |         |                   | Number of EC 61162-450 sentence<br>check sum errors (maintenance)       |
|              |                                | 8th from left                           | <u>0</u> to 128                                   | Display only |         |                   | Number of IEC 61162-450 header errors (Main display)                    |
|              |                                | 9th from left                           | <u>0</u> to 128                                   | Display only |         |                   | Number of IEC 61162-450 tab block<br>errors (Main display)              |
|              |                                | First from left                         | <u>0</u> to 128                                   | Display only |         |                   | Number of IEC 61162-450 sentence errors (Main display)                  |
|              |                                | Second from left                        | <u>0</u> to 128                                   | Display only |         |                   | IEC 61162-450 reception error (signal processor)                        |
|              |                                | Third from left                         | <u>0</u> to 128                                   | Display only |         |                   | IEC 61162-450 reception error (ROT)                                     |
|              |                                | 4th from left                           | <u>0</u> to 128                                   | Display only |         |                   | IEC 61162-450 reception error (GPS)                                     |
| All Settings | VD84 IEC61162 error            | 5th from left                           | <u>0</u> to 128                                   | Display only |         |                   | IEC 61162-450 reception error<br>(Reserved)                             |
|              | count(2/2)                     | 6th from left                           | <u>0</u> to 128                                   | Display only |         |                   | IEC 61162-450 reception error (Serial dimmer)                           |
|              |                                | 7th from left                           | <u>0</u> to 128                                   | Display only |         |                   | alert)                                                                  |
|              |                                | 8th from left                           | <u>0</u> to 128                                   | Display only |         |                   | IEC 61162-450 reception error (Remote display1)                         |
|              |                                | 9th from left                           | <u>0</u> to 128                                   | Display only |         |                   | IEC61162-450 reception error (Remote display2)                          |
|              | VD85 Sorial Alort              | Alert On Serial                         | Use ALF/ACN/ALC<br>ALR/ACK                        |              |         | Serial alert type |                                                                         |
|              | Configuration                  | "Rectified-unack<br>nowledged"<br>State | Not Use, <u>Use</u><br>"Rectified-unacknowledged" |              |         |                   | Whether "Rectified – unacknowledged" state is used by ALR or not        |
|              | VD90 Mode Status               | Mode:                                   | MBEILWLR                                          | Display only |         |                   | Mode flag                                                               |
|              | V D30 Midde Status             | Running:                                |                                                   | Display only |         |                   | Running status                                                          |
|              | VD99 Equipment<br>Power Status | Has Notification:                       | Disabled : Red                                    | Display only |         |                   | OFF/STBY notification function                                          |
|              |                                | Pattern(1 to 99)                        | <u>1</u> to 99                                    |              |         |                   | Demo pattern                                                            |
| Demo         | (VD17) Demonstration           | Speed [kn]<br>Rate of Turn              | -100.00 to <u>0.00</u> to                         |              |         | Demo vessel speed |                                                                         |
|              | NWZ-510 or                     | [deg/min]                               | -360.00 to <u>0.00</u> to                         |              |         |                   |                                                                         |
|              | NWZ-4640                       |                                         | Display only                                      |              |         |                   | Main display version information                                        |
|              | NQA-7040                       |                                         | Display only                                      |              |         |                   | information                                                             |
|              | NJC-70S or NJC-70D             |                                         | Display only                                      |              |         |                   | Signal processor version information                                    |
|              | NKF-547                        |                                         | Display only                                      |              |         |                   | I ransducer version information                                         |
|              | CDF-7400                       |                                         | Display only                                      |              |         |                   | Signal processor I/F circuit version information                        |
|              | CDC-7400(1,CPU)                |                                         | Display only                                      |              |         |                   | Signal processor circuit (1, CPU) version information                   |
|              | CDC-7400(1,FPGA)               |                                         | Display only                                      |              |         |                   | Version information                                                     |
|              | CMN-7400(1)                    |                                         | Display only                                      |              |         |                   | information                                                             |
| Software     | CDC-7400(2,CPU)                |                                         | Display only                                      |              |         |                   | Signal processor circuit (2, CPU) version<br>information                |
| Version      | CDC-7400(2,FPGA)               |                                         | Display only                                      |              |         |                   | Signal processor circuit (2, FPGA) version information                  |
|              | CMN-7400(2)                    |                                         | Display only                                      |              |         |                   | Signal processor transmission/reception circuit (2) version information |
|              | CBD-7400                       |                                         | Display only                                      |              |         |                   | Signal processor power supply circuit<br>version information            |
|              | CQD-7040                       |                                         | Display only                                      |              |         |                   | Distribution processor terminal board version information               |
|              | NWZ-650(1)                     |                                         | Display only                                      |              |         |                   | Remote displayNWZ-650SDR version<br>information (1)                     |
|              | NWZ-650(2)                     |                                         | Display only                                      |              |         |                   | Remote displayNWZ-650SDR version information (2)                        |
|              | NWZ-840(1)                     |                                         | Display only                                      |              |         |                   | Remote displayNWZ-840SDR version information (1)                        |
|              | NWZ-840(2)                     |                                         | Display only                                      |              |         |                   | Remote displayNWZ-840SDR version information (2)                        |

# • JLN-741A, JLN-741N

Set value of the underline is the value of the factory.

| Monuitom                       | Itom name                                     | Sotting name           | Sotting                           | value        | User s  | ettings | Description                                           |
|--------------------------------|-----------------------------------------------|------------------------|-----------------------------------|--------------|---------|---------|-------------------------------------------------------|
|                                | Remname                                       | Setting hame           | Setting                           | value        | Current | Change  | Description                                           |
|                                | VD4 Start Measure                             | Measure                | Started, <u>Stopped</u>           |              |         |         | Start of transmission                                 |
| Menu item<br>First<br>Settings | VD6 Speed Calculation<br>Configuration        | Speed<br>Correlation   | -50.0 to <u>0.0</u> to 50         | .0           |         |         | Correction of ship speed                              |
|                                | VD10 Distance Reset                           | Total Distance         | <u>0</u> to 999999.99             |              |         |         | Setting of total distance                             |
|                                | VD14 Depth<br>Configuration                   | Draft [m]              | -100.0 to <u>0.0</u> to +         | ·100.0       |         |         | Draft                                                 |
| Settings                       | VD35 Transducer                               | Model Name             | UP to 9 ASCII ch                  | aracters     |         |         | Model name (NKF-547/531E)                             |
|                                | Mounting(NKF-547)                             | Barcode                | Up to 10 ASCII c                  | naracters    |         |         | Serial number (NKF-547/531E)                          |
|                                |                                               | Number                 | Up to 13 ASCII c                  | haracters    |         |         | Bar code number (NKF-547/531E)                        |
| Menu item                      | VD36 Signal<br>Processor(NJC-70S/D)<br>Errors | No Bubble<br>Reference | Normal : Green<br>Abnormal : Red  | Display only |         |         | Bubble detection reference<br>abnormality             |
|                                |                                               | [d]                    | <u>0</u> to 9999                  | Display only |         |         | Total operation time (Main<br>display-Day)            |
|                                |                                               | [h]                    | <u>0</u> to 23                    | Display only |         |         | Total operation time (Main display-<br>hour)          |
|                                |                                               | [m]                    | <u>0</u> to 59                    | Display only |         |         | Total operation time (Main<br>display-minute)         |
|                                |                                               | [degC]                 | Display only                      |              |         |         | Frame temperature (signal processor)                  |
|                                | VD3 Signal<br>Processor(N IC-70S/D)           | [Volt]                 | Display only                      |              |         |         | Power supply voltage (48V)                            |
|                                | Status                                        | [Volt]                 | Display only                      |              |         |         | Power supply voltage (5V-Ch1)                         |
|                                |                                               | [Volt]                 | Display only                      |              |         |         | Power supply voltage (5V-Ch2)                         |
|                                |                                               | RAM Error              | Normal : Green<br>Abnormal : Red  | Display only |         |         | RAM abnormality (control CPU)                         |
|                                |                                               | ROM Error              | Normal : Green<br>Abnormal : Red  | Display only |         |         | ROM abnormality (control CPU)                         |
|                                |                                               | EEPROM Error           | Normal : Green<br>Abnormal : Red  | Display only |         |         | EEPROM abnormality (control CPU)                      |
|                                | VD4 Start Measure                             | Measure                | Started, <u>Stopped</u>           |              |         |         | Start of transmission                                 |
|                                | VD6 Speed Calculation<br>Configuration        | Speed<br>Correlation   | -50.0 to <u>0.0</u> to 50.0       |              |         |         | Correction of vessel speed                            |
|                                |                                               | Integrated Alert       | Normal : Green<br>Abnormal : Red  | Display only |         |         | Integrated alert flag                                 |
|                                |                                               | Lost Speed             | Normal : Green<br>Abnormal : Red  | Display only |         |         | Lost speed alert (fore/after)                         |
|                                |                                               | Over Speed             | Normal : Green<br>Abnormal : Red  | Display only |         |         | Fore/after vessel speed notice (upper limit)          |
| All Settings                   |                                               | Low Speed              | Normal : Green<br>Abnormal : Red  | Display only |         |         | Fore/after vessel speed notice (lower limit)          |
| 7 in Cottingo                  |                                               | Bubble<br>Detected     | Normal : Green<br>Abnormal : Red  | Display only |         |         | Bubble detection                                      |
|                                | VD9 Alert Status                              | Software<br>Updated    | Normal : Green<br>Abnormal : Red  | Display only |         |         | Software updated                                      |
|                                |                                               | Maintenance<br>Mode    | Normal : Green<br>Abnormal : Red  | Display only |         |         | Maintenance mode                                      |
|                                |                                               | Reboot<br>Required     | Normal : Green<br>Abnormal : Red  | Display only |         |         | Reboot required                                       |
|                                |                                               | VD3 Alert              | Normal : Green<br>Abnormal : Red  | Display only |         |         | PJRCM,VD,3 integrated alert                           |
|                                |                                               | VD36 Alert             | Normal : Green<br>Abnormal : Red  | Display only |         |         | PJRCM,VD,36 integrated alert                          |
|                                | VD10 Distance Reset                           | Total Distance         | <u>0</u> to 999999.99             |              |         |         | Setting of total distance                             |
|                                |                                               | [deg]                  | -180.0 to <u>0.0</u> to 1         | 80.0         |         |         | Transducer angle correction<br>(fore/after: Yaw)      |
|                                | VD13 Transducer Angle                         | [deg]                  | -180.0 to <u>0.0</u> to 1         | 80.0         |         |         | Transducer angle correction<br>(fore/after: Pitch)    |
|                                | Configuration                                 | [deg]                  | -180.0 to <u>0.0</u> to 1         | 80.0         |         |         | Transducer angle correction<br>(Port/starboard: Yaw)  |
|                                |                                               | [deg]                  | -180.0 to <u>0.0</u> to 1         | 80.0         |         |         | Transducer angle correction<br>(Port/starboard: Roll) |
|                                | VD14 Depth<br>Configuration                   | Draft [m]              | -100.0 to <u>0.0</u> to +         | 100.0        |         |         | Draft                                                 |
|                                | VD18 System Test                              | TEST 18kn              | Enabled : Red<br>Disabled : Green |              |         |         | System test (18km test)                               |
|                                | Status                                        | LOST SPEED             | Enabled : Red<br>Disabled : Green |              |         |         | System test (Lost speed alert)                        |
|                                | VD19 Power Detect<br>Value                    | Ch1:                   | 0 to 4096                         | Display only |         |         | Travelling wave (Ch1: Fore direction)                 |

|              |                    |                               |                                  |               | L       |         |                                                    |
|--------------|--------------------|-------------------------------|----------------------------------|---------------|---------|---------|----------------------------------------------------|
| Menu item    | Item name          | Setting name                  | Setting value                    |               | User s  | ettings | Description                                        |
|              |                    |                               |                                  | I             | Current | Change  |                                                    |
|              | VD10 Rower Detect  | Ch2:                          | 0 to 4096                        | Display only  |         |         | Travelling wave (Ch2: After direction)             |
|              | Value              | Ch3:                          | 0 to 4096                        | Display only  |         |         | direction)                                         |
|              |                    | Ch4:                          | 0 to 4096                        | Display only  |         |         | Travelling wave (Ch4: Port direction)              |
|              |                    | NJC-70:                       | 2.0,                             | Display only  |         |         | Supported frequency (NJC-70S/D)                    |
|              | VD27 Support       | CDC-7400(1):                  | 2.0,                             | Display only  |         |         | Supported frequency (CDC-7400 (1))                 |
|              | Frequency          | CDC-7400(2):                  | 2.0,                             | Display only  |         |         | Supported frequency (CDC-7400 (2))                 |
|              | Coniguration       | CMN-7400(1):                  | 2.0,                             | Display only  |         |         | Supported frequency (CMN-7400 (1))                 |
|              |                    | CMN-7400(2):                  | 2.0,                             | Display only  |         |         | Supported frequency (CMN-7400 (2))                 |
|              | VD35 Transducer    | Model Name                    | Up to 9 ASCI                     | I characters  |         |         | Model name (NKF-547/531E)                          |
|              | Mounting(NKF-547)  | Serial Number                 | Up to 10 ASC                     | II characters |         |         | Serial number (NKF-547/531E)                       |
|              | Information        | Barcode<br>Number             | Up to 13 ASC                     | II characters |         |         | Bar code number (NKF-547/531E)                     |
|              |                    | No Bubble<br>Reference        | Normal : Green<br>Abnormal : Red | Display only  |         |         | Bubble detection reference abnormality             |
|              |                    | Power Fail(1)                 | Normal : Green<br>Abnormal : Red | Display only  |         |         | Transmission power fail (1 axis)                   |
|              |                    | Power Fail(2)                 | Normal : Green<br>Abnormal : Red | Display only  |         |         | Transmission power fail (2 axes)                   |
|              |                    | PA Error(1)                   | Normal : Green<br>Abnormal : Red | Display only  |         |         | PA1 error                                          |
|              |                    | PA Error(2)                   | Normal : Green<br>Abnormal : Red | Display only  |         |         | PA2 error                                          |
|              |                    | PA Error(3)                   | Normal : Green<br>Abnormal : Red | Display only  |         |         | PA3 error                                          |
|              |                    | PA Error(4)                   | Normal : Green<br>Abnormal : Red | Display only  |         |         | PA4 error                                          |
|              |                    | RSLT Error(1)                 | Normal : Green<br>Abnormal : Red | Display only  |         |         | RSLT1 error                                        |
|              |                    | RSLT Error(2)                 | Normal : Green<br>Abnormal : Red | Display only  |         |         | RSLT2 error                                        |
| All Sottings |                    | RSLT Error(3)                 | Normal : Green<br>Abnormal : Red | Display only  |         |         | RSLT3 error                                        |
| All Gettings |                    | RSLT Error(4)                 | Normal : Green<br>Abnormal : Red | Display only  |         |         | RSLT4 error                                        |
|              |                    | Frequency<br>Measure Error    | Normal : Green<br>Abnormal : Red | Display only  |         |         | Frequency detection abnormality (Ch1)              |
|              |                    | Frequency<br>Measure Error    | Normal : Green<br>Abnormal : Red | Display only  |         |         | Frequency detection abnormality (Ch2)              |
|              |                    | Frequency<br>Measure Error    | Normal : Green<br>Abnormal : Red | Display only  |         |         | Frequency detection abnormality (Ch3)              |
|              | Processor(NJC-70S/ | Frequency<br>Measure Error    | Normal : Green<br>Abnormal : Red | Display only  |         |         | Frequency detection abnormality (Ch4)              |
|              | ,                  | FPGA<br>Configuration<br>Fail | Normal : Green<br>Abnormal : Red | Display only  |         |         | FPGA configuration abnormality (1 axis)            |
|              |                    | FPGA<br>Configuration<br>Fail | Normal : Green<br>Abnormal : Red | Display only  |         |         | FPGA configuration abnormality (2 axes)            |
|              |                    | Supported<br>Frequency        | Normal : Green<br>Abnormal : Red | Display only  |         |         | Supported frequency abnormality                    |
|              |                    | High<br>Temperature           | Normal : Green<br>Abnormal : Red | Display only  |         |         | Signal processor temperature<br>abnormality        |
|              |                    | Voltage<br>Error(48V)         | Normal : Green<br>Abnormal : Red | Display only  |         |         | Voltage abnormality (signal processor 48V)         |
|              |                    | Voltage<br>Error(5V-1)        | Normal : Green<br>Abnormal : Red | Display only  |         |         | Voltage abnormality (signal processor 5V-Ch1)      |
|              |                    | Voltage<br>Error(5V-2)        | Normal : Green<br>Abnormal : Red | Display only  |         |         | Voltage abnormality (signal processor<br>5V-Ch2)   |
|              |                    | Software<br>Version           | Normal : Green                   | Display only  |         |         | Software version abnormality<br>(computation CPU1) |
|              |                    | Software                      | Normal : Green                   | Display only  |         |         | Software version abnormality                       |
|              |                    | Software                      | Normal : Green                   | Display only  |         |         | Software version abnormality                       |
|              |                    | Software                      | Normal : Green                   | Display only  |         |         | Software version abnormality                       |
|              |                    | Software                      | Normal : Green                   | Display only  |         |         | Software version abnormality                       |
|              |                    | Version<br>Software           | Abnormal : Red                   |               |         |         | (computation (FPGA1)                               |
|              |                    | Version                       | Abnormal : Red                   | Display only  |         |         | (computation (FPGA2)                               |

|              | litere e en e      | Cottine recent             | 0                                |              | User s | ettings                                                  | Description                                                             |  |
|--------------|--------------------|----------------------------|----------------------------------|--------------|--------|----------------------------------------------------------|-------------------------------------------------------------------------|--|
| Menu item    | item name          | Setting name Setting value |                                  | Current      | Change | Description                                              |                                                                         |  |
|              |                    | Channel 1                  | Disable,Enabled                  |              |        |                                                          | Channel 1 valid flag                                                    |  |
|              | VD59 Channel       | Channel 2                  | Disable,Enabled                  |              |        |                                                          | Channel 2 valid flag                                                    |  |
| All Settings | Enable Flag        | Channel 3                  | Disable,Enabled                  |              |        |                                                          | Channel 3 valid flag                                                    |  |
|              |                    | Channel 4                  | Disable,Enabled                  |              |        |                                                          | Channel 4 valid flag                                                    |  |
|              | VD90 Mode Status   | Mode:                      | M,B,E,U,W,L,R Display only       |              |        |                                                          | Mode flag                                                               |  |
| Demo         |                    | Pattern(1 to 99)           | <u>1</u> to 99                   |              |        |                                                          | Demo pattern                                                            |  |
|              | (VD17)             | Speed [kn]                 | -100.00 to <u>0.00</u> to 100.00 |              |        |                                                          | Demo vessel speed                                                       |  |
|              | Demonstration      | Rate of Turn<br>[deg/min]  | -360.00 to <u>0.00</u> to 360.00 |              |        |                                                          | Demo rate of tern                                                       |  |
|              | NJC-70S or NJC-70D |                            | Display only                     |              |        | Signal processor version information                     |                                                                         |  |
|              | NKF-547            |                            | Display only                     |              |        | Transducer version information                           |                                                                         |  |
|              | CDF-7400           |                            | Display only                     |              |        | Signal processor I/F circuit version<br>information      |                                                                         |  |
|              | CDC-7400(1,CPU)    |                            | Display only                     |              |        | Signal processor circuit (1, CPU) version<br>information |                                                                         |  |
| Softwara     | CDC-7400(1,FPGA)   |                            | Display only                     |              |        |                                                          | Signal processor circuit (1, FPGA) version information                  |  |
| Version      | CMN-7400(1)        |                            | Display only                     |              |        |                                                          | Signal processor circuit (1) version<br>information                     |  |
|              | CDC-7400(2,CPU)    |                            | Display only                     |              |        |                                                          | Signal processor circuit (2, CPU) version<br>information                |  |
|              | CDC-7400(2,FPGA)   |                            | Display only                     |              |        |                                                          | Signal processor circuit (2, FPGA) version information                  |  |
|              | CMN-7400(2)        |                            | Display only                     |              |        |                                                          | Signal processor transmission/reception circuit (2) version information |  |
|              | CBD-7400           |                            | Display only                     | Display only |        |                                                          | Signal processor power supply circuit<br>version information            |  |

(This page intentionally left blank)

# Appendix B Installation Drawings

### Signal Processor NJC-70S

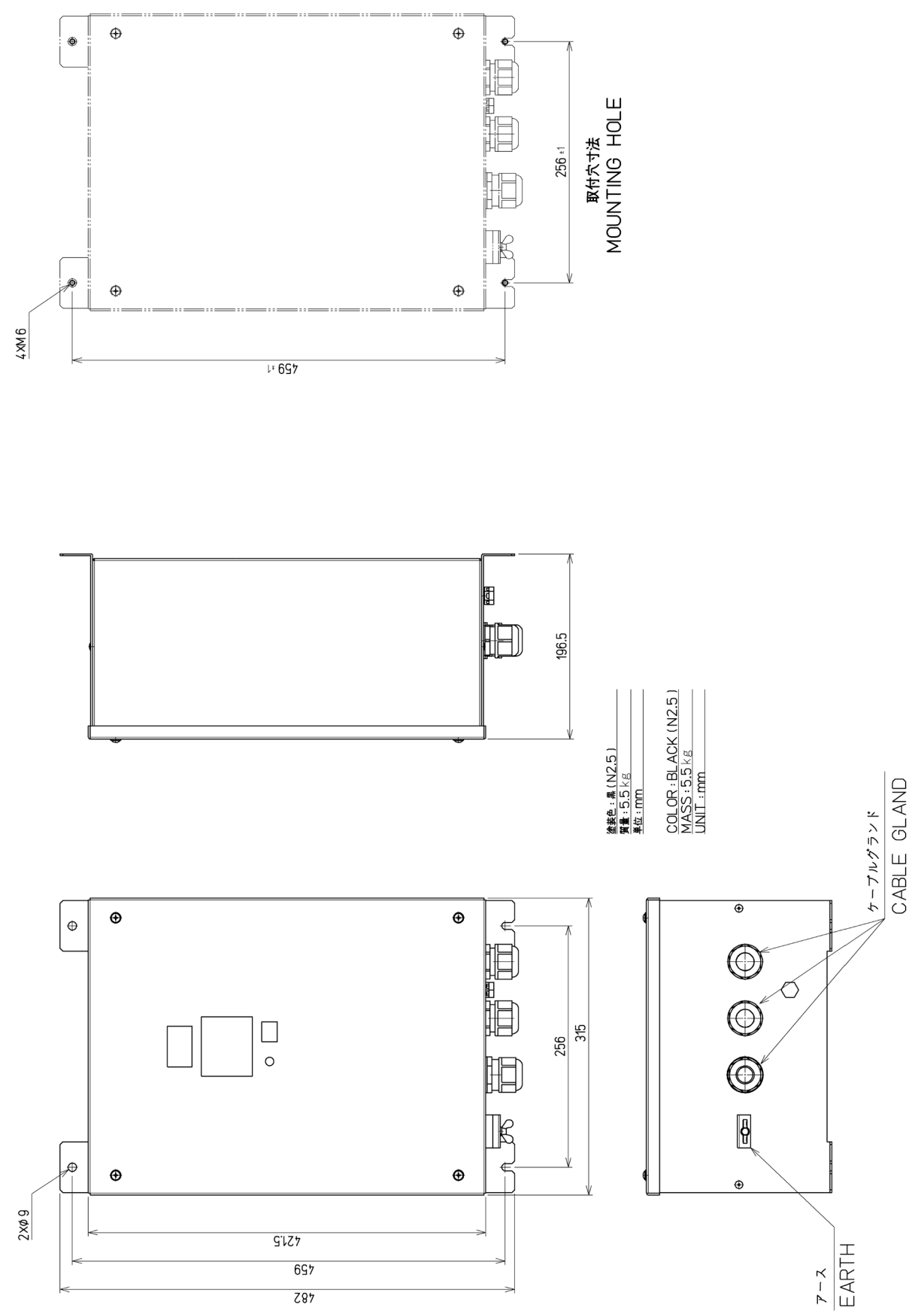

### **Transducer Mounting NKF-547**

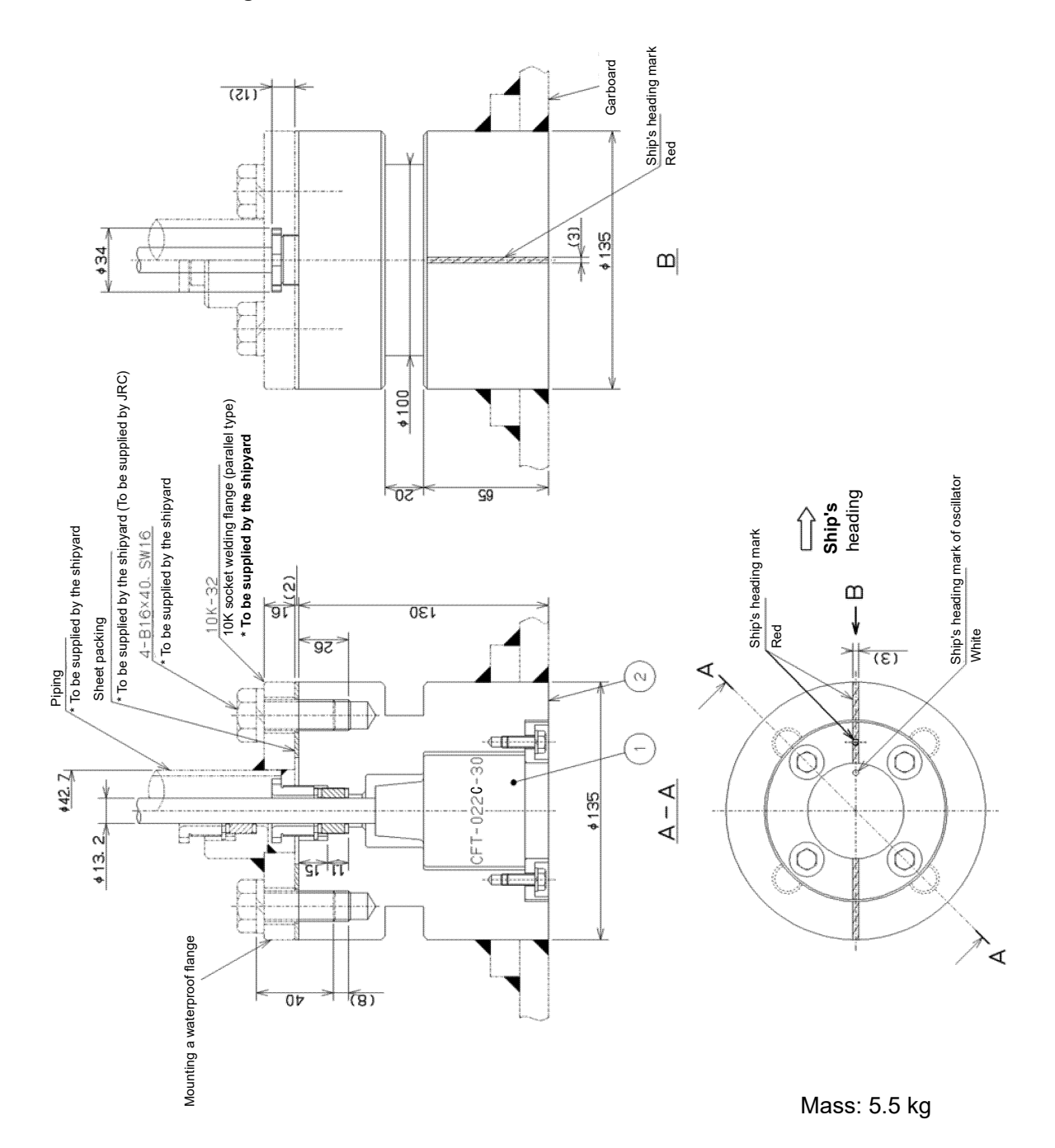

## AC power rectifier NBA-5143

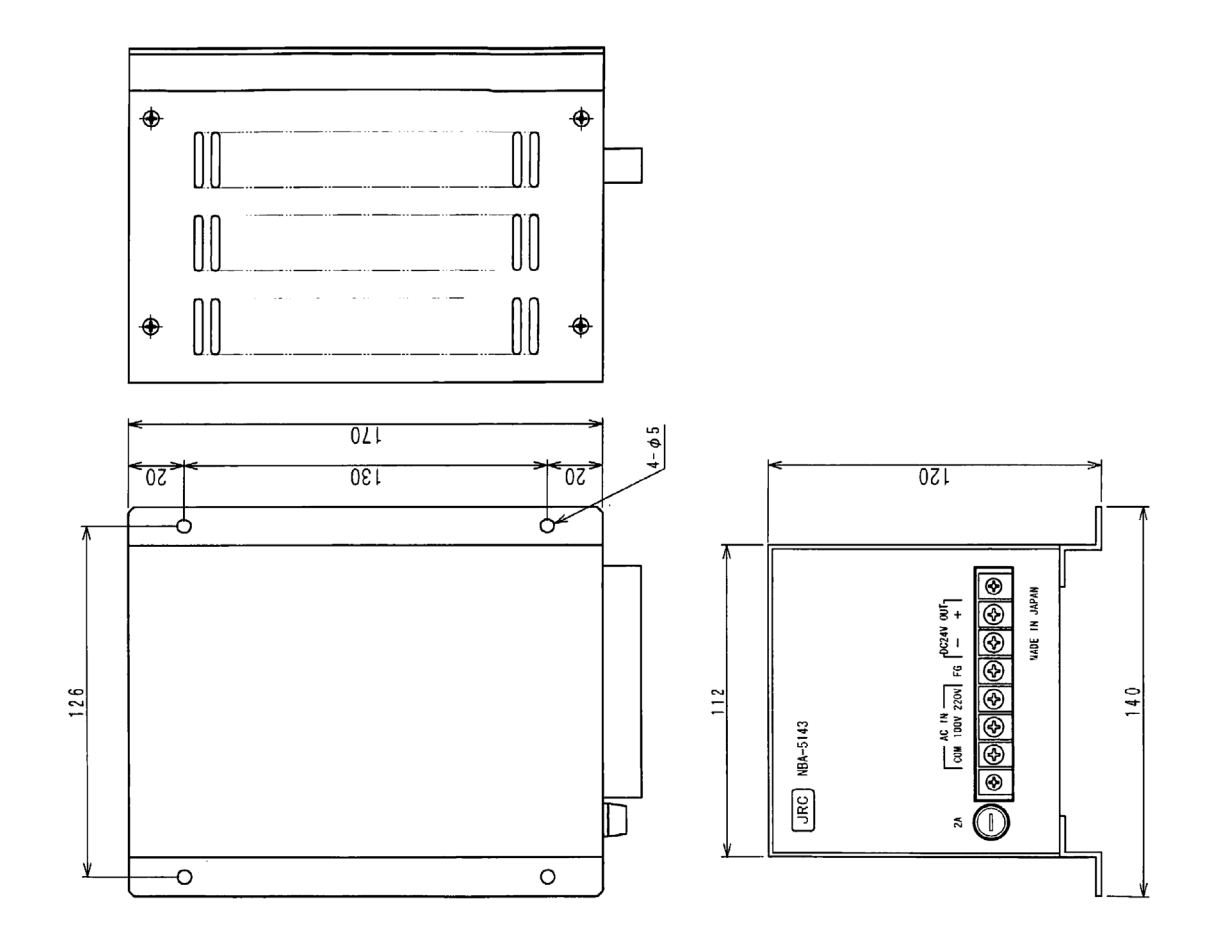

Mass: 3.5kg

APP B

**Distribution Processor NQA-7040** 

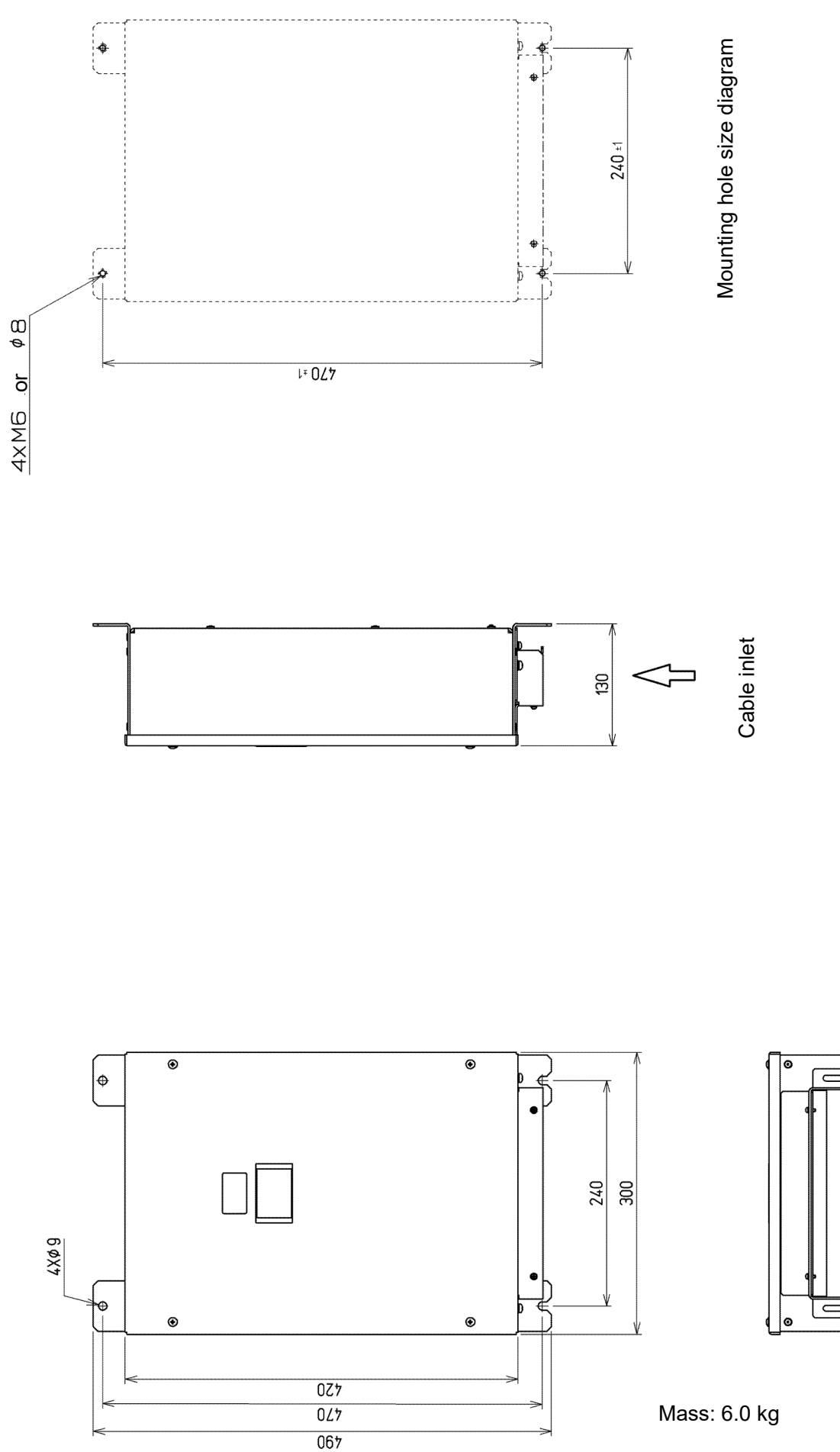

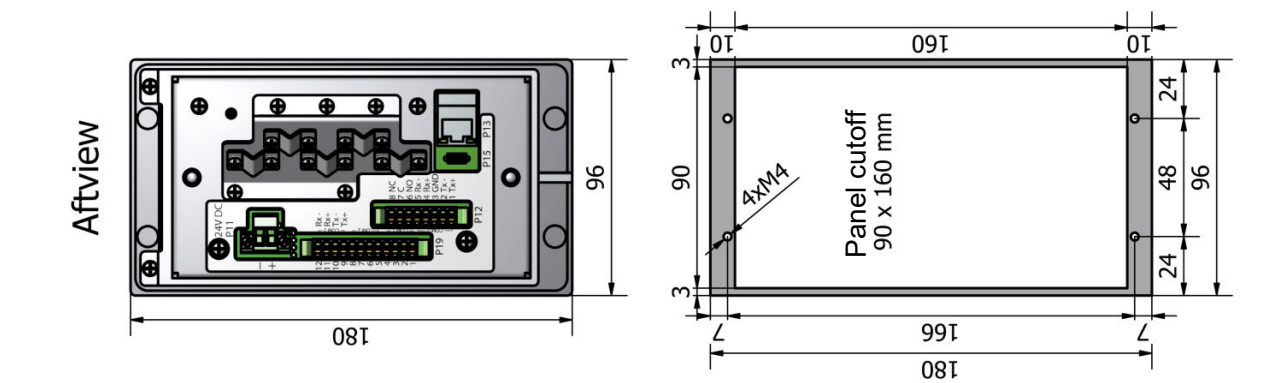

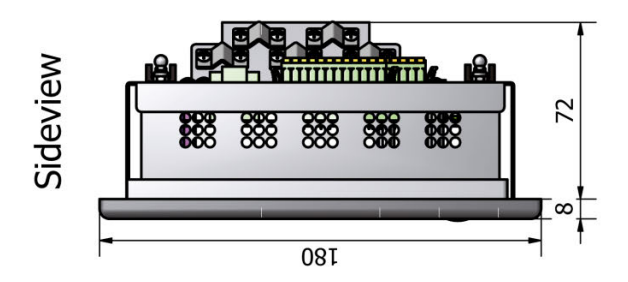

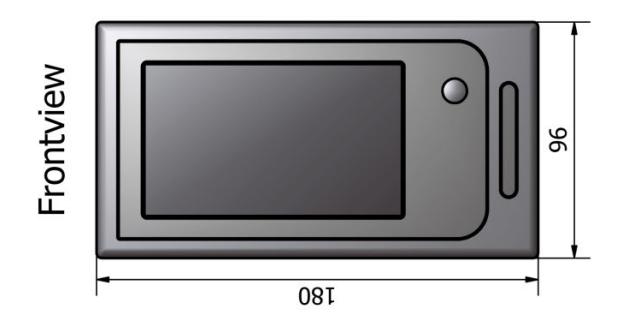

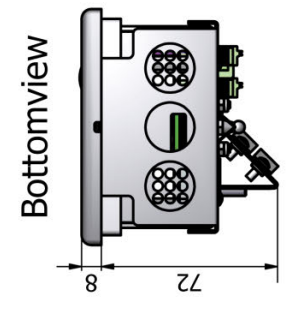

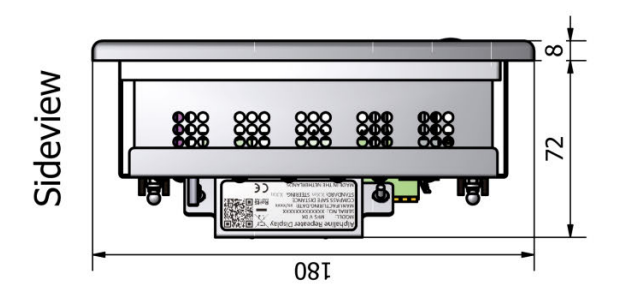

Mass: 1.2 kg

## JLN-740N/741N Main Display NWZ-4640

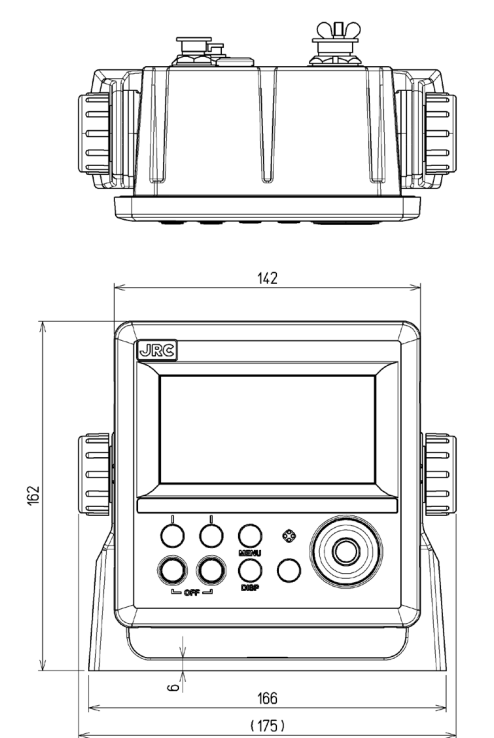

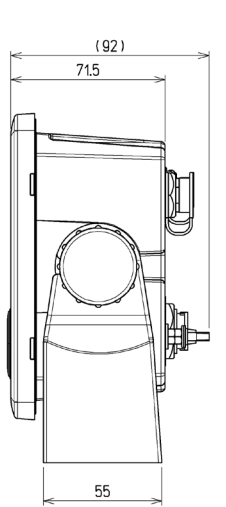

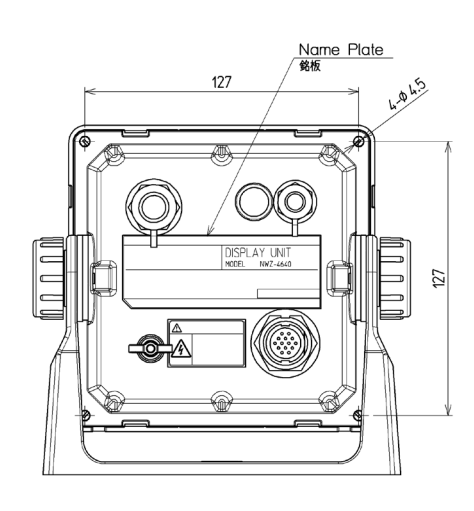

. .

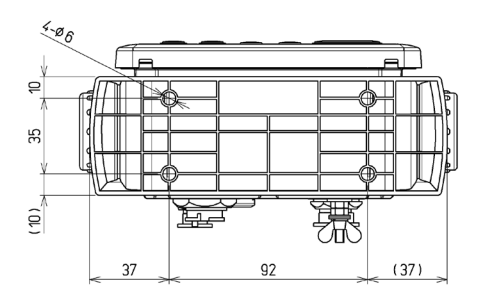

| UNIT | : | mm      |     |   |            |         |
|------|---|---------|-----|---|------------|---------|
| MASS | : | APPROX. | 730 | g |            |         |
| BODY | С | OLOR    |     |   |            |         |
|      | : | MUNSELL | N2. | 5 | Semi-gloss | Texture |

| 単位  | ; | mr | n   |     |     |    |
|-----|---|----|-----|-----|-----|----|
| 質量  | : | 約  | 730 | g   |     |    |
| 本体色 | : |    | /セル | N2. | 5ハン | シボ |
|     |   |    |     |     |     |    |
#### Remote Display NWZ-650SDR (Optional)

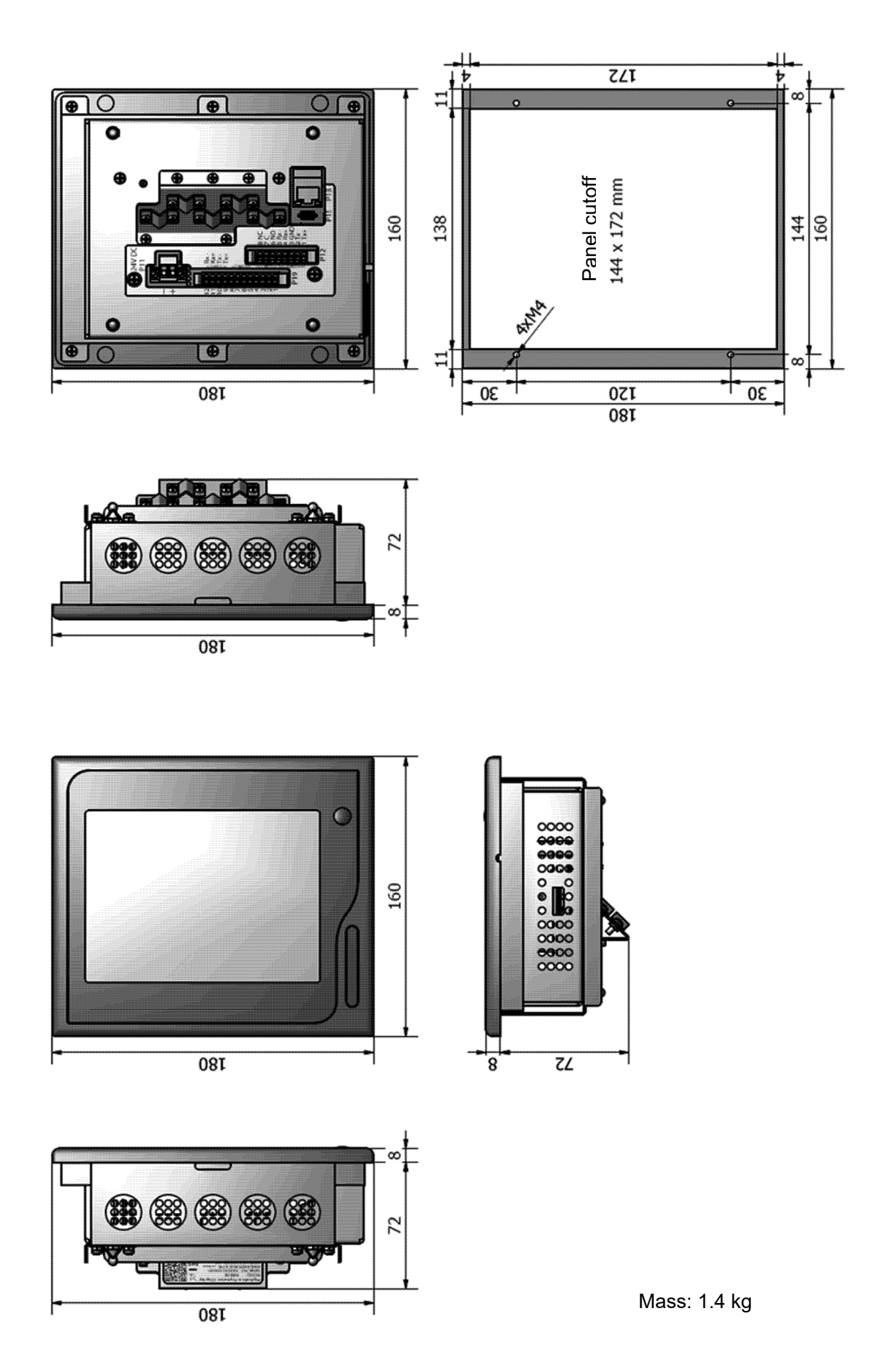

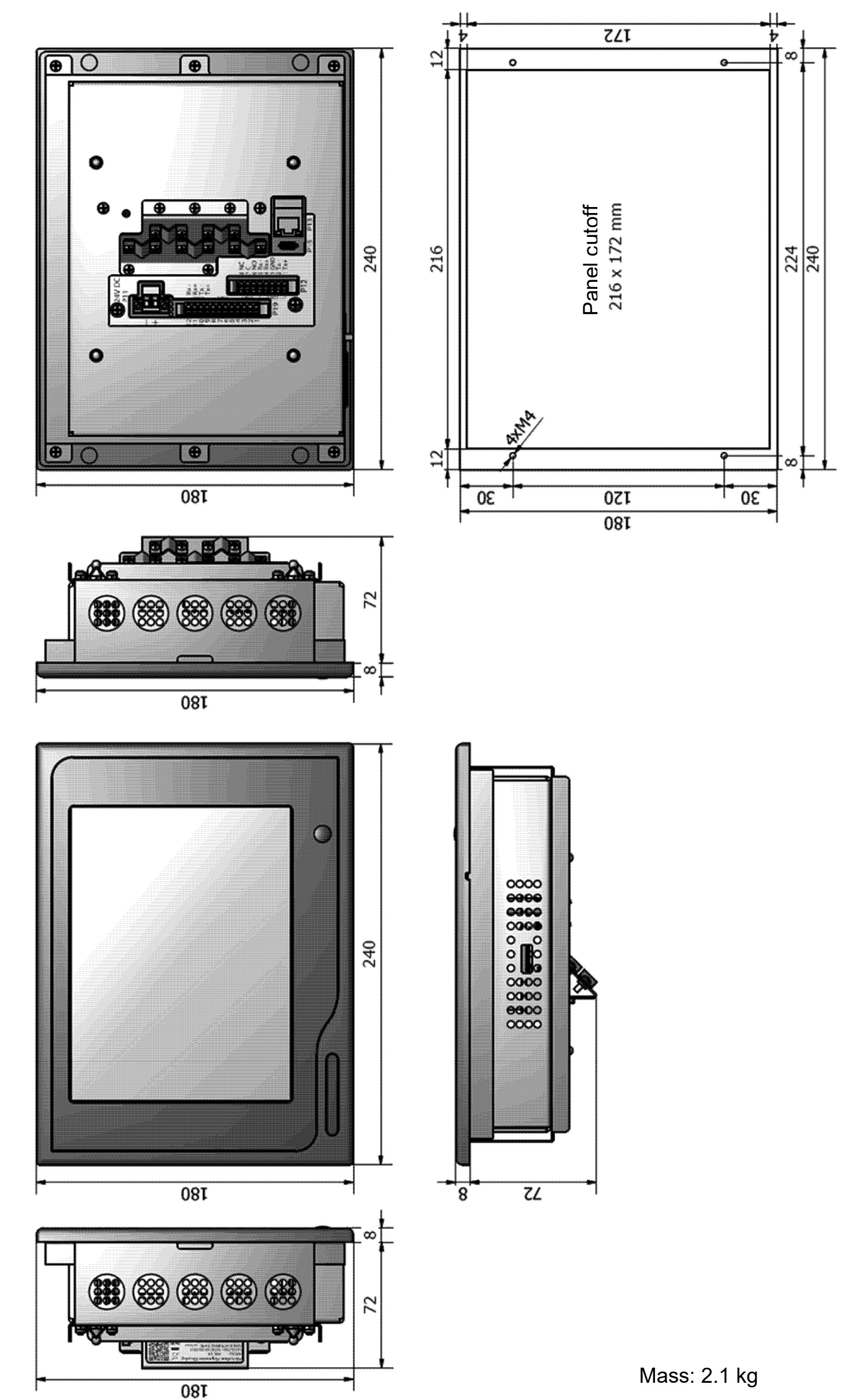

Remote Display NWZ-840SDR (Optional)

#### MID NWZ-4610 (Optional)

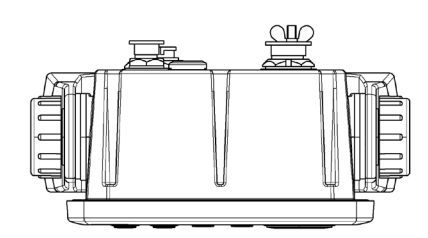

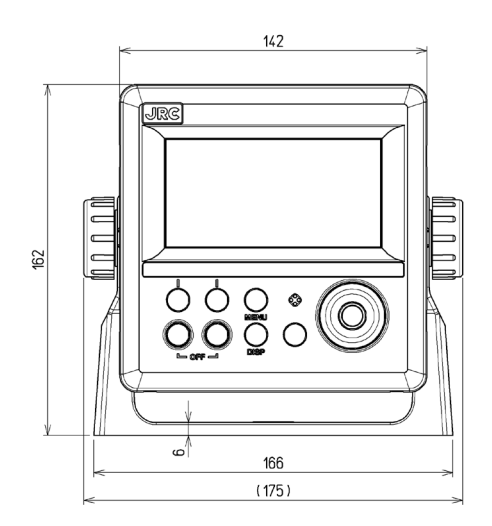

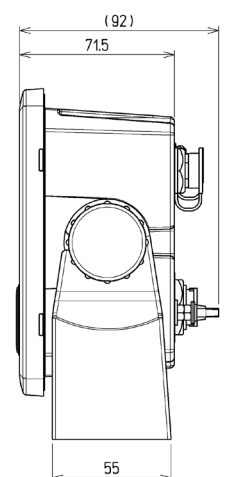

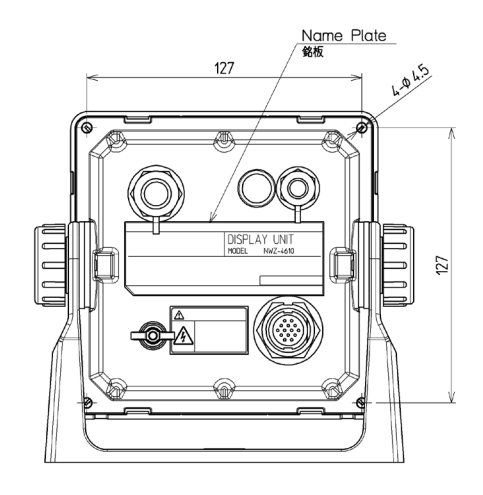

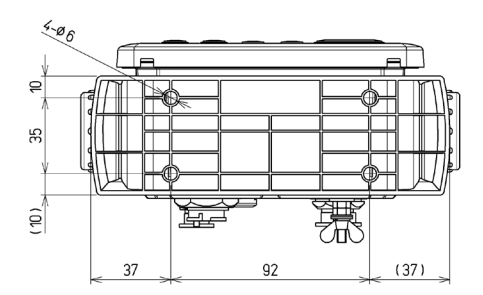

UNIT : mm MASS : APPROX. 730 g BODY COLOR : MUNSELL N4 Semi-gloss Texture

 単位
 : mm

 質量
 : 約 730 g

 本体色
 : マンセル N4ハン シボ

#### **Distance Counter NWW-7 (Optional)**

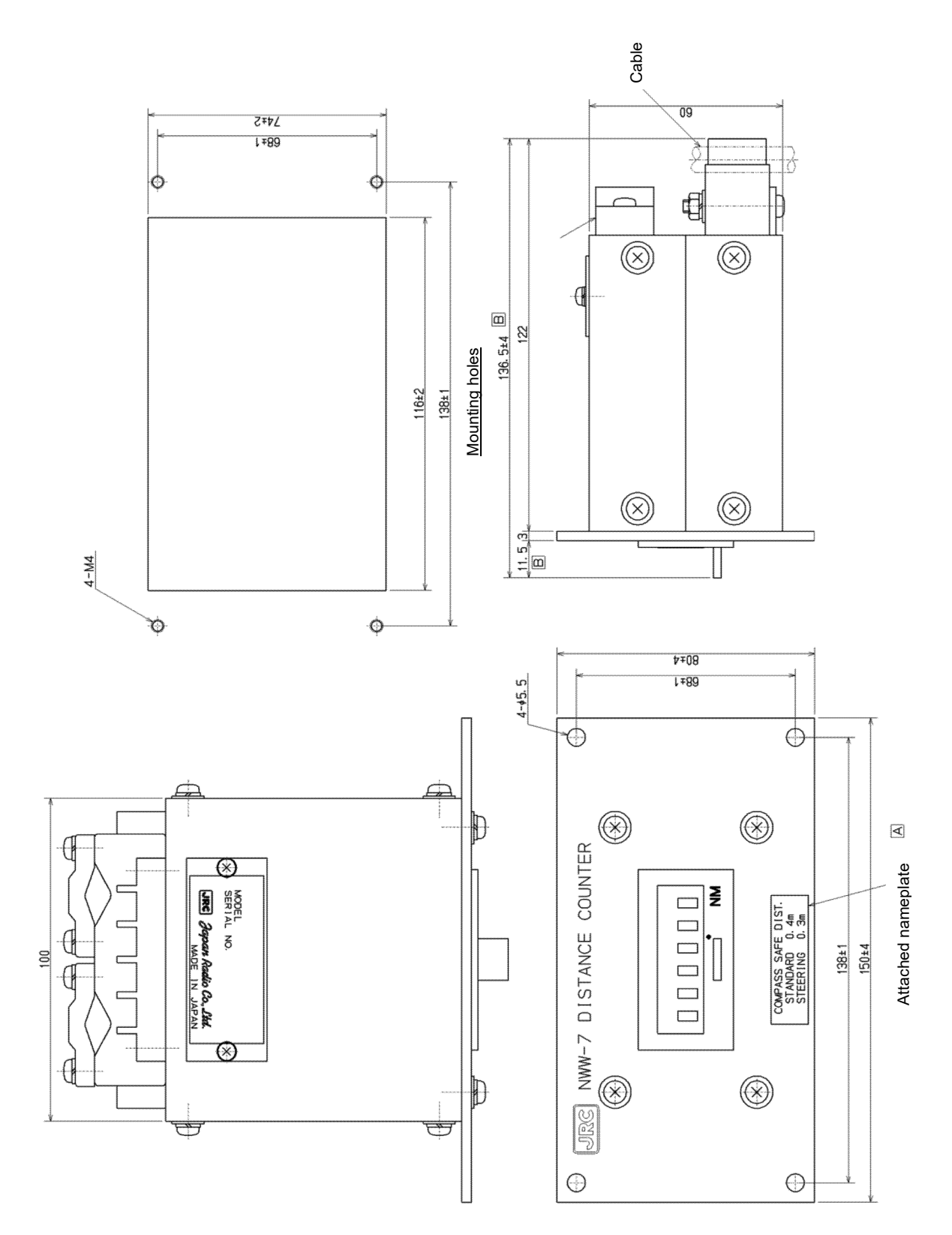

Mass: 1.0 kg

#### Analog Display NWW-24 (Optional)

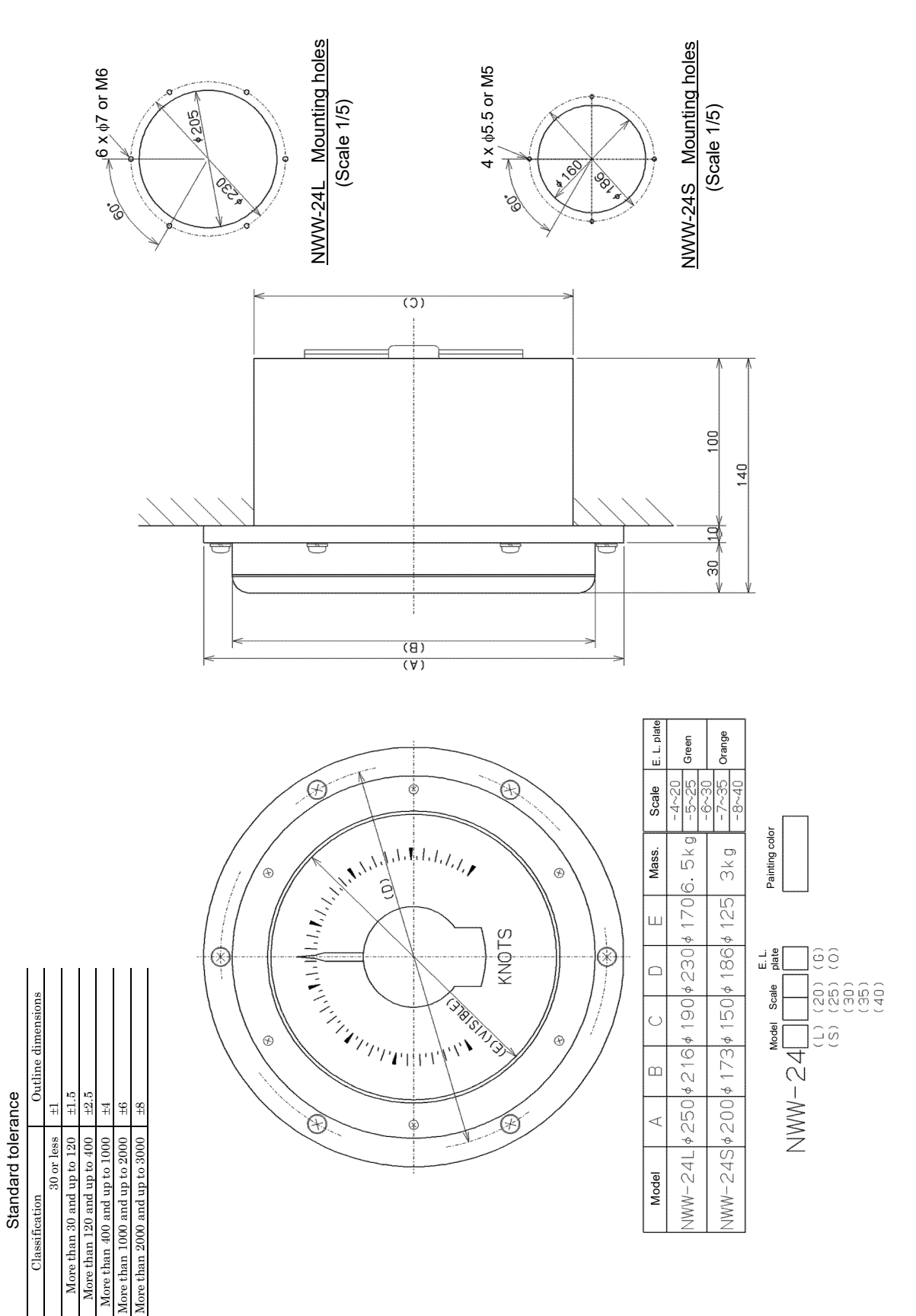

#### Analog Display NWW-25 (Optional)

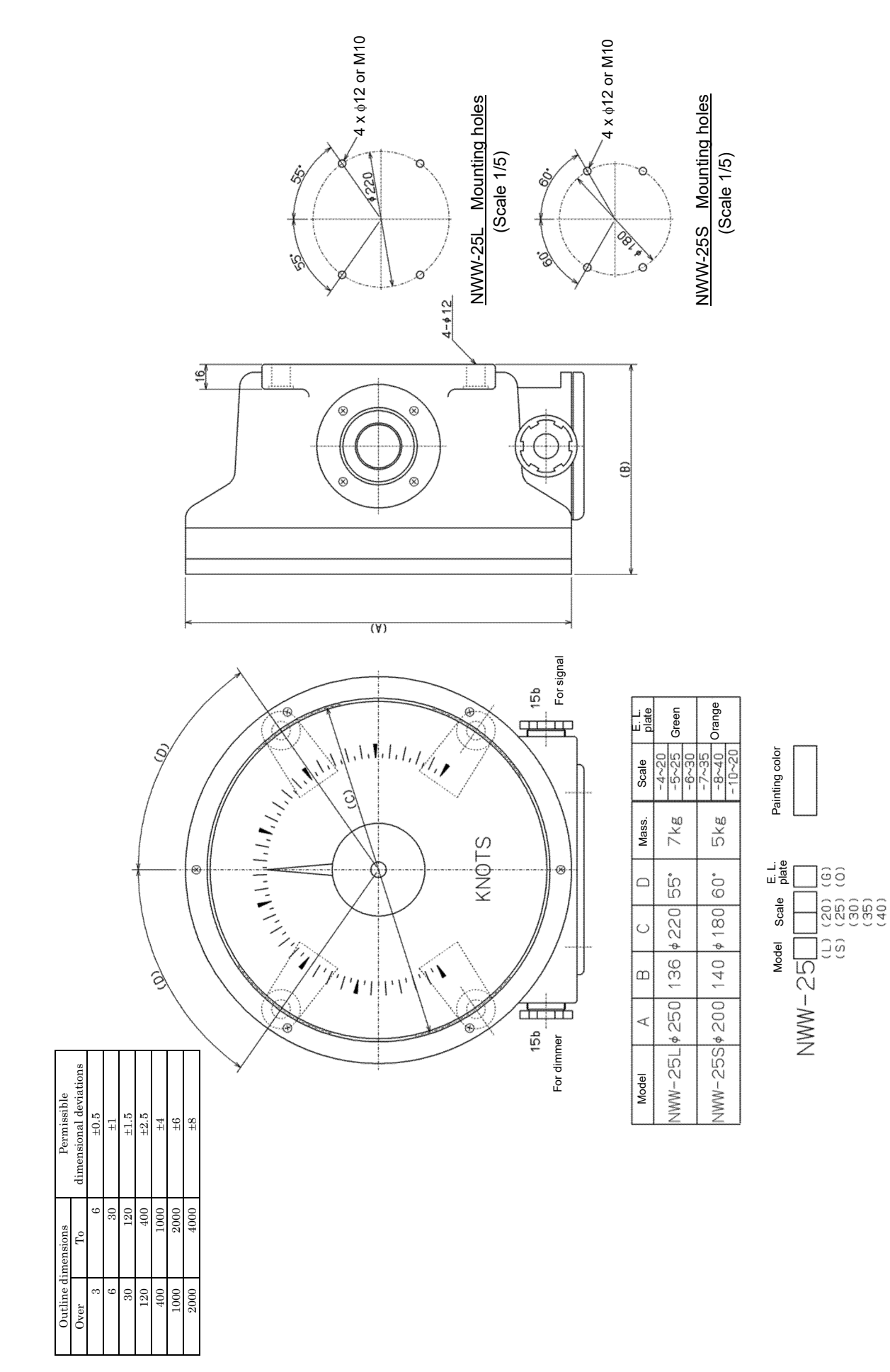

Appendix B Installation Drawings

#### Analog Display NWW-26 (Optional)

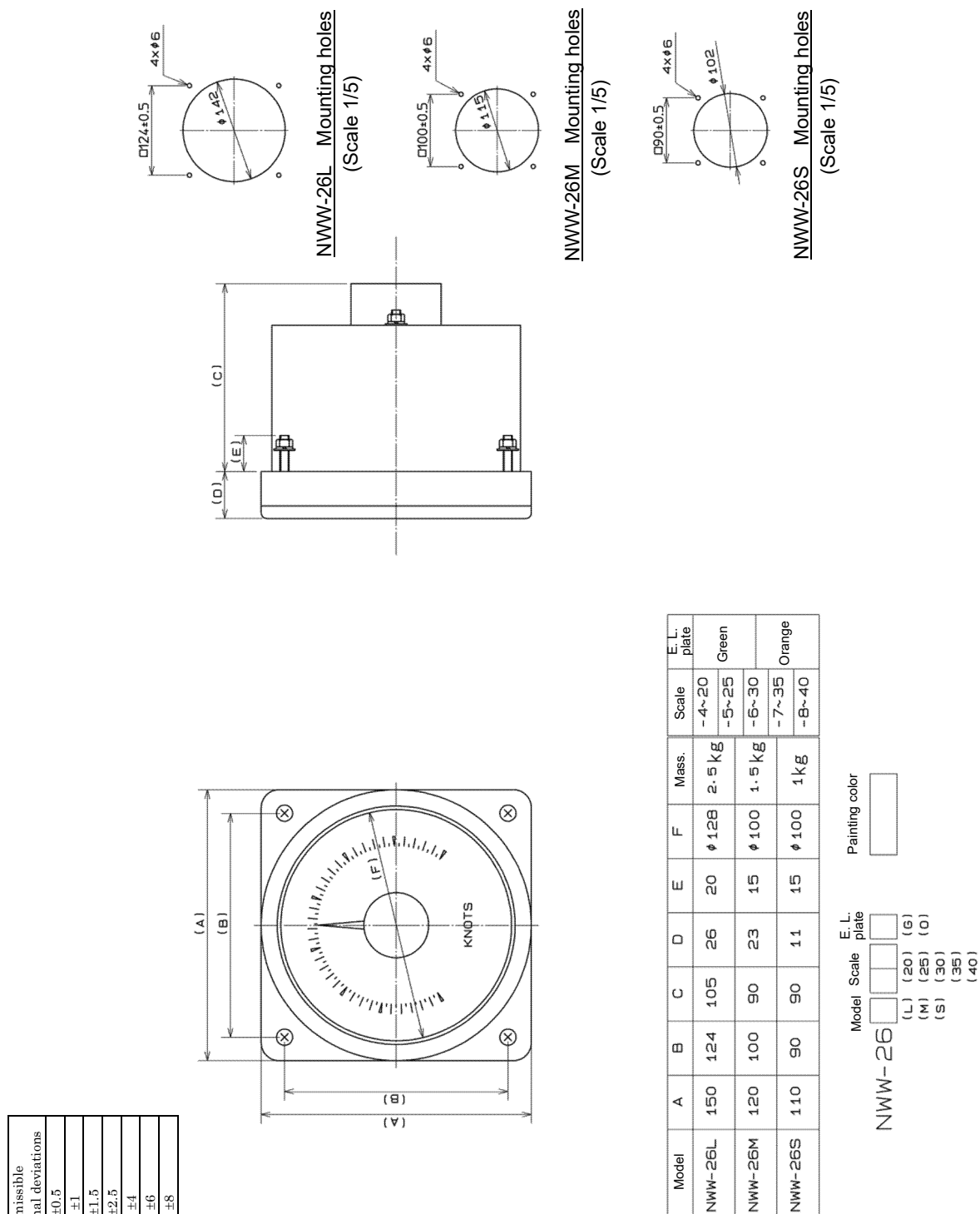

|  | Permissible        | dimensional deviation | 9:0∓ | 17 | $\pm 1.5$ | $\pm 2.5$ | <b>1</b> 7 | 9 <del>7</del> | 8干   |  |
|--|--------------------|-----------------------|------|----|-----------|-----------|------------|----------------|------|--|
|  | Outline dimensions | $T_0$                 | 9    | 30 | 120       | 400       | 1000       | 2000           | 4000 |  |
|  |                    | Over                  | 3    | 9  | 30        | 120       | 400        | 1000           | 2000 |  |

### Junction Box CQD-10 (Optional)

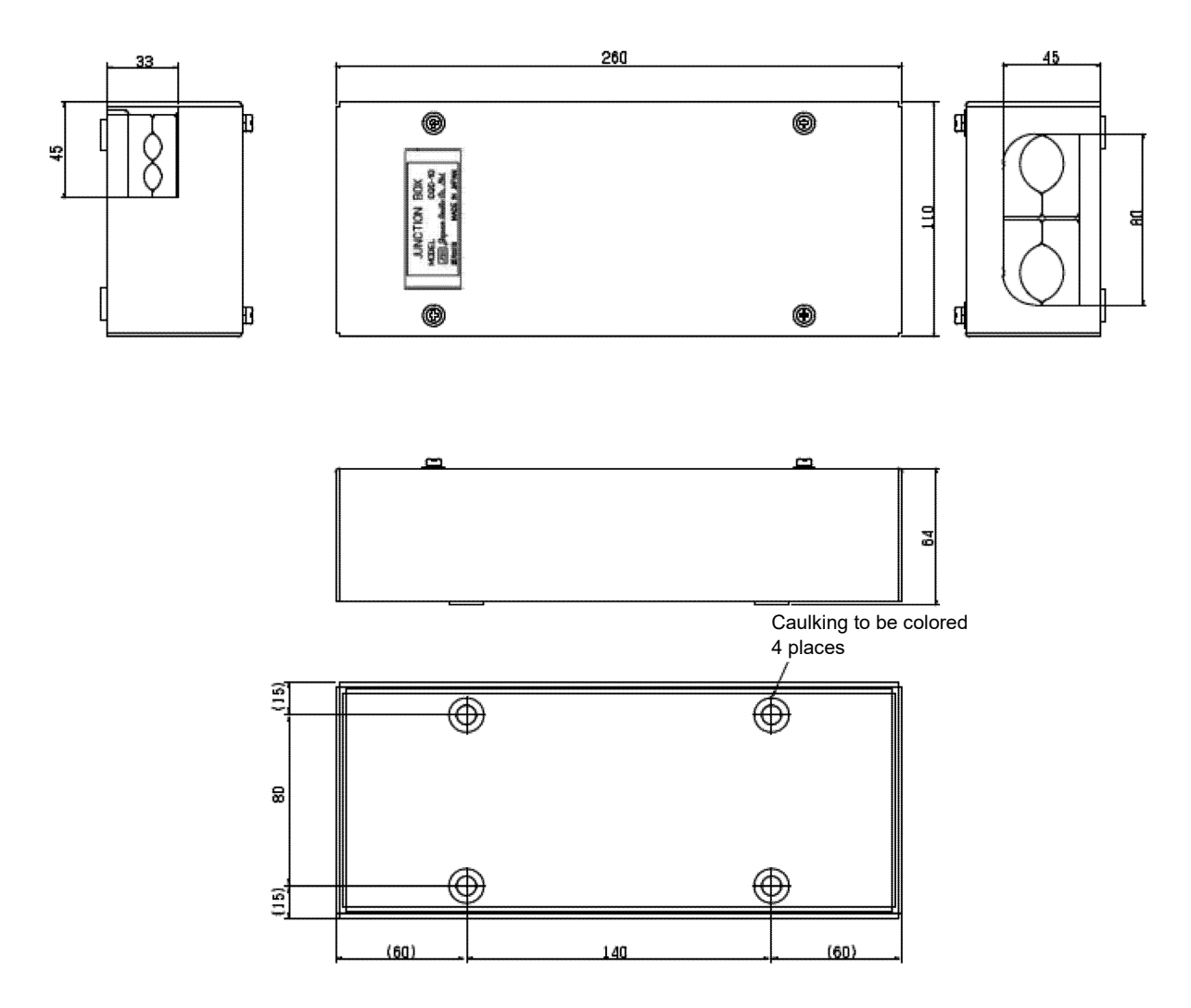

Mass: 1.1 kg

#### Dimmer Unit NCM-227 (Optional)

| Outline dimensions |                | Permissible dimensional | 1               |                            |              |                       |                           |                                                                                             |
|--------------------|----------------|-------------------------|-----------------|----------------------------|--------------|-----------------------|---------------------------|---------------------------------------------------------------------------------------------|
| Over               | То             | deviations              |                 |                            |              |                       |                           |                                                                                             |
| 3                  | 6              | ±0.5                    |                 |                            |              |                       |                           |                                                                                             |
| 6                  | 30             | ±1                      |                 |                            |              |                       |                           |                                                                                             |
| 30                 | 120            | ±1.5                    |                 |                            |              |                       |                           |                                                                                             |
| 120                | 400            | ±2.5                    |                 |                            |              |                       |                           |                                                                                             |
| 400                | 1000           | ±4                      |                 |                            |              | 4.                    | -45                       |                                                                                             |
| 1000               | 2000           | ±6                      |                 |                            |              |                       | 10                        |                                                                                             |
| 2000               | 4000           | ±8                      |                 | 0                          |              |                       |                           |                                                                                             |
|                    |                | Terminal board          | <u>46</u><br>70 |                            | 60<br>5 70±1 |                       | DIMMER                    | -<br>-<br>-<br>-<br>-<br>-<br>-<br>-<br>-<br>-<br>-<br>-<br>-<br>-<br>-<br>-<br>-<br>-<br>- |
|                    | 7040.5<br>60 5 | 76<br>8 60±0, 5         | 8               | 4-M4<br>Mounting hole size | P<br>M       | ainting colo<br>lass. | <u>7.5BG7/2</u><br>0.5 kg |                                                                                             |
|                    |                | - ¢-                    | - <b>\$</b> -   | <u></u>                    |              |                       |                           |                                                                                             |

#### Dimmer Unit NCM-329 (Optional)

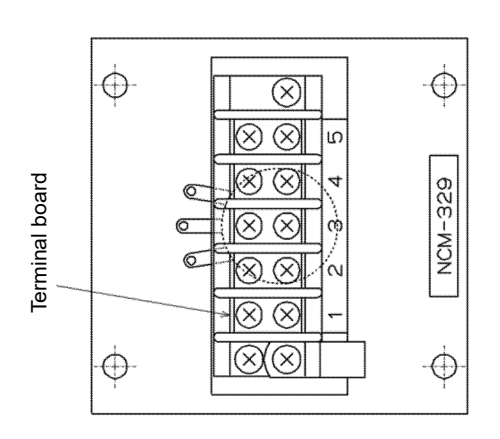

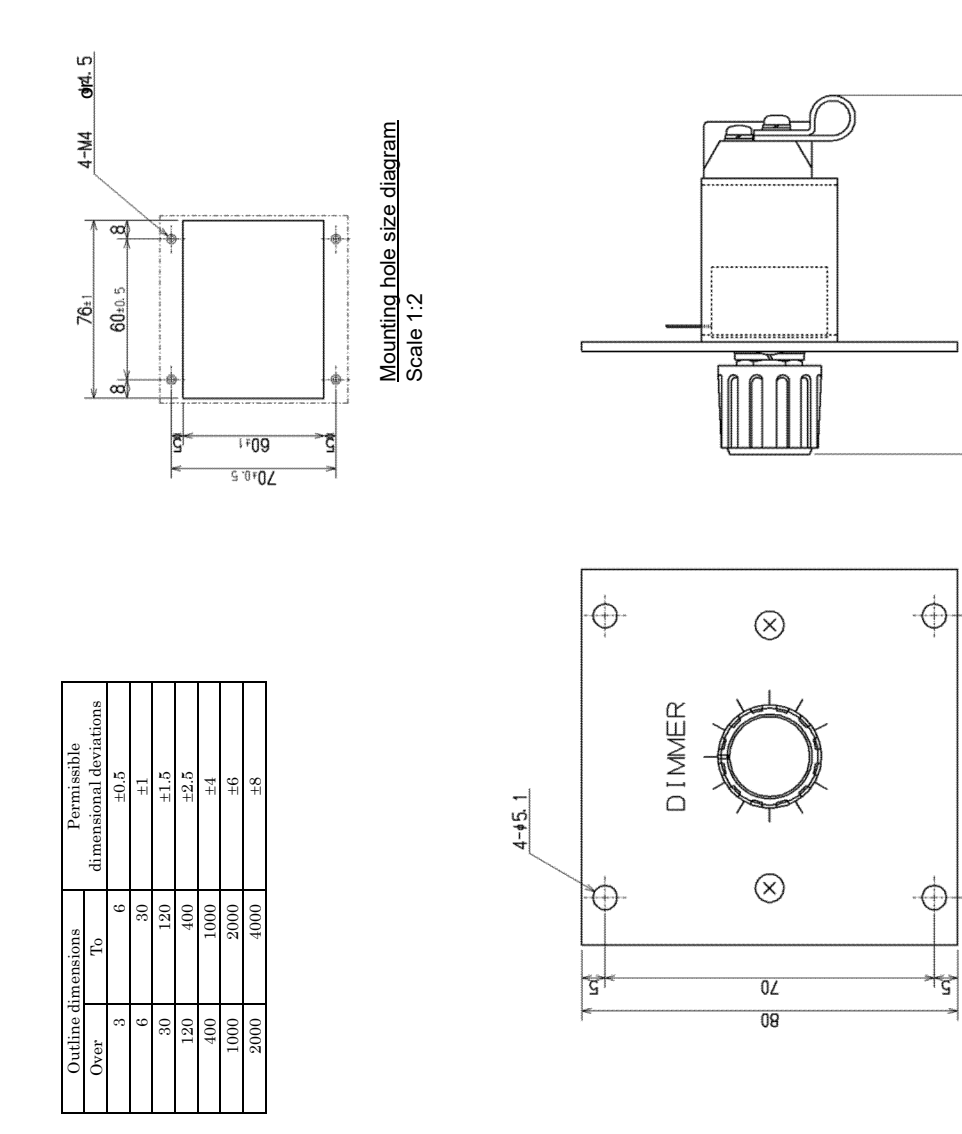

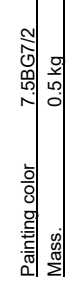

53

କ୍ର

2

9

80 80

10

7

#### Transducer Mounting NKF-531E (Option)

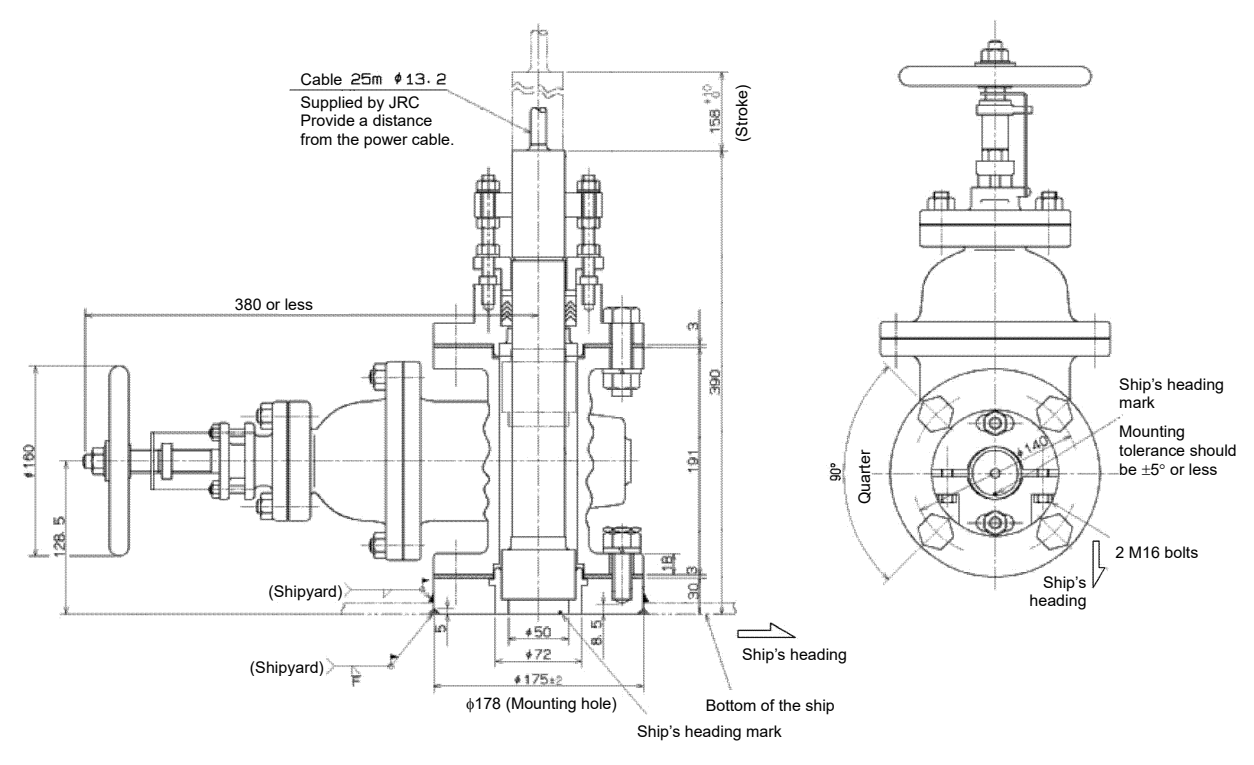

Mass: 48 kg

(This page intentionally left blank)

# Appendix C Error due to the deviation from the irradiation angle reference value

The causes of occurrence of deviation from the reference value are classified into two: hull motions, and manufacturing or installation of the oscillator. In general, in Doppler log, to minimize the errors caused by various hull motions, symmetrical sequence (dual beam) is often applied as shown in Figure 1 a).

The following section discusses the tolerance values by comparing the dual beam system with the single beam system.

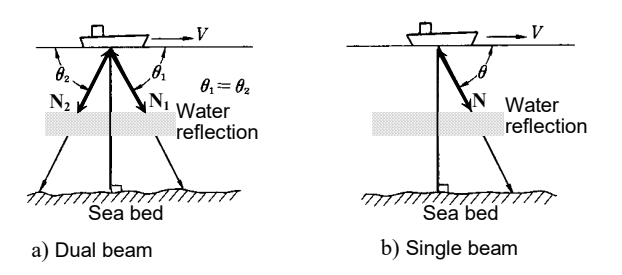

Figure 1 Doppler effect

## C.1 Errors by hull motions

Figure 4 shows the speed errors that are caused by the deviation angle of rolling and pitching. This condition is explained below.

#### **1** Vertical speed component

Although a speed component in the horizontal direction is the only important factor for a ship, a vertical speed component occurs due to a cause such as ocean swell, causing an error. See

Figure 2. Doppler shift frequency  $f_{d1}$  for beam  $N_1$  will be as follows when the horizontal speed component is V and the vertical speed component is U.

$$f_{d1} = \frac{2f_0}{C} (V \cos \theta_1 - U \sin \theta_1) \quad (1)$$

In the same way, Doppler shift frequency  $fd_2$  for beam  $N_2$  will be:

$$f_{d2} = \frac{2f_0}{C} (-V\cos \theta_2 - U\sin \theta_2) \quad (2)$$

When  $\theta 1 = \theta 2$ , the following expression is established for dual beam:

$$f_d = f_{d1} - f_{d2} = \frac{4f_0V}{C} \cos \theta_1$$
 (3)

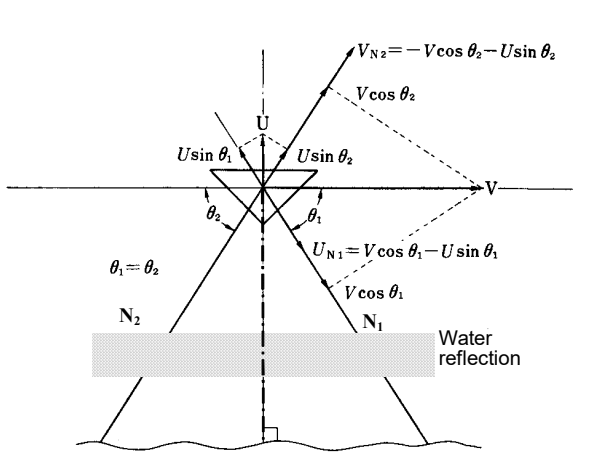

Figure 2 Impact of vertical speed component

As a result, vertical components are canceled out, not impacting the Doppler shift frequency and a Doppler shift frequency twice that of the single beam system is obtained.

#### 2 Trim and heel

When there is a leaning of  $\delta$  to the vertical line as shown in Figure 3, the Doppler shift frequency that occurs to each of beam N<sub>1</sub> and beam N<sub>2</sub> is as follows:

$$f_{d1} = \frac{2Vf_0}{C} (\cos \theta \cos \delta - \sin \theta \sin \delta)$$

$$f_{d2} = \frac{2Vf_0}{C} (\cos \theta \cos \delta + \sin \theta \sin \delta)$$

The error in the dual beams is:

 $\epsilon_{\delta}$  = 100 (cos  $\delta$  – 1) %

The error in the single beam is:

 $\epsilon'_{\delta}$  = 100 (cos  $\delta$  + tan  $\theta$  sin  $\delta$  – 1) % or

 $\epsilon'_{\delta}$  = 100 (cos  $\delta$  – tan  $\theta$  sin  $\delta$  – 1) % (5)

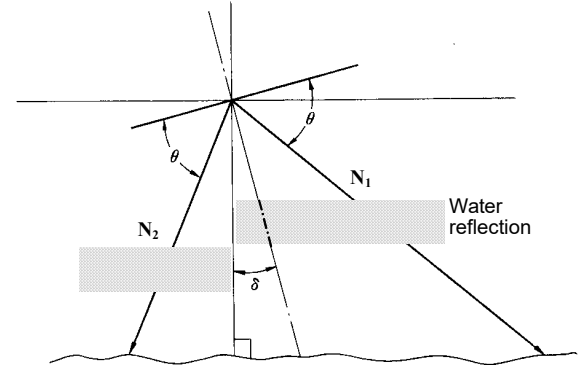

Figure 3 Error by leaning

This shows that the error in dual beams is always a negative value regardless of the beam irradiation angle.

(4)

When a slope of  $5^{\circ}$  occurs, the error can be calculated as follows:

 $\epsilon'_{\delta}$  = -32.1 or -32.9 %

As shown above, the error of the dual beam system is smaller than that of the single beam system, so that the dual beam system is more favorable.

#### **3** Error by pitching and rolling

When pitching and rolling occur, the results are equal to the case where  $\delta$  in expression in (4) and expression (5) is replaced with the following:

 $\delta \rightarrow \delta$  (t) =  $\delta_m \sin \omega t$ 

- $\delta_{\text{m}}\text{:} \quad \text{Maximum deflection angle}$
- $\omega$ : Angle frequency of motion

The average Doppler shift frequency in dual beams is as follows:

$$\overline{\mathbf{f}_{d}} = \overline{\mathbf{f}_{d1} - \mathbf{f}_{d2}} = \frac{1}{T} \int_{-\frac{T}{2}}^{\frac{T}{2}} \cos \theta \cos \delta (t) dt$$
$$= \frac{4Vf_{0}}{C} \cos \theta \cdot \frac{\omega}{2\pi} \int_{-\frac{\pi}{\omega}}^{\frac{\pi}{\omega}} \cos (\delta_{m} \sin \omega t) dt$$

$$= \frac{4Vt_0}{C} J_0(\delta_m)$$
(6)

The average error is calculated as follows.

$$\overline{\varepsilon} \, \delta_{\rm m} = 100 \, \{ J_0 \, (\delta_{\rm m}) - 1 \} \tag{7}$$

Figure 4 shows the errors attributed to angles based on the results indicated above.

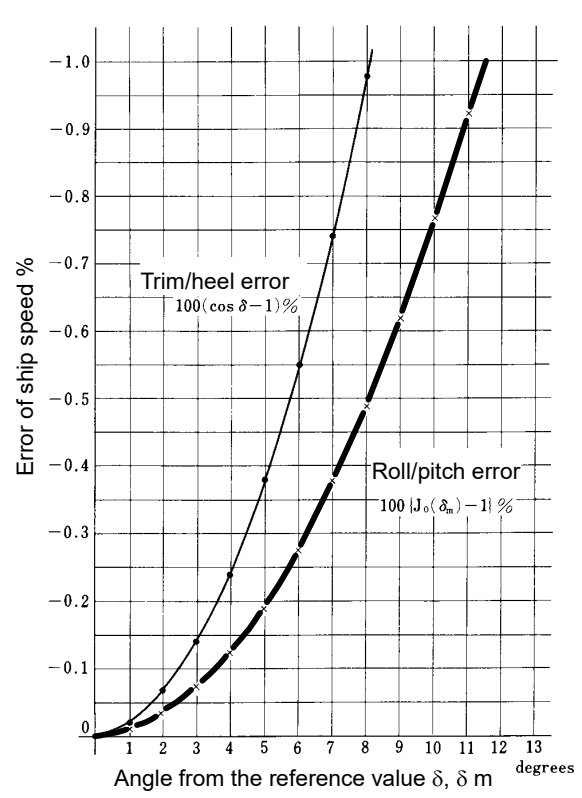

Figure4 Errors by vertical slopes in dual beams

C-3

(This page intentionally left blank)

# **Appendix D** Spare Parts List

| SHIP No.   |                 | SPARE PARTS LIST FOR |                                                                                                    | USE                |             |       |                             | SETS PER<br>VESSEL       |                    |  |
|------------|-----------------|----------------------|----------------------------------------------------------------------------------------------------|--------------------|-------------|-------|-----------------------------|--------------------------|--------------------|--|
| JLN-7      |                 | JLN                  | -740A/740N/741A/741N<br>Doppler Log                                                                                                    |                    |             |       |                             | 1                        |                    |  |
|            |                 |                      |                                                                                                    | QUANTITY           |             |       |                             | REMARKS                  |                    |  |
| ITEM       | NAME OF<br>PART |                      | OUTLINE                                                                                                    | WORKING            |             |       | DESCRIPTION SUB             |                          |                    |  |
| No.        |                 |                      | (Dimension in mm)                                                                                                    | PER<br>SET         | PER<br>VESS | SPARE | JF                          | RC CODE No.              | MARK OF<br>BOX No. |  |
| 1          | Fuse            |                      | $\begin{array}{  c  } \hline & 20 \longrightarrow & \downarrow \\ \hline & & & \\ \hline & & & \\ \hline \\ \hline$ | 2                  |             | 4     | MF51NR 250V 2<br>5ZFGD00200 |                          |                    |  |
| 2          | Fuse            |                      | $\begin{array}{c c} \leftarrow & 20 \longrightarrow & \psi \\ \hline & & & \\ \hline & & & \\ \hline \\ \hline$     | 2                  |             | 4     | MF51NR 250V 5<br>5ZFGD00183 |                          |                    |  |
| 3          | Fuse            |                      | $\begin{array}{c c} & 30 & \longrightarrow & \downarrow \\ \hline & & & & \\ \hline & & & & \\ \hline & & & & \\ \hline & & & &$                                                                                                    | 1                  |             | 2     | MF60NR 250V 2<br>5ZFGD00010 |                          |                    |  |
| 4          | Fuse            |                      | $ \begin{array}{c c} & 30 & \longrightarrow & \downarrow \\ & & & & & \\ \hline & & & & & \\ \hline & & & & &$                                                                                                    | 1                  |             | 2     | MF60NR 250V 1<br>5ZFGD00205 |                          |                    |  |
| 5          | Fuse            |                      | $\begin{array}{c c} & & & & \\ \hline & & & & \\ \hline & & & & \\ \hline & & & &$                                                                                                    | 2                  |             | 4     | MF<br>5ZF                   | 51NR 250V 4<br>GD00117   |                    |  |
| 6          | Fu              | lse                  | $\begin{array}{c c} & & & & \\ \hline & & & & \\ \hline & & & & \\ \hline & & & &$                                                                                                    | 2                  |             | 4     | MF<br>5ZF                   | 51NR 250V 0.5<br>GD00019 |                    |  |
| MFR'S NAME |                 |                      | JAPAN RADIO CO.,LT                                                                                                    | DRW. No. 7ZXNA3007 |             |       |                             |                          |                    |  |

APP D

(This page intentionally left blank)

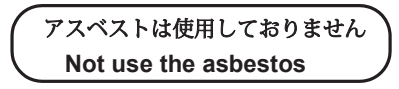

For further information, contact:

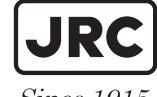

Japan Radio Co., Ltd.

Since 1915

URL Head office : http://www.jrc.co.jp/eng/ Marine Service Department 1-7-32 Tatsumi, Koto-ku, Tokyo 135-0053, Japan e-mail : tmsc@jrc.co.jp

One-call:+81-50-3786-9201